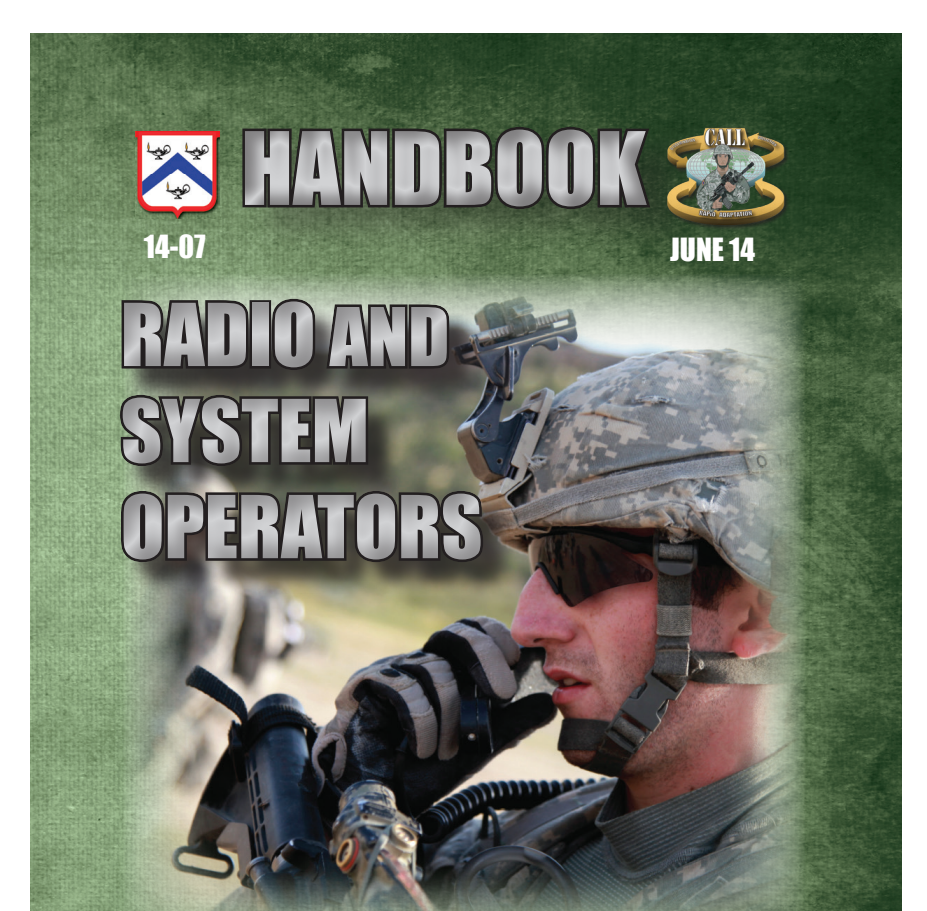

**Lessons and Best Practices** 

US UNCLASSIFIED FOR OFFICIAL USE ONLY

## Handling Instructions for CALL Electronic Media and Paper Products

Center for Army Lessons Learned (CALL) authorizes official use of this CALL product for operational and institutional purposes that contribute to the overall success of U.S. government efforts.

The information contained in this product is provided for informational purposes only and is not necessarily approved U.S. Army policy or doctrine.

This product is designated for official use by U.S. government personnel and their approved contractors. It cannot be released to allies, coalition partners, or the public without the consent of CALL. This product has been furnished with the expressed understanding that it will be used for official defense-related purposes only and that it will be afforded the same degree of protection that the U.S. affords information marked "U.S. UNCLASSIFIED, For Official Use Only [FOUO]" in accordance with U.S. Army Regulations 380-5, section 5-2. Official military personnel, civil service/ government personnel, and approved contractors of the United States may paraphrase; quote; or use sentences, phrases, and paragraphs for integration into official U.S. government products or research.

However, integration of CALL "U.S. UNCLASSIFIED, For Official Use Only [FOUO]" information into official products or research renders them FOUO, and they must be maintained and controlled within official channels or approved contractor facilities and cannot be released to allies, coalition partners, or the public without the consent of CALL.

CALL "U.S. UNCLASSIFIED, For Official Use Only [FOUO]" documents may be placed on protected UNCLASSIFIED intranets within military organizations or units, provided that access is restricted through user ID and password or other authentication means to ensure that only properly accredited military, government officials, and approved contractors have access to CALL "U.S. UNCLASSIFIED, For Official Use Only [FOUO]" materials.

Regulations strictly forbid posting CALL "U.S. UNCLASSIFIED, For Official Use Only [FOUO]" documents to Army Knowledge Online or other Department of Defense (DOD) websites that do not restrict access to authorized personnel. AR-25-1, 15 Jul 2005, Army Knowledge Management and Information Technology, paragraph 6-4 n (2) (b) and DOD Web Site Administration Policy and Procedures (11 Jan 2002), Part II, paragraph 3.6.1 require appropriate mechanisms to protect sensitive information. DOD 5400.7-R, DOD Freedom of Information Act Program, September 1998, provides guidance on the release, safeguard, and unauthorized disclosure of FOUO information.

Appropriate disciplinary action may be taken against those responsible for the unauthorized release of FOUO information. Unauthorized disclosure of FOUO information that is protected by the Privacy Act may also result in civil and criminal sanctions against those responsible for the release; in addition unauthorized releases by contractor personnel to unauthorized persons may warrant action relative to the contractor under the Federal Acquisition Regulation (FAR).

When no longer needed, all CALL "U.S. UNCLASSIFIED, For Official Use Only [FOUO]" paper products and electronic media will be shredded or destroyed using approved paper shredders or CDROM destroyers..

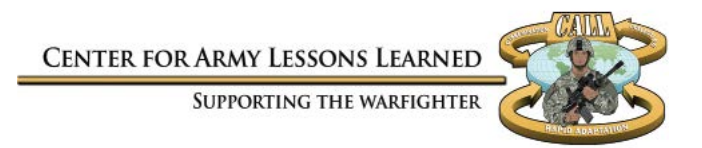

# Radio and System Operators Handbook

# DIGITAL VERSION AVAILABLE

A digital version of this CALL publication is available to view, download, or reproduce from the CALL restricted website, <a href="http://call.army.mil">http://call.army.mil</a>. Reproduction of this publication is welcomed and highly encouraged.

Common Access Card (CAC) or Army Knowledge Online (AKO) login is required to access the digital version.

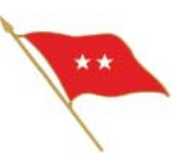

## Foreword

The Signal Center of Excellence and the Center for Army Lessons Learned have developed a Signal Operator Handbook for Soldiers assigned, attached, or task-organized as radio/system operators. The intent of this handbook is to provide user/operator procedures, guidelines, and information that will enhance efficiency in the operation of currently fielded combat net radios, mission command, and Capability Set 13/14 systems.

This handbook will assist Soldiers in developing unit training strategies that support the Army Force Generation process. By applying the information in this handbook, Soldiers, leaders, and planners will have a solid foundation for unit signal operator training that will build individual confidence and competence while providing individuals with essential skills and knowledge related to radio/system operations.

Like any other Soldier, an operator is effective only if he is well trained and gains experience through the application of his skills. A good operator enhances command and control at squad through brigade level. This handbook is designed as a training support guide to supplement unit-level operator training.

LAWARREN V. PATTERSON

Major General, USA Commanding

U.S. UNCLASSIFIED For Official Use Only

iii

| Radio and System Operators Handbook              |     |
|--------------------------------------------------|-----|
| Table of Contents                                |     |
| Introduction                                     | 1   |
| Chapter 1. User Information                      | 5   |
| Chapter 2. Radio Systems                         | 21  |
| Chapter 3. Net Control Station Tasks             | 219 |
| Chapter 4. Global Positioning Systems            | 237 |
| Chapter 5. Controlled Cryptographic Equipment    |     |
| Chapter 6. Capability Set 13                     |     |
| Appendix A. Julian Date Calendar                 |     |
| Appendix B. World Time Zones and Time Conversion |     |
| Appendix C. Radio Frequency Spectrum             | 297 |
| Appendix D. Radio Procedures                     |     |
| Appendix E. Radio Net Procedures                 |     |
| Appendix F. Loss of Communications Procedures    |     |
| Appendix G. Medical Evacuation Request           |     |
| Appendix H. Glossary                             | 323 |

U.S. UNCLASSIFIED For Official Use Only

v

| Center for Army Lessons Learned |                       |
|---------------------------------|-----------------------|
| Director                        | Colonel Thomas H. Roe |
| Mission Command Team Chief      | Charles F. Raithel    |
| CALL Analysts                   | Bruce Adams           |
|                                 | Ralph Nichols         |
|                                 | Tom Odom              |
|                                 | Marvin Decker         |
| Contributing Authors            | Ricardo San Miguel    |
|                                 | Louis Crain           |
| Signal Center Author            | Ricardo San Miguel    |

The Secretary of the Army has determined that the publication of this periodical is necessary in the transaction of the public business as required by law of the Department.

Unless otherwise stated, whenever the masculine or feminine gender is used, both are intended.

**Note:** Any publications (other than CALL publications) referenced in this product, such as ARs, FMs, and TMs, must be obtained through your pinpoint distribution system.

U.S. UNCLASSIFIED For Official Use Only

vi

# Introduction

### How to Select a Radio Operator

The radio operator is more than simply a Soldier who carries the radio for the commander, serves as the commander's driver, or provides the commander personal security. In today's operational environment of uncertainty, our Soldiers are responsible for the operation of systems, such as the Joint Tactical Radio System (JTRS) rifleman radio, Force XXI Battle Command—Brigade and Below (FBCB2)-Blue Force Tracking (BFT), Army Battle Command System (ABCS) and AN/PRC 117G/152/155, mission command systems and, as of recently, Capability Set 13 (CS 13), to share situational awareness, collaboration, and mission command data with each other over the tactical Internet. Today's systems are more complex; they provide vertical and horizontal connectivity and provide an integrated network baseline from the static tactical operations center to the dismounted Soldier.

A commander's radio operator is integrated in the tactical network, providing a common operational picture from the tactical edge. The process for designation and training a radio operator varies widely and is based on the unit's mission and the commander's intent. However, there are common factors that should be taken into account when selecting a commander's radio operator in order to enable effective unit command and control.

Unit commanders should consider the following factors when selecting, training, and employing their radio operator. Radio operators should:

- Be able to competently apply the four principles of providing effective communications: plan, manage, train, and maintain.
- Be trustworthy and discreet. The radio operator will see and hear much more than most other junior enlisted Soldiers and will be expected to maintain confidentiality.

U.S. UNCLASSIFIED For Official Use Only

- Possess intangible personal qualities such as sound judgment, maturity, and ability to work well with others (team player); be adaptive and flexible; and, moreover, think and act independently. The radio operator must be intelligent and maintain composure under duress, having the personal courage and stamina to effectively perform and execute with little or no guidance.
- Be able to obtain and maintain a secret security clearance.
- · Be able to receive a message and communicate it effectively.
- Be able to train subordinates, replacements, or additional radio operators as the unit mission dictates.
- Be proficient in both traditional analog (map and compass, azimuth, and pace count) and enhanced digital-enabled BFT/BFT-2, Precision Lightweight Global Positioning System Receiver [PLGR], and/or FBCB2 land navigation skills.
- Be technically proficient in the operation of all required communications systems and understand the limitations of that equipment. A dismounted radio operator must be proficient with secure FM, tactical satellite, and high frequency radios.
- Understand the ranges and limitations of the communication equipment. Know and be able to apply employment techniques (such as positioning) and field expedients (such as long-wire antennas) to mitigate the limitations imposed by the environment. Operating in a dense urban environment, traversing long distances and/or mountainous terrain, and inclement weather can degrade communication range capabilities.
- Use a headset to monitor the commander's communications. (A headset is used to drown out surrounding noise, enabling clearer communications without distractions.)
- Be in outstanding physical condition, especially if the unit conducts dismounted operations for any length of time. The added weight of the communications equipment and supplies increases the difficulty of all individual movement techniques.

U.S. UNCLASSIFIED For Official Use Only

- Have a general understanding of the military decisionmaking process. The radio operator must understand and be able to communicate the commander's intent at all times (Army Doctrine Reference Publication [ADRP] 5-0, *The Operations Process*).
- Be able to rapidly execute the unit standing operating procedures (SOP) for assumption of command in the event the commander becomes a casualty. Some unit SOPs give the radio operator significant authority in continuing operations when the commander becomes a casualty and before the next leader in the chain of command assumes control. Judgment, maturity, situational awareness, and a clear understanding of the commander's intent are all essential qualities for a radio operator in these situations.
- Be able to complete a call for fire. In many unit SOPs, the radio operator automatically submits a call for fire ("at my command") based on a subordinate's report of troops in contact. This technique allows for a more rapid employment of indirect fires but no loss of command authority for execution.
- Be familiar with ADRP 1-02, *Operational Terms and Military Symbols* (Incl C1 and C2). Radio operators must understand that operational terms have specific meanings, and they cannot change them or paraphrase when receiving a message. They must understand graphics so they can mark a map when receiving a spot report; situation report; and/or size, activity, location, unit, time, and equipment (SALUTE) report.
- Be familiar with Army Techniques Publication (ATP) 1-02.1, *Multi-Service Brevity Codes*. If operating in a joint and/or coalition/allied environment, radio operators must be familiar with appropriate manuals and regulations.
- Be familiar with Field Manual 6-02.53, *Tactical Radio Operations*. (Revision of Field Manual 6-02.53 will be ATP 6-02.53, *Techniques for Tactical Radios*.) This field manual serves as a reference document for tactical radio systems. It also provides doctrinal procedures and guidance for using tactical radios on the modern battlefield. The field manual targets operators, supervisors, and

U.S. UNCLASSIFIED For Official Use Only

planners, and provides a common reference for tactical radios. It provides a basic guidance and gives the system operator and planner the necessary steps for network planning, operations, interoperability considerations, and equipment capabilities.

- Possess and sustain combat driving skills and understand unit convoy procedures in situations where the radio operator is also the commander's vehicle driver. The radio operator should be crosstrained in and be able to assume the duties of the vehicle crew-served weapon operator in extreme situations. The radio operator must have the ability to engage the enemy with lethal force when required.
- Be a certified combat lifesaver. Understand and be able to quickly and effectively apply appropriate medical evacuation procedures when required.

Use these personal characteristics and skill sets when selecting a commander's radio operator. Like any other Soldier, a radio operator will be effective only to the extent that the commander and unit leadership rigorously select, train, and sustain that Soldier for the job.

James 110

THOMAS H. ROE COL, IN Director, Center for Army Lessons Learned

4

# **Chapter 1**

# **User Information**

This chapter provides a compendium of basic user information and references necessary for all radio/system operators to be successful. It is a handy reference for any Soldier who may be tasked with operator duties. It provides a starting point for unit leaders, from team to brigade, who need to be familiar with: radio net procedures, establishing contact with distant stations, sending and receiving messages, making changes to frequencies and/or cryptographic codes, loss of communications procedures, medical evacuation (MEDEVAC) procedures, and maintaining user communications equipment.

# 1. Overview.

This handbook is targeted to any Soldier assigned as a commanders radio operator or tasked with the additional duty of a radio/systems operator of mission command systems (Figure 1-1) and/or Capability Set (CS) 13/14 systems (Figure 1-2).

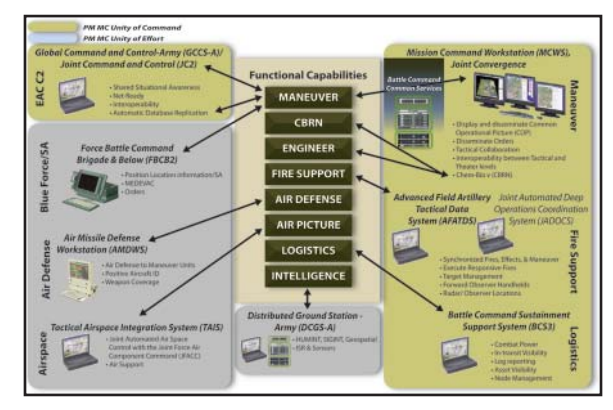

Figure 1-1. Mission command systems overview

U.S. UNCLASSIFIED For Official Use Only

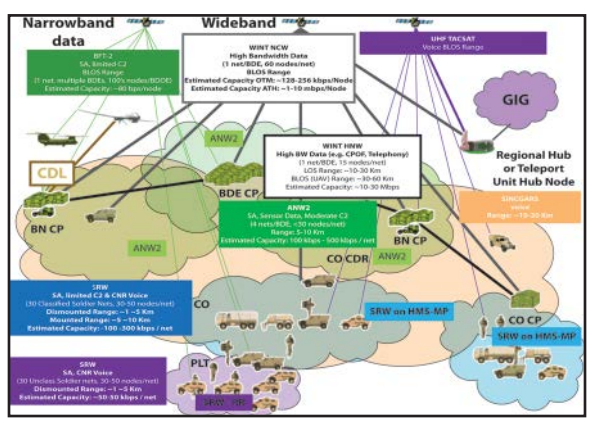

Figure 1-2. Capability Set 13 overview

It is imperative that all radio operators are familiar with the following basic user information and references:

- Operations security (OPSEC).
- Controlled cryptographic equipment (see Chapter 5).
- Global Positioning Systems (GPS) (see Chapter 4).
- Single-Channel Ground and Airborne Radio System (SINCGARS) net synchronization time.
- Compromise procedures.
- Loss of communications procedures.
- Prowords (see Appendix D).

6

• Communications security (COMSEC) references:

- Special Text (ST) 6-02.75, Techniques for Communications Security Operations. (Doctrine 2015 revision Army Techniques Publication [ATP] 6-02.75, Techniques for Communications Security.)
- Army Regulation (AR) 25-2, *Information Assurance*, 24 October 2007.
- AR 380-5, Department of the Army Information Security Program, 29 September 2000.
- AR 380-40, Policy for Safeguarding and Controlling Communications Security (COMSEC) Material, 30 June 2000.
- Field Manual 6-02.43, Signal Soldiers Guide (Doctrine 2015 revision ATP 6-02.43, Techniques for the Signal Soldier) develops and prepares the signal section of the unit standing operating procedures (SOP) in accordance with the commander's intent.

## 2. Operations Security.

OPSEC is defined as any measure an operator takes in order to safeguard information from the enemy. OPSEC can be anything from minimizing the number of net identifications (IDs) loaded into a radio, to zeroing an automated net control device (ANCD) or radio if capture by the enemy is imminent, thereby denying the enemy the ability to exploit the ANCD or radio for intelligence against U.S. forces. All personnel assigned to, attached to, or under the operational control of the unit will follow these procedures to maximize OPSEC:

> a. Loadsets contain only the primary net used by the operator. If the radio operator requires additional nets, he will manually load the radio with the required net, minimizing the number of channels used.

b. ANCDs only contain the loadset and COMSEC required by the operator.

U.S. UNCLASSIFIED For Official Use Only

c. New editions of the signal operating instructions (SOIs) and COMSEC should not be distributed below the battalion level until authorized by the brigade signal officer (S-6).

d. All radio operators must know all compromise procedures and code words prescribed in Chapter 6, Capability Set 13, and understand the steps for each procedure.

e. Safeguard any radio cheat sheets that list call signs and net IDs and account for cheat sheets according to handling instructions and/or classification (For Official Use Only [FOUO], Confidential, Secret, etc.). Whenever possible, memorize this information.

## 3. Controlled Cryptographic Equipment.

A radio operator will require instruction in the handling and knowledge of COMSEC material and equipment, to include transferring of COMSEC keys. Chapter 5, Controlled Cryptographic Equipment, discusses the following COMSEC devices in further detail.

8

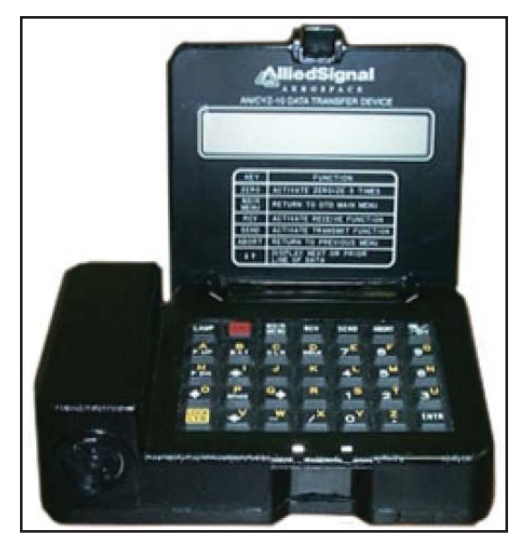

Figure 1-3. AN/CYZ-10 ANCD

• The AN/CYZ-10 ANCD is a hand-held device capable of receiving, storing, and transferring data between ANCDs or between ANCD and a SINCGARS radio. The primary application for this device is to fill the SINCGARS with FH data, time, COMSEC, and loadset information. ANCDs are nonrepairable controlled cryptographic items (CCIs) and must be stored in accordance with Technical Bulletin 340-1 (Change 1). An ANCD loaded with "secret" information must be stored in a three-combination safe. ANCDs that are not loaded must be secured with no less than two barrier protection (a locked door and wall locker using a 200-series lock for example).

U.S. UNCLASSIFIED For Official Use Only

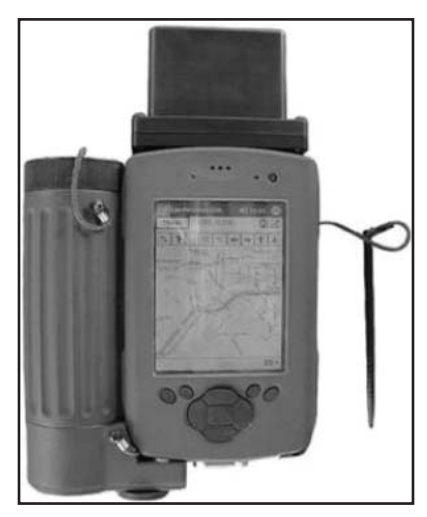

Figure 1-4. AN/PYQ-10, Simple Key Loader (SKL)

 The AN/PYQ-10 SKL was designed as a replacement for the AN/ CYZ-10 ANCD. A limited understanding of the Electronic Key Management System (EKMS) operating environment is helpful in understanding the operation of the SKL. The hardware platform that hosts the SKL software (including the secure library) is a vendorsupplied, ruggedized personal digital assistant device equipped with a KOV-21 Personal Computer Memory Card International Association card. The SKL is not equipped with a hard drive, so all programs are stored in nonvolatile flash memory.

## 4. Global Positioning Systems.

The GPS is a space-based satellite navigation system that provides location and time information in all weather conditions, anywhere on or near the Earth where there is an unobstructed line of sight to four or

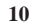

more GPS satellites. The system provides critical capabilities to military, civil, and commercial users around the world. It is maintained by the U.S. government and is freely accessible to anyone with a GPS receiver.

- AN/PSN-11 Precision Lightweight Global Positioning System (GPS) Receiver (PLGR) is a hand-held GPS. The primary application for this device is precision position location and land navigation via programmable waypoints. The secondary application for this device is to update and verify the date and time in the SINCGARS. The PLGR is a high-dollar item and should be safeguarded accordingly.
- Defense Advanced GPS Receiver (DAGR) is the replacement for the PLGR. The DAGR incorporates anti-jam improvements for enhanced protection and is the first U.S. hand-held GPS receiver program to include the next generation security device, Selective Availability Anti-Spoofing Module (SAASM). The DAGR's dual frequency radio frequency (RF) front end allows continuous track of both the L1/L2 GPS satellite frequencies. Even when turned off, a precision time source (HAL) runs continuously to allow rapid acquisition of the GPS satellites when the receiver is turned on. This system is a great improvement over the PLGR.

# 5. SINCGARS Net Synchronization Time (NET) Operating Procedures.

a. The SINCGARS radios have an internal master clock. Each channel also has the ability to maintain separate time. Time is primarily loaded into the radio via a GPS device or can be manually set. If the ANCD is used, ensure the time in the ANCD has accurate Zulu time stored. GPS Zulu time is the standard time zone used for all radios.

b. The Zulu time stored in a SINCGARS radio will drift significantly over time and, if loaded into the Advanced System Improvement Program (ASIP), will not allow communications with other net members. All radio operators must verify accurate time in the ASIP after loading their radios. All radio operators must also maintain accurate time (hour, minute, and seconds) on a

> U.S. UNCLASSIFIED For Official Use Only

digital watch to quickly verify time. Time must be within + or -4 seconds to communicate with other SINCGARS. Accurate Zulu time can be obtained by the following methods:

(1) Calling the atomic clock: DSN 762-1401, Commercial (202) 762-1401

(2) Via GPS (must be + or -1 second)

(3) Top of the hour on any 5 kHz frequency via high frequency (HF) radios (PRC-104).

c. Julian date (JD). The SINCGARS JD is the last two digits of the full Julian date. (See Appendix A, Julian Date Calendar, for the correct JD.) The JD is also automatically loaded via the ANCD. If a net member loads the incorrect JD or accidentally changes the JD, all communications with other net members will be lost.

d. During frequency hopping (FH) operations, the net control station (NCS) will always maintain accurate time and will operate a radio in the frequency hopping master (FH-M) mode. The NCS for each net is the only radio authorized to operate in the FH-M mode. This will ensure time accuracy throughout the net. Should the NCS radio fail during any part of the mission, the alternate NCS will switch its radio to the FH-M mode.

#### **Initial net opening**

The battalion standard is "hot start" net opening procedure. The procedure is covered in Chapter 3, Net Control Station Tasks, in the operator tasks section.

## Passive late net entry

This procedure allows a radio with correct hop set and COMSEC information but inaccurate time (+ or -59 seconds) to enter a net. The procedures are covered in Chapter 4, Net Control Station Tasks, in the operator tasks section.

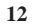

#### Loadset

a. Loadsets are made up of the following components:

(1) Transmission security key (TSK): Frequency hop data.

(2) Esets: Net IDs (example F302).

(3) COMSEC keys (traffic encryption key [TEK] and key encryption key [KEK]): Transmission encryption keys.

(4) Lockout sets: Restricted frequencies within the frequency hop data.

b. The ANCD transfers a loadset to a SINCGARS. This loadset is transferred by a menu-driven procedure during normal loading procedures of the SINCGARS with the ANCD.

c. Net IDs are normally fixed and will follow the numbering scheme listed below. Specific net IDs within the below listed ranges are designated in the SOI.

**Note:** These are sample unit standards only and may change for real-world contingencies or deployments.

FH000–099 (Theater/Joint) FH100–299 (Corps/Service) FH300–399 (1st BDE) FH400–499 (2nd BDE) FH500–599 (3rd BDE) FH600–699 (AVN BDE) FH700–799 (DIVARTY) FH800–899 (DISCOM) FH900–999 (DIV HQs)

## 6. Compromise Procedures.

a. By following applicable SOPs and necessary security procedures, operators can prevent the compromise of sensitive

U.S. UNCLASSIFIED For Official Use Only

signal information. The effects of compromise can be minimized through common sense precautions and standardized corrective measures. The operative word in dealing with compromise is a common understanding of those procedures based on repetitive drills. This chapter offers a possible template for units in establishing compromise procedures. But like all standardized procedures, SOPs are absolutely worthless if not practiced and understood. This chapter establishes the guidelines designed to standardize the process for executing compromise procedures.

**Note:** The code words/definitions used below are provided as examples. Actual code words/definitions will be published in the unit's tactical SOP (TACSOP) and SOI.

> b. A compromise is defined as any COMSEC fill device or COMSEC-filled and functioning radio that falls into enemy hands before the operator can zero the device. The procedures listed below detail actions to take to minimize compromises, actions to take if a compromise is imminent, and actions to take after a net becomes compromised.

#### Minimizing compromise

a. Effective battle tracking enables the battle staff to attain mutual situational awareness of the battlefield and the ability to track the execution of tactical operations. Battle tracking is achieved by the integration of the staff through teamwork and an interactive flow of information within the command post (CP). Knowing what is loaded in a particular device at the battalion and brigade levels mitigates the severity of a compromise.

b. ANCDs or SKLs are not distributed below the infantry company headquarters or below antitank platoon headquarters level. Combat multipliers will not deploy with ANCDs/SKLs and will receive all radio fills from the maneuver element they are supporting. Ensure all CCIs are properly accounted for and secured at all times.

U.S. UNCLASSIFIED For Official Use Only

c. SOI data are not distributed below battalion level. The new challenge and password are announced over a secure command net daily at 0001 hours (Zulu).

d. All command vehicles leaving the tactical operations center (TOC) or headquarters CP secure their ANCDs/SKLs at that TOC or CP.

e. Excess ANCDs/SKLs within a deployed unit are zeroed.

#### If compromise is imminent

a. If carrying an ANCD, the operator immediately zeroes the ANCD by hitting the red zero key four times, then removes the COMSEC encryption key (CIK) and destroys it. By destroying the ANCD's CIK, the ANCD is inoperable.

b. If carrying an SKL, the operator needs to depress the zeroize button located on the top right of the SKL protected by a swivel cap. Depressing the zeroize button causes the KOV-21 information security (INFOSEC) card to begin a zeroization process of the SKL unmanned aerial system (UAS) mission data. Once this process is started, it cannot be stopped. To zeroize the KOV-21 INFOSEC card, swing open the swivel cap and depress and hold down the red button for more than one second. Zeroization is immediate!

c. Operators announce on the radio, "ALL STATIONS IN THIS NET, THIS IS (call sign) WATERGATE, WATERGATE, WATERGATE!" and then immediately zero the COMSEC by turning the function knob to "Z." This message alerts other net members that you have zeroed your radio's COMSEC because you are being captured. You may still use the radio but only in a nonsecure mode, until you can receive another ANCD fill.

> U.S. UNCLASSIFIED For Official Use Only

#### **Compromised confirmed**

Once confirmed or a decision has been made by the unit commander to treat the incident as a compromise, the following actions by the NCS will take place.

**VENUS,** Will be used to announce that a compromise has taken place. It will be used as follows: "Venus, Venus, Venus. Stand by, over."

JUPITER, Will be used to change the operating SOI to a new edition. It will be used as follows: "Guidons, guidons, Jupiter edition \_\_\_\_\_\_\_, (Date/Time Group [DTG]). Acknowledge in sequence, over."

PLUTO, Will be used to add two days to the existing Julian date. It will be used as follows: "Guidons, guidons, Pluto, Pluto, Pluto\_\_\_\_\_\_. Acknowledge in sequence, over."

**MERCURY,** Will be used to subtract two days from the existing Julian date. It will be used as follows: "Guidons, guidons, Mercury, Mercury, Mercury, over. Respond in sequence, over."

NEPTUNE, Will be used to switch to predesignated net IDs. The code word "Wheel" will be followed with the number designated to represent the predesignated net ID within the SOI. Wheel 1 and 2 net IDs will be designated within the SOI or published with the signal annex supporting the mission. Wheel X-ray is used to return to the original net ID. It will be used as follows: "Guidons, guidons, Wheel \_\_\_\_\_, DTG, \_\_\_\_\_. Acknowledge, over."

**URANUS**, Will be used to announce that the net should prepare to receive an automatic rekey (MK-OTAR). "Guidons, guidons, Uranus, Uranus, Uranus, DTG\_\_\_\_\_\_. Acknowledge in sequence. over."

MARS, Will be used to announce that the net should prepare to receive an automatic rekey (AK-OTAR). It will be used as follows: "Guidons, guidons, Mars, Mars, DTG\_\_\_\_\_. Acknowledge, over."

> U.S. UNCLASSIFIED For Official Use Only

#### After a compromise

a. If you suspect a net is compromised, DO NOT announce over the net, "THIS NET IS COMPROMISED!" Use an alternate secure net to notify your higher headquarters and/or announce over the net, "ALL STATIONS THIS NET, THIS IS (call sign) RED EYE, RED EYE, RED EYE!" This message alerts other net members that you suspect the net is compromised, and all classified traffic must come to a halt.

b. Compromised nets continue to operate on the compromised TEK until the NCS directs a change of the TEK or net ID. The directive will only come from the battalion signal officer.

c. Once the mission allows, the NCS directs a net ID or TEK change using the following code words:

Net ID:

RATTLESNAKE 1: Change to STRIKE NET 1

RATTLESNAKE 2: Change to STRIKE NET 2

RATTLESNAKE 3: Change to original NET ID

d. An alternate method is to change the JD on the radio net using code words and leaving the net ID alone. Example:

## JD:

WARRIOR SPIRIT 1: Change JD + 3

WARRIOR SPIRIT 2: Change JD + 5

WARRIOR SPIRIT 3: Change JD + 7

e. The NCS directs over-the-air-rekey (OTAR) using either the automatic remote keying (AK) method or manual remote keying (MK) method. The procedures for both tasks are covered in Chapter 4, NCS Tasks. Once either method is executed, the NCS

> U.S. UNCLASSIFIED For Official Use Only

makes a radio check with all net members. An alternate NCS acts as a "sweeper" and remains on the old net ID or TEK until all members are notified and comply with the change.

f. Actual STRIKE net IDs are found in the SOI and must be memorized. Do not write down STRIKE net IDs anywhere.

g. Once the new net is established, it is clear for classified traffic again.

h. Code words used to initiate change of SOI editions are as follows:

COBRA: Change to B edition TEK/SOI

## PYTHON: Change to C edition TEK/SOI

i. The battalion has the capability to send new SOI information electronically via the ASIP and ANCD using the broadcast method. The battalion will only use this method as a last resort if other means of disseminating the SOI information prove impossible or impractical. The broadcast method is a very time intensive process because the ANCD will only process data at a 16 kb/s rate and normally allows units to receive one time period at a time. The procedure includes a polling feature that allows the NCS to determine by automatic query if up to 16 net members (designated by special ID numbers) did or did not receive the SOI information sent by broadcast.

> U.S. UNCLASSIFIED For Official Use Only

(1) The following list assigns polling ID numbers for each net member:

| Unit/Section                                              | Polling<br># |
|-----------------------------------------------------------|--------------|
| A Co                                                      | 1            |
| ВСо                                                       | 2            |
| C Co                                                      | 3            |
| D Co                                                      | 4            |
| Administrative and logistical operations<br>center (ALOC) | 5            |
| Combat trains (CBT TRNS)                                  | 6            |
| Wireless network extension                                | 7            |

(2) SOI broadcast can handle up to 16 polling numbers. Polling numbers 8-16 will only be assigned when required.

**Note:** The code words/definitions used are provided as examples. Actual code words/definitions will be published in the unit's TACSOP and SOI.

## 7. Loss of Communications Procedures.

If a station fails to respond to a net call or radio check during its assigned time, initiate the following procedures to restore communications:

a. Attempt to raise the unit on a different net it is monitoring (i.e., brigade operations and intelligence, brigade administrative and logistics, battalion command, single channel tactical satellite, high frequency, mobile subscriber equipment, etc.).

b. Ensure the proper CUE (to key the radio set) frequency is loaded in the NCS radio. Attempt to contact single channel cipher text. If still fails, attempt plain text.

> U.S. UNCLASSIFIED For Official Use Only

c. Contact an adjacent unit and have the unit physically make contact with the unresponsive unit.

d. If there has been a frequency period change, attempt to reach on old CUE frequency.

If the station still does not respond for two consecutive hours, notify the battle captain. The battle captain will make a recommendation to the commander that it may be necessary to launch an aircraft to make contact.

## 8. Prowords.

Common prowords are those words that are used on a regular basis while conducting radio operations. They are NOT interchangeable, as the meanings are specific and clear to the receiver. An example is "Say again" versus "Repeat." "Say again" means to repeat the last transmission, while "Repeat" is in reference to fire support — to fire the last mission again. See Appendix D for a complete listing of prowords.

> U.S. UNCLASSIFIED For Official Use Only

# **Chapter 2**

# **Radio Systems**

The family of combat net radios comprises intra-squad radios, Single-Channel Ground and Airborne Radio System (SINCGARS) radios, and single-channel (SC) tactical satellite (TACSAT) radios. These are the essential command and control (C2) systems that directly support the warfighter during daily operations. These radios are the base component in many different configurations.

There are tasks common to all radios; however, some of the newer systems, such as the PRC-148 and PRC-152, have some increased capabilities for radio operators. One of the added features of the newer radios is the ability to be programmed using a personal computer (PC).

The basic essential tasks an operator must accomplish are:

- Set up the radio for operation.
- Load an SC frequency.
- Load communications security (COMSEC).
- Load SINCGARS hopset.
- Clone radio (EF Johnson, AN/PRC-148, and AN/PRC-152).
- Receive an electronic remote fill (ERF), SINCGARS Advanced Systems Improvement Program (ASIP).
- Receive an over-the-air rekeying (OTAR).
- Activate emergency location beacon (AN/PRC-148 and AN/PRC-152).
- Change net identification (ID).

U.S. UNCLASSIFIED For Official Use Only

The most common radio systems currently being used are the following:

- EF Johnson 5100 ES intra-squad radio
- · Integrated communications security (ICOM) intra-squad radio
- SINCGARS/ASIP
- Force XXI battle command—brigade and below (FBCB2) (Enhanced Position Location and Reporting System [EPLRS]/blue force tracking [BFT])
- Integrated Waveform Operations
- AN/PSC-5C/D
- AN/PRC-104
- AN/PRC-117F
- AN/PRC-117G
- RF 7800B
- AN/PRC-148
- AN/PRC-150
- AN/PRC-152
- AN/PRC-154
- AN/PRC-155
- Iridium satellite phone: Motorola Satellite 9505

#### **Intra-Squad Radios**

22

Intra-squad radios are the simplest radios used by Soldiers today. They are small, lightweight, and have a reduced capacity compared to most other systems. Operation is intuitive; nonetheless, all Soldiers and radio

operators need to be familiar with these systems. The most common types of intra-squad radios are the newer EF Johnson 5100 ES Model 1 and the older ICOM.

# EF Johnson 5100 ES

The EF Johnson 5100 ES Model 1 radio is a commercial off-the-shelf (COTS) system typically used for intra-squad communications. It meets the Project 25 standards for digital radio communications for use by federal, state, and local public safety agencies.

| General Information      |                                                          |
|--------------------------|----------------------------------------------------------|
| Program of Record        | No                                                       |
| Contractor/Vendor        | EF Johnson                                               |
| Frequency range          | 380-470 MHz (UHF)                                        |
| Channels                 | 48 programmable channels (3 zones with 16 channels each) |
| Channel spacing          | 12.5/25 MHz                                              |
| Power requirement        | 7.2 DC                                                   |
| Operating temperature    | -22° F to +140° F                                        |
| Approximate range        | 20 miles at 4W (UHF)                                     |
| Approximate battery life | 10 hours                                                 |

U.S. UNCLASSIFIED For Official Use Only

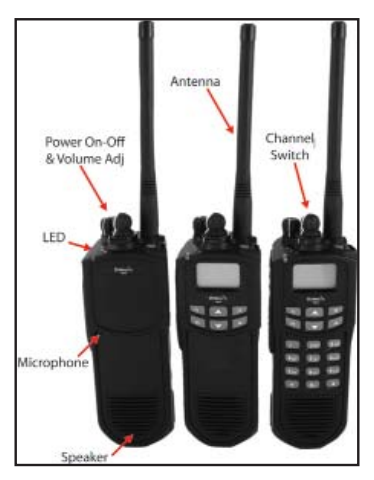

Figure 2-1. EF Johnson 5100 ES

# Notes

1. The radio's range depends greatly on the terrain. The 20-mile approximate range assumes a clear line of sight (LOS) with little to no interference. The range will be much less in urban areas.

2. Battery life is influenced by environmental conditions and the condition of the battery. Over time, a battery loses its ability to hold a charge. Batteries that no longer hold a charge for an adequate amount of time should be replaced.

U.S. UNCLASSIFIED For Official Use Only

# **Operator task: Set-up the radio:**

| Subtask                                       | Action                                                                              |
|-----------------------------------------------|-------------------------------------------------------------------------------------|
| a. Install the PC Configure™                  | Have the unit's information<br>management officer load the program<br>onto a laptop |
| b. Conduct precombat checks                   | 1. Inspect the radio and antenna for defects                                        |
|                                               | 2. Attach battery to radio                                                          |
|                                               | 3. Attach antenna                                                                   |
| c. Determine the radio's programmable options | 1. Open the PC Connect software on the computer                                     |
|                                               | 2. Connect the radio to the computer                                                |
|                                               | 3. Select the RADIO menu parameter                                                  |
|                                               | 4. Select the SERIES menu parameter                                                 |
|                                               | 5. Select 5100 PORTABLE                                                             |
|                                               | 6. Select TRANSFER and then select<br>READ OPTIONS FROM RADIO                       |

U.S. UNCLASSIFIED For Official Use Only

# **Operator task: Load a single channel:**

| Subtask                                             | Action                                                                                                    | Result                                                                                                    |
|-----------------------------------------------------|----------------------------------------------------------------------------------------------------|----------------------------------------------------------------------------------------------------|
| a. Power on the radio Turn the on/off volume switch | 1. Radio performs a self-test                                                                                         |                                                                                                    |
|                                                     |                                                                                                    | 2. A tone sounds                                                                                                  |
|                                                     |                                                                                                    | 3. The light-emitting<br>diode (LED) comes<br>on (amber)                                                          |
| b. Set the volume                                   | Move the volume switch to desired level                                                                               | N/A                                                                                                    |
| c. Set the channel                                  | Rotate channel knob<br>to the appropriate<br>channel number<br><b>Note:</b> All<br>channels must be<br>preprogrammed. | The radio is ready for<br>operation<br>There will be a<br>continuous tone if<br>the channel was not<br>programmed |
| d. Conduct radio<br>check                           | N/A                                                                                                    | N/A                                                                                                    |

# **Operator task: Load COMSEC:**

| Subtask                                                                                                    | Action                                                                      |
|----------------------------------------------------------------------------------------------------|-----------------------------------------------------------------------------|
| Check encryption capability                                                                                                    | 1. Using the PC Configure <sup>™</sup> software, select the TRANSFER option |
|                                                                                                    | 2. Select READ OPTIONS FROM<br>RADIO                                        |
|                                                                                                    | 3. If no entry here, delete number                                          |
| <b>Note:</b> The EF Johnson radio is capable of using Data Encryption Standard (DES). This feature has to be enabled from the manufacturer. |                                                                             |

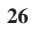

## ICOM Radio IC-F43 (Squad Radio)

ICOMs are durable, short-range radios used at the platoon and squad levels. The radio is approved for U.S. Forces Command (FORSCOM) purchase as stay-behind equipment in the Iraqi theater of operations. It has limited use in the continental United States (CONUS) and is not approved for use in United States Army Europe (USAEUR). These simple radio systems computer programmable. It is not complicated to set ICOM radios up for communications.

| General Information      |                                                                                    |
|--------------------------|------------------------------------------------------------------------------------|
| Program of Record        | No                                                                                 |
| Contractor/Vendor        | ICOM America                                                                       |
| Weight                   | 9.9 oz                                                                             |
| Frequency Range          | 400 520 MHz                                                                        |
| Channels                 | 16 (on rotary dial)                                                                |
| Channel spacing          | 12.5/25 MHz                                                                        |
| Power requirement        | 7.2 DC                                                                             |
| Operating temperature    | -22° F to +140° F                                                                  |
| Approximate range        | 20 miles at 5W (VHF)                                                               |
| Secure                   | Type III (equiv), Spread Spectrum<br>Techniques and COTS Rolling Code<br>Scrambler |
| Approximate battery life | 8 hours                                                                            |

U.S. UNCLASSIFIED For Official Use Only

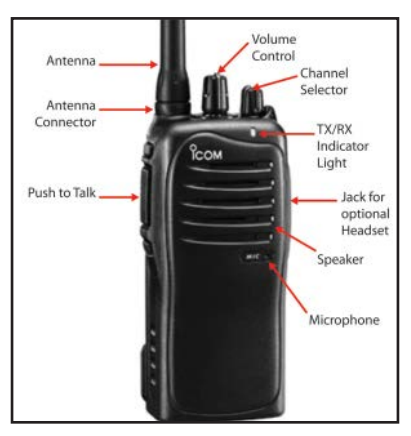

Figure 2-2. ICOM Radio IC-F43 (Squad Radio)

## Notes

1. The radio's range depends greatly on the terrain. The 20-mile approximate range assumes a clear LOS with little to no interference. The range will be much less in urban areas.

2. Battery life is influenced by environmental conditions and the condition of the battery. Over time, a battery loses its ability to hold a charge. Batteries that no longer hold a charge for an adequate amount of time should be replaced.

U.S. UNCLASSIFIED For Official Use Only
### **Operator task: Set up the radio:**

| Subtask                                                               | Action                                                                                         | Result                                      |  |  |  |
|-----------------------------------------------------------------------|------------------------------------------------------------------------------------------------|---------------------------------------------|--|--|--|
| a. Assemble the radio                                                 | 1. Ensure the radio is off                                                                     | Radio is on ready for the channel to be set |  |  |  |
|                                                                       | 2. Connect the battery<br>and ensure it is<br>completely latched                               |                                             |  |  |  |
|                                                                       | 3. Connect the<br>antenna and ensure it<br>is screwed on tight                                 |                                             |  |  |  |
|                                                                       | 4. Connect the<br>headset and adjust to<br>desired position                                    |                                             |  |  |  |
|                                                                       | 5. Rotate volume<br>control to ON and<br>desired volume level                                  |                                             |  |  |  |
| b. Set the channel                                                    | 1. Rotate the channel selector switch to the desired channel                                   | Radio is operational                        |  |  |  |
|                                                                       | 2. Push the push-to-<br>talk (PTT) button to<br>conduct a radio check<br>with another operator | The radio is ready for operation            |  |  |  |
| Tip: Firmly press the PTT button and wait one second before speaking. |                                                                                                |                                             |  |  |  |
| <b>Tip:</b> Keep this radio fro<br>immersion in water.                | om prolonged contact wit                                                                       | h moisture or                               |  |  |  |

U.S. UNCLASSIFIED For Official Use Only

#### Software setup:

- The standard software is EX-1961 2.3 for the F3 series radios. It was initially written to operate in Microsoft Disk Operating System (DOS) and functions best when used in DOS mode. It is important to make a backup of the programming on a separate disk.
- When initially installed, the baseline for the data is configured with the default military setup. It is very important not to overwrite this file; doing so will cause the operator to lose the military default settings.
- These radios are programmed by the factory with all 32 channels assigned frequencies from 136 to 152 MHz. Use this program to delete channels or assign different frequencies.
- · To start the software:
  - ° Go to the START tab and select ACCESSORIES.
  - ° Select the COMMAND prompt.
  - ° Type EX1961 and press ENTER.
- The software will start with the baseline programming tables displayed.
- If running the software from the floppy drive, enter the following: [A:] press ENTER, then EX1961. Press ENTER.
- If running the software from the hard disk (recommended), change to the directory where the files are located.
  - Type "cd" followed by the appropriate directory; press ENTER.
  - ° Type in EX1961 and press ENTER again to run the program.
- With software running, the ALT key takes you to the top menu bar. The arrow keys move the cursor around in the screens. A mouse cannot be used. The F1 key provides help.

U.S. UNCLASSIFIED For Official Use Only

- Use the ALT key and the arrow keys to navigate through the software.
- Connect the radio to the PC with the OPC-478 cable.
- To start:
  - ° Go to CLONE.
  - Select READ to get data from the radio or go to FILE, LOAD, and select the Baseline.icf.file to load the factory default settings. (If the Baseline.icf.file or other saved file is not available, the data must be read from a radio. If unable to read from a radio, go to SETUP, RS-232C and check that the port selected matches your computer.)
- You may edit the load set by deleting channels or writing the new frequency over the old frequency. When editing is complete:
  - Select FILE and save your work using a new and unique filename.
  - Go to CLONE, WRITE to send the new data to the radio.
    Confirm correct operation of the radio.

### Notes

1. If programming additional radios with the same data, connect the next radio using the OPC-478 cable following the steps above.

2. You can also use the radio-to-radio function to program a radio from a good radio. These steps are listed below.

U.S. UNCLASSIFIED For Official Use Only

#### WARNING

DO NOT start the software, write frequencies in, and send to the radio. The factory default settings will be lost ,and the radio will not work. If this happens, start the programming over by reading from a good radio or loading a good file and then send to the nonfunctioning radio.

### Note

A radio with corrupt data will show a flashing display.

### Programming the radio:

- Read the data (clone) from the radio.
- Save this file and designate it as factory default.
- Preprogrammed function keys are set as follows:
  - P0 locks the keypad against accidental changes.
  - ° P1 temporarily toggles output power between low/high.
  - P2 illuminates the display for five seconds.
  - P3 bank up/bank down between:
    - \* Bank 1 channels 1-16.
    - \* Bank 2 channels 17–32 or scan mode "B" on/off frequencies are factory programmed as follows:

U.S. UNCLASSIFIED For Official Use Only

| Table 2-1. BASELINE.ICF |               |                  |                          |                     |  |  |
|-------------------------|---------------|------------------|--------------------------|---------------------|--|--|
| Key                     | and Display A | ssign 1          | Key and Display Assign 2 |                     |  |  |
| Key assign              | (+)           | Moni             | Mic function             | OFF                 |  |  |
|                         | *(<)          | Moni             | RF PWR<br>(H/L)          | MR CH<br>Individual |  |  |
| Note:<br>Keypad         | (P0)          | Keyboard<br>lock | Backlight                | OFF                 |  |  |
| type only               | (P1)          | High/low         | Opening text             |                     |  |  |
|                         | (P2)          | Light            | LCD contrast             | 2:<br>Normal        |  |  |
|                         | (P3)          | Bank up          | LCD display              |                     |  |  |
|                         | *(A)          | Null             | Beep ON/<br>OFF          | OFF                 |  |  |
| At RX                   | *(B)          | Null             |                          |                     |  |  |
| only                    | *(C)          | Null             |                          |                     |  |  |
|                         | *(D)          | Null             |                          |                     |  |  |
|                         | (Up/down)     | Up/down          |                          |                     |  |  |

U.S. UNCLASSIFIED For Official Use Only

|          |        | Table           |             |                     | L.IC | л, <b>р</b> | ams |           |             |           |
|----------|--------|-----------------|-------------|---------------------|------|-------------|-----|-----------|-------------|-----------|
| Bnk<br>1 | CH Atr | Frequency<br>RX | (MHz)<br>TX | CTCSS/DTCS<br>RX TX | Text | PWR<br>Save | TOT | rf<br>Pwr | Lock<br>Out | Scan      |
| 1        | Ρ      | 136.00000       | v,1         | 151.4 <_            | 01   | ON          | ON  | н         |             | Tag (Ena) |
| 2        |        | 136.50000       | <_          | 151.4 <_            | 02   | ON          | ON  | н         |             | Tag (Ena) |
| 3        |        | 137.00000       | <_          | 151.4 <_            | 03   | ON          | ON  | н         |             | Tag (Ena) |
| 4        |        | 137.50000       | <_          | 151.4 <_            | 04   | ON          | ON  | н         |             | Tag (Ena) |
| 5        |        | 138.00000       | ~           | 151.4 <_            | 05   | ON          | ON  | н         |             | Tag (Ena) |
| 6        |        | 138.50000       | <           | 151.4 <_            | 06   | ON          | ON  | н         |             | Tag (Ena) |
| 7        |        | 139.00000       | <           | 151.4 <_            | 07   | ON          | ON  | н         |             | Tag (Ena) |
| 8        |        | 139.50000       | <_          | 151.4 <_            | 08   | ON          | ON  | н         |             | Tag (Ena) |
| 9        |        | 140.00000       | <_          | 151.4 <_            | 09   | ON          | ON  | н         |             | Tag (Ena) |
| 10       |        | 140.50000       | <_          | 151.4 <_            | 10   | ON          | ON  | н         |             | Tag (Ena) |
| 11       |        | 141.00000       | <_          | 151.4 <_            | 11   | ON          | ON  | н         |             | Tag (Ena) |
| 12       |        | 141.50000       | <_          | 151.4 <_            | 12   | ON          | ON  | н         |             | Tag (Ena) |
| 13       |        | 142.00000       | <_          | 151.4 <_            | 13   | ON          | ON  | н         |             | Tag (Ena) |
| 14       |        | 142.50000       | <_          | 151.4 <_            | 14   | ON          | ON  | н         |             | Tag (Ena) |
| 15       |        | 143.00000       | <_          | 151.4 <_            | 15   | ON          | ON  | н         |             | Tag (Ena) |
| 16       |        | 143.50000       | <           | 151.4 <_            | 16   | ON          | ON  | н         |             | Tag (Ena) |

Table 2-2. BASELINE.ICF, Bank 1

U.S. UNCLASSIFIED For Official Use Only

| Bnk<br>2 | CH Atr | Frequency<br>RX | (MHz)<br>TX | CTCSS/DTCS<br>RX TX | Text | PWR<br>Save | TOT | RF<br>PWR | Lock<br>Out | Scan      |
|----------|--------|-----------------|-------------|---------------------|------|-------------|-----|-----------|-------------|-----------|
| 1        | Р      | 144.00000       | <_          | 151.4 <_            | 17   | ON          | ON  | н         |             | Tag (Ena) |
| 2        |        | 144.50000       | <_          | 151.4 <_            | 18   | ON          | ON  | н         |             | Tag (Ena) |
| 3        |        | 145.00000       | <_          | 151.4 <_            | 19   | ON          | ON  | н         |             | Tag (Ena) |
| 4        |        | 145.50000       | <_          | 151.4 <_            | 20   | ON          | ON  | н         |             | Tag (Ena) |
| 5        |        | 146.00000       | <_          | 151.4 <_            | 21   | ON          | ON  | н         |             | Tag (Ena) |
| 6        |        | 147.00000       | <_          | 151.4 <_            | 22   | ON          | ON  | н         |             | Tag (Ena) |
| 7        |        | 147.50000       | <_          | 151.4 <_            | 23   | ON          | ON  | н         |             | Tag (Ena) |
| 8        |        | 148.00000       | <_          | 151.4 <_            | 24   | ON          | ON  | н         |             | Tag (Ena) |
| 9        |        | 148.50000       | <_          | 151.4 <_            | 25   | ON          | ON  | н         |             | Tag (Ena) |
| 10       |        | 149.00000       | <_          | 151.4 <_            | 26   | ON          | ON  | н         |             | Tag (Ena) |
| 11       |        | 149.50000       | <_          | 151.4 <_            | 27   | ON          | ON  | н         |             | Tag (Ena) |
| 12       |        | 150.00000       | <_          | 151.4 <_            | 28   | ON          | ON  | н         |             | Tag (Ena) |
| Bnk<br>2 | CH Atr | Frequency<br>RX | (MHZ)<br>TX | CTCSS/DTCS<br>RX TX | Text | PWR<br>Save | тот | RF<br>PWR | Lock<br>Out | Scan      |
| 13       |        | 150.50000       | <           | 151.4 <_            | 29   | ON          | ON  | н         |             | Tag (Ena) |
| 14       |        | 151.00000       | <           | 151.4 <_            | 30   | ON          | ON  | н         |             | Tag (Ena) |
| 15       |        | 151.50000       | <           | 151.4 <_            | 31   | ON          | ON  | н         |             | Tag (Ena) |
| 16       |        | 152.00000       | <           | 151.4 <             | 32   | ON          | ON  | н         |             | Tag (Ena) |

Table 2-3. BASELINE.ICF, Bank 2

## RADIO AND SYSTEM OPERATORS HANDBOOK

**Note:** If you make any changes to the radio's programming, such as frequencies or alpha tags, ensure it is saved as a different file with a unique name.

U.S. UNCLASSIFIED For Official Use Only

### **Operator task: Clone the radio:**

| Action                                                                                                    | Result                                                                                                    |
|----------------------------------------------------------------------------------------------------|----------------------------------------------------------------------------------------------------|
| 1. Connect OPC-474 radio-<br>to-radio cloning cable to the<br>source (master) radio                                                        | N/A                                                                                                    |
| 2. Turn on the master radio<br>while simultaneously holding<br>down the up arrow and P3<br>buttons                                         | The radio display should read CLonE;<br>the master radio is now ready to clone<br>to another radio                              |
| 3. Connect the OPC-474 cable to the target radio to be cloned                                                                              | N/A                                                                                                    |
| 4. Turn on the target radio<br>(nothing else is required<br>to enable the target radio<br>to accept the cloning<br>information)            | The master radio will show CL oUt<br>and the target radio will show CL in,<br>followed by CL Good if the clone is<br>successful |
| 5. Press the PTT switch on the master radio                                                                                                | N/A                                                                                                    |
| 6. Turn target radio off and<br>back on to use it with the new<br>programming                                                              | N/A                                                                                                    |
| 7. Connect next target radio<br>to the OPC-474 and turn the<br>radio on; press PTT on the<br>master radio again to clone<br>the next radio | N/A                                                                                                    |

### SINCGARS

There are several ground unit versions of SINCGARS (RT-1523/A/B/C/ D/E/F models). The ICOM version consists of RT-1523A/B, the System Improvement Program (SIP) version is RT-1523C/D, and the ASIP version is RT 1523E/F.

36

U.S. UNCLASSIFIED For Official Use Only

The SINCGARS ASIP is a "user owned and operated" solid-state FM combat net radio (CNR) that operates in the 30.000–87.995 MHz frequency range in the SC or frequency-hopping (FH) mode. The SINCGARS ASIP increases the performance of the SINCGARS SIP; it also increases its operational capability in support of the tactical Internet.

The ASIP is compatible with the older SINCGARS and with NATO forces in SC, squelch off mode. It provides electronic warfare (EW) protection and a reduced electromagnetic signature in the FH mode.

The SINCGARS ASIP radio incorporates an Enhanced SINCGARS Improvement Program (ESIP) waveform. The waveform includes optimizations to the algorithms of the noisy channel avoidance scheme, the time of day tracking scheme, and the end of message scheme.

#### **Advanced System Improvement Program**

The SINCGARS ASIP increases the performance of the SINCGARS SIP (RT-1523 C/D models). The SINCGARS ASIP also increases its operational capability in support of the tactical Internet, specifically improved data capability, manpower and personnel integration requirement compliance, and flexibility in terms of interfaces with other systems. Figure 2-3 is an example of the SINCGARS ASIP radio.

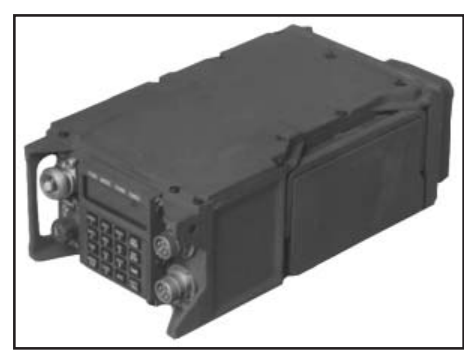

Figure 2-3. SINCGARS ASIP radio

U.S. UNCLASSIFIED For Official Use Only

The tables below outline a comparison of the SINCGARS ICOM, SINCGARS SIP, and SINCGARS ASIP. All ASIP radios can be physically remoted by another ASIP radio up to 4 kilometers (km) (2.4 miles) away via a two-wire twisted pair (typically WD-1 or WF-16). To remote a radio, an external two-wire adapter is used as the interface between the radio and the wires. This remote control feature can be performed between the dismounted receiver-transmitter (RT) and the vehicle assembly area (VAA) or between two dismounted RTs. Another host controller can control the ASIP radio via the external control interface when the ASIP radio system is integrated as part of a larger system.

|             | SINCGARS Radio Configurations                                                                                           |
|-------------|----------------------------------------------------------------------------------------------------|
| AN/PRC-119F | Manpack radio with associated components. (The term "manpack" is the common name for the Soldier-carried AN/ PRC-119A.) |
| AN/VRC-87F  | One short-range radio                                                                                                   |
| AN/VRC-88F  | One short-range radio with dismount components included                                                                 |
| AN/VRC-89F  | One short-range and one long-range radio. One power amplifier included.                                                 |
| AN/VRC-90F  | One long-range radio. One power amplifier included.                                                                     |
| AN/VRC-91F  | One short-range and one long-range radio. One power amplifier<br>and dismount components included.                      |
| AN/VRC-92F  | Two long-range radios. Two power amplifiers included.                                                                   |

| General Information |                                             |  |  |  |
|---------------------|---------------------------------------------|--|--|--|
| Program of Record   | Yes                                         |  |  |  |
| Contractor/Vendor   | ITT                                         |  |  |  |
| Weight              | 7.8 lbs                                     |  |  |  |
| Range               | 200 M – 40 KM                               |  |  |  |
| Frequency           | 30-88 MHz                                   |  |  |  |
| Power               | 1mW, 100mW, 5W, 50 W (with power amplifier) |  |  |  |
| Secure              | Internal Encryption                         |  |  |  |

38

U.S. UNCLASSIFIED For Official Use Only

| ICOM Capabilities<br>(RT-1523A/B)                                 | SIP Capabilities<br>(RT-1523C/D)                          | ASIP Capabilities<br>(RT 1523E/F)                         |
|-------------------------------------------------------------------|-----------------------------------------------------------|-----------------------------------------------------------|
| Point-to-point communications                                     | Point-to-point<br>communications                          | Point-to-point communications                             |
| 1. FH per MIL-<br>STD-188-241                                     | 1. FH per MIL-<br>STD-188-241                             | 1. Same as SIP                                            |
| 2. SC per STANAG<br>4204                                          | 2. SC per STANAG<br>4204                                  |                                                           |
| 3. Mode 1, 2, 3 fill                                              | 3. Mode 1, 2, 3 fill                                      |                                                           |
| 4. Electronic remote fill (ERF)                                   | 4. ERF                                                    |                                                           |
| Plain Text and<br>Cipher Text Mode                                | Circuit Switching<br>and Packet Network<br>Communications | Circuit Switching<br>and Packet Network<br>Communications |
| 1. Railman COMSEC                                                 | 1. CSMA protocol                                          | 1. Same as SIP                                            |
| 2. Seville advanced                                               | 2. Railman COMSEC                                         | 1                                                         |
| remote keying                                                     | 3. Seville advanced<br>remote keying                      |                                                           |
| Point-to-Point Data<br>Communications                             | Point-to-Point Data<br>Communications                     | Point-to-Point Data<br>Communications                     |
| 1. 600 to 4,800 bps standard data mode                            | 1. 600 to 4,800 bps standard data mode                    | 1. Same as SIP                                            |
| 2. Tactical Fire<br>Direction System<br>(TACFIRE), analog<br>data | 2. TACFIRE, analog data                                   |                                                           |

U.S. UNCLASSIFIED For Official Use Only

|                                       | · · · · · · · · · · · · · · · · · · ·                       | 1                                                                                     |
|---------------------------------------|-------------------------------------------------------------|---------------------------------------------------------------------------------------|
| ICOM Capabilities<br>(RT-1523A/B)     | SIP Capabilities<br>(RT-1523C/D)                            | ASIP Capabilities<br>(RT 1523E/F)                                                     |
| Point-to-Point Data<br>Communications | Point-to-Point Data<br>Communications                       | Point-to-Point Data<br>Communications                                                 |
| 3. Transparent 16<br>kbps data        | 3. Transparent 16<br>kbps data                              |                                                                                       |
|                                       | 4. 1,200 to 9,600 bps<br>EDM data                           |                                                                                       |
|                                       | 5. Recommended<br>standard 232 EDM<br>data                  |                                                                                       |
|                                       | 6. Packet data                                              |                                                                                       |
|                                       | 7. External control interface                               |                                                                                       |
| Other Features                        | Other Features                                              | Other Features                                                                        |
| 1. Noisy channel avoidance            | 1. Noisy channel<br>avoidance                               | 1. Same as SIP,<br>plus —                                                             |
| 2. Enhanced message completion        | 2. Enhanced message completion                              | a. Enhanced System<br>Improvement<br>Program (ESIP)<br>waveform                       |
|                                       | 3. External Global<br>Positioning System<br>(GPS) interface | b. Faster channel<br>access to reduce net<br>fragmentation                            |
|                                       | 4. Embedded GPS<br>hooks                                    | c. Enhanced noisy<br>channel avoidance<br>algorithm to improve<br>FH sync probability |
|                                       | 5. Remote control unit                                      | d. Improved time                                                                      |

40

U.S. UNCLASSIFIED For Official Use Only

| pabilities | SIP Capabilities | ASIP Capabilities |
|------------|------------------|-------------------|
| 23A/B)     | (RT-1523C/D)     | (RT 1523E/F)      |
| eatures    | Other Features   | Other Features    |

| ICOM Capabilities<br>(RT-1523A/B) | SIP Capabilities<br>(RT-1523C/D) | ASIP Capabilities<br>(RT 1523E/F)                                                           |
|-----------------------------------|----------------------------------|---------------------------------------------------------------------------------------------|
| Other Features                    | Other Features                   | Other Features                                                                              |
|                                   |                                  | e. Extra end of<br>message hops<br>to improve sync<br>detection and reduce<br>fade bridging |
|                                   |                                  | f. Embedded battery                                                                         |
| VAA (AM-7239B)                    | VAA (AM-7239C)                   | VAA (AM-7239E)                                                                              |
| 1. Dual transmit power supply     | 1. Dual transmit power supply    | 1. Same as SIP,<br>plus —                                                                   |
|                                   | 2. Host interface                | a. More powerful 860<br>microprocessor                                                      |
|                                   | 3. Backbone interface            | b. Ethernet interface                                                                       |
|                                   | 4. MIL-STD-188-<br>220A          | c. Enhanced protocols                                                                       |
|                                   |                                  | d. Increased memory<br>and buffer size                                                      |

### **Enhanced System Improvement Program Capabilities**

The SINCGARS ASIP radio incorporates an ESIP waveform. The waveform includes optimizations to the algorithms of the noisy channel avoidance scheme, the time of day tracking scheme, and the end of message scheme. Enhancements include the following:

+ ESIP waveform – implements a faster channel access protocol, which reduces net fragmentation by shortening the collision intervals between voice and data transmissions. The result is the reduction of voice and data contention problems associated with shared voice and data networks.

U.S. UNCLASSIFIED For Official Use Only

- Noisy channel avoidance algorithm always reverts to a known good frequency instead of constantly searching for clear frequencies, thus increasing the FH synchronization probability in high noise and jamming conditions.
- **Time of day enhancement** uses a reference BIT that assures time constraints are the same during each transmission.
- End of message enhancement reduces fade bridging, whereby the transmission would linger even though adding extra end of message hops to increase the detection and probability of synchronization completes the message.

| Subtask              | Action                                                                                                    | Result                                                                 |
|----------------------|----------------------------------------------------------------------------------------------------|------------------------------------------------------------------------|
| a. Set RT volume     | 1. Press MENU                                                                                                    | Press MENU to<br>display volume level                                  |
|                      | <ul><li>2. Press digits (1–9)</li><li>for volume setting or</li><li>(0) for whisper mode</li></ul>               | Display reads: WHSP if 0 selected                                      |
| b. Set RT channel    | 1. Press MENU (until<br>CHAN is displayed)                                                                       | Display reads: (1–6)<br>for channel, (Q) for<br>CUE, or (M) for<br>MAN |
|                      | <ul><li>2. Press digits (1–6)</li><li>for channel desired,</li><li>(0) for MAN, or (7)</li><li>for CUE</li></ul> | N/A                                                                    |
| c. Set RT power mode | 1. Press MENU (until PWR is displayed)                                                                           | Display reads: (LO,<br>M, HI, PA)                                      |
|                      | 2. Press CHG for<br>desired PWR setting                                                                          | N/A                                                                    |
| d. Set RT mode       | 1. Press MENU (until<br>MODE is displayed)                                                                       | Display reads: (SC,<br>FH, FH-M)                                       |

#### ASIP operator task 1. Preparation settings from MENU:

42

U.S. UNCLASSIFIED For Official Use Only

| Subtask                                   | Action                                                | Result                                                                   |
|-------------------------------------------|-------------------------------------------------------|--------------------------------------------------------------------------|
|                                           | 2. Press CHG for desired mode                         | N/A                                                                      |
| e. Set COMSEC                             | 1. Press MENU (until<br>MSC is displayed)             | Display reads: (PT<br>[plain text], CT<br>[cipher text], TD, RV)         |
|                                           | 2. Press CHG for<br>desired COMSEC<br>setting         | N/A                                                                      |
| f. Set backlight                          | 1. Place RT in SQ ON                                  | Backlight lights (four<br>settings are low,<br>medium, high, and<br>off) |
|                                           | 2. Press FREQ/<br>BACKLIGHT                           | N/A                                                                      |
|                                           | 3. Press CHG until<br>desired setting is<br>displayed | N/A                                                                      |
| Default settings are: VC and COMSEC (CT). | DL (5), CHAN (1), PWR                                 | (LO), MODE (FH),                                                         |

U.S. UNCLASSIFIED For Official Use Only

| ASIP operat | or task 2 | 2. Load SC | C frequency | into ASIP: |
|-------------|-----------|------------|-------------|------------|
|-------------|-----------|------------|-------------|------------|

| Subtask                                                | Action                                                | Result                                                      |
|--------------------------------------------------------|-------------------------------------------------------|-------------------------------------------------------------|
| a. Prepare to perform task                             | 1. Obtain proper<br>FREQ from ANCD                    | (Load CUE FREQ<br>only if directed) *                       |
|                                                        | 2. Set RT controls: **<br>COMSEC to PT,<br>mode to SC | RT display reads:<br>GOOD (or see unit<br>maintainer)       |
|                                                        | FCTN to Z-FH, TST,<br>and then to load (LD)           |                                                             |
|                                                        | CHAN to MAN,<br>CUE, or 1–6                           |                                                             |
| b. Load SC FREQ                                        | 1. Press FREQ                                         | Display shows 00000<br>or 30000                             |
|                                                        | 2. Press CLR                                          | Display shows<br>()                                         |
|                                                        | 3. Enter five-digit SC FREQ                           | Display shows SC<br>XXXXX                                   |
| c. Store SC FREQ                                       | Press STO (within 7 seconds)                          | Display blinks once<br>(data is stored)                     |
| d. Prepare to communicate                              | 1. Repeat step b-1 for<br>each FREQ needed            | (As directed by net<br>control station [NCS]<br>or unit SOP |
|                                                        | 2. Set: FCTN to SQ<br>ON                              | Loading of SC FREQ is complete                              |
| *Only NCS and alternate NCS will load a CUE frequency. |                                                       |                                                             |
| **RT settings for ASIP                                 | are set via the MENU.                                 |                                                             |

U.S. UNCLASSIFIED For Official Use Only

ASIP operator task 3. Load COMSEC/FH data/synch time using the ANCD:

| 1. Select: SOI Radio Supervisor              |
|----------------------------------------------|
| 2. Send Receive Database; Set up COMSEC time |
| 3. Send to: RADIO ANCD STU PC                |
| 4. Select: ICOM NONICOM ABN RCU HAVEQUICK    |
| 5. Connect to RT AUD/FILL connector []       |
| 6. Set FCTN switch to LD on RT []            |
| 7. Do you want to include time? (Y/N)        |
| 8. Press LOAD on RT                          |
| 9. Transfer in progress/transfer successful  |

- The ICOM fill procedure loads the radio with COMSEC keys and FH data, and synchronizes time for all six ASIP channels.
- Select RCU (radio control unit) to fill an RCU with COMSEC keys. The procedure is the same as that shown for ICOM.
- When [] appears in the lower right corner of a screen, the operator must press the down arrow on the ANCD to proceed.
- Load time as part of ICOM fill during net openings and "hot start" late net entry (LNE) only, not net updates.
- RT settings for ASIP are set via the MENU.

U.S. UNCLASSIFIED For Official Use Only

### ASIP operator task 4. Perform "hot start" net opening:

| Subtask                                                                                                    | Action                                             | Result                                                             |
|----------------------------------------------------------------------------------------------------|----------------------------------------------------|--------------------------------------------------------------------|
| a. Load RT with<br>COMSEC/FH data<br>and time *                                                                                                    | See ASIP operator<br>task 3 for ICOM fill          | COMSEC/FH data<br>and time load into all<br>six channels of the RT |
| b. Enter net                                                                                                    | Call NCS in CT, FH,<br>and request to enter<br>net | Hot start net opening is complete                                  |
| *All SINCGARS radios will accept time from an ANCD as part of a load set and from a Precision Lightweight Global Positioning System Receiver (PLGR) as a separate loading of time. |                                                    |                                                                    |

## ASIP operator task 5. Perform LNE:

| Subtask                                             | Action                                                             | Result                                       |
|-----------------------------------------------------|--------------------------------------------------------------------|----------------------------------------------|
| Use passive method of LNE                           | 1. Press: FREQ<br>SYNC                                             | Display shows<br>F XXX                       |
|                                                     |                                                                    | Display shows<br>LF XXX                      |
|                                                     | 2. Wait for radio<br>traffic to be heard (Do<br>not press PTT key) | Display shows<br>F XXX (L is dropped)        |
|                                                     | 3. Call NCS and re-<br>enter net                                   | Passive LNE is<br>complete *                 |
| *If traffic is not heard finet entry method, use th | or three minutes or more<br>ne hot start procedure or (            | after using passive late CUE and ERF method. |

Do not key the handset while in the passive LNE mode because it will throw your synchronization time off.

U.S. UNCLASSIFIED For Official Use Only

| Subtask                                              | Action                                             | Result                                   |
|------------------------------------------------------|----------------------------------------------------|------------------------------------------|
| a. Prepare to receive                                | 1. Stay on net                                     | N/A                                      |
| net update operational channel                       | 2. Set FCTN to LD                                  | N/A                                      |
| b. Receive and store net update                      | 1. Stand by for NCS to send ERF                    | N/A                                      |
|                                                      | 2. Note signal display activation                  | Display shows<br>HFXXX                   |
|                                                      | 3. Press STO                                       | Display shows STO                        |
|                                                      | 4. Enter: X (1–6) *                                | Display shows STOX and blinks            |
| c. Check<br>communications                           | 1. Set:<br>CHAN to X<br>FCTN to SQ ON              | N/A                                      |
|                                                      | 2. Call or respond to<br>NCS **                    | Net update ERF is<br>complete **         |
| *NCS will direct the ch<br>effective, this channel b | annel for ERF storage. We becomes the new net oper | Vhen update becomes<br>rational channel. |
| channels 1–5.                                        | rator has the same COM                             | SEC key loaded in                        |

ASIP operator task 6. Receive net update ERF from NCS:

U.S. UNCLASSIFIED For Official Use Only

| Subtask                                                                                                    | Action                                             | Result                                       |
|----------------------------------------------------------------------------------------------------|----------------------------------------------------|----------------------------------------------|
| Use CUE and ERF<br>method of LNE *                                                                                 | 1. Load CUE FREQ<br>(and MAN if not<br>loaded)     | See Operator Task 1                          |
|                                                                                                    | 2. Set COMSEC to PT                                | RT must be in PT to send CUE                 |
|                                                                                                    | 3. Press PTT (four to five seconds)                | Press PTT but do not talk                    |
|                                                                                                    | 4. Set (at once)<br>COMSEC to CT                   | NCS/alternate NCS will answer in CT          |
|                                                                                                    | 5. Wait for an answer                              | N/A                                          |
|                                                                                                    | 6. Repeat every 15<br>seconds until NCS<br>answers | CUE goes through<br>only if the net is quiet |
|                                                                                                    | 7. Request NCS send<br>an ERF                      | Go to MAN when<br>NCS directs                |
|                                                                                                    | 8. Receive and store ERF when sent                 | See Operator Task 4                          |
|                                                                                                    | 9. Re-enter net                                    | CUE and ERF line is complete                 |
| *An operator with a loaded ANCD and access to GPS may elect to re-<br>enter the net using the hot start procedure. |                                                    |                                              |

ASIP operator task 7. Perform CUE and ERF LNE:

U.S. UNCLASSIFIED For Official Use Only

### ASIP operator task 8. Change net ID:

| Subtask                                                                                              | Action                                                                  | Result                                  |
|----------------------------------------------------------------------------------------------------|-------------------------------------------------------------------------|-----------------------------------------|
| a. Set proper RT controls                                                                            | Set FCTN to LD<br>CHAN to 1–6<br>(channel in which<br>data is stored) * | N/A                                     |
| b. Enter new net ID                                                                                  | Press:                                                                  |                                         |
| in RT                                                                                                | FREQ                                                                    | Display shows:<br>F XXX                 |
|                                                                                                    | CLR                                                                     | Display shows: F                        |
|                                                                                                    | ID numbers (3)                                                          | Display shows:<br>F XXX                 |
|                                                                                                    | STO                                                                     | Display blinks and the net ID is stored |
| c. Resume normal communications                                                                      | Set FCTN to SQ ON<br>CHAN to 1–6 (as<br>desired)                        | Net net ID is now<br>available for use  |
| *The ASIP radio allows changing all three digits of a net ID with the MODE switch set to FH or FH-M. |                                                                         |                                         |

U.S. UNCLASSIFIED For Official Use Only

### Force XXI Battle Command—Brigade and Below

Force XXI battle command—brigade and below (FBCB2) forms the principal digital mission command system for the Army at brigade level and below. It provides increased situational awareness on the battlefield by automatically disseminating throughout the network timely friendly force locations, reported enemy locations, and graphics to visualize the commander's intent and scheme of maneuver. FBCB2 is a key component of the Army Battle Command Systems (ABCS). Hardware and software are integrated into the various platforms at brigade and below as well as at appropriate division and corps elements necessary to support brigade operations.

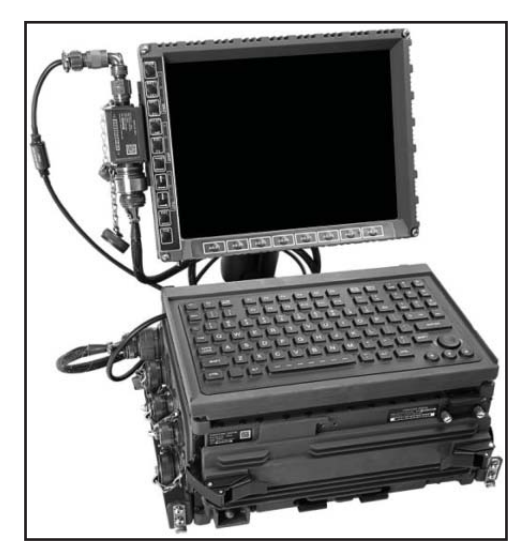

Figure 2-4. FBCB2

U.S. UNCLASSIFIED For Official Use Only

FBCB2 is a mission command information system designed for units at the tactical level. It is a system of computers, global positioning equipment, and communication systems that work together to provide near real-time information to tactical leaders. FBCB2 provides increased situational awareness to commanders by depicting an accurate and automatic view of friendly forces, enemy forces, obstacles, and known battlefield hazards. FBCB2 provides enhanced situational awareness to the lowest tactical level — the individual Soldier — and a seamless flow of information to enable mission command across the battlefield.

FBCB2 supports operational control (OPCON) through the transmission and receipt of orders, reports, and data. FBCB2 uses two forms of communications: terrestrial and satellite. FBCB2 (terrestrial) uses EPLRS, and FBCB2 (satellite) uses BFT. FBCB2 features the interconnection of platforms through EPLRS (terrestrial) and BFT (satellite), allowing the exchange of situational awareness between the two systems. BFT systems share situational awareness with EPLRSs, and EPLRSs share situational awareness with BFT systems and ABCSs that use reach back tunnels found in regional operation centers.

#### **Enhanced Position Location Reporting System**

EPLRS is the primary data communications system for FBCB2, which is the data traffic backbone of the tactical Internet from brigade to lower echelons. FBCB2 integrates with Army tactical mission command systems located within the brigade and battalion, and it provides real-time battlefield pictures at the strategic level. Using EPLRS communications and position location features, FBCB2 integrates emerging and existing communications, weapon, and sensor systems to facilitate automated status, position, situation, and tactical awareness reporting.

EPLRS supports the Army's transformation brigades and is interoperable with the U.S. Air Force, U.S. Marine Corps, and the U.S. Navy. EPLRS is employed in commander vehicles, which enable mission command, Army airborne command and control system (A2C2S), and tactical operations center (TOC)/tactical command post (TAC CP) platforms at the sustainment brigade and battalion level.

> U.S. UNCLASSIFIED For Official Use Only

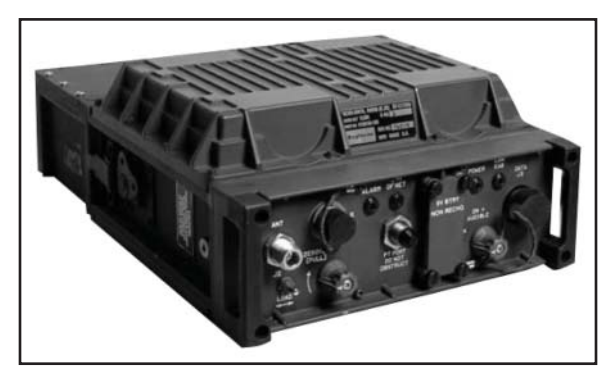

Figure 2-5. EPLRS

The EPLRS network provides the primary data and imagery communications transmission system. The EPLRS network is employed in the maneuver platforms of the commander, executive officer, first sergeant, platoon leaders, and platoon sergeants at company and platoon levels. EPLRS is used as an alternate data communications link (hostto-host) between mission command platforms at brigade and battalion levels. EPLRS is the primary data communications link between battalion mission command platforms and company/platoon maneuver platforms. EPLRS can be employed in wireless network extension platforms and configured to provide wireless network extension capability.

EPLRS is a wireless tactical communications system that automatically routes and delivers messages, enabling accurate and timely computer-tocomputer communications on the battlefield. Using time division multiple access (TDMA), FH, and error correction coding technologies, the EPLRS provides the means for high-speed horizontal and vertical information distribution.

EPLRS radio sets are primarily used as jam-resistant, secure data radios that transmit and receive tactical data that typically includes the following:

U.S. UNCLASSIFIED For Official Use Only

- Operation orders (OPORDs).
- Fire support plans.
- · Logistics reports.
- Situational awareness data.
- Cryptographic keys for radio sets.
- Configuration files for radio sets.
- Email.

The basis for EPLRS radio connectivity is the EPLRS needline. Each needline defines the operational relationship between the source and destination EPLRS units, without specifying which additional EPLRS units are part of the connection. The type of transmitted data, the mode of operation, and the data rate affects the planning distance between individual EPLRS units and the number of "hops," or relays, that can be included in an EPLRS link. Accurate planning and network configuration is critical to provide proper area coverage within the tactical environment. Refer to Training Bulletin 11-5825-298-10-1 for more information on EPLRS. Refer to Technical Manual (TM) 11-5825-298-13&P, Field Manual 6.02.53, *Tactical Radio Operations*, and ATP 6-02.72, *Multiservice Tactics, Techniques, and Procedures for Tactical Radios*, for more information on EPLRS network manager.

The EPLRS consists of an RT, an operator interface device (the user readout), an antenna, and a power source. The radio set provides transmission relay functions transparent to the user. The EPLRS radio set has the following characteristics and capabilities:

- Operates in the 420-450 MHz UHF frequency band.
- Provides secure, jam-resistant digital communications and accurate position location capabilities.

U.S. UNCLASSIFIED For Official Use Only

- Uses time division multiple access (TMDA), FH (512 times per second), and spread spectrum technology (eight frequencies between 420–450 MHz).
- Has an embedded COMSEC module, transmission security (TRANSEC), and an adjustable power output to provide secure communications with low probability of intercept and detection.
- Has a built-in test (BIT) function that is activated at power turn on.
- Uses an omnidirectional dipole antenna capable of covering the 420–450 MHz frequency ranges.
- Provides wireless network extension functions that are transparent to the user. The maximum distance the EPLRS can cover is based on 3–10 km (1.8–6.2 miles) distance between each radio and the maximum number of relays in the link.
- Can handle up to 30 needlines. The maximum number of needlines available is dependent on the bits per second (bps) required for each needline.

There are four different configurations of the EPLRS:

- AN/PSQ-6 manpack radio set.
- AN/VSQ-2 surface vehicle radio set.
- ASQ-177C airborne radio set.
- AN/GRC-229 grid reference radio set.

The RF network consists of many EPLRS radio sets connected to host computers. This provides secure host-to-host data communications for the host computers.

The radio set uses a wide band direct sequence spread spectrum waveform, TDMA, FH, and embedded error correction encoding. These capabilities provide for secure, high-speed data communications networked between ground units and between ground units and aircraft. Most of the radio set

> U.S. UNCLASSIFIED For Official Use Only

attributes are programmable, and this programmability lets the planner set up the best possible anti-jam performance and data rate for the unique operational environment and mission.

EPLRS has automatic relay capabilities to support beyond line of sight (BLOS) coverage. These capabilities are automatically and continually adapted to the changing operational environment faced by a mobile communications system.

The radio set also supports position location and identification capabilities. Position location allows users to determine precisely where the user is. It is similar to, but independent of, the GPS. Using position location data from the radio sets, some hosts may have the capability to determine where other radio sets are and can perform navigation functions.

#### **EPLRS** needlines functions

Needlines are also known as a logical channel number or permanent virtual circuit. There can be many needlines running on a radio set at one time supporting the hosts' data communications needs. Needlines can be activated manually via the user readout or host, or automatically by the host. The radio set will automatically activate the needline if any data is received on the corresponding logical channel number. If the radio set is turned off or power is lost, active needlines will be automatically reactivated when the radio set is powered back on.

**Types of needlines.** There are seven major types of needlines, each falling into the two major types of host-to-host services (broadcast and point-to-point):

• **Point-to-point needlines** provide unequal data transfer capability for two endpoints' hosts. Either endpoint can have all the data transfer capability, or it can be split between them in various ratios. Data is transferred at user data rates from 1,200 bps each way, up to 56,000 bps all one way. An example of how a point-to-point needline works would be the same as one person talking to another person on a telephone.

U.S. UNCLASSIFIED For Official Use Only

- **Simplex (one-way) needlines** provide a single host the capability to send data to many hosts. For simplex needlines, data is transferred at user data rates from 160–3,840 bps. An example of how a simplex needline works would be the same effect as using a bullhorn to talk to many people at the same time who cannot talk back.
- Carrier-sense multiple access (CSMA) needlines provide many hosts the capability to send data to each other. For CSMA needlines, data is transferred at user data rates from 150–487,760 bps (for the whole needline). The radio set ensures there are no other radio sets using the CSMA needline and then sends data from the host. When completed, another radio set will ensure no other radio sets are using the needline and then transmit, and so on. This protocol allows many endpoints' hosts (multiple access) to use the same CSMA needline to send data to one or more endpoints' hosts. An example of a CSMA needline would be like a group of people on a contention voice net, each speaking when they have something to say and no one else is speaking.
- Multisource group (MSG) needlines provide up to 16 hosts the capability to send data to many hosts. MSG needlines provide each source host guaranteed bandwidth without conflict, with user data rates from 37.5-485,760 bps. Data transferred from one source also goes to the other sources. If fewer sources are used, the sources can have more than 1/16th of the data transfer capability. Each 1/16th is called a share. For example, a source endpoint can be assigned to have 4/16ths of the total MSG data transfer capability, with 12 other source endpoints each having 1/16th of the total MSG data transfer capability. If there are unused shares, a radio set whose host load is larger than its assignment on the MSG needline will use these available shares. The more shares a radio set has, the more data transfer capability it has. The radio set also supports eight and four share MSG needlines that provide faster speed of service. An example of how an MSG needline works would be the same effect as up to 16 people with bullhorns talking, in a round robin fashion, to many people who cannot talk back. An MSG needline is similar to a CSMA needline, but each sender has a dedicated, guaranteed amount of time to talk (similar to many concurrent simplex needlines).

U.S. UNCLASSIFIED For Official Use Only

- Low data rate duplex (two-way) needlines provide radioacknowledged, higher reliability, balanced data transfer between two hosts with data rates from 20–1920 bps each way. They provide equal data rates in both directions. This data transfer capability may be used by either or both endpoints. The endpoint radio sets will automatically ensure that the data is all delivered using radio set to radio set acknowledgement protocols. This needline type requires preplanning for the radio set to be able to use. An example of how a duplex needline works would be the same effect as talking to another person on a telephone.
- **Dynamically allocated permanent virtual circuit (DAP) needlines** are a special type of duplex needline. They have capabilities similar to those of duplex needlines (rates are 60–1920 bps), but DAP needlines are automatically set up and deleted on demand by the host, without any preplanning or NCS involvement. However, if the network resources are not available to support the data rate requested by the host, the needline rate is reduced to the highest rate available that the radio set can support.
- High data rate (HDR) duplex needlines have the same features as duplex needlines except that the data rates are higher, from 600–121,440 bps each way.

**EPLRS communications needlines capabilities.** An EPLRS radio set can support needlines as an endpoint, relay, or as both. A radio set can be a relay on some needlines, an endpoint on other needlines, and both an endpoint and a relay on other needlines, all at the same time. As an endpoint, a radio set can send and/or receive data to/from its host on a needline. A radio set that is only a relay (i.e., not an endpoint) cannot send or receive data to/from its host, and might not even have a host. For simplex, duplex, and DAP needlines, radio sets will automatically sign up as a relay if they have the resources available.

For point-to-point, CSMA, MSG, and HDR duplex needlines, a relay can only be endpoints on the needline, or they must be manually set up. When existing radio sets cannot support the EPLRS network relay needs, then dedicated relays are required.

> U.S. UNCLASSIFIED For Official Use Only

There can be many host-to-host communications services running on a radio set at one time. There can be from one to 30 total needlines activated per radio set, depending upon the size of the needlines. If the maximum number is stored in the radio set, then another activated needline will cause the deletion of the oldest stored needline. There can be a maximum of eight activated CSMA, HDR duplex, MSG, and point-to-point needlines, total, per radio set.

A needline can use any of four waveform modes, 0–3. The higher the waveform mode number, the higher data rate capability the needline has, but the lower the needlines anti-jam capabilities. (For more information on EPLRS and system components, refer to TM 11-5825-283-10.)

#### EPLRS network manager (ENM)

The ENM equipment suite includes the following major components:

- ENM software package (compact disk): Includes installation program for loading ENM and EPLRS network planner onto ENM computer hard disk.
- ENM computer: Consists of a central processing unit and associated cabling; host computer platform for ENM software.
- AN/VSQ-2D(V)1 surface vehicle radio set (RT-1720DI/G, RT-1720EI/G, or RT-1720FI/G), with a user readout: Also serves as the ENM radio set by connecting to the ENM computer.
- Surface vehicle unit installation kit for SV-radio set: Includes platform, cables, user readout mount, and AS-3449/VSQ-1 antenna.
- KOK-13 key: Generator key generation device for generating red and black cryptographic keys for network radio sets. (Not required for every ENM.)
- KOI-18 tape reader: Tape reading device for inputting seed key data into KOK-13.

U.S. UNCLASSIFIED For Official Use Only

 AN/CYZ-10 DTD (ANCD): Key loading device for individually loading red keys into network radio sets; receives keys from KOK-13; physically connects to each radio set to accomplish loading.

Network manager characteristics and capabilities. The ENM is a collection of software applications that run on a rugged host computer. The ENM software can run on Windows 2000 or Linux platforms and can be co-hosted with other applications as operational needs require. The ENM performs automated network management and control of the EPLRS network. The ENM assigns configuration parameters to radio set sets to allow them to perform their missions. The ENM manages the generation of cryptographic keys from a KOK-13 to load into the radio set.

The ENM application is installed on a rugged laptop computer and is used to configure a radio set and to plan, monitor, manage, and maintain an EPLRS network. Hosting ENM on a laptop computer also enables the ENM to be carried into the field for direct connection to a radio set for configuration and troubleshooting. The ENM computer physically connects to an EPLRS radio set, called an ENM radio set, directly via either Ethernet 802.3 or recommended standard-232 point-to-point protocol.

The ENM computer can also connect indirectly via a router using IP-over-Army Data Distribution System Interface Protocol. Refer to Figure 2-6 for an example of the EPLRS radio set and a host computer.

The ENM vehicle is a high mobility multi-purpose wheeled vehicle that contains the ENM and other communications equipment.

U.S. UNCLASSIFIED For Official Use Only

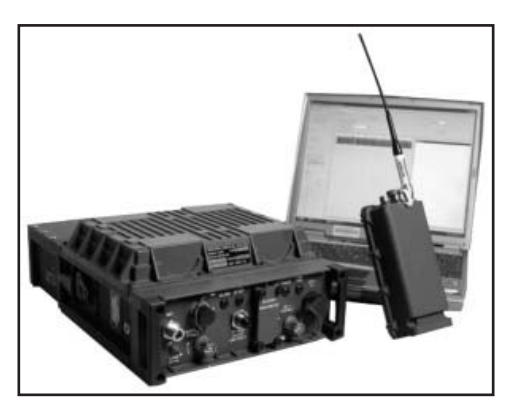

Figure 2-6. EPLRS radio set and host computer

U.S. UNCLASSIFIED For Official Use Only

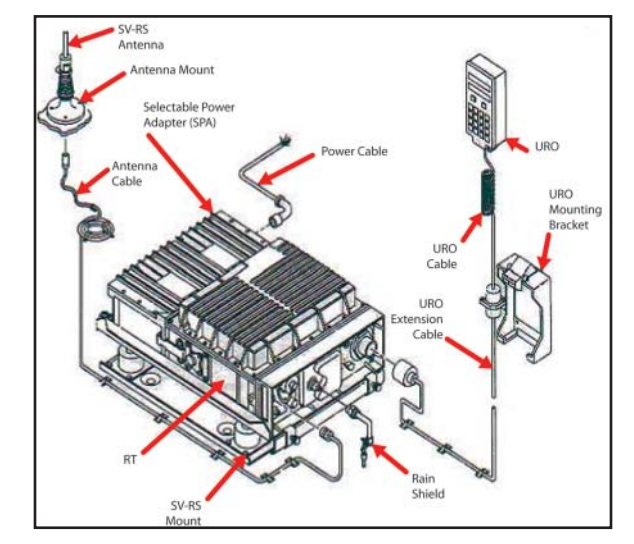

Figure 2-7. EPLRS operations

**Note:** The radio set identification (RSID) is unique to each platform. If the RSID is unknown, go to the FBCB2 OPS (operations) screen, select F6 ADMIN and then select the PLATFORM SETTINGS tab and then the MISC sub-tab to see the assigned RSID.

U.S. UNCLASSIFIED For Official Use Only

| Subtask                                                      | Action                                                                                                    | Result                                                                                      |
|--------------------------------------------------------------|----------------------------------------------------------------------------------------------------|---------------------------------------------------------------------------------------------|
| a. Power                                                     | Power light should be green                                                                                             | If off, check power<br>cable and/or vehicle<br>power                                        |
| b. Verify RSID                                               | 1. Send "" command<br>on the user readout<br>(URO) (press 2nd<br>then right, press "-"<br>twice, and then press<br>SEND |                                                                                             |
|                                                              | 2. Select RCVD until<br>the URO response is<br>similar                                                                  | [R][][12348 54]<br>where "1234" is the<br>RSID and "5" is the<br>guard channel              |
| c. Alarm light                                               | Should be off                                                                                                    | If on, zeroize radio<br>and reload the<br>CRYPTO                                            |
| d. Out of NET light                                          | 1. If light is blinking<br>once every second                                                                            | Radio is searching<br>for NCS, and<br>communications are<br>not possible                    |
|                                                              | 2. If light is blinking<br>once every four<br>seconds                                                                   | Radio is in "track net"<br>and can communicate<br>with other radios but<br>not with the NCS |
| Note: Do not recycle or turn off power. Continue operations. |                                                                                                    |                                                                                             |

U.S. UNCLASSIFIED For Official Use Only

Subtask Action Result EPLRS ANCD 1. XMIT: ENTER N/A 2. EPLRS: ENTER 3. RS: ENTER 4. MILID: A ENTER 5. BOTH: ENTER 6. DIVID A: ENTER See commo rep (2 if after the 15th of the 7. SEGMENT 1: month) ENTER 8. Next week TEK also? NO: ENTER 9. SECRET: ENTER 10. Connect ANCD to EPLRS 11. When process is OP (operation) in finished, press LOAD progress on EPLRS, hold for two seconds, and then press ENTER on ANCD 12. Check URO; press @S is a good fill RECEIVED on URO @1 or 4 is a bad fill; zero radio and repeat above steps

**Operator task: Loading EPLRS radio with COMSEC:** 

U.S. UNCLASSIFIED For Official Use Only

### FBCB2/EPLRS/SINCGARS PMCS Checklist

### WARNING

If any cables are disconnected, attempt to reconnect. All equipment and cables should remain secured in vehicle.

| 1. Central processing<br>unit (CPU) | Check for cracks or dents. Ensure cable<br>connections and RAM (random access<br>memory) ball mount are secure.                                                  |
|-------------------------------------|----------------------------------------------------------------------------------------------------|
| 2. Cable                            | Check for missing/damaged cables, broken<br>pens or connectors, and cracked cables. <b>Note:</b><br>Equipment must be turned off to connect or<br>remove cables. |
| 3. Display unit (DU)                | Check for dents and punctures on the DU touchscreen.                                                                                                    |
| 4. Keyboard                         | Check for sticking or missing keys, and ensure<br>the membrane seal is not torn. Verify the<br>keyboard is connected to the DU.                                  |
| 5. PLGR                             | Remove the battery (BA-5800); ensure<br>grounding plate and cables are properly<br>secured. (PLGR should remain locked in<br>vehicle PLGR mount.)                |
| 6. Antennas                         | Ensure all antennas are free of condensation, present, and properly secured.                                                                                     |

### WARNING

Do not insert or use the BA-5800 battery in the PLGR or when configured to the FBCB2, as it will cause personnel injury and equipment damage. The internal battery is used only in a stand-alone configuration when operating the PLGR or when indirectly connected to the vehicle battery.

> U.S. UNCLASSIFIED For Official Use Only
### CAUTION

Do not connect or disconnect the PLGR/DAGR interface cable without first powering down the FBCB2/BFT computer and PLGR/DAGR. Failure to comply will result in equipment damage.

To ensure successful initialization of the FBCB2/BFT system, perform all steps in the startup procedures in the exact sequence presented in Training Bulletin 11-7010-326-10-3.

### LESSONS LEARNED

Lessons learned from Operation Enduring Freedom (OEF) and Operation Iraqi Freedom (OIF) is the criticality of proper startup and shutdown procedures to successful operations. The correct sequence must be followed to avoid damage to the equipment. Following these simple procedures is the initial key to mission success.

### **Operator task: FBCB2 startup procedures:**

| Subtask                                                                                                    | Action                   | Result                                                                                                    |
|----------------------------------------------------------------------------------------------------|--------------------------|----------------------------------------------------------------------------------------------------|
| Initial startup                                                                                                | 1. Start vehicle         | Optional                                                                                                    |
| <b>Note:</b> The sequence<br>of these start-up<br>procedures is critical<br>to ensure proper<br>functionality. | 2. Power on PLGR         | Confirm configuration<br>according to PLGR<br>initialization<br><b>Note:</b> Ensure the<br>internal battery (BA-<br>5800) is removed. |
|                                                                                                    | 3. Power on EPLRS        | Verify RSID and                                                                                                    |
|                                                                                                    | 4. Power on VAA<br>(CB1) | guard channel prior to<br>loading cryptography                                                                                        |

U.S. UNCLASSIFIED For Official Use Only

| Subtask | Action                       | Result                      |
|---------|------------------------------|-----------------------------|
|         | 5. Power on FBCB2 computer   | Verify green comms and PLGR |
|         | 6. Go online into OPS screen |                             |

# Operator task: FBCB2 immediate action procedures-system startup:

| Subtask                                              | Action                                                                          | Result                                   |
|------------------------------------------------------|---------------------------------------------------------------------------------|------------------------------------------|
| a. Boot disk error                                   | 1. Power off system                                                             | Ensure removable                         |
| message                                              | 2. Open CPU door                                                                | hard drive (RHD) is                      |
|                                                      | 3. Restart system                                                               | RHD; if problem<br>persists, contact 25U |
| b. Page fault/panic<br>dump error message            | Bad hard drive                                                                  | Contact 25U for replacement              |
| c. PMM (personal<br>memory manager)<br>process crash | Exit OPS and clear logs and queues                                              |                                          |
| d. Frozen display screen                             | 1. Immediately cease inputting commands                                         | N/A                                      |
|                                                      | 2. Place cursor at<br>the top of the frozen<br>dialog box and drag<br>box aside |                                          |
|                                                      | 3. Close error box<br>and/or other open<br>message dialog boxes                 |                                          |
|                                                      | 4. Resume operations                                                            |                                          |

66

| Subtask                                         | Action                                                                                                    | Result                                                |
|-------------------------------------------------|----------------------------------------------------------------------------------------------------|-------------------------------------------------------|
| e. System processing slows down                 | Clear logs and queues                                                                                                    | N/A                                                   |
| f. Internal battery<br>warning (V4<br>computer) | 1. On DU, if power<br>light (upper left<br>corner of DU) blinks<br>or shows solid red                                               | Computer is on<br>internal battery power              |
|                                                 | 2. Start vehicle immediately                                                                                                    | (If tactical situation permits)                       |
|                                                 | 3. Shut down FBCB2 according to Card 4                                                                                              |                                                       |
| g. Red comms at<br>session manager<br>screen    | 1. Ensure that role<br>is configured for the<br>platform                                                                            | If GENERIC<br>APPLIQUE appears<br>in the function bar |
|                                                 | 2. Go to SYS ADMIN and configure role                                                                                               |                                                       |
|                                                 | 3. If still red comms,<br>shut off power to<br>VAA for 60 seconds,<br>turn back on; reboot<br>FBCB2 system and<br>result operations |                                                       |
|                                                 | 4. If still red, power<br>down FBCB2, reset<br>INC to default, and<br>reboot system                                                 | (Non-command<br>variant only)                         |
|                                                 | 5. If still red, contact<br>31U                                                                                                    |                                                       |
| h. Red comms at OPS                             | 1. Select status (F5)                                                                                                    | N/A                                                   |
| screen                                          | 2. Select LOCAL<br>COMMS                                                                                                    |                                                       |

U.S. UNCLASSIFIED For Official Use Only

| Subtask                            | Action                                                                                                 | Result                                                                                                    |
|------------------------------------|----------------------------------------------------------------------------------------------------|----------------------------------------------------------------------------------------------------|
|                                    | 3. Select ROUTER<br>1 (R1)                                                                             |                                                                                                    |
|                                    | 4. If R1 PPP (point-<br>to-point protocol) is<br>NO GO, follow steps<br>2-4 on card under red<br>comms |                                                                                                    |
|                                    | 5. If R1 PPP is a GO, select EPLRS                                                                     |                                                                                                    |
|                                    | 6. If LCNS are NO<br>GO, check status of<br>EPLRS on the URO                                           | Take corrective action                                                                                                    |
|                                    | 7. If RELIABLE C2<br>cue is NO GO, exit<br>OPS and clear logs<br>and queues                            |                                                                                                    |
| i. Red GPS (at start<br>up or OPS) | 1. Ensure that<br>camouflage net, gear,<br>structures, etc. do not<br>obstruct antenna LOS             | Note: PLGR must<br>be turned off prior<br>to connecting/<br>disconnecting<br>cables or damage<br>will occur to the<br>PLGR. Disconnect<br>power cable first<br>when disconnecting;<br>connect power cable<br>first when connecting. |
|                                    | 2. Verify that PLGR<br>settings are according<br>to the PLGR<br>initialization settings                |                                                                                                    |

U.S. UNCLASSIFIED For Official Use Only

| Subtask                        | Action                                                                                                    | Result                                                                                                    |
|--------------------------------|----------------------------------------------------------------------------------------------------|----------------------------------------------------------------------------------------------------|
|                                | 3. Ensure PLGR FOM is at 4 or less                                                                                                    |                                                                                                    |
|                                | 4. Check PLGR cables                                                                                                    |                                                                                                    |
|                                | 5. Contact 25U                                                                                                    |                                                                                                    |
| j. Reset the INC to<br>default | Note: This procedure<br>is performed through<br>the SINCGARS<br>radio and is done<br>in conjunction with<br>FBCB2 immediate<br>action procedures.<br>Using SINCGARS, | Warning: If the<br>FBCB2 system<br>connects to a Cisco<br>router, DO NOT<br>attempt to reset the<br>INC to default. |
|                                | ensure radio is in FH mode.                                                                                                    |                                                                                                    |
|                                | 1. Switch the selector knob to LDD                                                                                                    |                                                                                                    |
|                                | 2. Press RCU(2) key once                                                                                                    | Display RT                                                                                                    |
|                                | 3. Press CHG(7) key twice                                                                                                    | Display LDE                                                                                                    |
|                                | 4. When LDE<br>changes to LDE-N,<br>press STO                                                                                                    |                                                                                                    |
|                                | 5. Press 1, press STO                                                                                                    | Display will read<br>DEFLT; wait until<br>frequency appears in<br>display                                           |

U.S. UNCLASSIFIED For Official Use Only

| Subtask                                   | Action                                                                                    | Result                                                                                                    |
|-------------------------------------------|-------------------------------------------------------------------------------------------|----------------------------------------------------------------------------------------------------|
|                                           | 6. Switch selector<br>knob back to ON-<br>SQL                                             | Note: This procedure<br>will not affect the<br>SINCGARS fill<br>but will require a<br>25-minute startup of<br>the FBCB2 to reload<br>the INC software<br>(INC SOFTLOAD).<br>DO NOT interrupt the<br>softload. |
| k. Configure role<br>after FBCB2 has been | 1. Select START<br>(bottom left screen)                                                   | N/A                                                                                                    |
| powered up                                | 2. Select LOG IN                                                                          |                                                                                                    |
|                                           | 3. Type PASSWORD                                                                          |                                                                                                    |
|                                           | 4. Select CONTINUE                                                                        |                                                                                                    |
|                                           | 5. Select START<br>FBCB2 CONFIGURE<br>ROLE                                                |                                                                                                    |
|                                           | 6. Using down<br>arrows, scroll until<br>required unit is<br>reached (DIV, BDE,<br>or BN) |                                                                                                    |
|                                           | 7. Scroll and highlight required unit name                                                |                                                                                                    |
|                                           | 8. Select<br>CONFIGURE                                                                    |                                                                                                    |

| Subtask | Action                                  | Result |
|---------|-----------------------------------------|--------|
|         | 9. Select YES in verification box       |        |
|         | 10. Select<br>SHUTDOWN when<br>complete |        |

# Operator task: FBCB2 shut down procedures:

| Subtask    | Action                              | Result                                                                     |
|------------|-------------------------------------|----------------------------------------------------------------------------|
| Power down | 1. Select F6 ADMIN                  | N/A                                                                        |
|            | 2. Select EXIT OPS                  | N/A                                                                        |
|            | 3. Select YES                       | Cancel the TIMEOUT                                                         |
|            | 4. Go to start menu                 | N/A                                                                        |
|            | 5. Select<br>SHUTDOWN               | N/A                                                                        |
|            | 6. Select YES                       | Screen displays<br>SYNCHING FILES<br>DONE and a blinking<br>cursor appears |
|            | 7. Power off FBCB2<br>computer      | N/A                                                                        |
|            | 8. Power off VAA                    | N/A                                                                        |
|            | 9. Power off EPLRS                  | N/A                                                                        |
|            | 10. Power off PLGR                  | N/A                                                                        |
|            | 11. Power off vehicle<br>(optional) | N/A                                                                        |

U.S. UNCLASSIFIED For Official Use Only

#### **Blue Force Tracking (BFT)**

The BFT system is an L-band satellite communications (SATCOM) tracking and communication system that provides the commander with eyes on the friendly forces and the ability to send and receive text messages. BFT maintains situational awareness on the location and movement of friendly forces, sometimes termed "blue force," assets. BFT provides the warfighter with a globally responsive and tailorable capability to identify and track friendly forces in assigned areas of operations (in near real time), thereby augmenting and enhancing C2 at key levels of command.

The BFT contains computer hardware and software, interconnecting cables, L-band satellite transceiver, a PLGR, a mission data loader to transfer larger files, and an installation kit appropriate to the host vehicle type (if applicable).

The tracking system gives detailed information on friendly and enemy units up to a range of 5,000 miles. As long as the systems are connected through the satellite network, commanders can see the activities of their brigade and below-sized units. The BFT supports a wide variety of joint missions and operations. BFT generates and distributes a common view of the operational environment at the tactical and operational levels, identifying and sharing that view with ground vehicles, rotary-wing aircraft, command posts, and Army and joint command centers.

#### **Integrated Waveform Operations**

The Defense Information Systems Agency (DISA) has developed and implemented a new enhanced military UHF satellite communications waveform, called the integrated waveform (IW). As a requirement of the Department of Defense (DOD) Defense Standardization Program, the IW is designed to prolong the life of the UHF Demand Assigned Multiple Access (DAMA) SATCOM System by enabling it to support new applications and higher performance that users expect from their networks. DISA has revised the military specifications for UHF SATCOM to match the need for faster, more efficient, and easier-to use communications.

> U.S. UNCLASSIFIED For Official Use Only

DOD has selected a number of user terminal types to be upgraded to IW on a priority basis. DISA has contracted with selected terminal vendors to develop software changes that will implement IW in their products.

The MD-1324, UHF DAMA SATCOM modem provides UHF SATCOM capability for half and full duplex radios; the A+ modifies the MD-1324A with a redesigned UHF receiver for input protection up to +30 decibles of measured power (dBm) and increases the flash memory size on the modem's digital signal processing circuit card to support the IW and legacy DAMA operational modes. Currently, the AN/PSC-5C/D and the AN/PRC-117F/G have IW capability.

#### AN/PSC-5D(C) Spitfire

The AN/PSC-5C/5D was built to replace the AN/PSC-3. The Spitfire can scan up to five LOS or dedicated SATCOM radio voice operation nets. Scanning combinations of CT (VINSON) and PT nets is allowed in voice mode only. The Spitfire operates in SATCOM modes. The Spitfire provides range extension for both SINCGARS and Spitfire radios. Use the AN/PSC-5 for BLOS wireless network extension of SINCGARS nets. Each net requires a SINCGARS and AN/PSC-5 terminal connected for wireless network extension. (For more information on the AN/PSC-5 refer to TM 11-5820-1130-12&P.)

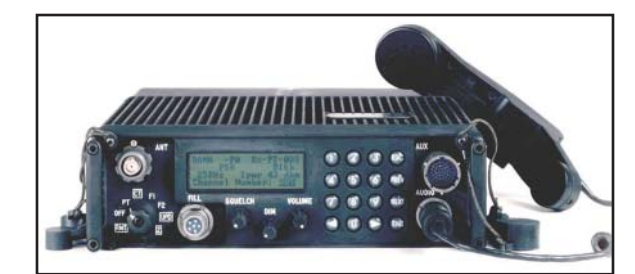

Figure 2-8. AN/PSC-5D(C) Spitfire

U.S. UNCLASSIFIED For Official Use Only

| General Information  |                                                                        |  |
|----------------------|------------------------------------------------------------------------|--|
| Program of Record    | No                                                                     |  |
| Contractor/Vendor    | Raytheon                                                               |  |
| Frequency bands      | User selectable from 30–512 MHz                                        |  |
| 30–89.995 MHz        | VHF FM SINCGARS/combat net radio (CNR) band                            |  |
| 108–173.995 MHz      | VHF AM ATC band, VHF FM public service band                            |  |
| 225–399.995 MHz      | UHF AM HAVE QUICK I/II/ground-to-air,<br>UHF SATCOM band               |  |
| 403–511.995 MHz      | UHF FM public service band                                             |  |
| Channel bandwidth    | 5, 8.33, 12.5, 25 KHz                                                  |  |
| Data rate            | FM LOS: 64 kbps (+)                                                    |  |
|                      | Non-DAMA 5 kHz: 1.2, 2.4, 9.6, 4.8, 7.2, 8.0, or 9.6 kbps              |  |
|                      | Non-DAMA 25 kHz: 9.6, 16.0, 19.2, 28.8, 32.0, 38.4, 48.0 or, 56.0 kbps |  |
|                      | 5 kHz DAMA: 75 bps to 2.4 kbps                                         |  |
|                      | 25 kHz DAMA: 75 bps to 16 kbps                                         |  |
| Embedded U.S. Type I | VINSON: Voice/Data                                                     |  |
| encryption           | FASCINATOR: Voice/Data                                                 |  |
|                      | ANDVT/KYV-5: Voice/Data                                                |  |
|                      | KG-84A: Data                                                           |  |
|                      | OTAR/OTAT: Tx/Rx SARK                                                  |  |
| Power requirements   | 21–32 volts DC                                                         |  |
| Dimensions           | RT-1672/U(C): 3.26" X 10.56" X 13.0"<br>(447.53 in <sup>3</sup> )      |  |
| Weight: RT-1672/U(C) | 13 lbs (with battery box, less batteries)                              |  |

74

| General Information |                                                     |  |
|---------------------|-----------------------------------------------------|--|
| Batteries           | BB-390A/U rechargeable<br>BA-5590/U nonrechargeable |  |
| Ancillary equipment | Battery box (with 2 each BB-390A/U)                 |  |
|                     | Handset (H-250/U)                                   |  |
|                     | Connecting cables                                   |  |
|                     | Antennas:                                           |  |
|                     | LOS broadband, 30-512 MHz                           |  |
|                     | LOS high performance, 30-88 MHz                     |  |
|                     | UHF SATCOM antenna (user provided)                  |  |

AN/PSC-5 Enhanced Manpack UHF Terminal (EMUT) (also known as Spitfire) is a multiband multimode radio (MBMMR) that provides DAMA, LOS, and tactical satellite communications terminal. The AN/ PSC-5 provides both wideband and narrowband range extension for both voice and data. The BLOS range extension capability is utilized in the Army's SATCOM on-the-move OE-563 functionality in moving vehicular platforms. The system supports VHF-UHF bands (30 400 MHz) to communicate with SINCGARS and HAVEQUICK II in LOS modes, and supports UHF and DAMA services at the UHF band (225.000 to 399.995 MHz) for narrow-band satellite communications. The MBMMR is multimission and embedded in a COMSEC radio to support special operations forces missions by providing a full-range/band manpack radio with embedded COMSEC, reduced weight and volume, and full logistics support.

A portion of the Army's SPITFIRE radios (AN/PSC-5) are being upgraded to the SHADOWFIRE (AN/PSC-5C) and will provide enhanced capability to the warfighter, including improved voice recognition.

U.S. UNCLASSIFIED For Official Use Only

### **Operator task: Load LOS presets in the AN/PSC-5:**

| Subtask                                                                                                    | Action                                                                                                    | Result                                                                                                    |
|----------------------------------------------------------------------------------------------------|----------------------------------------------------------------------------------------------------|----------------------------------------------------------------------------------------------------|
| Note: The AN/<br>PSC-5 radio set<br>gives the operator<br>14,800 different<br>channels (spaced 25<br>kHz apart) for LOS<br>communications. | 1. Press ESC key as<br>necessary until MAIN<br>MENU is displayed                                                                                                    | MAIN MENU:<br>CURRENT MODE<br>DATABASE<br>OPTIONS<br>SET PRESETS<br>BIT OPTIONS<br>MAINTENANCE                                                                                           |
| Note: The AN/<br>PSC-J radio set<br>automatically<br>communicates in AM<br>or FM as required<br>in the designated<br>military bands.       | 2. From the MAIN<br>MENU press hot<br>key #3                                                                                                    | The display shows<br>the last used set<br>preset menu (LOS,<br>SATCOM, DAMA or<br>BEACON); the data<br>rate field will only be<br>displayed when mode<br>switch is in the CT<br>position |
|                                                                                                    | 3. Press the NEXT/<br>PREV keys to move<br>cursor past the fields<br>requiring no change;<br>the # sign indicates<br>field data to be<br>entered when loading<br>presets | N/A                                                                                                    |
|                                                                                                    | 4. With cursor resting<br>on mode field, press<br>arrow keys to select<br>LOS and press<br>ENTER key until<br>cursor is on preset<br>number field                        | N/A                                                                                                    |

U.S. UNCLASSIFIED For Official Use Only

| Subtask | Action                                                                                                    | Result |
|---------|----------------------------------------------------------------------------------------------------|--------|
|         | 5. With cursor resting<br>on preset number<br>field (-P#), enter<br>desired preset number<br>(1–6) using keypad<br>number key, and press<br>ENTER key                            | N/A    |
|         | 6. With cursor resting<br>on type modulation<br>data field, press arrow<br>keys to select AM or<br>FM (select FM for<br>frequency shift keying<br>[FSK]), and press<br>ENTER key | N/A    |
|         | 7. With cursor resting<br>on encryption type<br>field, press arrow keys<br>to select VINSON<br>or KG-84, and press<br>ENTER key                                                  | N/A    |
|         | 8. With cursor resting<br>on V/D field, press<br>arrow keys to select<br>voice (V) or data<br>(D) mode, and press<br>ENTER key                                                   | N/A    |

U.S. UNCLASSIFIED For Official Use Only

| Subtask | Action                                                                                                    | Result |
|---------|----------------------------------------------------------------------------------------------------|--------|
|         | 9. With cursor resting<br>on the variant field<br>(normal or scan),<br>press arrow keys to<br>select normal, and<br>press ENTER key<br>(field is bypassed in<br>CT position)                                                               | N/A    |
|         | 10. With cursor<br>resting on the TPWR<br>field, press arrow<br>keys (or use keypad<br>number keys) to<br>select desired power<br>level (power level<br>can be adjusted from<br>23-38 dbm in AM or<br>23-39 dbm in FM),<br>and press ENTER | N/A    |
|         | 11. With the cursor<br>resting on the<br>R###,##,# field, enter<br>the desired receive<br>operating frequency<br>(30.000–399.975)<br>with keypad numbers<br>keys, and press<br>ENTER                                                       | N/A    |

U.S. UNCLASSIFIED For Official Use Only

| Subtask | Action                                                                                                    | Result                                                           |
|---------|----------------------------------------------------------------------------------------------------|------------------------------------------------------------------|
|         | 12. With the cursor<br>resting on the<br>T###,### field, enter<br>the desired receive<br>operating frequency<br>(30.000–399.975)<br>with the keypad<br>numbers keys, and<br>press ENTER |                                                                  |
|         | 13. The cursor moves<br>back to the first data<br>field (LOS); repeat<br>steps 1–9 to load<br>additional presets                                                                        | The menu now has all<br>parameters entered<br>and is operational |

Operator task: Load COMSEC-AN/PSC-5:

| Subtask                                                                                                    | Action                                             | Result         |
|----------------------------------------------------------------------------------------------------|----------------------------------------------------|----------------|
| In PT, the RT-1672/<br>TJ(C) accepts voice<br>or data, places it onto<br>a radio frequency<br>(RF) carrier, and<br>transmit it                                                               | 1. Press ON to<br>activate the AN/<br>CYZ10 (ANCD) | SYSTEM LOADING |
| Note: The AN/PSC-5<br>radio set can store and<br>use COMSEC keys<br>up to and including<br>TOP SECRET. The<br>AN/PSC-5 radio<br>set can retain in its<br>memory a total of 14<br>COMSEC keys |                                                    |                |

U.S. UNCLASSIFIED For Official Use Only

| Subtask | Action                                                                                                    | Result                                                   |
|---------|----------------------------------------------------------------------------------------------------|----------------------------------------------------------|
|         | 2. On the AN/CYZ-<br>10, go to RADIO<br>and select COMSEC;<br>choose the key and<br>select SMIT, and<br>press ENTER | XMIT appears on the<br>lower right side of the<br>screen |
|         | 3. On the AN/CYZ-<br>10, go to SELECT<br>and press ENTER;<br>scroll to QUIT, and<br>press ENTER                     | Connect ANCD to RT<br>appears on the screen              |
|         | 4. Connect the AN/<br>CYZ-10 to an AN/<br>PSC-5, and place the<br>function knob on the<br>AN/PSC-5 on F1            | N/A                                                      |
|         | 5. Load keys                                                                                                    | N/A                                                      |

The AN/PSC-5C terminal provides all the features of the AN/PSC-5 Spitfire terminal plus additional ECCM, COMSEC, and networking capabilities. It operates in the VHF and UHF frequency spectrum and supports LOS with frequency agile modes, SATCOM, DAMA, and Maritime operation. Voice and data operation is available in each of these modes.

The Shadowfire is OTAR/OTAT capable, and the software is programmable.

U.S. UNCLASSIFIED For Official Use Only

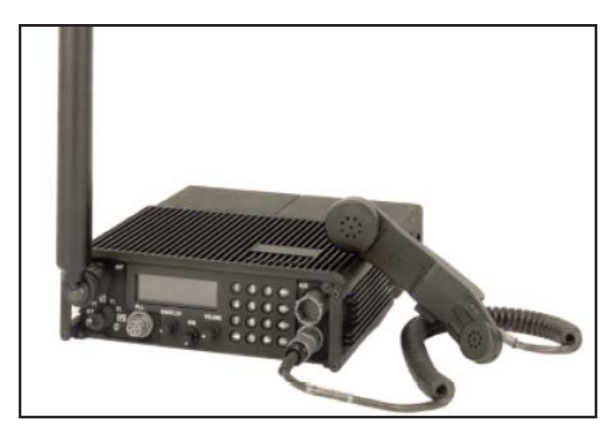

Figure 2-9. AN/PSC-5C (Shadowfire) RT 1672D (C)

| General Information |                                |  |
|---------------------|--------------------------------|--|
| Program of Record   | No                             |  |
| Contractor/Vendor   | Raytheon                       |  |
| Weight              | 11.5 lbs without batteries     |  |
| Frequency Range     | 0-420 MHz (CNR, ATC, Maritime) |  |
| Power requirement   | 21-32 VDC                      |  |
| Secure              | Embedded encryption            |  |

### AN/PRC-104(V) IHFR, Man-pack Radio

The AN/VRC-104(V) 1 and (V) 3 vehicular radio systems, provide units with BLOS communications without having to rely on satellite availability on a crowded communications battlefield. The systems' manpack and vehicular configurations ensure units have reliable communications while on the move, and allow for rapid transmission of data and imagery.

U.S. UNCLASSIFIED For Official Use Only

The AN/PRC-104, a low power, 20-watt, improved high frequency radio (IHFR), provides single sideband C2 communications for tactical units in the compatible AM, single side band (SSB), continuous wave (CW), and data modes. The AN/PRC-104 is primarily used as backup communications, providing long-range CNR connectivity between operational elements at all echelons of the Army.

The radio utilizes either a nonrechargeable BA-5590 Lithium battery or a rechargeable BB-590 Nickle-Cadmium (NICAD) battery. The radio features automatic antenna tuning, operates in the 2-30 MHz frequency range, has a maximum bandwidth of 3 KHz, 280,000 channels in 100 Hz increments, and has built-in test features. It is capable of transmitting and receiving voice and data and must be externally secured through the use of the KY-99 miniature terminal (MINTERM) COMSEC device.

**Note:** The AN/PRC-104A consists of the RT-1209, amplifier/coupler AM-6874, antennas, and handsets. It is a low power radio that operates in the 2 to 29.999 MHz frequency range, and passes secure C2 information over medium to long distances and varying degrees of terrain features that would prevent the use of VHF/FM CNR. It provides 280,000 tunable channels in 100 hertz (Hz) steps and has automatic antenna tuning. (Refer to TM 11-5820-919-12 for more information on the AN/PRC-104A.)

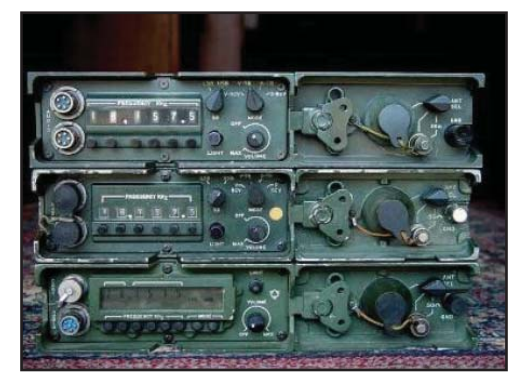

Figure 2-10. AN/PRC-104(V) IHFR

U.S. UNCLASSIFIED For Official Use Only

| General Information |                                           |  |
|---------------------|-------------------------------------------|--|
| Program of Record   | No                                        |  |
| Contractor/Vendor   | Hughes                                    |  |
| Weight              | 14 lbs including battery                  |  |
| Frequency range     | 2.0000 to 29.9999 MHz                     |  |
| Power requirement   | 20 watts (PEP), 0.25 (PEP) exciter output |  |
| Secure              | KY-99 MINTERM                             |  |

### **Operator task: AN/PRC-104:**

| Subtask              | Action                                                                                           | Result |
|----------------------|--------------------------------------------------------------------------------------------------|--------|
| Operating procedures | 1. Turn MODE switch to V-TR                                                                      | N/A    |
|                      | 2. Turn ANT SEL<br>switch to WHIP                                                                | N/A    |
|                      | 3. Set FREQUENCY<br>to the net operating<br>frequency                                            | N/A    |
|                      | 4. Turn sideband<br>select switch to USB<br>(universal series<br>bus) or LSB (lower<br>sideband) | N/A    |
|                      | 5. Turn VOLUME<br>control clockwise<br>to apply power and<br>desired listening level             | N/A    |

U.S. UNCLASSIFIED For Official Use Only

| Subtask | Action                                                                                                    | Result                                                                                           |
|---------|----------------------------------------------------------------------------------------------------|--------------------------------------------------------------------------------------------------|
|         | 6. Press PTT button<br>on the handset                                                                                | The radio will<br>perform its tuning<br>procedure; press to<br>transmit and release<br>to listen |
|         | 7. Press the PTT<br>switch, transmit<br>to another station,<br>and release the PTT<br>switch to the other<br>station | N/A                                                                                              |

### AN/PRC-117F Radio/Multiband Radio

The AN/PRC-117F is an advanced multiband, multimission manpack radio that provides reliable tactical communications performance in a small, lightweight package that can maximize user mobility. The AN/PRC-117F is a multiprocessor-based, fully digital, software-controlled, voice and data transceiver. The AN/PRC-117F is capable of providing LOS, SATCOM, ECCM, and FH operations (SINCGARS and HAVEQUICK), and is compatible with all tactical VHF/UHF radios. (The AN/VRC-103 is the vehicular version of the AN/PRC-117F.)

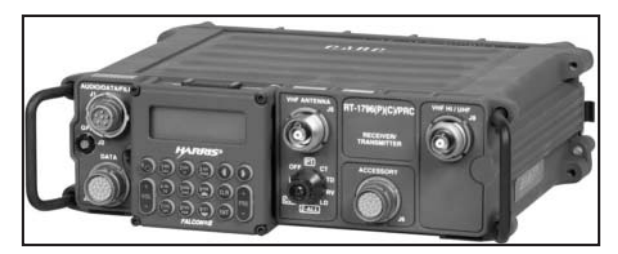

Figure 2-11. AN/PRC-117F

General information:

- RT nomenclature: RT-1949(P)(C)
- Wideband (WB): UHF: 225 MHz-2 GHz Channel Spacing Narrowband (NB): 5 kHz, 6.25 kHz, 8.33 kHz, 12.5 kHz, 25 kHz
- Frequency range: 30 MHz-2 GHz, NB: VHF Low: 30-90 MHz, VHF High: 90-225 MHz, UHF Low: 225-512 MHz, SATCOM, UHF Low: 243-270 MHz and 292-318 MHz
- Secure: Type I encryption
- Net presets: 100
- Data interfaces: Ethernet, RS-232/RS-422, USB, synchronous and asynchronous
- Control interfaces: Ethernet, RS-232, RS-422, USB
- Management tool: Windows-based Radio Programming Application
- Software environment: JTEL Certified SCA 2.2
- Integrated GPS: SAASM
- Frequency stability: 0.5 ppm
- Frequency tuning: 10 Hz from 30 MHz-512 MHz, 100 Hz from 513 MHz-2 GHz
- Remote control: RS-232 ASCII based

#### Modes and waveforms:

- Narrowband waveforms: AM/FM, VHF/UHF LOS, SINCGARS, HAVEQUICK I and II, APCO 25 (optional)
- Wideband waveforms: ANW2, ROVER III L-Band Receive (optional)
- UHF SATCOM

U.S. UNCLASSIFIED For Official Use Only

- Waveforms: MIL-STD-188-181B Dedicated Channel, MIL-STD-188-182A, 183A DAMA, HPW
- Voice and data modes: Simplex or Half-duplex, MIL-STD-188-113 CVSD, STANAG 4198 LPC-10e, STANAG 4591 MELPe
- Data modes: Synchronous Data (300, 600, 1200, 2400, 12k, 16k bps), SINCGARS ECCM (VHF Low band/1200, 2400, 4800, 9600), Wideband FSK Cipher Text Digital Data (16 Kbps; KY-57), Narrowband Cipher Text Digital Data (2.4 Kbps; ANDVT/KYV-5), KG-84C, HAVEQUICK I/II ECCM (16 Kbps; KY-57 UHF band only)

#### Security:

- Encryption: Sierra™ II Based Type-1
- Encryption modes: KY-57, KYV-5, KG-84, HAIPE®, AES
- Key fill device: Compatibility AN/CYZ-10 DTD, KOI-18, KYK-13, KYX-15, MX-18290, AN/PYQ-10, KIK-20
- Key storage: Up to 300
- Mission fill device
- Compatibility: Windows-based Communications Planning
  Application

#### Power:

- Power input: 19-34 VDC
- Power consumption: 65 W max
- Battery types: BA-5590/U, BA-5390/U, BB-590/U, BB-390/U, BB-2590/U

86

Physical and environmental:

- Size (no handles): 7.4 W x 3.7 H x 8.8 D in. (without battery), 7.4 W x 3.7 H x 13.5 D in. (with battery)
- Weight: 8 lbs. (without battery), 12 lbs. (with battery)
- Shock/Vibration: MIL-STD-810F for tracked vehicles, wheeled vehicles, shipboard
- Immersion: 1 meter
- Color: CARC Green 383

#### Transmitter:

- Power output: NB: 10 W, SATCOM: 20 W, WB: 20 W peak/5 W average
- Antenna outputs: NB: 30 MHz-512 MHz, SATCOM: 243 MHz-318 MHz, WB: 225 MHz-2 GHz
- Harmonic suppression: Greater than 50 dBc

#### Receiver:

- Narrowband sensitivity (for 10 dB SINAD): LOS FM 30-512 MHz: -118 dBm, LOS AM 90-512 MHz: -110 dBm with 70% Modulation, TACSAT FM 243-270 MHz: -120 dBm
- Adjacent channel rejection: 60 dB referenced to 10 dB SINAD (50 kHz channel), VHF: 60 dB (50 kHz off channel), UHF: 50 dB (50 kHz off channel)

Accessories included with AN/PRC-117F:

- 10075-1399: H-250 Handset
- RF-6650M: Communications Planning Application (CPA)
- 12043-0750-A006: USB Programming Cable

U.S. UNCLASSIFIED For Official Use Only

• Manuals: Operation Manual, Reference Guide, SINCGARS Pocket Guide, ANW2 Pocket Guide

| General Information |                                             |  |
|---------------------|---------------------------------------------|--|
| Program of record   | No                                          |  |
| Contractor/Vendor   | Harris                                      |  |
| Freq Range          | 30-512 MHz continuous coverage              |  |
| Power               | 20 watts transmit for reliable link closure |  |

The Harris AN/PRC-117F(C) MBMMR is an advanced software-defined radio covering the entire 30 to 512 MHz frequency spectrum using military standard voice and data waveforms, ensuring interoperability with a wide range of fielded equipment. The R/T 1796 (P)/PRC(C) transceiver, VHF blade antenna, and VHF/UHF flex antenna are included with the AN/PRC-117F. The radio features advanced TACSAT voice and data capabilities required to communicate on the digital battlefield and provide the warfighter with unsurpassed battle-proven communications technology. The high-performance waveform (HPW) data can securely transmit and receive email and transfer large files over SATCOM and LOS AM/FM nets by adapting to varying channel conditions. HPW ensures error-free data delivery using high-speed, over-the-air data rates up to 64 Kbps on LOS nets and up to 56 Kbps on wideband SATCOM nets.

The AN/PRC-117F(C) has embedded COMSEC and TRANSEC and is fully compatible with VINSON, ANDVT, KYV-5, KG-84C, and 12 Kbps FASCINATOR encryption in voice and data modes, with full OTAR capability. Storing up to 75 COMSEC keys, the radio supports DS-101, DS-102 fill, and CT3 interfaces using all common fill devices.

> U.S. UNCLASSIFIED For Official Use Only

# **Operator task: Operator procedures:**

| Subtask                                                                                                    | Action                                                                                             | Result                                                                                            |
|----------------------------------------------------------------------------------------------------|----------------------------------------------------------------------------------------------------|---------------------------------------------------------------------------------------------------|
| a. Inspect antenna and cables                                                                                                    | N/A                                                                                                | N/A                                                                                               |
| b. Inspect radio<br>case, battery box,<br>connectors, keypad,<br>and display                                                                                    | Use either<br>two BA-559/U,<br>two BA-5390/U,<br>two BB-390A/U, or<br>two BB-2590/U                | <b>Note:</b> Use batteries of the same type, and do not attempt to recharge.                      |
| c. Initialize the radio                                                                                                    | 1. Pull out the<br>function switch and<br>turn it to PT                                            | The radios will<br>start up in the last<br>operating mode                                         |
|                                                                                                    | 2. Observe BIT on the display                                                                      | If cleared, Warning<br>Black Data Reset will<br>be displayed; press<br>any key to continue        |
|                                                                                                    | 3. Switching the radio<br>to CLR removes<br>COMSEC and returns<br>the radio to default<br>settings | <b>Note:</b> If the voltage is less than 26.0, replace the batteries.                             |
| d. Set battery type<br><b>Note:</b> The radio<br>should be set for the<br>battery type in use;<br>each battery provides<br>a different operating<br>volt range. | Press up or down<br>arrow keys to scroll<br>through battery types                                  | <b>Note:</b> Setting the battery type is a status indicator and has no effect on radio operation. |
| e. Configure the squelch mode                                                                                                    | 1. Digital-only<br>functions in CT or<br>time delay                                                | N/A                                                                                               |

U.S. UNCLASSIFIED For Official Use Only

| Subtask                                                                                                    | Action                                                                                   | Result |
|----------------------------------------------------------------------------------------------------|------------------------------------------------------------------------------------------|--------|
|                                                                                                    | 2. Analog can be set<br>to OFF, TONE, or<br>NOISE                                        | N/A    |
|                                                                                                    | 3. Continuous tone-<br>coded squelch system<br>(CTCSS) is used for<br>67.0–254.1 Hz tone | N/A    |
|                                                                                                    | 4. CTCSS can be used<br>in either PT or CT<br>mode                                       | N/A    |
| <b>Note:</b> Different squelch frequencies or codes can be used for transmit and receive; the squelch type must be the same for all stations in a net to be able to communicate. |                                                                                          |        |

# Operator task: Load COMSEC with common fill devices:

| Subtask                                 | Action                                                        | Result                                             |
|-----------------------------------------|---------------------------------------------------------------|----------------------------------------------------|
| a. Check for loaded<br>COMSEC           | Check upper right corner for TEK                              | If NO KEY is<br>displayed, COMSEC<br>is not loaded |
| b. Prepare KYK-13,<br>KYX-15, or KOI-18 | 1. Rotate function<br>switch to LD                            | N/A                                                |
|                                         | 2. Select fill device,<br>and press ENTER                     | <b>Note:</b> Ensure the fill device is off.        |
|                                         | 3. Connect fill device<br>to J1 AUDIO/DATA/<br>FILL connector | N/A                                                |

90

| Subtask | Action                                                                            | Result                                                                                          |
|---------|-----------------------------------------------------------------------------------|-------------------------------------------------------------------------------------------------|
|         | 4. Select the<br>CRYPTO TYPE, and<br>press ENTER                                  | N/A                                                                                             |
|         | 5. Select KEY TYPE                                                                | <b>Note:</b> If TEK is selected, select key position.                                           |
|         | 6. Turn fill device<br>on and select key<br>position (have KOI-<br>18 tape ready) | Press ENTER to<br>INITIATE displays on<br>the screen                                            |
|         | 7. Press ENTER                                                                    | FILL IN PROGRESS<br>displays (pull KOI-18<br>tape); FILL DONE<br>displays, and press<br>any key |
|         | 8. When all fill data is entered, select NO                                       | N/A                                                                                             |
|         | 9. Turn off fill device<br>and disconnect the J1<br>connector                     | N/A                                                                                             |
|         | 10. Rotate switch<br>from LD to PT, CT,<br>or TD                                  | N/A                                                                                             |

U.S. UNCLASSIFIED For Official Use Only

| <b>Operator task:</b> | Load | COMSEC | using | AN/ | CYZ | -1 | 0: |
|-----------------------|------|--------|-------|-----|-----|----|----|
|-----------------------|------|--------|-------|-----|-----|----|----|

| Subtask      | Action                                                        | Result                                                                                    |
|--------------|---------------------------------------------------------------|-------------------------------------------------------------------------------------------|
| Prepare ANCD | 1. Check ANCD                                                 | The upper right of<br>the screen should<br>read K13; if not, seek<br>technical assistance |
|              | 2. Rotate function switch to LD                               | N/A                                                                                       |
|              | 3. Connect fill device<br>to J1/AUDIO/DATA/<br>FILL connector | N/A                                                                                       |
|              | 4. Select AN/CYZ-10<br>DS-101, and press<br>ENTER             | N/A                                                                                       |
|              | 5. Select KEY TYPE<br>and key position, and<br>press ENTER    | INITIATE FILL AT<br>DEVICE displays                                                       |
|              | 6. Turn AN/CYZ-10<br>DTD (data transfer<br>device) ON         | <b>Note:</b> Use ISSUE<br>command instead of<br>FILL or the load will<br>fail.            |
|              | 7. Press SEND on the DTD                                      | FILL IN PROGRESS<br>displays                                                              |
|              | 8. When all fill data is entered, select NO                   | When FILL DONE<br>displays, press any<br>key on the keyboard<br>display unit (KDU)        |

U.S. UNCLASSIFIED For Official Use Only

| Subtask | Action                                                        | Result |
|---------|---------------------------------------------------------------|--------|
|         | 9. Turn off fill device<br>and disconnect the J1<br>connector | N/A    |
|         | 10. Rotate switch<br>from LD to PT, CD,<br>or TD              | N/A    |

# **Operator task: OTAR process:**

| Subtask                                                                                                    | Action                                                                                                    | Result                                                                                                    |
|----------------------------------------------------------------------------------------------------|----------------------------------------------------------------------------------------------------|----------------------------------------------------------------------------------------------------|
| Upon receiving<br>notification the NCS<br>will transmit an AK                                                | 1. Rotate function<br>switch to RV                                                                                                    | <b>Note:</b> Do not transmit<br>until process is<br>complete.                                                                                                    |
| OTAR, acknowledge<br>instructions and do<br>not transmit again<br>until the procedure<br>is complete and the | 2. Connect fill device<br>to send AK or MK                                                                                                    | A cooperative AN/<br>PRC-117F will ask<br>where to store key; a<br>noncooperative will<br>overwrite current key                                                                                   |
| commo check                                                                                                  | 3. Perform update<br>and load new key into<br>sending radio; ensure<br>communications<br>are possible with all<br>stations with the new<br>key | Note: If there is no<br>KEK loaded, the radio<br>will display INVALID<br>KEK—SWITCH<br>TO LD AND LOAD<br>KEK.<br>WAIT—<br>CONFIGURING<br>FOR RX AK displays<br>followed by WAIT<br>TO RECEIVE AK. |

U.S. UNCLASSIFIED For Official Use Only

| Subtask | Action                                                                                                    | Result                                                                                |
|---------|----------------------------------------------------------------------------------------------------|---------------------------------------------------------------------------------------|
|         | 4. Wait for sending<br>station to transmit AK<br>OTAR                                                                  | RX (receive) AK IN<br>PROGRESS displays<br>followed by RX AK<br>OK                    |
|         | 5. Select the desired<br>TEK location (1–25)<br>and choose a location<br>that will not overwrite<br>an operational key | KEY STORAGE<br>IN PROGRESS<br>displays followed by<br>KEK STORE OK (if<br>successful) |
|         | 6. If successful,<br>coordinate with the<br>sending station to<br>repeat the process                                   | If the KEK is<br>updating during the<br>RX AK, the update<br>count displays           |
|         | 7. Go back to CT operations                                                                                            | N/A                                                                                   |

### AN/PRC-117G

The Falcon III AN/PRC-117G manpack wideband networking radio has been certified by the National Security Agency, Joint Test and Evaluation Lab, and the Joint Interoperability Test Command.

The AN/PRC-117G when combined with the RF-7800B provides automatic and secure range extension, connection to out-of-range networks, and entry into the Internet by using satellite-based wideband BLOS communications.

AN/PRC-117G has a capability that allows the warfighter access to secure Internet Protocol (IP) data at on-air rates up to five megabits per second using its Type-1 certified, software communications architecturecompliant, software-defined architecture. This radio has reliable and secure access to data-intensive applications such as streaming video and biometrics while simultaneously meeting legacy narrowband interoperability requirements and future Joint Tactical Radio System (JTRS) networking capabilities. It has significant size, weight, and power

94

advantages over legacy radios and provides space for more sustained expeditionary operations.

The AN/PRC-117G provides the capability of wideband networking through the Harris Advanced Wideband Networking Waveform (ANW2) and the Soldier radio waveform (SRW). The radio also includes SINCGARS, HAVEQUICK II, the Harris HPW, UHF DAMA SATCOM, and programmable encryption. Because of its compact nature, the AN/PRC-117G fits into all standard SINCGARS installations.

General information:

- RT nomenclature: RT-1949(P)(C)
- Frequency range: 30 MHz-2 GHz, NB: VHF Low: 30-90 MHz, VHF High: 90-225 MHz, UHF Low: 225-512 MHz, SATCOM, UHF Low: 243-270 MHz and 292-318 MHz
- WB: UHF: 225 MHz-2 GHz
- Channel spacing: NB: 5 kHz, 6.25 kHz, 8.33 kHz, 12.5 kHz, 25 kHz, SATCOM: 5 kHz, 25 kHz, WB: 500 kHz, 1.2 MHz, 2.5 MHz, 5 MHz
- Net presets: 100
- Data interfaces: Ethernet, RS-232/RS-422, USB, synchronous and asynchronous
- Control interfaces: Ethernet, RS-232, RS-422, USB
- Management tool: Windows-based Radio Programming Application
- Software environment: JTEL Certified SCA 2.2
- Integrated GPS: SAASM
- Frequency stability: 0.5 ppm

U.S. UNCLASSIFIED For Official Use Only

- Frequency tuning: 10 Hz from 30 MHz-512 MHz, 100 Hz from 513 MHz-2 GHz
- Remote control: RS-232 ASCII based

Modes and waveforms:

- Narrowband waveforms: AM/FM, VHF/UHF LOS, SINCGARS, HAVEQUICK I and II, APCO 25 (optional)
- Wideband waveforms: ANW2, ROVER III L-Band Receive (optional)
- UHF SATCOM
- Waveforms: MIL-STD-188-181B Dedicated Channel, MIL-STD-188-182A, 183A DAMA, HPW
- Voice and data modes: Simplex or Half-duplex, MIL-STD-188-113 CVSD, STANAG 4198 LPC-10e, STANAG 4591 MELPe
- Data modes: Synchronous Data (300, 600, 1200, 2400, 12k, 16k bps), SINCGARS ECCM (VHF Low band/1200, 2400, 4800, 9600), Wideband FSK Cipher Text Digital Data (16 Kbps; KY-57), Narrowband Cipher Text Digital Data (2.4 Kbps; ANDVT/KYV-5), KG-84C, HAVEQUICK I/II ECCM (16 Kbps; KY-57 UHF band only)

### Security:

96

- Encryption: Sierra™ II Based Type-1
- Encryption modes: KY-57, KYV-5, KG-84, HAIPE®, AES
- Key fill device: Compatibility AN/CYZ-10 DTD, KOI-18, KYK-13, KYX-15, MX-18290, AN/PYQ-10, KIK-20
- Key storage: Up to 300

- Mission fill device
- Compatibility: Windows-based Communications Planning
  Application

#### Power:

- Power input: 19-34 VDC
- Power consumption: 65 W max
- Battery types: BA-5590/U, BA-5390/U, BB-590/U, BB-390/U, BB-2590/U

### Physical and environmental:

- Size (no handles): 7.4 W x 3.7 H x 8.8 D in. (without battery), 7.4 W x 3.7 H x 13.5 D in. (with battery)
- Weight: 8 lbs. (without battery), 12 lbs. (with battery)
- Shock/Vibration: MIL-STD-810F for tracked vehicles, wheeled vehicles, shipboard
- Immersion: 1 meter
- Color: CARC Green 383

#### Transmitter:

- Power output: NB: 10 W, SATCOM: 20 W, WB: 20 W peak/5 W average
- Antenna outputs: NB: 30 MHz-512 MHz, SATCOM: 243 MHz-318 MHz, WB: 225 MHz-2 GHz
- Harmonic suppression: Greater than 50 dBc

U.S. UNCLASSIFIED For Official Use Only

#### Receiver:

- Narrowband sensitivity (for 10 dB SINAD): LOS FM 30-512 MHz: -118 dBm, LOS AM 90-512 MHz: -110 dBm with 70% Modulation, TACSAT FM 243-270 MHz: -120 dBm
- Adjacent channel rejection: 60 dB referenced to 10 dB SINAD (50 kHz channel), VHF: 60 dB (50 kHz off channel), UHF: 50 dB (50 kHz off channel)

Accessories Included with AN/PRC-117G:

- 10075-1399: H-250 Handset
- RF-6650M: Communications Planning Application (CPA)
- 12043-0750-A006: USB Programming Cable
- Manuals: Operation Manual, Reference Guide, SINCGARS Pocket Guide, ANW2 Pocket Guide

U.S. UNCLASSIFIED For Official Use Only

| Subtask                                                                      | Action                                                                                                    | Result                                                                                                    |
|------------------------------------------------------------------------------|----------------------------------------------------------------------------------------------------|----------------------------------------------------------------------------------------------------|
| a. Inspect radio<br>case, battery box,<br>connectors, keypad,<br>and display | Use either:<br>two BB-390B/U,<br>two BB-590/U,<br>two BA-/BB-5590/U,<br>two BB-390A/U, or<br>two BA-5390/U<br>batteries | <b>Note:</b> Use batteries of the same type, and do not attempt to recharge.                                                                                                    |
| b. Initialize the radio                                                      | Pull out the function<br>switch and turn it to<br>PT or CT                                                              | This initializes the<br>radio's software and<br>performs a power-on<br>self-test (POST); the<br>HARRIS logo and<br>then the FALCON III<br>screen are displayed,<br>followed by the<br>initializing screen,<br>which shows the<br>software version<br><b>Note:</b> All key<br>functions are disabled<br>until the process is<br>complete. |

### Operator task: AN/PRC-117G initial operator procedures:

U.S. UNCLASSIFIED For Official Use Only

| Subtask                         | Action                                                                                                    | Result                                                                                                    |
|---------------------------------|----------------------------------------------------------------------------------------------------|----------------------------------------------------------------------------------------------------|
| c. BIT                          | Press OPT:<br>TEST OPTION<br>SELF TEST<br>RUN SELF TEST<br>YES                                                                | If no failures occur<br>during testing, TEST<br>PASSED appears on<br>the display; if failure<br>occurs, the fault code<br>is displayed |
| d. Battery information          | Press OPT:<br>RADIO<br>INFORMATION<br>BATTERY<br>INFORMATION                                                                  | DC voltage is shown<br>along with the<br>battery charge status<br>(NOMINAL, LOW,<br>or HIGH)                                           |
| e. Unlock the keypad            | Press ENTER to lock<br>the keypad to prevent<br>inadvertent key<br>presses; press 1, 3, 7,<br>9 to unlock                     | N/A                                                                                                    |
| f. Access mission plan          | Press OPT:<br>MISSION PLAN<br>ACTIVATE<br>MISSION PLAN<br>Radio is searching for<br>files installed; press<br>ENTER to select | The display will<br>indicate if plan<br>activation was<br>successful or failed                                                         |
| g. History of a<br>mission plan | Press OPT:<br>MISSION PLAN<br>MISSION PLAN<br>HISTORY                                                                         | N/A                                                                                                    |

100
| Subtask                                                                                                    | Action                                                                                                    | Result                                                                                                    |
|----------------------------------------------------------------------------------------------------|----------------------------------------------------------------------------------------------------|----------------------------------------------------------------------------------------------------|
| h. GPS options Note: The internal                                                                                           | 1. Press OPT: GPS<br>OPTIONS to view<br>GPS information                                                                          | GPS STATUS or GPS<br>POSITION displayed                                                                           |
| GPS uses this signal<br>to determine accurate<br>time and current<br>position; an external<br>GPS can also be<br>connected. | 2. Press ENTER to<br>continue<br><b>Note:</b> At least four<br>satellites should be<br>shown to accurately<br>track the location | SEARCHING<br>displayed while<br>acquiring satellites;<br>TRACKING<br>displayed when GPS<br>is locked in and ready |
|                                                                                                    | 3. Press ENTER to continue                                                                                                    | N/A                                                                                                    |

### Notes

1. The AN/PRC-117G must be programmed before it can be used for radio network operation and cannot receive radio traffic while in program mode.

2. Initial install screens allow the operator to view, install, or uninstall software packages and mission plans in the radio. A software package consists of basic radio operation applications. Mission plan files contain specific radio configuration settings and are used so multiple radios can be programmed with compatible communications parameters. It is recommended that the user refer to the Falcon III Application Programming Manual (10515-0307-4100) for full software and mission plan installation instructions.

3. Refer to *AN/PRC-117G Multiband Manpack Radio Reference Guide*, publication number 10515-0319-4100, or 10515-0319-4200, and operation manuals for VULOS, SINCGARS, HAVEQUICK, HPW, Advanced Networking Wideband Waveform (ANW2), and ROVER operations.

U.S. UNCLASSIFIED For Official Use Only

#### **RF-7800B**

The RF-7800B series of the Broadband Area Global Network (BGAN) terminals enhances the networking capabilities of the AN/PRC-117G. The RF-7800B BGAN terminals provide satellite-based wideband BLOS communications. BGAN operates with the International Marine/ Maritime Satellite (INMARSAT)-4 satellite constellation of three orbital satellites, providing wideband IP data up to 492 kbps. When combined with the AN/PRC-117G, the system provides automatic and secure range extension, connection to out-of-range networks, and entry into the Internet or remote private networks. This network provides a next-generation, portable ground base for video captured by the military's growing fleet of unmanned aircraft systems (UASs). This is the first video receiver to deliver intelligence, surveillance, and reconnaissance video directly to the tactical edge, where it can be viewed, analyzed, and acted upon immediately. The receiver is packaged in a standard, military-hardened hand-held form factor, greatly increasing both portability and survivability in demanding operational environments.

The operation of a BGAN terminal uses the subscriber identity module (SIM), which contains an identity that uniquely identifies a subscriber of the Universal Mobile Telecommunications System (UMTS). The UMTS SIM (USIM) card must be installed for any operation except for emergency calling.

General information:

- Frequency range: 30 MHz-2 GHz, NB: VHF low: 30-90 MHz, VHF high: 90-225 MHz, UHF low: 225-512 MHz, WB: UHF 225 MHz-2 GHz
- Channel spacing: NB: 5 kHz, 6.25 kHz, 8.33 kHz, 12.5 kHz, 25 kHz, WB: 1.2 MHz, 5 MHz
- Net presets: 100
- Data interfaces: Ethernet, RS-232/RS-422, synchronous and asynchronous

U.S. UNCLASSIFIED For Official Use Only

- Control interface: Ethernet, RS-232, RS-422, USB
- Management tool: Windows-based Radio Programming Application
- Software environment: SCA v2.2
- Internal GPS: 12 channel receiver
- Frequency stability: 0.5 ppm
- Remote control: RS-232 ASCII based
- Programming radio

Voice and data mode (WB):

- Voice mode: 2400 bps MELPe
- Data modes: 64 kbps-3 Mbps GMSK, 1-5 Mbps QAM
- Mac: TDMA based
- Manet protocols: Self-forming and self-healing OLSR

Voice and data mode (NB):

- Voice modes: Analog/PCM AM/FM plain text, CVSD ASK/FSK cipher text
- Data modes: 16 kbps FSK/ASK PT/CT

### Security (NB/WB):

- Encryption modes: AES
- Key length: 128/256 bit
- Key fill device: Windows-based Radio Programming Application

U.S. UNCLASSIFIED For Official Use Only

- Key storage: 180 total keys
- Mission fill device: Windows-based Radio Programming Application

### Transmitter:

- Power output: NB: 10 watts, WB: 20 watts peak/1-5 watts average
- Antenna outputs: NB: 30-512 MHz, WB: 225 MHz-2 GHz
- · Harmonic suppression: Greater than 50 dBc

### Receiver:

- Narrowband sensitivity LOS FM 30-512 MHz: -118 dBm, LOS AM 90-512 MHz: -110 dBm with, 70% modulation (for 10 dB SINAD)
- Adjacent channel 60 dB referenced to 10 dB SINAD 50 kHz channel, VHF: 60 dB (50 kHz off channel), UHF: 50 dB (50 kHz off channel)
- Rejection

Power:

- Power input: 19-34 VDC
- Power consumption: 65 watts max
- Battery types: BA-5590/U, BA-5390/U, BB-590/U, BB-390/U, BB-2590/U

### Physical and environmental:

- Size (no handles): 7.4 W x 3.4 H x 8.8 D in. (without battery), (18.8 W x 8.5 H x 22.4 D cm without battery), 7.4 W x 3.4 H x 13.5 D in. (with battery), (18.8 W x 8.5 H x 34.3 D cm with battery)
- Weight: 3.6 kg (without battery)
- Shock/Vibration: MIL-STD-810F for tracked and wheeled vehicles

104

- Immersion: 1 meter
- EMI/RFI: MIL-STD-461E
- Color: CARC green 383

**Operator task: Operator procedures RF-7800B:** 

| Subtask                            | Action                                                                                                    | Result                                                                                    |
|------------------------------------|----------------------------------------------------------------------------------------------------|-------------------------------------------------------------------------------------------|
| a. Installing USIM                 | Open the USIM plate<br>located on the back of<br>the terminal; lift the<br>USIM card holder up<br>and place the card in<br>the holder, ensuring<br>the gold contacts are<br>facing down and the<br>angled part of the<br>USIM is in the upper<br>right-hand corner,<br>and rotate the locking<br>mechanism and<br>secure the plate | Note: Do not bend or<br>damage the USIM;<br>cards are sensitive to<br>electronic charges. |
| b. Initialize turn on/<br>settings | 1. Ensure the data<br>cable is connected<br>between the terminal<br>and the computer                                                                                                    | N/A                                                                                       |
|                                    | 2. Ensure the power<br>cable is connected<br>to the terminal and<br>power source                                                                                                    | N/A                                                                                       |
|                                    | 3. Contact the<br>G-6/S-6 to obtain an<br>IP address                                                                                                    | N/A                                                                                       |

U.S. UNCLASSIFIED For Official Use Only

| Subtask | Action                                                            | Result |
|---------|-------------------------------------------------------------------|--------|
|         | 4. Turn switch to ON<br>with pointing tones to<br>local satellite | N/A    |
|         | 5. Verify connection to the BGAN network                          | N/A    |

### AN/PRC-148 Multiband Inter/Intra Team Radio

The AN/PRC-148 multiband inter-/intra-team Radio (MBITR) is capable of operating in clear (analog), secure voice (digital), and secure data (digital) modes. It operates over a 30–512 MHz frequency range in FM, AM, or shaped binary phase keying (SBPSK) radio frequency.

General information:

- Frequency range: 30-512 MHz
- Modulation types: AM and FM (software)
- Transmit output power: 0.1, 0.5, 1.0, 3.0 and 5.0 watts (FM) and 5.0 watts (AM) user selectable
- Emergency beacons and GPS: AM swept tone beacon
- GPS interface to PLGR
- Programmable channels: 100 memory preset channels
- Menu selectable groups
- User programmable from front panel menu, PC programmer, or radio-radio cloning
- Controls: On/Off/Volume/Whisper/Zeroize knob
- 16-position channel select knob
- Large tactile push-to-talk switch

106

- Squelch override push-button
- Backlit 7 button keypad (NVG compatible)
- Two software-configurable option keys

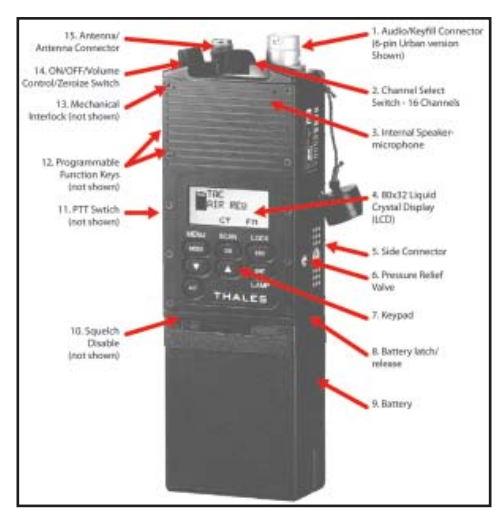

Figure 2-12. AN/PRC-148

Indicators 32 x 80 pixel backlit LCD (NVG compatible) Intuitive menu driven user interface Channel name/frequency Group name Clear/Secure mode Key location Battery capacity Transmit power Connectors 50 Ohm TNC antenna 10-pin multifunction

> U.S. UNCLASSIFIED For Official Use Only

Immersion sealed top connector (20M) 6-pin multifunction top connector (2M) 18-pin side connector for extended capabilities and upgrades

### COMSEC:

- U.S. Type 1 VINSON and FED-STD-1023
- Selective key zeroization
- · Panic radio zeroization with mechanical interlock protection
- Receive OTAR compatible six key locations

### Physical characteristics:

- Length: 8.44 inches (21.44 cm)
- Width: 2.63 inches (6.68 cm)
- Depth: 1.52 inches (3.86 cm)
- Volume: 33.74 cu. inches (552.8 cubic cm)
- Weight: 30.6 ounces (867.5 gm)
- Operating temperature: -31° to +60° C
- Storage temperature: -33° to +71° C
- Humidity: 95# non-condensing
- Shock and vibration: EIA-603-1992
- Altitude: 30,000 Feet

AN/PRC-148 accessories:

• Batteries: Rechargeable Lithium-Ion 3000 mAH, >8 hours life at 5 watts, nonrechargeable battery holder commercial Lithium cells, 10 hour life at 5 watts

108

- Antenna sets: 30-90 MHz, 30-512 MHz, base station, vehicular and SATCOM
- · Vehicle adapter
- · Radio holster
- · Radio system carrying bag
- AC-powered single battery charger
- · AC/DC-powered six-way battery charger
- · Audio accessories
- · Adapters, cables, and connectors

When the radio is first powered up, it performs a POST and displays TESTING. When the POST is completed, the display shows THALES MBITR and the software version. If the radio fails the POST, run the builtin test to identify the cause of failure. See Appendix F for specific codes.

The MBITR has a total of 100 programmable channels. Each channel may be programmed for a different frequency (for both receive and transmit) as well as other communications parameters. Each channel is identified by a 7-character alphanumeric label or by its default channel number (00 to 99) if no label has been programmed.

The MBITR programmed channels can be assigned to groups of up to 16 channels each (to correspond to the 16 positions on the channel select rotary switch). When a channel is assigned to a group, it is "mapped" to a channel select switch position. Channels can be assigned to more than one group. If a channel is not assigned to any group, the radio cannot operate on that channel. The radio can store up to 10 groups of channels. These groups may be assigned names of up to three characters. The user may select only one group at any given time for MBITR operations. This group will be referred to as the MBITR's selected group. When compiling a list of channels to a group, channels are assigned by their default channel numbers.

U.S. UNCLASSIFIED For Official Use Only

Initial set-up:

1. Attach a charged MBITR rechargeable battery or battery cassette to the twist-on connector on the radio's base.

2. Screw the appropriate antenna (30–90 MHz or 30–512 MHz) to the threaded Neill Concealman (TNC) antenna connector.

3. Use the ON/OFF/volume control/zeroize switch on top of the radio to turn on the radio.

4. Press the squelch disable button on the side of the radio and adjust the volume. Press the button again to restore squelch.

5. Turn the channel select switch on top of the radio to the desired operating channel.

6. Use the keypad to set the desired operating settings.

| KEY  | FUNCTION                                             | ALT FUNCTION                                          |
|------|------------------------------------------------------|-------------------------------------------------------|
| ALT  | Press and hold to access ALT functions               | Not Applicable                                        |
| MODE | Opens Mode Select screen                             | Opens Programming Menus<br>screen                     |
| GR   | Opens Group Select screen                            | Opens Scan Operation screen                           |
| ESC  | Closes current screen; returns to<br>previous screen | Lock / Unlock keypad                                  |
| •    | Decrement selection or value                         | Highlights character to left of<br>current selection  |
| •    | Increment selection or value                         | Highlights character to right of<br>current selection |
| ENT  | Confirm operation or selection                       | Backlight On / Off                                    |

Table 2-5. MBITR key and ALT functions

110

Operating instructions:

- PTT switch: By pressing the up or down arrow keys on the keypad while pressing the PTT switch, the user can change the output power level setting. For the new setting to take effect, the user must release the PTT switch and then press it again or re-key the audio accessory (if operating with external audio).
- ON/OFF/volume control/panic zeroize switch: This switch turns the radio on and off and adjusts the volume level. A mechanical interlock switch is located on the side of the radio immediately below the ON/ OFF switch that the user must slide down and hold to turn the switch to the panic zeroize position.
- Sixteen-position channel-select rotary switch: The channel-select rotary switch is located on the middle of the radio toward the top. The specific channels associated with each position of the rotary switch are determined by the group selected by the operator.

| Subtask                     | Action                                                                                      | Result                                                                                                    |
|-----------------------------|---------------------------------------------------------------------------------------------|----------------------------------------------------------------------------------------------------|
| a. Set the MBITR volume     | Use the ON/OFF/<br>volume control to set<br>the desired volume                              | N/A                                                                                                    |
| b. Set the MBITR<br>channel | Use the 16-position<br>channel-select rotary<br>switch to select the<br>appropriate channel | The specific channels<br>associated with each<br>position of the rotary<br>switch are determined<br>by the group selected<br>by the operator |
| c. Set the MBITR mode       | 1. Press MENU (until PWR is displayed)                                                      | N/A                                                                                                    |
|                             | 2. Press CHG for<br>desired PWR setting                                                     | N/A                                                                                                    |

#### **Operator task: Preparation settings from menu:**

U.S. UNCLASSIFIED For Official Use Only

| Subtask            | Action                                                | Result                                                          |
|--------------------|-------------------------------------------------------|-----------------------------------------------------------------|
| d. Set the RT mode | 1. Press MENU (until MODE is displayed)               | Display reads: (SC,<br>FH, FH-M)                                |
|                    | 2. Press CHG for<br>desired MODE                      |                                                                 |
| e. Set COMSEC      | 1. Press MENU (until MSC is displayed)                | Display reads: (PT,<br>CT, TD, RV)                              |
|                    | 2. Press CHG for<br>desired CMSC setting              |                                                                 |
| f. Set backlight   | 1. Place RT in SQ ON                                  | Backlight lights (four<br>settings from low to<br>high and off) |
|                    | 2. Press FREQ/<br>BACKLIGHT                           | N/A                                                             |
|                    | 3. Press CHG until<br>desired setting is<br>displayed | N/A                                                             |

# IMPORTANT

Do not attach the fill device until after the radio is set up for key fill.

U.S. UNCLASSIFIED For Official Use Only

## **Operator task: Load COMSEC:**

The radio must have at least one TEK loaded for encrypted (secure or CT) operation. The radio can hold up to five TEKs and one KEK, which is used for OTAR.

| Subtask                            | Action                                                                                                    | Result                                                                          |
|------------------------------------|----------------------------------------------------------------------------------------------------|---------------------------------------------------------------------------------|
| a. Prepare the radio               | 1. Press the MODE<br>and the ALT keys                                                                                                    | The MAIN MENU opens                                                             |
|                                    | 2. Use the up arrow<br>key to select KEY<br>FILL and press<br>ENTER                                                                                                    | The KEY FILL screen<br>is displayed with<br>COMSEC selected                     |
|                                    | 3. Ensure COMSEC<br>is selected and press<br>ENTER                                                                                                    | The COMSEC FILL<br>screen is displayed<br>with KEY highlighted                  |
|                                    | <b>Note:</b> If the crypto-<br>alarm (steady 1 kHz<br>tone) sounds when<br>this screen opens,<br>press the PTT once<br>or twice to stop the<br>alarm and proceed<br>with loading keys. | and the key location<br>to be filled (TK 1–5<br>or KEK)                         |
|                                    | 4. To change the<br>KEY location, press<br>ENTER and use the<br>up arrow or down<br>arrow keys to select<br>the desired key<br>location (1–5 and<br>KEK)                               | The COMSEC FILL<br>screen is displayed<br>with the desired key<br>fill location |
| Note: Do not attempt to valid KEK. | load anything into the K                                                                                                    | EK location except a                                                            |

U.S. UNCLASSIFIED For Official Use Only

| Subtask            | Action                                                                  | Result                                                                |
|--------------------|-------------------------------------------------------------------------|-----------------------------------------------------------------------|
| b. Transfer COMSEC | 1. Turn on the ANCD                                                     | N/A                                                                   |
|                    | 2. Select APPL and press ENTER                                          | The display reads:<br>RADIO/SOI/RDS                                   |
|                    | 3. Press LOCK LTR                                                       | The "letter" is<br>removed from the<br>display                        |
|                    | 4. Select RADIO and press ENTER                                         | The display reads:<br>SEND/RECEIVE/<br>DATABASE/SETUP/<br>COMSEC/TIME |
|                    | 5. Select COMSEC<br>and press ENTER                                     | The display reads:<br>VG/LD/RV/AK/MK/<br>VU                           |
|                    | 6. Select LD and press ENTER                                            | The display reads:<br>Select TEK/KEK                                  |
|                    | 7. Select TEK and press ENTER                                           | The display will show<br>the TEKs loaded in<br>the ANCD               |
|                    | 8. Select the desired<br>key, press ENTER,<br>and press QUIT            | The display reads:<br>Connect ANCD to RT                              |
|                    | 9. Ensure the radio<br>is still displaying<br>the COMSEC FILL<br>screen | N/A                                                                   |

U.S. UNCLASSIFIED For Official Use Only

| Subtask | Action                                                                                              | Result                                                                                                    |
|---------|----------------------------------------------------------------------------------------------------|----------------------------------------------------------------------------------------------------|
|         | 10. Connect the<br>ANCD to the radio<br>audio connector                                             | The display reads:<br>Press LOAD on RT                                                                        |
|         | 11. Press the radio<br>PTT<br><b>Note:</b> Load additional<br>keys following the<br>same procedure. | The ANCD displays:<br>one key transferred,<br>and the radio display<br>will increase the TEK<br>number by one |

### **Operator task: Load SINCGARS hopset:**

Successful SINCGARS operation requires several related functions: one or more of the MBITR channels must be programmed for SINCGARS operation, a SINCGARS loadset must be loaded into the radio, and the MBITR clock must be synchronized with SINCGARS net time.

| Subtask                       | Action                                                          | Result                                                        |
|-------------------------------|-----------------------------------------------------------------|---------------------------------------------------------------|
| Program a<br>SINCGARS channel | 1. Press the MODE<br>and ALT keys                               | Main menu screen is displayed                                 |
|                               | 2. Select PROGRAM<br>and press ENTER                            | The programming menu is displayed                             |
|                               | 3. Select RADIO<br>CONFIG and press<br>ENTER                    | The first screen of the channel programming menu is displayed |
|                               | 4. Ensure the channel<br>number shown is the<br>desired channel | N/A                                                           |

U.S. UNCLASSIFIED For Official Use Only

| Subtask | Action                                                                                                    | Result                                                                                                    |
|---------|----------------------------------------------------------------------------------------------------|----------------------------------------------------------------------------------------------------|
|         | 5. Press the down<br>arrow key until the<br>COMSEC mode is<br>highlighted, and press<br>ENTER                     | The COMSEC mode<br>is changed from<br>PLAIN to SECURE                                                                  |
|         | 6. Press the up arrow<br>or down arrow key<br>until SECURE is<br>displayed, and press<br>ENTER                    | The mode selection screen is visible                                                                                   |
|         | 7. Press the down<br>arrow key to select<br>the operating mode,<br>and press ENTER                                | The mode is set<br>to SINCGARS,<br>programming screen<br>one is displayed                                              |
|         | 8. Press the up arrow<br>or down arrow key<br>until SINCGARS is<br>displayed, and press<br>ENTER                  | Programming screen<br>two is displayed<br>with SINCGARS<br>highlighted                                                 |
|         | 9. Press the down arrow key                                                                                       | Settings include CUE,<br>MAN, and 1–6                                                                                  |
|         |                                                                                                    | The selected setting<br>is displayed in<br>programming screen<br>two                                                   |
|         | 10. Press ENTER<br>then the up arrow<br>or down arrow key<br>to select the correct<br>channel, and press<br>ENTER | Electronic counter-<br>countermeasures<br>(ECCM) are set<br>to FH or SC, and<br>programming screen<br>two is displayed |

116

| Subtask | Action                                                                                                    | Result                                                                                                    |
|---------|----------------------------------------------------------------------------------------------------|----------------------------------------------------------------------------------------------------|
|         | 11. Press the down<br>arrow key to highlight<br>the ECCM, press<br>ENTER, and then<br>press the up arrow or<br>down arrow key until<br>the appropriate setting<br>is displayed, and<br>press ENTER     | The right-most<br>number of the<br>frequency will be<br>highlighted                                                                                                    |
|         | 12. Press the<br>down arrow key<br>until FX=XX.<br>XXX (FREQ) is<br>highlighted, and press<br>ENTER                                                                                                    | The available<br>frequency range is<br>30.000 to 87.975<br>MHz; after the<br>frequency is set, the<br>programming screen 2<br>is displayed with the<br>data rate highlighted                                                           |
|         | 13. Press ALT<br>ENTER to move to<br>the next number and<br>use the up arrow or<br>down arrow key to<br>select the appropriate<br>number until the<br>correct FREQ is<br>displayed, and press<br>ENTER | The data rate settings<br>are 600, 1200, 2400,<br>4800, and 16000 bps<br>(SINCGARS SDM),<br>1200N, 2400N,<br>4800N, and 9600N<br>bps (SINCGARS<br>EDM), and RS232;<br>after selection is<br>made, programming<br>screen 2 is displayed |

U.S. UNCLASSIFIED For Official Use Only

| Subtask | Action                                                                                                    | Result                                                                                                    |
|---------|----------------------------------------------------------------------------------------------------|----------------------------------------------------------------------------------------------------|
|         | 14. Ensure the<br>XXXXN is selected,<br>press ENTER, scroll<br>through the settings<br>using the up arrow or<br>down arrow key until<br>the correct setting is<br>highlighted, and press<br>ENTER      | The TEK settings<br>range from 1–5, and<br>when the correct<br>key is selected,<br>programming screen<br>two is displayed                  |
|         | 15. Ensure the TEK<br>X is highlighted and<br>press ENTER; use the<br>up arrow and down<br>arrow keys to select<br>the correct KEY, then<br>press ENTER<br><b>Note:</b> A valid key<br>must be loaded. | Programming screen<br>three is displayed                                                                                                   |
|         | 16. Press the down<br>arrow key                                                                                                    | Enter net ID edit<br>mode with the<br>right-most number<br>highlighted, and<br>when confirmed,<br>programming screen<br>three is displayed |

U.S. UNCLASSIFIED For Official Use Only

| Subtask | Action                                                                                                    | Result                                                                                                    |
|---------|----------------------------------------------------------------------------------------------------|----------------------------------------------------------------------------------------------------|
|         | 17. Ensure net<br>ID=XXX is correct;<br>if not, press ENTER<br>and use the up arrow<br>and down arrow key<br>to change the number;<br>press ALT and up<br>arrow key to move to<br>the next number, and<br>then press ENTER | The values for<br>OFFSET are 0, +5,<br>+10, -10, -5<br>After the OFFSET<br>is set, programming<br>screen three is<br>displayed |
|         | 18. Ensure the<br>OFFSET setting is<br>correct; press ENTER<br>and use the up arrow<br>and down arrow key<br>to scroll through the<br>settings, and press<br>ENTER when correct<br>setting is highlighted                  | N/A                                                                                                    |
|         | 19. Use the down<br>arrow key to select<br>FADE=X.XS, press<br>ENTER, and use the<br>up arrow and down<br>arrow key until the<br>desired setting is<br>selected, then press<br>ENTER again *                               | FADE is set, and<br>programming screen<br>three is displayed                                                                   |

U.S. UNCLASSIFIED For Official Use Only

\*Fade is a parameter that affects secure operation. In order for a radio operating in secure mode to decrypt an incoming signal, the encryption chip of the receiving radio must be synchronized (operating at the same clock rate) with the transmitting radio. This synchronization takes place at beginning of a transmission and normally takes only a fraction of a second. If signal is lost (fades out) during transmission, synchronization is usually lost immediately. Setting the fade value (0 to 4 seconds) forces the encryption chip to freewheel or maintain synchronization for the set period of time. When the signal is again received, the radio does not have to resynchronize. It may be adviseable to set a fade value if operating a radio in secure mode with weak signals.

## **Operator task: Clone an MBITR:**

You can copy (clone) programming information from one radio to another using a cloning cable (part number 3500395-501). Cloning copies all the information included in a PC programmer configuration. Cloning does not copy COMSEC keys, SINCGARS loadsets, HAVEQUICK, time of day, or real-time clock time.

| Subtask                              | Action                                                               | Result                                                                                         |
|--------------------------------------|----------------------------------------------------------------------|------------------------------------------------------------------------------------------------|
| a. Enable the side connector on each | 1. Press the MODE<br>and ALT keys                                    | Displays the main menu screen                                                                  |
| radio                                | 2. Select PROGRAM,<br>and press ENTER                                | Programming screen<br>is displayed                                                             |
|                                      | 3. Press the up<br>arrow key to select<br>GLOBAL, and press<br>ENTER | The global screen is<br>displayed with SIDE/<br>MIC LVL highlighted                            |
|                                      | 4. Ensure SIDE/MIC<br>LVL is selected, and<br>press ENTER            | The side option screen<br>is displayed with<br>SIDE ENABLED or<br>SIDE DISABLED<br>highlighted |

120

| Subtask            | Action                                                                                          | Result                                                                                                    |
|--------------------|-------------------------------------------------------------------------------------------------|----------------------------------------------------------------------------------------------------|
|                    | 5. Use the up arrow<br>or down arrow key<br>to toggle to SIDE<br>ENABLED, and press<br>ENTER    | The screen returns to<br>normal, with the side<br>connector enabled<br>icon shown in the<br>upper right-hand<br>corner                              |
| b. Clone the radio | 1. Ensure the radios<br>are turned on                                                           | Displays are lit, with<br>the side connector<br>enabled icon shown in<br>the upper right-hand<br>corner                                             |
|                    | 2. Attach the SEND<br>end of the cloning<br>cable to a radio<br>with the desired<br>programming | Display reads:<br>CLONING, PTT TO<br>SEND                                                                                                    |
|                    | 3. Attach the<br>RECEIVE end of the<br>cloning cable to the<br>radio to be cloned               | Display reads:<br>CLONING,<br>RECEIVE RDY                                                                                                    |
|                    | 4. Press and release<br>the PTT button on the<br>send radio                                     | The displays change<br>to CLONING,<br>SENDING DATA<br>on the SEND radio<br>and CLONING,<br>RECEIVING on the<br>RECEIVE radio<br>Upon completion the |
|                    |                                                                                                 | radios will reboot                                                                                                    |

U.S. UNCLASSIFIED For Official Use Only

| Subtask                        | Action                                                                         | Result                                                                                    |
|--------------------------------|--------------------------------------------------------------------------------|-------------------------------------------------------------------------------------------|
|                                | 5. While the<br>RECEIVE radio is<br>rebooting, disconnect<br>the cloning cable | N/A                                                                                       |
| c. Reset the side<br>connector | Follow the enable<br>side connector steps<br>to disable the side<br>connector  | The side connector is<br>disabled and the icon<br>no longer appears on<br>the main screen |

## **Operator task: Receive ERF:**

The MBITR can receive but not transmit SINCGARS ERF data. ERF is used to send additional FH data (hopsets and lockout sets) during net opening or to update FH data during net operations. The NCS initiates ERF.

| Subtask                   | Action                                                                                                    | Result                                                         |
|---------------------------|----------------------------------------------------------------------------------------------------|----------------------------------------------------------------|
| Prepare to receive<br>ERF | 1. Receive ERF<br>notification from NCS                                                                                         | N/A                                                            |
|                           | 2. Leave the radio<br>in current operating<br>configuration                                                                     | N/A                                                            |
|                           | 3. Receive new hopset information                                                                                               | Display reads: ERF<br>RECEIVED, CHAN<br>(1–6), ENT TO<br>STORE |
|                           | 4. Use the up arrow<br>or down arrow key to<br>select the appropriate<br>SINCGARS channel<br>location (1–6), and<br>press ENTER | The data is stored in<br>the selected channel<br>location      |

122

## **Operator task: Receive OTAR:**

| Subtask        | Action                                                                                                    | Result |
|----------------|----------------------------------------------------------------------------------------------------|--------|
| a. Preparation | 1. Set the MBITR to<br>CT mode and select<br>the same TEK that<br>the transmitting radio<br>is using                              | N/A    |
|                | 2. Ensure there is<br>secure communication<br>with the transmitting<br>radio on the old TEK                                       | N/A    |
|                | 3. Load the DTD with<br>the KEK and the new<br>TEK                                                                                | N/A    |
|                | 4. Load the MBITR<br>with the KEK and the<br>old TEK                                                                              | N/A    |
|                | 5. Load the<br>SINCGARS with the<br>old TEK and the new<br>TEK                                                                    | N/A    |
| b. Set the DTD | 1. Turn on and select<br>the fill application<br>and if necessary use<br>the utility function to<br>select the appropriate<br>DTD | N/A    |
|                | 2. Press N to select<br>the net function                                                                                          | N/A    |
|                | 3. Press A to select the SARK-AK function                                                                                         | N/A    |
|                | 4. Press CLR key                                                                                                    | N/A    |

U.S. UNCLASSIFIED For Official Use Only

| Subtask | Action                                                                                | Result                                                                       |
|---------|---------------------------------------------------------------------------------------|------------------------------------------------------------------------------|
|         | 5. Select the KEK on<br>the DTD screen, and<br>press ENTER                            | N/A                                                                          |
|         | 6. Press E                                                                            | DTD will briefly<br>display 1 KEK<br>SELECTED and then<br>display SELECT TEK |
|         | 7. Press CLR                                                                          | N/A                                                                          |
|         | 8. Select the new TEK<br>on the DTD screen,<br>and press ENTER                        | N/A                                                                          |
|         | 9. Press E twice                                                                      | N/A                                                                          |
|         | 10. Connect the DTD<br>to the SINCGARS (or<br>other sending radio),<br>and press SEND | The new TEK is transferred                                                   |
|         | 11. Verify that the<br>new TEK is loaded<br>and perform a radio<br>check              | N/A                                                                          |

**Operator task: Activate emergency beacon:** 

### IMPORTANT

Do not use either 121.50000 OR 243.00000 MHz unless you are in a real emergency situation. Both of these frequencies are internationally recognized swept tones constantly monitored by search and rescue organizations worldwide.

U.S. UNCLASSIFIED For Official Use Only

| Subtask                                                                                                    | Action                                                                                                    | Result                                                            |
|----------------------------------------------------------------------------------------------------|----------------------------------------------------------------------------------------------------|-------------------------------------------------------------------|
| a. Activate emergency beacon                                                                                                    | 1. Press MODE                                                                                                    | The mode options are displayed                                    |
|                                                                                                    | 2. Press the down<br>arrow key to select<br>the BEACON OFF,<br>and press ENTER                                                                                                    | The beacon setting may be adjusted                                |
|                                                                                                    | 3. Press the down<br>arrow or up arrow<br>key to the setting<br>BEACON ON, and<br>press ENTER                                                                                                    | The emergency<br>channel select screen<br>is displayed            |
|                                                                                                    | <ul> <li>4. Press the down<br/>arrow or up arrow<br/>key to select the<br/>appropriate FREQ,<br/>and press ENTER</li> <li>To cancel beacon<br/>activation, press ESC<br/>and not ENTER</li> </ul> | The emergency<br>beacon FREQ is<br>set and begins<br>transmitting |
| <b>Note:</b> The radio is not intended to replace dedicated emergency beacon equipment such as the AN/PRC-112. The emergency beacon transmission does not contain position information, and the radio does not respond to distance-measuring equipment interrogation. |                                                                                                    |                                                                   |

U.S. UNCLASSIFIED For Official Use Only

| 1. Press MODE and ALT                                                                          | The main menu is displayed                                                                                                    |
|------------------------------------------------------------------------------------------------|----------------------------------------------------------------------------------------------------|
| 2. Select PROGRAM,<br>and press ENTER                                                          | The programming<br>menu is displayed                                                                                                    |
| 3. Select<br>EMERGENCY, and<br>press ENTER                                                     | The emergency menu is displayed                                                                                                    |
| 4. Select BEACON,<br>and press ENTER                                                           | The beacon menu is displayed                                                                                                    |
| 5. Select TX<br>(transmit)=XXX.<br>XXXXX, and press<br>ENTER                                   | The FREQ can be set                                                                                                    |
| 6. Press ALT and<br>the up arrow or<br>down arrow key to<br>select the digit to be<br>adjusted | The digit can be<br>adjusted by pressing<br>the up arrow or down<br>arrow keys                                                                                                    |
| 7. Using the up arrow<br>or down arrow key,<br>adjust the FREQ, and<br>press ENTER             | The emergency<br>FREQ is set, and an<br>emergency signal<br>begins transmitting                                                                                                    |
|                                                                                                | <ol> <li>Press MODE and<br/>ALT</li> <li>Select PROGRAM,<br/>and press ENTER</li> <li>Select<br/>EMERGENCY, and<br/>press ENTER</li> <li>Select BEACON,<br/>and press ENTER</li> <li>Select TX<br/>(transmit)=XXX.<br/>XXXXX, and press<br/>ENTER</li> <li>Press ALT and<br/>the up arrow or<br/>down arrow key to<br/>select the digit to be<br/>adjusted</li> <li>Using the up arrow<br/>or down arrow key,<br/>adjust the FREQ, and<br/>press ENTER</li> </ol> |

**Note:** The user-programmable parameters for the emergency beacon channel are transmit frequency and transmit on/off times. The transmit frequency is limited to the range of 116.00–149.975 MHz or 225.00–399.975 MHz. The transmit on/off times can be set to a maximum of 30 seconds each.

126

| Subtask                         | Action                                                                                           | Result                                                                                                    |  |
|---------------------------------|--------------------------------------------------------------------------------------------------|----------------------------------------------------------------------------------------------------|--|
| c. Set the transmit ON<br>TIME  | 1. Select ON TIME,<br>and press ENTER                                                            | The ON TIME can be set                                                                                           |  |
|                                 | 2. Press ALT and<br>the up arrow or<br>down arrow key to<br>select the digit to be<br>adjusted   | The digit can be<br>adjusted by pressing<br>the up arrow or down<br>arrow key (maximum<br>time is 30 seconds)    |  |
|                                 | 3. Using the up arrow<br>or down arrow key,<br>adjust the FREQ, and<br>press ENTER               | The ON TIME is set                                                                                               |  |
| d. Set the transmit<br>OFF TIME | 1. Select OFF TIME,<br>and press ENTER                                                           | The OFF TIME can be set                                                                                          |  |
|                                 | 2. Press ALT and<br>the up arrow or<br>down arrow key to<br>select the digit to be<br>adjusted   | The digit can be<br>adjusted by pressing<br>the up arrow or<br>down arrow key<br>(maximum time is 30<br>seconds) |  |
|                                 | 3. Using the up arrow<br>or down arrow key,<br>adjust the FREQ,<br>press ENTER, and<br>press ESC | The OFF TIME is set<br>and the emergency<br>programming menu is<br>displayed                                     |  |

U.S. UNCLASSIFIED For Official Use Only

| <b>Operator task:</b> | Transmit/receive | situational | awareness | (SA) | ) data: |
|-----------------------|------------------|-------------|-----------|------|---------|
|-----------------------|------------------|-------------|-----------|------|---------|

| Subtask                                               | Action                                                                                       | Result                                                                                                    |
|-------------------------------------------------------|----------------------------------------------------------------------------------------------|----------------------------------------------------------------------------------------------------|
| a. Enable the side connector                          | 1. Press MODE and the ALT key                                                                | Main menu screen is displayed                                                                                          |
|                                                       | 2. Select PROGRAM,<br>and press ENTER                                                        | Programming screen<br>is displayed                                                                                     |
|                                                       | 3. Press the up<br>arrow key to select<br>GLOBAL, and press<br>ENTER                         | The global screen is<br>displayed with SIDE/<br>MIC LVL highlighted                                                    |
|                                                       | 4. Ensure SIDE/MIC<br>LVL is selected, and<br>press ENTER                                    | The side option screen<br>is displayed with<br>SIDE ENABLED or<br>SIDE DISABLED<br>highlighted                         |
|                                                       | 5. Use the up arrow<br>or down arrow key<br>to toggle to SIDE<br>ENABLED, and press<br>ENTER | The screen returns to<br>normal, with the side<br>connector enabled<br>icon shown in the<br>upper right-hand<br>corner |
| b. Connect a PLGR<br>or DAGR to the side<br>connector | Attach the GPS cable<br>to the side connection<br>port and the GPS unit                      | The radio is<br>connected to the GPS<br>unit                                                                           |
| c. Set the radio to SECURE mode                       | 1. Press MODE and the ALT key                                                                | Main menu screen is displayed                                                                                          |
|                                                       | 2. Select PROGRAM,<br>and press ENTER                                                        | Programming screen is displayed                                                                                        |
|                                                       | 3. Select RADIO<br>CONFIG, and press<br>ENTER                                                | Channel programming menu is displayed                                                                                  |

128

| Subtask                        | Action                                                                                                    | Radio                                               |
|--------------------------------|----------------------------------------------------------------------------------------------------|-----------------------------------------------------|
|                                | 4. Press the down<br>arrow key once until<br>COMSEC MODE<br>PLAIN or SECURE<br>is highlighted, and<br>press ENTER                                                                                                    | COMSEC mode<br>selection is enabled                 |
|                                | 5. Select SECURE,<br>and press ENTER                                                                                                    | The radio is set to SECURE mode                     |
| d. Activate TX SA<br>and RX SA | 1. Press MODE and the ALT key                                                                                                    | Main menu screen is<br>displayed                    |
|                                | 2. Select PROGRAM, and press ENTER                                                                                                    | Programming screen<br>is displayed                  |
|                                | 3. Select<br>EMERGENCY, and<br>press ENTER                                                                                                    | The emergency<br>programming screen<br>is displayed |
|                                | 4. Select SA, and press ENTER                                                                                                    | The SA programming screen is displayed              |
|                                | 5. Ensure the combat<br>identification number<br>(CID) is correct                                                                                                    | N/A                                                 |
|                                | 6. To set the CID,<br>press ENTER and<br>then use the ALT and<br>up arrow and down<br>arrow keys to move<br>between digits and the<br>up arrow and down<br>arrow keys again to<br>adjust the digits, press<br>ENTER, and then<br>press the down arrow<br>key | The CID is set and<br>TX SA=OFF is<br>highlighted   |

U.S. UNCLASSIFIED For Official Use Only

| Subtask                                                                                                    | Action                                                                                                    | Result                                                                                                    |
|----------------------------------------------------------------------------------------------------|----------------------------------------------------------------------------------------------------|----------------------------------------------------------------------------------------------------|
|                                                                                                    | 7. Press ENTER, then<br>press the up arrow or<br>down arrow key, and<br>press ENTER<br><b>Note:</b> You do not<br>need to have a GPS<br>connected to receive<br>GPS data. | TX SA-ON is<br>displayed, and the<br>radio is set to transmit<br>location data from the<br>GPS unit<br>RX SA=OFF is<br>highlighted |
|                                                                                                    | 8. Press the down<br>arrow key                                                                                                    | RX SA=ON is<br>displayed, and the<br>radio is set to receive<br>GPS data from<br>another radio                                     |
|                                                                                                    | 9. Press ENTER, then<br>press the down arrow<br>or up arrow key, and<br>press ENTER                                                                                       | The main screen is<br>displayed showing the<br>SA as active                                                                        |
|                                                                                                    | 10. Press ESC four times                                                                                                    | N/A                                                                                                    |
| <b>Note:</b> At this point your radio is transmitting its CID and Military Grid Reference System (MGRS) information from the attached GPS unit. |                                                                                                    |                                                                                                    |
| e. View MGRS<br>information<br>being received or<br>transmitted                                                                                 | 1. Check the main screen                                                                                                    | The appearance of an RX indicates new SA information has been received                                                             |
|                                                                                                    | 2. Press MODE, press<br>the down arrow key<br>to select GPS RX, and<br>press ENTER                                                                                        | The CID and MGRS<br>information received<br>is displayed                                                                           |

130

| Subtask | Action                               | Result                                                |
|---------|--------------------------------------|-------------------------------------------------------|
|         | 3. Press ESC                         | The MODE selection menu is displayed                  |
|         | 4. Select GPS TX,<br>and press ENTER | The CID and MGRS<br>being transmitted is<br>displayed |

### **AN/PRC-150HF Manpack Radio**

The AN/PRC-148 Multiband Inter/Intra Team Radio (MBITR) is capable of operating in clear (analog), secure voice (digital), and secure data (digital) modes. It operates over a 30–512 MHz frequency rage in FM, AM, or shaped binary phase keying (SBPSK) radio frequency.

The radio provides tactical and homeland defense forces and emergency operations elements with stand-alone, terrain independent, robust communications for LOS/BLOS, secure voice, and data communications. There is no reliance on retransmission/relay or SATCOM. It provides long distance, wide area, gap free, fixed or on the move, ground, and groundto-air communications; plain text and secure analog voice with robust data and digital voice modes; advanced serial tone ECCM modem IP networking; and red and black key management and ALE link protection.

| General Information |                                             |  |
|---------------------|---------------------------------------------|--|
| Program of Record   | No                                          |  |
| Contractor/Vendor   | Harris                                      |  |
| Weight              | 10 lbs. without batteries                   |  |
| Freq                | 1.6 to 59.999 MHz                           |  |
| Power               | 1,5,20 watts PEP/Average                    |  |
| Secure              | Type I encryption                           |  |
| Frequency range     | (MP) 1.6 MHz to 59.9999 MHz in 100-Hz steps |  |

U.S. UNCLASSIFIED For Official Use Only

| General Information      |                                                                                                    |  |
|--------------------------|----------------------------------------------------------------------------------------------------|--|
| Preset channels          | 200                                                                                                    |  |
| Channel spacing          | 12.5/25 MHz                                                                                                    |  |
| Power requirement        | 7.2 DC                                                                                                    |  |
| Operating temperature    | 22° F to +140° F                                                                                                    |  |
| Approximate range        | 20 miles at 4W<br><b>Note:</b> The range of the radio is going to<br>depend greatly on the terrain. The 20-mile<br>range assumes a clear LOS with little to no<br>interference. The range will be much less in<br>urban areas.                                                        |  |
| Approximate battery life | 10 hours<br><b>Note:</b> The battery life is impacted by<br>environmental conditions and the condition<br>of the battery. Over time, a battery loses<br>its ability to hold a charge. Batteries that<br>no longer hold a charge for an adequate<br>amount of time should be replaced. |  |

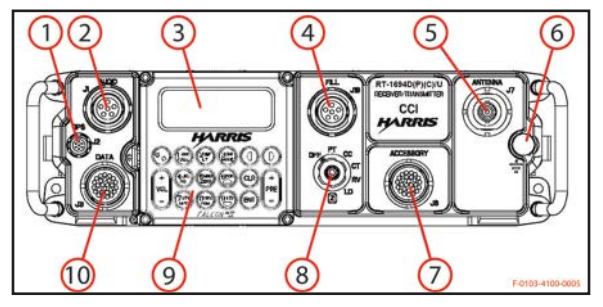

Figure 2-13. AN/PRC-150(C) controls, indicators, and connectors

132

| Table 2-6. AN/PRC-150 functions |                                 |                                                                                       |
|---------------------------------|---------------------------------|---------------------------------------------------------------------------------------|
| Key                             | Control/<br>Indicator           | Function                                                                              |
| 1                               | GPS interface connector J2      | Serial connection for an external GPS unit                                            |
| 2                               | Audio<br>connector J1           | Connection for an audio handset that uses a six-pin connector                         |
| 3                               | Liquid crystal<br>display (LCD) | Displays the operational and programming displays                                     |
| 4                               | Fill J18                        | Used to connect Type I encryption fill devices                                        |
| 5                               | Antenna<br>connector J7         | Provides a 50-ohm antenna port for a whip antenna                                     |
| 6                               | Ground post                     | Grounding reference for connecting a grounding source                                 |
| 7                               | Accessory<br>connector J6       | Connector for power amplifiers, control signals, and external power                   |
| 8                               | Function switch                 |                                                                                       |
|                                 | OFF                             | Turns AN/PRC-150 OFF                                                                  |
|                                 | РТ                              | Places the AN/PRC-150 in PT mode (voice or data)                                      |
|                                 | СТ                              | Places the AN/PRC-150 in CT secure mode<br>(digital voice or data)                    |
|                                 | CC                              | Places the AN/PRC-150 in citadel encryption mode (citadel cover)                      |
|                                 | LD                              | Load, used to load Type I cryptographic variables                                     |
|                                 | RV (or A)                       | Receive variable, permits transmission and reception of Type I COMSEC using OTAR      |
|                                 | Ζ                               | Zeroizes the radio, including the encryption<br>keys (requires a pull-to-turn action) |

U.S. UNCLASSIFIED For Official Use Only

| Key           | Control/<br>Indicator                | Function                                                                                                  |
|---------------|--------------------------------------|----------------------------------------------------------------------------------------------------|
| 9             | KDU button                           | Volume, radio modes, operating modes,<br>squelch, main and programming menus, clear<br>key, and enter key |
| 10            | Data connector<br>J3                 | Connection for a data device (RS-232)                                                                     |
| Rear<br>panel | Battery<br>connectors J10<br>and J11 | Battery connectors for two each BB-<br>390/490/590 or BA-5590 type batteries                              |
| Rear<br>panel | Accessory<br>connector J9            | D-type connector for external power amplifier control signals                                             |

## **Operator task: Set up the AN/PRC-150(C):**

| Subtask                         | Action                                                                                      | Result                                                                                                    |
|---------------------------------|---------------------------------------------------------------------------------------------|----------------------------------------------------------------------------------------------------|
| Initial settings and<br>turn on | 1. Rotate the function<br>switch from OFF to<br>the PT, CC (crypto<br>card), or CT position | Radio software is<br>initialized and self-<br>test is performed;<br>when complete, the<br>ALE (automatic link<br>establishment), HOP,<br>3G, or FIX preset<br>screen is displayed |
|                                 | 2. Run BIT and<br>choose:<br>OPT<br>TEST<br>BIT SYSTEM (to test<br>everything)              | TEST PASSED;<br>if fault code<br>appears, refer to<br>troubleshooting<br>information                                                                                              |

134

| Subtask | Action                                                  | Result                                                                                                    |
|---------|---------------------------------------------------------|----------------------------------------------------------------------------------------------------|
|         | 3. Special ping test,<br>choose:<br>OPT<br>TEST<br>PING | The PING<br>RESPONSE screen<br>and status message<br>will display either<br>the ping response has<br>been successfully<br>received or the ping<br>has timed out |
|         | 4. Enter the PING<br>ADDRESS, and press<br>ENTER        |                                                                                                    |
|         | 5. Enter the PING<br>PKT SIZE, and press<br>ENTER       |                                                                                                    |
|         | 6. Enter number of PINGS, and press ENTER               |                                                                                                    |
|         | 7. Enter the PING<br>TIMEOUT, and press<br>ENTER        |                                                                                                    |
|         | 8. Select YES and<br>press ENTER to start<br>ping       |                                                                                                    |

U.S. UNCLASSIFIED For Official Use Only

## **Operator task: Zeroize an AN/PRC-150(C) radio:**

| Subtask                                                                                                    | Action                                               | Result                                                                  |
|----------------------------------------------------------------------------------------------------|------------------------------------------------------|-------------------------------------------------------------------------|
| Zeroize radio                                                                                                    | Pull on the knob of                                  | ZEROIZE IN                                                              |
| Note: Zeroizing the<br>radio removes all<br>encryption keys.<br>It also deletes all<br>system presents and<br>configuration settings<br>to default values.<br>CT operation will<br>not be possible until<br>encryption keys are<br>reloaded. | the function switch<br>and turn to the Z<br>position | PROGRESS window<br>displays<br>ZEROIZE<br>COMPLETE message<br>displayed |

## **Operator task: Load COMSEC:**

| Subtask                                               | Action                                                         | Result                        |
|-------------------------------------------------------|----------------------------------------------------------------|-------------------------------|
| Fill data of TEK and<br>KEK with AN/CYZ-<br>10 (ANCD) | 1. Press ON                                                    | An/CYZ-10 (ANCD) is activated |
|                                                       | 2. Choose:<br>APPL<br>RDS-RADIO<br>COMSEC<br>LD<br>Press ENTER | N/A                           |
|                                                       | 3. Choose: TEK or<br>KEK                                       | N/A                           |

136
| Subtask                                                                             | Action                                                                                                    | Result                                                                   |
|-------------------------------------------------------------------------------------|----------------------------------------------------------------------------------------------------|--------------------------------------------------------------------------|
|                                                                                     | 4. Press ENTER; use<br>up and down arrow<br>keys until the desired<br>key appears, and then<br>press ENTER | XMT screen appears<br>in lower-right screen                              |
|                                                                                     | 5. Select QUIT, and press ENTER                                                                            | Connect ANCD to RT appears                                               |
|                                                                                     | 6. Connect AN/<br>CYZ-10 to J18 FILL<br>connector                                                          | N/A                                                                      |
|                                                                                     | 7. Press down arrow<br>on ANCD                                                                             | Message appears,<br>ANCD is sending<br>key; press LOAD<br>on RT          |
|                                                                                     | 8. Press ENTER on radio                                                                                    | IN PROCESS<br>displays and is<br>followed by FILL<br>DONE PRESS<br>ENTER |
|                                                                                     | 9. Press ENTER                                                                                             | Press YES to load<br>more keys or NO                                     |
|                                                                                     | 10. Turn off ANCD<br>and disconnect J18<br>connector                                                       | Rotate switch from<br>LD to desired<br>operating position                |
| <b>Note:</b> Press ENTER after each step or change to save the programmed features. |                                                                                                    |                                                                          |

U.S. UNCLASSIFIED For Official Use Only

| AN/PRC-150 operato | r task: Program | radio settings: |
|--------------------|-----------------|-----------------|
|--------------------|-----------------|-----------------|

| Subtask          | Action                                                                               |
|------------------|--------------------------------------------------------------------------------------|
| 1. Press PGM     |                                                                                      |
| 2. Select CONFIG |                                                                                      |
| 3. Select RADIO  | a. Transmit power (HIGH,<br>MEDIUM, or LOW)                                          |
|                  | b. BFO (beat frequency oscillator)<br>(0 Hz, -4000 Hz to +4000 Hz in<br>10 Hz steps) |
|                  | c. Squelch (OFF or ON)                                                               |
|                  | d. Squelch level (HIGH,<br>MEDIUM, or LOW)                                           |
|                  | e. FM squelch type (NOISE or TONE)                                                   |
|                  | f. Radio silence (OFF or ON)                                                         |
|                  | g. Internal coupler (ENABLED or BYPASSED)                                            |
|                  | h. FM deviation (8.0 kHz, 6.5 kHz, or 5.0 kHz)                                       |
|                  | i. CW offset (0 Hz or 1000 Hz)                                                       |
|                  | j. RX noise blanking (OFF or ON)                                                     |
|                  | k. Compression (OFF or ON)                                                           |
|                  | 1. 20W AMP coupler (MEMORY<br>TUNE, LEARN TUNE, or<br>DISABLED)                      |
|                  | m. Radio self ID (001-254)                                                           |
|                  | n. Error beeps (OFF or ON)                                                           |

138

# AN/PRC-150 operator task: COMSEC CONFIG programming (Type I):

The following configuration options are set prior to operation but are not needed in every installation:

| Subtask               | Action                                                                                              |
|-----------------------|----------------------------------------------------------------------------------------------------|
| 1. Erase existing key | a. Press PGM                                                                                        |
|                       | b. Select COMSEC                                                                                    |
|                       | c. Select TYPE I                                                                                    |
|                       | d. Select KEYS                                                                                      |
|                       | e. Select ENTER                                                                                     |
|                       | f. Use up/down arrows to select correct crypto type to erase                                        |
|                       | g. Use right/left arrows to tab<br>to crypto key, then use up/down<br>arrows to select key to erase |
|                       | h. Select YES to erase                                                                              |
| 2. View special keys  | a. Press PGM                                                                                        |
|                       | b. Select COMSEC                                                                                    |
|                       | c. Select TYPE I                                                                                    |
|                       | d. Select KEYS                                                                                      |
|                       | e. Select SPECIAL                                                                                   |
|                       | f. Use up and down keys to view status of SPECIAL keys                                              |

U.S. UNCLASSIFIED For Official Use Only

#### AN/PRC-150 operator task: Program data port settings:

**Note:** These settings are only configured when connecting a data terminal equipment (DTE) data device. When connecting a Harris software application that uses point-to-point protocol, the port is configured automatically with the Harris application software.

| Subtask          | Action                                                   |
|------------------|----------------------------------------------------------|
| 1. Press PGM     |                                                          |
| 2. Select CONFIG |                                                          |
| 3. Select PORTS  |                                                          |
| 4. Select DATA   | a. Data rate (19.2 Kbps to 75 bps)<br>2400 bps           |
|                  | b. Data bits (8, 7)                                      |
|                  | c. Stop bits (1, 2)                                      |
|                  | d. Parity (NONE, ODD, EVEN,<br>MARK, or SPACE)           |
|                  | e. Flow control (NONE, XON/<br>XOFF, or HARDWARE)        |
|                  | f. Echo (ON or OFF)                                      |
|                  | g. Level (RS232, MIL-188)                                |
|                  | h. TX clock source (INTERNAL,<br>EXTERNAL, or RECOVERED) |
|                  | i. Keyline (RTS.AUX_AUDIO)                               |

U.S. UNCLASSIFIED For Official Use Only

AN/PRC-150 operator task: Message routing (incoming data):

| Subtask           | Action                                          |
|-------------------|-------------------------------------------------|
| 1. Press PGM      |                                                 |
| 2. Select CONFIG  |                                                 |
| 3. Select MESSAGE | a. Route modem data to (DTE PORT, RDP, or FILE) |
|                   | b. Route ARQ data to (DTE PORT, RDP, or FILE)   |

AN/PRC-150 operator task: Set radio time of day (TOD):

| Subtask          | Action                                                                                                    |
|------------------|----------------------------------------------------------------------------------------------------|
| 1. Press PGM     |                                                                                                    |
| 2. Select CONFIG |                                                                                                    |
| 3. Select TOD    | a. UTC offset (use up/down arrow<br>keys to select "+" or "-" offset,<br>then use numeric keys to select<br>correct offset value) |
|                  | b. Time format (12-hour or 24-<br>hour clock)                                                                                     |
|                  | c. New TOD (press numeric keys to enter TOD)                                                                                      |
|                  | d. Date format (MM-DD-YY,<br>DD-MM-YY, YYYY-MM-DD, or<br>ZULU)                                                                    |
|                  | e. New date (press numeric keys to enter new date)                                                                                |

U.S. UNCLASSIFIED For Official Use Only

AN/PRC-150 operator task: Channel programming:

| Subtask           | Action                                                                                                    |
|-------------------|----------------------------------------------------------------------------------------------------|
| 1. Press PGM      |                                                                                                    |
| 2. Select MODE    |                                                                                                    |
| 3. Select PRESET  |                                                                                                    |
| 4. Select CHANNEL | a. Enter desired channel number (000-199)                                                                                                    |
|                   | b. Enter desired RX<br>FREQUENCY                                                                                                    |
|                   | c. Enter desired TX FREQUENCY or press ENTER                                                                                                    |
|                   | d. Modulation (USB, AME, CW,<br>FM, or LSB)                                                                                                    |
|                   | e. AGC speed (SLOW, MED,<br>FAST, DATA, or OFF)                                                                                                   |
|                   | f. IF bandwidth:<br>USB or LSB (2.0 kHz, 2.4 kHz,<br>2.7 kHz, or 3.0 kHz)<br>AME (3.0 kHz only)<br>CW (0.5 kHz, 0.35 kHz, 1.0 kHz,<br>or 1.5 kHz) |
|                   | <b>Note:</b> Options are dependent on modulation type selected.                                                                                   |
|                   | g. RX only (YES or NO)                                                                                                    |
|                   | h. Enable hail TX (YES or NO)                                                                                                    |
|                   | <b>Note:</b> Not available for channel 000.                                                                                                    |

142

| Subtask                                                       | Action                                                                              |
|---------------------------------------------------------------|-------------------------------------------------------------------------------------|
|                                                               | i. Max TX power (00000 watts is the default)                                        |
|                                                               | j. Enable SSB scan (YES or NO)                                                      |
|                                                               | <b>Note:</b> Selecting YES<br>automatically places current<br>channel in scan list. |
| 5. Repeat step 4 for the remaining channels to be programmed. |                                                                                     |

#### AN/PRC-150 operator task: Modem programming:

The following actions are only required when sending data messages from a PC:

| Subtask                                                                                                    | Action                                                                                                    |
|----------------------------------------------------------------------------------------------------|----------------------------------------------------------------------------------------------------|
| 1. Press PGM                                                                                                    |                                                                                                    |
| 2. Select MODE                                                                                                    |                                                                                                    |
| 3. Select PRESET                                                                                                    |                                                                                                    |
| 4. Select MODEM<br><b>Note:</b> Different modem types<br>have different options available.<br>Please consult the radio operations<br>manual for a detailed explanation<br>of settings. | <ul> <li>a. Select the modem preset name<br/>for modification</li> <li>Note: In a zeroized radio, modem<br/>presets are given default names<br/>MDM1 to MDM20.</li> </ul> |
|                                                                                                    | b. Enter desired name up to<br>15 characters (for example,<br>24SERIAL)                                                                                                   |
|                                                                                                    | c. Select MODEM TYPE (for example, SERIAL)                                                                                                    |

U.S. UNCLASSIFIED For Official Use Only

| Subtask                                                                                                    | Action                                                  |
|----------------------------------------------------------------------------------------------------|---------------------------------------------------------|
|                                                                                                    | d. Select DATA RATE (for example, 2400)                 |
|                                                                                                    | e. Select INTERLEAVE (for example, SHORT)               |
|                                                                                                    | f. Select MODE (ASYNC [or<br>SYNCHRONOUS, as required]) |
|                                                                                                    | g. Select DATA BITS (8)                                 |
|                                                                                                    | h. Select STOP BITS (1)                                 |
|                                                                                                    | i. Select PARITY (NONE)                                 |
|                                                                                                    | j. Select ENABLE? (YES)                                 |
| 5. To program the next modem<br>preset, press the up arrow key,<br>select modem preset name, and<br>repeat steps a–j. |                                                         |

U.S. UNCLASSIFIED For Official Use Only

#### AN/PRC-150 operator task: ALE programming (2G):

| Subtask                      | Action                                                                                                    |
|------------------------------|----------------------------------------------------------------------------------------------------|
| 1. Channel group programming | a. Press PGM                                                                                                    |
|                              | b. Select MODE                                                                                                    |
|                              | c. Select ALE                                                                                                    |
|                              | d. Select CHAN_GROUP                                                                                                    |
|                              | e. Select ADD CHANNEL<br>GROUP                                                                                                    |
|                              | <b>Note:</b> At this step, to modify, review, or delete channel groups, select REVIEW or DELETE then use the up/down arrow keys to view options for each selection. |

U.S. UNCLASSIFIED For Official Use Only

| Subtask                     | Action                                                                                                    |
|-----------------------------|----------------------------------------------------------------------------------------------------|
|                             | f. Enter desired CHANNEL<br>GROUP NUMBER                                                                                                    |
|                             | g. Select ADD CHANNEL                                                                                                    |
|                             | h. Enter desired CHANNELS for channel group                                                                                                    |
| 2. Self-address programming | a. Press PGM                                                                                                    |
|                             | b. Select MODE                                                                                                    |
|                             | c. Select ALE                                                                                                    |
|                             | d. Select ADDRESS                                                                                                    |
|                             | e. Select SELF                                                                                                    |
|                             | f. Select ADD!                                                                                                    |
|                             | <b>Note:</b> A three-character self<br>address must be entered or ALE<br>will not function. For example,<br>123 must be entered before any<br>address containing 1–15 alpha<br>numeric characters. |
|                             | <b>Note:</b> At this step, to review<br>or delete a self address, select<br>REVIEW or DELETE.                                                                                                    |
|                             | g. Enter your operational SELF<br>ADDRESS (for example, RAD1)                                                                                                    |
|                             | h. Enter CHANNEL GROUP to associate with this address                                                                                                    |
| 3. Individual address       | a. Press PGM                                                                                                    |
| programming                 | b. Select MODE                                                                                                    |
|                             | c. Select ALE                                                                                                    |
|                             | d. Select ADDRESS                                                                                                    |

146

| Subtask                    | Action                                                                                        |
|----------------------------|-----------------------------------------------------------------------------------------------|
|                            | e. Select INDIVIDUAL by pressing the up arrow key                                             |
|                            | f. Select ADD                                                                                 |
|                            | <b>Note:</b> At this step, to review or delete individual addresses, select REVIEW or DELETE. |
|                            | g. Enter an INDIVIDUAL<br>ADDRESS (for example, RAD2)                                         |
|                            | h. Enter CHANNEL GROUP to associate with this address                                         |
|                            | i. Select correct ASSOCIATED<br>SELF (for example, RAD1) by<br>pressing the up arrow key      |
|                            | j. Repeat steps 3e–i for remaining<br>INDIVIDUAL ADDRESS(ES)                                  |
| 4. Net address programming | a. Press PGM                                                                                  |
|                            | b. Select MODE                                                                                |
|                            | c. Select ALE                                                                                 |
|                            | d. Select ADDRESS                                                                             |
|                            | e. Select NET by pressing the up arrow key                                                    |
|                            | f. Select ADD                                                                                 |
|                            | <b>Note:</b> At this step, to review<br>or delete net addresses, select<br>REVIEW or DELETE.  |
|                            | g. Enter an NET ADDRESS (for example, RT0)                                                    |

U.S. UNCLASSIFIED For Official Use Only

| Subtask              | Action                                                                                                    |
|----------------------|----------------------------------------------------------------------------------------------------|
|                      | h. Enter CHANNEL GROUP to associate with this address                                                                                                    |
|                      | i. Select appropriate<br>ASSOCIATED SELF (for<br>example, RAD1)                                                                                                 |
|                      | j. ADD NET MEMBERS (ensure<br>all net members are programmed<br>in the same order on all radios<br>used)                                                        |
| 5. ALE configuration | a. Press PGM                                                                                                    |
| programming          | b. Select MODE                                                                                                    |
|                      | c. Select ALE                                                                                                    |
|                      | d. Select CONFIG                                                                                                    |
|                      | e. Max scan channels                                                                                                    |
|                      | <b>Note:</b> This is a critical parameter.<br>It must be set to the number<br>of channels that have been<br>programmed into the channel<br>group to be scanned. |
|                      | f. Listen before TX (OFF or ON)                                                                                                    |
|                      | g. Key to call (OFF or ON)                                                                                                    |
|                      | h. Max system tune time                                                                                                    |
|                      | <b>Note:</b> This is a critical parameter.<br>It must be set to the worst case<br>tune time for any radio in the<br>network.                                    |
|                      | i. Link timeout (OFF or ON)                                                                                                    |

148

| Subtask                     | Action                                                                                                    |
|-----------------------------|----------------------------------------------------------------------------------------------------|
|                             | j. Link to any calls (OFF or ON)                                                                                                    |
|                             | <b>Note:</b> When a station transmits<br>the address ANY, any ALE-<br>capable radio that receives the<br>transmission will stop scanning<br>and automatically respond to the<br>call. |
|                             | k. Link to all calls (OFF or ON)                                                                                                    |
|                             | <b>Note:</b> When a station transmits the address ALL, any ALE-capable radio will stop scanning, but will not respond (transmit).                                                     |
|                             | l. AMD operation (ENABLED or<br>DISABLED)                                                                                                    |
|                             | m. AMD auto display (ENABLED or DISABLED)                                                                                                    |
|                             | n. Scan rate (ASYNC, 2, or 5)                                                                                                    |
| 6. AMD create (TX MSG) (not | a. Press PGM                                                                                                    |
| available in 3G)            | b. Select MODE                                                                                                    |
|                             | c. Select ALE                                                                                                    |
|                             | d. Select AMD                                                                                                    |
|                             | e. Select TX_MSG                                                                                                    |
|                             | f. Select TX_MSG (EDIT,<br>REVIEW, or DELETE)                                                                                                    |
|                             | g. Press ENTER twice                                                                                                    |
|                             | h. Enter message using KEYPAD                                                                                                    |
|                             | i. Press ENTER to save                                                                                                    |
|                             | j. Press CLR to escape                                                                                                    |

U.S. UNCLASSIFIED For Official Use Only

| Subtask                       | Action                                        |
|-------------------------------|-----------------------------------------------|
| 7. AMD review/delete (RX MSG) | a. Press PGM                                  |
|                               | b. Select MODE                                |
|                               | c. Select ALE                                 |
|                               | d. Select AMD                                 |
|                               | e. Select RX_MSG                              |
|                               | f. Select RX_MSG (REVIEW,<br>DELETE, or COPY) |
|                               | g. Press ENTER                                |

AN/PRC-150 operator task: HOP programming narrowband, wideband, and list hopping:

| Subtask                       | Action                                                       |
|-------------------------------|--------------------------------------------------------------|
| 1. Narrowband HOP programming | a. Press PGM                                                 |
|                               | b. Select MODE                                               |
|                               | c. Select HOP                                                |
|                               | d. Select CHANNEL                                            |
|                               | e. Select ADD                                                |
|                               | f. Enter channel to be added (must be in the range 00–19)    |
|                               | g. Hop type, select (NARROW,<br>WIDE, or LIST)               |
|                               | h. Enter CENTER FREQ in MHz                                  |
|                               | i. Press numeric keys to enter a<br>1–8 digit HOP CHANNEL ID |

150

| Subtask                     | Action                                                                  |
|-----------------------------|-------------------------------------------------------------------------|
|                             | j. Press alphanumeric keys to enter<br>up to an 8-character TOD MASK    |
|                             | k. Auto respond (YES or NO)                                             |
| 2. Wideband HOP programming | a. Press PGM                                                            |
|                             | b. Select MODE                                                          |
|                             | c. Select HOP                                                           |
|                             | d. Select CHANNEL                                                       |
|                             | e. Select ADD                                                           |
|                             | f. Enter channel to be added (must<br>be in the range of 00-19)         |
|                             | g. Hop type, select WIDE                                                |
|                             | h. Press numeric keys to enter<br>LOWER FREQ in MHz                     |
|                             | i. Press numeric keys to enter<br>UPPER FREQ in MHz                     |
|                             | j. Press numeric keys to enter a<br>1–8 digit HOP CHANNEL ID            |
|                             | k. Press alphanumeric keys to<br>enter up to an 8-character TOD<br>MASK |
|                             | l. Auto respond (YES or NO)                                             |
| 3. List HOP programming     | a. Press PGM                                                            |
|                             | b. Select MODE                                                          |
|                             | c. Select HOP                                                           |
|                             | d. Select CHANNEL                                                       |
|                             | e. Select ADD                                                           |

U.S. UNCLASSIFIED For Official Use Only

| Subtask               | Action                                                                                                    |
|-----------------------|----------------------------------------------------------------------------------------------------|
|                       | f. Enter channel to be added (must<br>be in the range of 00-19)                                                                                        |
|                       | g. Hop type, select LIST                                                                                                    |
|                       | h. Select ADD LIST MEMBERS                                                                                                    |
|                       | i. Press numeric keys to enter<br>frequencies in MHz; must enter<br>five frequencies minimum and 50<br>frequencies maximum between 2<br>and 29.000 MHz |
|                       | j. Press CLR to exit ADD FREQ<br>LIST menu                                                                                                    |
|                       | k. Select NO to exit ADD LIST<br>MEMBERS menu                                                                                                    |
|                       | 1. Press numeric keys for 1–8 digit<br>HOP CHANNEL ID                                                                                                  |
|                       | m. Press alphanumeric keys to<br>enter up to an 8-character TOD<br>MASK                                                                                |
|                       | n. Auto respond (YES or NO)                                                                                                    |
| 4. HOP exclusion band | a. Press PGM                                                                                                    |
| programming           | b. Select MODE                                                                                                    |
|                       | c. Select HOP                                                                                                    |
|                       | d. Select EXCLUDE                                                                                                    |
|                       | e. Select ADD exclude band                                                                                                    |
|                       | f. Press numeric keys to enter the exclude band number from 0–9                                                                                        |
|                       | g. Press numeric keys to enter the lower frequency                                                                                                    |

152

| Subtask                                                 | Action                                                                                                    |
|---------------------------------------------------------|----------------------------------------------------------------------------------------------------|
|                                                         | h. Press numeric keys to enter the upper frequency                                                                                                    |
| 5. HOP configuration                                    | a. Press PGM                                                                                                    |
| programming                                             | b. Select MODE                                                                                                    |
|                                                         | c. Select HOP                                                                                                    |
|                                                         | <ul> <li>d. Select CONFIG using the up/<br/>down arrow keys to view available<br/>selections (shown in parenthesis<br/>with the default in bold) for each<br/>of the following:</li> <li>Manual sync (YES or NO)</li> <li>Hail RX (YES or NO)</li> </ul> |
| 6. 3G ALE programming (no manual programming available) |                                                                                                    |

#### AN/PRC-150 operator task: System preset programming:

| Subtask                   | Action                                                                                           |
|---------------------------|--------------------------------------------------------------------------------------------------|
| 1. Fix mode system preset | a. Press PGM                                                                                     |
|                           | b. Select MODE                                                                                   |
|                           | c. Select PRESET                                                                                 |
|                           | d. Select SYSTEM                                                                                 |
|                           | e. To change system present, use<br>the up/down arrow keys to select<br>the preset to change     |
|                           | <b>Note:</b> On a zeroized radio, system presets are given default names of SYSPRE1 to SYSPRE75. |

U.S. UNCLASSIFIED For Official Use Only

| Subtask                   | Action                                                                                             |
|---------------------------|----------------------------------------------------------------------------------------------------|
|                           | f. Preset name (press the<br>alphanumeric keys to enter a name<br>up to nine characters in length) |
|                           | g. Radio mode (select FIX)                                                                         |
|                           | h. Channel number (enter the<br>channel number to associate with<br>the preset)                    |
|                           | i. Modem preset (OFF or use the<br>up/down arrow keys to enter a<br>preconfigured modem preset)    |
|                           | j. Select encryption TYPE (TYPE<br>I, CITADEL, or NONE)                                            |
|                           | k. Select Crypto MODE (for<br>example, KG-84R)                                                     |
|                           | l. Select encryption KEY (for<br>example, TEK01)                                                   |
|                           | m. Select PT VOICE MODE<br>(CLR, CVSD, AVS, DV6, DV24,<br>ME6, or ME24)                            |
|                           | n. Select CC/CT VOICE MODE<br>(DV24, NONE, DV6, ME6, or<br>ME24)                                   |
|                           | o. Select ENABLE (YES or NO)                                                                       |
| 2. HOP mode system preset | a. Press PGM                                                                                       |
|                           | b. Select MODE                                                                                     |
|                           | c. Select PRESET                                                                                   |
|                           | d. Select SYSTEM                                                                                   |

154

| Subtask | Action                                                                                             |
|---------|----------------------------------------------------------------------------------------------------|
|         | e. To change system preset, use<br>the up/down arrow keys to select<br>the preset to change        |
|         | <b>Note:</b> On a zeroized radio, system presets are given default names of SYSPRE1 to SYSPRE75.   |
|         | f. Preset name (press the<br>alphanumeric keys to enter a name<br>up to nine characters in length) |
|         | g. Radio mode (select HOP)                                                                         |
|         | h. HOP channel (select HOP<br>channel to associate with this<br>preset)                            |
|         | i. Modem preset (OFF or use the<br>up/down arrow keys to enter a<br>preconfigured modem preset)    |
|         | j. Select encryption TYPE (TYPE<br>I, CITADEL, or NONE)                                            |
|         | k. Select cryptography MODE (for example, KG-84R)                                                  |
|         | 1. Select encryption KEY (for example, TEK01)                                                      |
|         | m. Select PT VOICE MODE<br>(CLR, DV6, or ME6)                                                      |
|         | n. Select CC/CT VOICE MODE<br>(DV6 or ME6)                                                         |
|         | o. Select ENABLE (YES or NO)                                                                       |

U.S. UNCLASSIFIED For Official Use Only

| Subtask                   | Action                                                                                             |
|---------------------------|----------------------------------------------------------------------------------------------------|
| 3. ALE mode system preset | a. Press PGM                                                                                       |
|                           | b. Select MODE                                                                                     |
|                           | c. Select PRESET                                                                                   |
|                           | d. Select SYSTEM                                                                                   |
|                           | e. To change system preset, use<br>the up/down arrow keys to select<br>the preset to change.       |
|                           | <b>Note:</b> On a zeroized radio, system presets are given default names of SYSPRE1 to SYSPRE75.   |
|                           | f. Preset name (press the<br>alphanumeric keys to enter a name<br>up to nine characters in length) |
|                           | g. Radio mode (select ALE)                                                                         |
|                           | h. Associated self (select self<br>address to associate with this<br>preset)                       |
|                           | i. Modem preset (OFF or use the<br>up/down arrow keys to enter a<br>preconfigured modem preset)    |
|                           | j. Select encryption TYPE (TYPE<br>I, CITADEL, or NONE)                                            |
|                           | k. Select cryptography MODE (for example, KG-84R)                                                  |
|                           | 1. Select encryption KEY (for<br>example, TEK01)                                                   |
|                           | m. Select PT VOICE MODE<br>(CLR, AVS, DV6, DV24, ME6,<br>or ME24)                                  |

156

| Subtask | Action                                                           |
|---------|------------------------------------------------------------------|
|         | n. Select CC/CT VOICE MODE<br>(DV24, NONE, DV6, ME6, or<br>ME24) |
|         | o. Select ENABLE (YES or NO)                                     |

#### AN/PRC-150 operator task: Options programming:

The option menu is selected by pressing the OPT button on the KDU while in FIX, ALE, HOP, or 3G mode. The option menu mode is more specific. The following options are common to all modes of operation:

| Subtask                                                                    | Action                                     | Result                                                                                            |
|----------------------------------------------------------------------------|--------------------------------------------|---------------------------------------------------------------------------------------------------|
| 1. GPS-TOD                                                                 | N/A                                        | Displays GPS current status                                                                       |
| 2. RETUNE                                                                  | N/A                                        | When selected, will<br>retune currently<br>selected channel;<br>will not retune while<br>scanning |
| 3. Radio options are                                                       | a. Press OPT                               | N/A                                                                                               |
| global and affect<br>the entire range of<br>channels and presets<br>in use | b. Select RADIO                            | N/A                                                                                               |
|                                                                            | c. TX power (LOW,<br>MED, or HIGH)         | N/A                                                                                               |
|                                                                            | d. BFO (0,+/-4 kHz<br>in 10-Hz increments) | N/A                                                                                               |
|                                                                            | e. Squelch level<br>(LOW, MED, or<br>HIGH) | N/A                                                                                               |
|                                                                            | f. FM squelch type<br>(TONE or NOISE)      | N/A                                                                                               |

U.S. UNCLASSIFIED For Official Use Only

| Subtask                                                                                                    | Action                                          | Result |
|----------------------------------------------------------------------------------------------------|-------------------------------------------------|--------|
|                                                                                                    | g. Radio silence (ON or OFF)                    | N/A    |
|                                                                                                    | h. Internal coupler<br>(ENABLED or<br>BYPASSED) | N/A    |
|                                                                                                    | i. RX noise blanking<br>(OFF or ON)             | N/A    |
|                                                                                                    | j. Radio name (per<br>communications plan)      | N/A    |
| 4. Scan options                                                                                                    | a. Press OPT                                    | N/A    |
|                                                                                                    | b. Select SCAN                                  | N/A    |
|                                                                                                    | c. Enable SSB scan<br>(NO or YES)               | N/A    |
| 5. Test                                                                                                    | N/A                                             | N/A    |
| Note: Multiple tests<br>can be performed<br>without test<br>equipment by using<br>this feature. Refer<br>to the operator's<br>manual for a detailed<br>description of each<br>test available. |                                                 |        |
| 6. GPS_MAINT                                                                                                    | N/A                                             | N/A    |
| Note: Refer to operator's manual.                                                                                                    |                                                 |        |

158

| Subtask                                                                                                   | Action                                                                                                    | Result |
|----------------------------------------------------------------------------------------------------|----------------------------------------------------------------------------------------------------|--------|
| 7. ALE options                                                                                            | a. Press OPT                                                                                                    | N/A    |
| Note: This option is                                                                                      | b. Select ALE                                                                                                    | N/A    |
| mode specific and is                                                                                      | c. Select LQA                                                                                                    | N/A    |
| only available if the<br>feature is installed<br>in the radio and it is<br>the current operating<br>mode. | d. EXCH (used to<br>perform a two-way<br>link analysis between<br>the operator's radio<br>and another radio or<br>group of radios on<br>all preprogrammed<br>frequencies) or<br>SOUND (used as<br>a passive, one-way<br>transmission from the<br>operator's radio to<br>another radio or group<br>of radios) | N/A    |
|                                                                                                    | e. Scores: Select an<br>individual or net<br>name and scroll<br>through the channels<br>and available scores                                                                                                    | N/A    |
|                                                                                                    | f. TX_MSG is used to<br>transmit pre-entered<br>AMD message                                                                                                    | N/A    |
|                                                                                                    | g. RX_MSG is used<br>to review received<br>AMD messages                                                                                                    | N/A    |

U.S. UNCLASSIFIED For Official Use Only

# AN/PRC-150 operator task: Radio operations selecting radio mode:

| Subtask                | Action                                                                                                    |
|------------------------|----------------------------------------------------------------------------------------------------|
| 1. FIX/ALE/HOP/3G mode | Press MODE (#3) button on KDU<br>until desired mode is displayed,<br>and press ENTER or wait and<br>the radio will automatically enter<br>selected mode |
| 2. PT/CC/CT operation  | Rotate function switch to the desired position                                                                                                    |

ALE operations:

| Subtask               | Action                                                                                                    |
|-----------------------|----------------------------------------------------------------------------------------------------|
| 1. ALE scan operation | a. Select ALE and radio begins scanning                                                                          |
|                       | b. Press CLR to stop scan                                                                                        |
|                       | c. Press CLR again to resume scan                                                                                |
| 2. Place an ALE call  | a. Press CALL key                                                                                                |
|                       | b. Select CALL TYPE (MANUAL<br>or AUTOMATIC)<br>Note: A manual call allows                                       |
|                       | the operator to select a                                                                                         |
|                       | specific channel to call on and<br>automatically starts calling on<br>the channel with the highest LQA<br>score. |
|                       | c. Select ADDRESS TYPE<br>(INDIVIDUAL, NET, ANY, or<br>ALL)                                                      |

160

| Subtask               | Action                                                 |
|-----------------------|--------------------------------------------------------|
| 3. Terminate ALE link | a. Press CLR and the radio will display TERMINATE LINK |
|                       | b. Scroll to YES and press ENTER                       |

3G operations:

| Subtask                                                                   | Action                                                                                                    |
|---------------------------------------------------------------------------|----------------------------------------------------------------------------------------------------|
| 1. Channel plan selection                                                 | From the channel ### scanning<br>screen, use the arrow keys to<br>select the name of the current<br>channel plan; use the up arrow key<br>to scroll to the desired channel<br>plan and press ENTER                                                                                  |
| 2. TOD SYNC operation (all<br>radios +/- 7 minutes of wristwatch<br>sync) | a. If no GPS is available, ensure<br>the radio is within 7 minutes of<br>Zulu time (refer to TOD section<br>for more information)                                                                                                    |
|                                                                           | b. With all radios in the same<br>channel plan, the outstation must<br>press the CALL button and select<br>SYNC REQUEST, or TOD base<br>station must press the CALL<br>button and select BROADCAST<br>SYNC, or all radios must be<br>connected to a GPS plugger and<br>achieve SYNC |
| 3. Place a 3G call                                                        | a. Press CALL key                                                                                                    |

U.S. UNCLASSIFIED For Official Use Only

| Subtask                | Action                                                                                                    |
|------------------------|----------------------------------------------------------------------------------------------------|
|                        | b. Select CALL TYPE<br>(MANUAL, AUTOMATIC, or<br>BEST)                                                                                                    |
|                        | <b>Note:</b> Manual call allows operator<br>to select a specific channel to call<br>on and automatically starts calling<br>on the channel with the highest<br>LQA score. |
|                        | c. Select ADDRESS TYPE<br>(INDIVIDUAL or NET)                                                                                                    |
| 4. Terminate a 3G link | a. Press CLR and the radio will display TERMINATE LINK                                                                                                    |
|                        | b. Scroll to YES and press ENTER                                                                                                    |

#### HOP operations:

| Subtask                                                                                                    | Action                                              |
|----------------------------------------------------------------------------------------------------|-----------------------------------------------------|
| 1. HOP operation                                                                                                    | a. Press MODE button to select HOP                  |
|                                                                                                    | b. Press PRE button to select<br>desired HOP preset |
| 2. Manual synchronization                                                                                                    | a. Press CALL key                                   |
| <b>Note:</b> The easiest form of sync is<br>broadcast. Only one station in the<br>net should perform the broadcast,<br>which will sync all listening<br>stations. If the station does not<br>receive a sync, the operator must<br>send a sync request by selecting<br>REQUEST and pressing ENTER. | b. Manual SYNC type (REQUEST<br>or BROADCAST)       |

162

# AN/PRC-150 operator task: COMSEC (CITADEL keys) programming:

| Subtask                | Action                                                                                           |
|------------------------|--------------------------------------------------------------------------------------------------|
| 1. Enter a new key     | a. Press PGM                                                                                     |
|                        | b. Select COMSEC                                                                                 |
|                        | c. Select CITADEL                                                                                |
|                        | d. Select KEYS                                                                                   |
|                        | e. Select ENTER                                                                                  |
|                        | f. Key type (RF-5800 or RF-5022/<br>PRC-138)                                                     |
|                        | g. Enter key name (can be up<br>to four alphanumeric characters<br>long) or leave as the default |
|                        | h. Use alphanumeric keys to enter<br>32-character key                                            |
|                        | i. Load AVS key (NO or YES); if<br>yes, enter 12-number key                                      |
| 2. Update existing key | a. Press PGM                                                                                     |
|                        | b. Select COMSEC                                                                                 |
|                        | c. Select KEYS                                                                                   |
|                        | d. Select UPDATE                                                                                 |
|                        | e. Use up/down arrow keys to select correct key to be updated                                    |
|                        | f. Select YES to update                                                                          |
| 3. Erase existing key  | a. Press PGM                                                                                     |
|                        | b. Select COMSEC                                                                                 |
|                        | c. Select KEYS                                                                                   |
|                        | d. Select ERASE                                                                                  |

U.S. UNCLASSIFIED For Official Use Only

| Subtask                                                         | Action                                                       |
|-----------------------------------------------------------------|--------------------------------------------------------------|
|                                                                 | e. Use up/down arrow keys to select correct key to be erased |
| f. Select YES to erase                                          |                                                              |
| Note: You can load 25 keys into each COMSEC type fill position. |                                                              |

#### Harris AN/PRC-152

The AN/PRC-152 is a Joint Tactical Radio System (JTRS) compliant radio with software communication architecture (SCA), programmable crypto (VINSON KY-57/58), and multiple waveform capability. It can operate in the FM and AM bands and has UHF SATCOM capability using NB or WB channels. The radio is able to interface with public safety communication systems within the United States.

| General Information   |                               |  |
|-----------------------|-------------------------------|--|
| Program of Record     | No                            |  |
| Contractor/Vendor     | Harris                        |  |
| Weight                | 2.6 lbs. (with battery)       |  |
| Secure                | Type I encryption (Sierra II) |  |
| Frequency range       | 30–512 MHz                    |  |
| Channels              | 999                           |  |
| Channel spacing       | 12.5/25 MHz                   |  |
| Power requirement     | 7.2 DC                        |  |
| Operating temperature | -22° F to +140° F             |  |
| Approximate range     | 20 miles at 5W                |  |

The single-channel multiband, multi-mission hand-held radio provides the optimal transition to JTRS technology. It delivers modern programmable encryption in an SCA-compliant radio that supports current and future algorithms and waveforms.

164

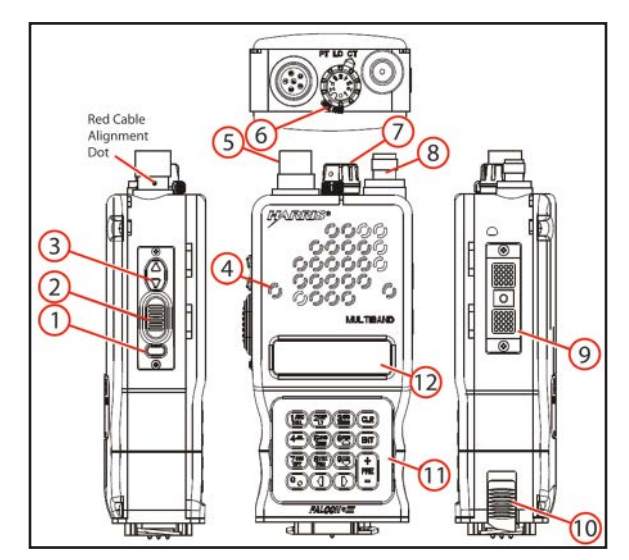

Figure 2-14. Harris AN/PRC-152

| Table 2-7. AN/PRC-152 functions |                                  |                                                                                                    |
|---------------------------------|----------------------------------|----------------------------------------------------------------------------------------------------|
| Key                             | Control/<br>Indicator            | Function                                                                                                    |
| 1                               | Squelch                          | Toggle squelch on and off                                                                                           |
| 2                               | PTT                              | Push-to-talk switch                                                                                                 |
| 3                               | Volume control                   | Up arrow key increases volume, and down arrow key decreases volume                                                  |
| 4                               | Microphone                       | Built-in microphone                                                                                                 |
| 5                               | Six-pin audio/<br>fill connector | Provides a connection for an optional<br>H-250 handset or cryptography-fill device<br>that uses a six-pin connector |

U.S. UNCLASSIFIED For Official Use Only

| Key | Control/<br>Indicator | Function |
|-----|-----------------------|----------|
| 6   | Cipher switch         |          |
| 7   | Function knob         |          |
| 8   | Antenna<br>connector  |          |
| 9   | Side connector        |          |
| 10  | Battery latch         |          |
| 11  | Keypad                |          |
| 12  | Display               |          |

Operator task: Set up the AN/PRC-152 radio:

| Subtask                                            | Action                                                                                                    | Result |
|----------------------------------------------------|----------------------------------------------------------------------------------------------------|--------|
| a. Attach the battery                              | Place the battery on<br>the bottom of the<br>radio and twist it in a<br>clockwise direction<br>until it is locked into<br>place | N/A    |
| b. Attach the antenna                              | Screw a whip or<br>bladed antenna to the<br>threaded N-connector<br>located on the top of<br>the radio                          | N/A    |
| c. Connect the<br>handset or headset<br>(optional) | Push the headset or<br>handset connector and<br>twist                                                                           | N/A    |

166

| Subtask                                | Action                                  | Result                                                                                                    |
|----------------------------------------|-----------------------------------------|----------------------------------------------------------------------------------------------------|
| d. Power on the radio                  | 1. Rotate the cipher switch to PT or CT | N/A                                                                                                    |
|                                        | 2. Set the function<br>knob to 1–5 or F | Software starts<br>initialization and runs<br>POST, displays the<br>Harris logo followed<br>by Falcon III lastly<br>the initializing screen |
| e. Unlock the<br>keyboard if necessary | Press 1, 3, 7, 9                        | The keyboard is unlocked                                                                                                    |

# Operator task: Load a single channel (VHF-UHF LOS [VULOS]):

| Subtask                    | Action                                                                                                    | Result                                                                                        |
|----------------------------|----------------------------------------------------------------------------------------------------|-----------------------------------------------------------------------------------------------|
| a. Prepare to perform task | 1. Determine the<br>proper FREQ                                                                                                    | N/A                                                                                           |
|                            | 2. Rotate the CIPHER<br>knob to PT and the<br>function knob to F                                                                                      | The radio will initialize                                                                     |
| b. Load an SC FREQ         | 1. Press PGM (the 8<br>button on the keypad),<br>select SYSTEM<br>PRESETS, press<br>ENTER, then select<br>SYSTEM PRESETS<br>CONFIG and press<br>ENTER | SYSTEM PRESET<br>NUMBER is<br>displayed with the<br>cursor on the preset<br>number identifier |

U.S. UNCLASSIFIED For Official Use Only

| Subtask | Action                                                                                            | Result                                                                                                    |
|---------|---------------------------------------------------------------------------------------------------|----------------------------------------------------------------------------------------------------|
|         | 2. Enter the<br>appropriate number<br>(1–99) by pressing the<br>keypad number, and<br>press ENTER | The number is<br>entered as the preset<br>identifier, and the<br>cursor is moved to the<br>channel description |
|         | 3. Use the keypad<br>to enter a text<br>description of the<br>preset channel, and<br>press ENTER  | The text description<br>is saved, and the<br>enable preset option is<br>displayed                              |
|         | 4. Select YES                                                                                     | Preset is enabled                                                                                              |
|         | 5. Use the up arrow or<br>down arrow keys until<br>LOS is displayed, and<br>press ENTER           | The VULOS<br>CONFIG menu is<br>displayed                                                                       |
|         | 6. Select FREQ, and press ENTER                                                                   | The FREQ<br>programming screen<br>is displayed                                                                 |
|         | 7. Select RX FREQ,<br>and press ENTER                                                             | The receive FREQ can be loaded                                                                                 |
|         | 8. Use the key pad<br>to enter the desired<br>FREQ, and press<br>ENTER                            | The FREQ is loaded,<br>and the FREQ menu<br>is displayed                                                       |
|         | 9. Select TX FREQ,<br>and press ENTER                                                             | N/A                                                                                                    |
|         | 10. Select USE RX,<br>and press ENTER                                                             | The SC is loaded and<br>set for transmitting<br>and receiving                                                  |

168

Operator task: Load a pre-set single channel:

| Subtask                           | Action                                                            | Result                                                                                                    |
|-----------------------------------|-------------------------------------------------------------------|----------------------------------------------------------------------------------------------------|
| a. Prepare the radio              | 1. Set the cipher<br>switch to PT                                 | The radio is set for PT operation                                                                               |
|                                   | 2. Set the function knob to F                                     | The radio is set for<br>front panel mode                                                                        |
|                                   | 3. Allow the radio to initialize                                  | N/A                                                                                                    |
| b. Set the FREQ                   | 1. Press the PRE + or<br>- to select the VULOS<br>preset FREQ     | The radio is set to the<br>desired FREQ<br><b>Note:</b> The AN/<br>PRC-152 radio has<br>preprogrammed<br>FREQs. |
|                                   | 2. Press the 0 (NEXT)<br>BUTTON                                   | The radio FREQ is<br>set, and the display is<br>returned to the main<br>menu                                    |
|                                   | 3. Use the volume<br>control buttons to set<br>the volume         | The radio is operational                                                                                        |
| c. Send and receive transmissions | 1. Ensure the digital squelch is off                              | There is a PT warning<br>tone that is heard<br>when receiving<br>unsecured messages                             |
|                                   | 2. Use the PTT button<br>to conduct a radio<br>check with the NCS | N/A                                                                                                    |
|                                   | 3. Receive<br>transmission from the<br>NCS                        | N/A                                                                                                    |

U.S. UNCLASSIFIED For Official Use Only

**Operator task: Load single-channel COMSEC:** 

| Subtask              | Action                                                                  | Result                                                                              |
|----------------------|-------------------------------------------------------------------------|-------------------------------------------------------------------------------------|
| a. Prepare the radio | 1. Turn on the radio                                                    | N/A                                                                                 |
|                      | 2. Rotate cipher knob<br>to LD                                          | N/A                                                                                 |
|                      | 3. Select FILL on the screen                                            | N/A                                                                                 |
|                      | 4. Select SINCGARS                                                      | N/A                                                                                 |
|                      | 5. Select the<br>appropriate fill<br>device, and press<br>ENTER         | N/A                                                                                 |
|                      | 6. Connect the fill device                                              | N/A                                                                                 |
| b. Load COMSEC       | 1. Turn on the fill device                                              | N/A                                                                                 |
|                      | 2. Select the key position                                              | PRESS ENTER<br>TO INITIATE is<br>displayed                                          |
|                      | 3. Press ENTER                                                          | FILL IN PROGRESS<br>is displayed and<br>then TRANSFER<br>SUCCESSFUL is<br>displayed |
|                      | 4. Press ENTER                                                          | N/A                                                                                 |
|                      | 5. Select CRYPTO<br>MODE                                                | N/A                                                                                 |
|                      | 6. Select KEK or<br>TEK, assign TEK to<br>slot 1–25, and press<br>ENTER | N/A                                                                                 |

170

| Subtask                                                                     | Action                                                                                      | Result                           |
|-----------------------------------------------------------------------------|---------------------------------------------------------------------------------------------|----------------------------------|
|                                                                             | 7. Use the down<br>arrow or up arrow<br>key to select<br>CLASSIFICATION,<br>and press ENTER | LOAD ANOTHER<br>KEY is displayed |
|                                                                             | 8. Select YES to load<br>more keys or select<br>NO when all keys are<br>loaded              | N/A                              |
| c. Verify COMSEC                                                            | 1. Turn off fill device                                                                     | N/A                              |
|                                                                             | 2. Disconnect from radio                                                                    | N/A                              |
|                                                                             | 3. Rotate cipher switch to CT                                                               | N/A                              |
|                                                                             | 4. Conduct radio check                                                                      | N/A                              |
| <b>Note:</b> To view COMSEC information go to OPT and select VIEW KEY INFO. |                                                                                             |                                  |

Operator task: Load FH data with an AN/CYZ-10 with RDS application for Mode 2/3:

| Subtask              | Action                         | Result                     |
|----------------------|--------------------------------|----------------------------|
| a. Prepare the radio | 1. Turn on the radio           | N/A                        |
|                      | 2. Rotate cipher knob<br>to LD | The radio is ready to load |
|                      | 3. Select FILL on the screen   | N/A                        |
|                      | 4. Select SINCGARS             | N/A                        |

U.S. UNCLASSIFIED For Official Use Only

| Subtask        | Action                                                | Result                                                         |
|----------------|-------------------------------------------------------|----------------------------------------------------------------|
|                | 5. Select CYZ-10<br>MODE 2/3, and press<br>ENTER      | INITIATE FILL AT<br>DEVICE is displayed                        |
|                | 6. Connect the fill device                            | N/A                                                            |
| b. Load COMSEC | 1. Turn on the fill device                            | N/A                                                            |
|                | 2. Start the RDS<br>application on the fill<br>device | N/A                                                            |
|                | 3. On DTD, select<br>RADIO                            | N/A                                                            |
|                | 4. On DTD, select<br>SEND                             | N/A                                                            |
|                | 5. On DTD, select<br>RADIO again                      | N/A                                                            |
|                | 6. On DTD, select<br>ICOM                             | N/A                                                            |
|                | 7. On DTD, press<br>ENTER                             | CONNECT TO RT<br>AUD/FILL CONN<br>(down arrow) is<br>displayed |
|                | 8. On DTD, press<br>ENTER                             | SET FCTN SWITCH<br>TO LD ON RT (down<br>arrow) is displayed    |
|                | 9. On DTD, select N                                   | DO YOU WANT TO<br>INCLUDE TIME?<br>Y/N is displayed            |
|                | 10. Press the LOAD<br>PTT button on the RT            | PRESS LOAD ON<br>RT is displayed on the<br>DTD                 |

172
| Subtask | Action                                                         | Result                                                                                  |
|---------|----------------------------------------------------------------|-----------------------------------------------------------------------------------------|
|         | 11. Wait until transfer<br>is complete                         | N/A                                                                                     |
|         | 12. Select the key classification, and press ENTER             | ICOM TRANSFER<br>SUCCESSFUL is<br>displayed                                             |
|         | 13. Turn off the DTD<br>and disconnect it from<br>the RT       | N/A                                                                                     |
|         | 14. Verify load data                                           | N/A                                                                                     |
|         | 15. Press ENTER                                                | Load data is displayed<br>and the loaded keys<br>and hopsets can be<br>scrolled through |
|         | 16. Select NO, and press ENTER                                 | LOAD ANOTHER<br>KEY is displayed                                                        |
|         | 17. Rotate cipher<br>switch to CT and<br>conduct a radio check | N/A                                                                                     |

**Operator task: Receive OTAR:** 

| Subtask        | Action                                                                         | Result                    |
|----------------|--------------------------------------------------------------------------------|---------------------------|
| a. Preparation | 1. Set the cipher<br>switch to CT and<br>press MODE key                        | Mode menu is<br>displayed |
|                | 2. Use the down<br>arrow or up arrow key<br>to select OTAR, and<br>press ENTER | OTAR menu is<br>displayed |

U.S. UNCLASSIFIED For Official Use Only

| Subtask                | Action                                                                                                    | Result                                                                                                    |
|------------------------|----------------------------------------------------------------------------------------------------|----------------------------------------------------------------------------------------------------|
|                        | 3. Select RECEIVE<br>MK for manual key<br>or RECEIVE AK for<br>automatic key, and<br>press ENTER                     | The KEK is set<br>Note: In order to use<br>AK, the KEK must<br>be distributed prior to<br>sending the OTAR. |
|                        | 4. Select RECEIVE<br>OTAR, and press<br>ENTER                                                                        | OTAR RX MK,<br>AWAITING<br>RECEPTION is<br>displayed                                                        |
|                        | 5. Wait for OTAR<br>transmission to<br>complete                                                                      | KEY RECEIVED is displayed                                                                                   |
|                        | 6. Press ENTER                                                                                                    | OTAR WAVEFORM screen is displayed                                                                           |
| b. Set the waveform    | Use the up arrow and<br>down arrow keys<br>to select the proper<br>waveform, and press<br>ENTER                      | The waveform is set,<br>and the CRYPTO<br>MODE is displayed                                                 |
| c. Set the crypto type | Use the up arrow and<br>down arrow keys to<br>select the proper type<br>of cryptography, and<br>press ENTER          | The cryptography<br>is set, and the TEK<br>storage number<br>selection is displayed                         |
| d. Save the TEK        | Use the up arrow and<br>down arrow keys<br>to select an empty<br>slot (1–25) to store<br>the TEK, and press<br>ENTER | Status window is<br>displayed                                                                               |

174

#### **Operator task: Receive ERF:**

| Subtask                   | Action                                                                                                    | Result                                                        |
|---------------------------|----------------------------------------------------------------------------------------------------|---------------------------------------------------------------|
| Prepare to receive<br>ERF | 1. Receive notification<br>from NCS needing<br>updated hopset data                                                                 | N/A                                                           |
|                           | 2. Press CALL, select<br>NORMAL ERF, and<br>press ENTER                                                                            | AWAITING DATA is displayed                                    |
|                           | 3. Receive hopset data                                                                                                    | HOPSET RX OK,<br>STORE IN ## is<br>displayed                  |
|                           | 4. An empty<br>compartment<br>number is selected<br>automatically, or a<br>compartment can<br>be manually set by<br>inputting 1–25 | N/A                                                           |
|                           | 5. Press ENTER                                                                                                    | Hopset data is stored<br>and ASSIGN TO<br>PRESET is displayed |
|                           | 6. Select YES, and press ENTER                                                                                                    | SINCGARS presets<br>are displayed for<br>selection            |
|                           | 7. Use the down<br>arrow and up arrow<br>keys to select the<br>desired preset, and<br>press ENTER                                  | The hopset data<br>is stored in the<br>corresponding preset   |

U.S. UNCLASSIFIED For Official Use Only

#### **Operator task: Enable beacon mode:**

#### IMPORTANT

Do not use either 121.50000 OR 243.00000 MHz unless you are in a real emergency situation. Both of these frequencies are internationally recognized swept tones constantly monitored by search and rescue organizations worldwide.

| Subtask                | Action                                                                                                   | Result                                                                                   |
|------------------------|----------------------------------------------------------------------------------------------------|------------------------------------------------------------------------------------------|
| Program beacon<br>FREQ | 1. Press PGM                                                                                             | Programming menu is displayed                                                            |
|                        | 2. Select VULOS<br>CONFIG followed by<br>BEACON CONFIG                                                   | BEACON FREQ is displayed                                                                 |
|                        | 3. Enter a FREQ from<br>90.0000–511.9999<br>MHz, and press<br>ENTER                                      | The FREQ is set,<br>and the beacon<br>modulation screen is<br>displayed                  |
|                        | 4. Select either AM<br>or FM, and press<br>ENTER                                                         | The beacon<br>modulation is set,<br>and the beacon TX<br>duration screen is<br>displayed |
|                        | 5. Select the duration<br>for the transmission<br>(1–99 seconds), and<br>press ENTER                     | The transmit time is<br>set, and the BEACON<br>OFF DURATION is<br>displayed              |
|                        | 6. Select the amount<br>of time to elapse<br>between transmissions<br>(1–99 seconds), and<br>press ENTER | The time between transmissions is set                                                    |

176

#### AN/PRC-154

The AN/PRC-154 Rifleman Radio is a lightweight, ruggedized, handheld, one-channel radio that delivers networking connectivity to the frontline Soldier. The radio is employed by platoon-, squad-, and teamlevel Soldiers. The radio is capable of operating at various frequencies and transmitting voice and data simultaneously utilizing the Soldier radio waveform (SRW). The SRW allows the radios to form a network that connects lower-echelon Soldiers to one another and back to their leaders at the company level so they can rapidly exchange information. The rifleman radio allows Soldiers to communicate in tactical radio networks and transmit position location information (PLI) using the radio's commercial GPS capability, which enables team and squad leaders to track and assess riflemen GPS locations and other vital situational information.

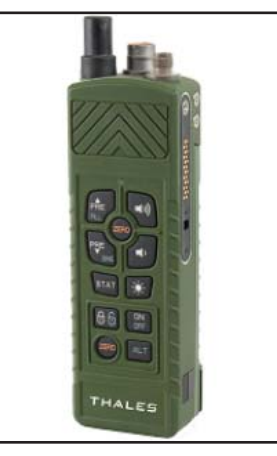

Figure 2-15. AN/PRC 154

U.S. UNCLASSIFIED For Official Use Only

The rifleman radio provides secure Type 2 inter-squad communications to any warfighter at the tactical edge of the battlefield. The AN/PRC 154 connects the warfighter to the combat network, emphasizing safety and enabling enhanced situational awareness and better decisions at the very edge of the battlefield.

| General Information                                      |                                        |  |
|----------------------------------------------------------|----------------------------------------|--|
| Frequency range                                          | UHF band                               |  |
| Size                                                     | 39 cu. in                              |  |
| Communication range                                      | 2 km                                   |  |
| Weight                                                   | 2.5 lbs. with battery and antenna      |  |
| Environmental<br>specifications operating<br>temperature | -32° to +55° C                         |  |
| Storage Temperature                                      | -51° to +71° C                         |  |
| Immersion                                                | 2 m                                    |  |
| GPS                                                      | Integral GPS and antenna               |  |
| Programmable channels                                    | 16 presets, two talk groups per preset |  |

U.S. UNCLASSIFIED For Official Use Only

| Waveforms/Modes of Operation SRW |                               |  |
|----------------------------------|-------------------------------|--|
| JTRS compliant Yes               |                               |  |
| Interfaces supported             | Standard headset (H-250)      |  |
|                                  | Ground Soldier ensemble (GSE) |  |
|                                  | USB                           |  |
|                                  | RS-232                        |  |
| Data rate                        | SRW data modes supported      |  |
| Operational battery life         | 7.5 hours                     |  |
| IP talk group access             | Dual PTT (talk group select)  |  |
| OTAR/OTAT                        | Yes/Yes                       |  |
| Programmable COMSEC and TRANSEC  | Yes – Type II                 |  |

Features and benefits:

- Continuous transmission of individual location information (ILI) enables situational awareness and blue force tracking modular design supports easy technology upgrades.
- Supports hands-free display and external computer interface.
- User-friendly audible HMI (i.e., audio indicators for preset, GPS position, and battery status).
- Actively participates in one voice talk call group while simultaneously monitoring another talk group.
- Software programmable/upgradeable.

U.S. UNCLASSIFIED For Official Use Only

- Easy channel reprogramming and presets.
- Operates with common stock AN/PRC-148 battery and utilizes associated charger.
- Operates with talk-group select switch, enabling simultaneous participation in multiple talk groups or use with AN/PRC-148.
- Small, ruggedized, lightweight chassis that is EMI/EMC compliant.

## Operator instructions for radio set AN/PRC-154:

| Item | Control/Indicator/<br>Connector | Function                                                  |
|------|---------------------------------|-----------------------------------------------------------|
| 1    | J5 GPS antenna                  | Passive antenna capable of receiving GPS positioning data |
| 2    | J1 audio/fill connector         | Provides an audio interface for a handset device          |

180

| Item | Control/Indicator/<br>Connector                                                                                                  | Function                                                                                                    |
|------|----------------------------------------------------------------------------------------------------|----------------------------------------------------------------------------------------------------|
| 3    | J4 RF antenna connector                                                                                                    | Connects the antenna that<br>receives and transmits radio<br>communication between<br>Soldiers in the field to the RT                                                                                       |
| 4    | Side RIC (J3)                                                                                                    | External interface connector<br>for operating the following:<br>speaker audio/PTT USB Client<br>E1A-232 serial port E1A-232<br>GPS data port GPS 1PPS/<br>TOD external power amplifier<br>external shutdown |
| 5    | J7 external GPS antenna connector                                                                                                | Connects an external GPS antenna (for future use)                                                                                                    |
| 6    | J6 external UHF/L-band antenna connector                                                                                         | Connects an external UHF or L-band antenna (for future use)                                                                                                    |
| 7    | J2 battery connector                                                                                                    | Connector pins connect for power from battery                                                                                                    |
| 8    | Increases radio volume control                                                                                                   |                                                                                                    |
| 9    | Zeroizes COMSEC/<br>TRANSEC material in the<br>radio when this key and<br>other zero key (Item 15) are<br>pressed simultaneously |                                                                                                    |
| 10   | Decreases radio volume control                                                                                                   |                                                                                                    |

U.S. UNCLASSIFIED For Official Use Only

| Item | Control/Indicator/<br>Connector                                                                                                    | Function                                           |
|------|----------------------------------------------------------------------------------------------------|----------------------------------------------------|
| 11   | Activates/deactivates<br>keypad backlight; if keypad<br>backlight is OFF, pressing<br>this key for less than 3<br>seconds turns keypad<br>backlight on a low intensity<br>for 10 seconds; pressing this<br>key for 3 or more seconds<br>turns keypad backlight on<br>at high intensity; if keypad<br>backlight is ON, pressing<br>this key turns keypad<br>backlight OFF |                                                    |
| 12   | Powers radio on when<br>pressed for more than 3<br>seconds. Powers off radio<br>when simultaneously pressed<br>with alternate (ALT) key<br>(Item 14) for more than 3<br>seconds                                                                                                    |                                                    |
| 13   | Battery release latch (2)                                                                                                    | Disengages the battery for removal and replacement |
| 14   | ALT button pressed when<br>function desired is the one<br>printed in blue on select<br>keys (Items 12, 16, 18, and<br>19); ALT key is pressed<br>simultaneously with other<br>key                                                                                                    |                                                    |

182

| Item | Control/Indicator/<br>Connector                                                                                                    | Function |
|------|----------------------------------------------------------------------------------------------------|----------|
| 15   | Zeroizes COMSEC/<br>TRANSEC material in the<br>radio when this key and<br>other zero key (Item 9) are<br>pressed simultaneously                                                                                                    |          |
| 16   | Locks keypad when pressed<br>more than 3 seconds;<br>unlocks keypad when<br>simultaneously pressed with<br>ALT key (Item 14)                                                                                                    |          |
| 17   | Initiates an audio radio<br>status report when pressed;<br>if pressed for less than 3<br>seconds, a short status list<br>is generated; if pressed<br>for more than 3 seconds,<br>an extended status list is<br>generated; if pressed with<br>the stat button, there is an<br>audio annunciation of the<br>10-digit grid coordinates |          |
| 18   | The radio supports 50<br>waveform presets; each press<br>of this key decreases the<br>preset positions                                                                                                    |          |

U.S. UNCLASSIFIED For Official Use Only

| Item          | Control/Indicator/<br>Connector                                                                                                    | Function |
|---------------|----------------------------------------------------------------------------------------------------|----------|
| 18<br>(cont.) | DIVE: When pressed<br>simultaneously with ALT<br>key (Item 14) for more<br>than 3 seconds, locks out<br>side connector to prevent<br>corrosive damage to contacts<br>when exposed to moisture;<br>pressing the two keys again<br>(after locking the side<br>connector) unlocks the side<br>connector                                                                                                    |          |
| 19            | FILL: Activates fill<br>connection when ALT<br>key (Item 14) is pressed<br>simultaneously with this<br>key; see Work Package 0005,<br>COMSEC Key Loading;<br>PRE: The radio supports 50<br>waveform presets; each press<br>of this key increases the<br>preset positions; the radio<br>announces the preset number<br>each time a new preset is<br>selected<br>The radio has three<br>configuration presets (TX |          |
|               | inhibit, maintenance mode,<br>and mission data download);<br>the radio announces these<br>presets by name each time<br>they are selected                                                                                                    |          |

184

| Item          | Control/Indicator/<br>Connector                                                                                                    | Function |
|---------------|----------------------------------------------------------------------------------------------------|----------|
| 19<br>(cont.) | TX inhibit: Terminates<br>all transmissions while<br>waveform is running;<br>transmission resumes when<br>active preset is selected; this<br>is useful for switching out<br>antennas without having to<br>power off the radio<br>Maintenance mode: Used for<br>loading COMSEC keys<br>Mission data download:<br>Used for downloading<br>presets                         |          |
|               | To get to the configuration<br>presets, scroll through the<br>numbered presets; if the<br>user is on the lowest preset<br>loaded (for example, 1) and<br>presses the preset down<br>button, the presets appear in<br>the order listed above; this<br>order is reversed if the user<br>is on the highest preset (for<br>example, 50) and presses the<br>preset up button |          |

U.S. UNCLASSIFIED For Official Use Only

| Item          | Control/Indicator/<br>Connector                                                                                                    | Function                                                                                                    |
|---------------|----------------------------------------------------------------------------------------------------|----------------------------------------------------------------------------------------------------|
| 19<br>(cont.) | <b>Note:</b> The user can manually<br>scroll through various loaded<br>preset positions without<br>initiating preset instantiation<br>until the setting has persisted<br>at a preset position for 5<br>seconds; instantiation takes<br>about 70 seconds, during<br>which the keypad is locked<br><b>Note:</b> Selection of<br>maintenance mode for 5<br>or more seconds results in<br>disabling of preset |                                                                                                    |
| 20            | Status indicator                                                                                                    | Radio power up<br>During boot, the status<br>indicator flashes green until<br>POST results are received<br>Illuminated solid green for 20<br>seconds following POST pass<br>Illuminated solid red<br>continuously following POST<br>fail<br>Key fill<br>Illuminated solid green when<br>in key fill mode is selected and<br>the fill port is ready |

186

| Item          | Control/Indicator/<br>Connector | Function                                                                                                    |
|---------------|---------------------------------|----------------------------------------------------------------------------------------------------|
| 20<br>(cont.) |                                 | Flashing green for 5 seconds<br>when in key fill mode and<br>receive key fill status is<br>success, then status indicator is<br>illuminated solid green                                                                                                    |
|               |                                 | Illuminated solid red when<br>in key fill mode and receive<br>key fill status is failure or<br>when the key fill session<br>times out; status indicator<br>remains solid red until (a) a<br>key is filled successfully; this<br>is accomplished by disabling<br>the key fill session and then<br>re-enabling the key fill session<br>or (b) the key fill session is<br>disabled |
|               |                                 | The status indicator is<br>extinguished when the user<br>disables the key fill via an ALT<br>> FILL button press                                                                                                    |
|               |                                 | Radio power down<br>The status indicator is<br>illuminated solid red when the<br>RT is turned OFF, remaining<br>ON for about one second until<br>power is completely off                                                                                                    |

U.S. UNCLASSIFIED For Official Use Only

#### AN/PRC-154 Rifleman Radio

AN/PRC-154 Quick Reference Guide:

The quick reference guide contains information about turning the radio on/ off, adjusting volume, loading presets/COMSEC, checking GPS location, changing presets, zeroizing the radio, trouble shooting, and the RR control app.

| Turning on the Radio                                                                                                    |  |
|----------------------------------------------------------------------------------------------------|--|
| 1. Press and hold ON/OFF until the green light begins to flash (approximately 3 seconds).                                                                                                    |  |
| 2. Adjust the volume as necessary.                                                                                                    |  |
| 3. Adjust the preset as necessary.                                                                                                    |  |
| 4. After approximately 1.5 minutes, the radio will announce "Radio test success, battery level %, present activating."                                                                                                    |  |
| 5. After approximately 1.5 minutes, the radio should announce "Radio ready."                                                                                                    |  |
| 6. When voice services are acquired (it can take 2 to 7 minutes), press the push-to-talk (PTT) switch and perform a radio check.                                                                                                    |  |
| Within a few seconds, the radio will join the network. If the radio does not join the network with 30 seconds of announcing "Radio ready," it is either out of range or the radio is malfunctioning and should be rebooted.                                                             |  |
| <b>Note:</b> Following POST pass, the radio annunciation "Loading" indicates that the preset is loading and the waveform instantiation is in progress. The radio annunciation "Radio ready" indicates the conclusion of the waveform instantiation process and that the radio is ready. |  |
| <b>Note:</b> During boot, the status indicator flashes green until POST results are received. The status indicator is illuminated solid green for 20 seconds following POST pass. The status indicator is illuminated solid red continuously following POST fail.                       |  |

188

#### Turning the Radio Off

1. Simultaneously press ALT and ON/OFF.

2. The light will flash red one time, and the radio will turn off.

The status indicator is illuminated solid red when the RT is turned off, remaining on for about one second until the power is completely off.

#### **Adjust Volume**

1. Simultaneously press ALT and the LOCK keys. Radio will announce "Keypad unlocked."

2. Press VOLUME DOWN or VOLUME UP until desired volume is reached.

#### **Change Preset**

1. Simultaneously press ALT and the LOCK keys. Radio will announce "Keypad unlocked."

2. Press PRESET UP or PRESET DOWN until desired preset is reached.

3. After a few seconds, the radio will announce "Preset loading."

4. After approximately 1.5 minutes, the radio will announce "Radio ready" and join the network.

The radio supports 50 presets. An audio alert is heard each time the switch is moved to a new preset. The audio alert also identifies the current preset selected. Refer to your unit standing operating procedures for the appropriate preset.

U.S. UNCLASSIFIED For Official Use Only

## **Check GPS Location**

1. Simultaneously press ALT and STAT.

2. The radio will announce Military Grid Reference System location.

## Zeroizing Radio

1. Zeroize radio by pressing both ZERO buttons simultaneously for 2 seconds.

2. Power radio on, and verify that it announces "Empty maintenance mode."

| Loading COMSEC                                                                                                    |
|----------------------------------------------------------------------------------------------------|
| <b>Note:</b> The following steps may vary depending on the version of simple key loader (SKL) used.                                                                                 |
| 1. Turn on radio.                                                                                                    |
| 2. Change radio preset to maintenance mode.                                                                                                    |
| 3. Turn on SKL and log on.                                                                                                    |
| 4. Press ALT and FIL on radio. Radio announces "Key fill top."<br>Connect SKL to microphone connector. Ensure LED is solid green.                                                   |
| <b>Note:</b> Once the fill port is active, you have 30 seconds to initiate key transfer. After 30 seconds the fill port will time out.                                              |
| 1. Load TEK, then TSK (select KEY, LOAD, OK).                                                                                                    |
| <b>Note:</b> As key transfers, radio status indicator fill flash green for 5 seconds then extinguish.                                                                               |
| <b>Note:</b> If radio key transfer fails, the radio status indicator will illuminate red, indicating key transfer failure. If this occurs, perform previous steps to transfer keys. |
| 2. Disconnect SKL and reconnect microphone. Radio will announce "Key fill disabled."                                                                                                |

190

| Loading Presets                                                                                                    |  |
|----------------------------------------------------------------------------------------------------|--|
| 1. Connect USB cable to radio and to computer.                                                                           |  |
| 2. Change radio preset to mission data download.                                                                         |  |
| 3. Paste the desired preset file into the radio storage device. It will appear as a new drive in the "My Computer" menu. |  |
| 4. Disconnect the USB cable from the computer. Radio should announce "SKL download success."                             |  |
| 5. Reboot the radio.                                                                                                    |  |

| Indicators/Alerts                          |                                                                                                    |  |
|--------------------------------------------|----------------------------------------------------------------------------------------------------|--|
| LED indicator: Successful key load         |                                                                                                    |  |
| Indicator                                  | Meaning                                                                                                    |  |
| Solid green                                | Key fill: Illuminated solid green<br>when in key fill mode is selected<br>and the fill port is ready.<br>Radio power up: Illuminated solid<br>green for 20 seconds following<br>POST pass. |  |
| Blink green 6 times or blink for 5 seconds | Key fill: Flashing green for 5<br>seconds when in key fill mode and<br>receive key fill status is success,<br>then status indicator is illuminated<br>solid green                          |  |

U.S. UNCLASSIFIED For Official Use Only

| Indicators/Alerts                  |                                                                                                    |
|------------------------------------|----------------------------------------------------------------------------------------------------|
| LED indicator: Successful key load |                                                                                                    |
| Indicator                          | Meaning                                                                                                    |
| Solid red                          | Key fill: Illuminated solid red<br>when in key fill mode and receive<br>key fill status is failure or when<br>the key fill session times out.<br>Status indicator remains solid red<br>until:<br>1. A key is filled successfully.<br>This is accomplished by disabling<br>the key fill session and then re-<br>enabling the key fill session.<br>2. The key fill session is disabled.<br>- Radio power up: Illuminated<br>solid red continuously following<br>POST fail.<br>- Radio power down: The status<br>indicator is illuminated solid<br>red when the RT is turned off,<br>remaining on for about one second<br>until power is completely off. |
| Continuous blinking                | During boot, the status indicator<br>flashes green until POST results<br>are received.                                                                                                    |
| No light                           | The status indicator is<br>extinguished when the user<br>disables key fill via an ALT ><br>FILL button press.                                                                                                    |

192

| Indicators/Alerts             |                                                                                                    |  |
|-------------------------------|----------------------------------------------------------------------------------------------------|--|
| Audio Indicators              | Description                                                                                                    |  |
| Preset <number></number>      | Selecting an RT preset position<br>will notify the user of the new<br>preset number.                                                       |  |
|                               | <b>Note:</b> The preset position will<br>only be annunciated if a preset<br>has been loaded into the RT<br>configuration.                  |  |
| Activating                    | This annunciation indicates the activation of a mode or preset.                                                                            |  |
| Loading                       | This annunciation indicates<br>that the preset is loading and<br>the waveform instantiation is in<br>progress.                             |  |
| Radio ready                   | The conclusion of the waveform instantiation process is "radio ready."                                                                     |  |
| Preset failure                | Indicates a waveform instantiation failure for the selected preset.                                                                        |  |
| Resuming                      | If an incorrect preset or mode<br>is selected, going back to the<br>previously selected preset or mode<br>will initiate this annunciation. |  |
| Mission data download         | Mission data download has been selected by the user.                                                                                       |  |
| Mission data download success | Success status of a mission data download.                                                                                                 |  |
| Mission data download failure | Failure status of a mission data download.                                                                                                 |  |

U.S. UNCLASSIFIED For Official Use Only

| Indicators/Alerts                                |                                                                                                    |
|--------------------------------------------------|----------------------------------------------------------------------------------------------------|
| Audio Indicators                                 | Description                                                                                                    |
| Maintenance mode                                 | Radio maintenance mode has been selected by the user.                                                                                                    |
| Transmit inhibit                                 | Transmit inhibit mode (position 16) has been selected by the user.                                                                                                    |
| Transmit enable                                  | Deselecting transmit inhibit<br>enables the RT transmit mode.<br><b>Note:</b> The radio boots up in<br>transmit enable mode by default.                                                                                                    |
| Battery level <number> percent</number>          | An indication of the remaining battery charge level.                                                                                                    |
| Battery low (repeated every 60 seconds)          | An indication the battery charge<br>is below the battery low charge<br>threshold, which is 8%. Battery<br>should be replaced as soon as<br>possible.                                                                                                    |
| [Short swept frequency tone]<br>Battery critical | Tone repeated every 120 seconds.<br>An indication the battery charge is<br>below the battery critical charge<br>threshold, which is 6%. Battery<br>should be replaced immediately.<br><b>Note:</b> When battery level reaches<br>3%, radio will shut down. |
| Key fill top                                     | An indication that a key fill<br>operation via the RT top connector<br>has been selected.                                                                                                    |

194

| Indicators/Alerts                                          |                                                                                                    |
|------------------------------------------------------------|----------------------------------------------------------------------------------------------------|
| Audio Indicators                                           | Description                                                                                                    |
| Key fill side                                              | An indication that a key fill<br>operation via the RT side<br>connector has been selected.                                                                     |
| Key fill disabled                                          | An indication that a key fill operation has been disabled.                                                                                                    |
| Radio test success                                         | An indication that the RT has passed the POST.                                                                                                    |
| Radio test failure                                         | An indication that the RT has failed the POST.                                                                                                    |
| Keypad locked                                              | An indication the keypad lock<br>button has been pressed and the<br>keypad is locked.                                                                          |
| Keypad unlocked                                            | An indication the ALT button<br>and keypad lock button have<br>been pressed and the keypad is<br>unlocked.                                                     |
| DIVE enabled                                               | An indication the DIVE key<br>and ALT key have been pressed<br>simultaneously for more than 3<br>seconds and the side connector<br>signals have been disabled. |
| Latitude <number> Longitude<br/><number></number></number> | GPS latitude/longitude position annunciation.                                                                                                    |
| MGRS <position></position>                                 | GPS MGRS position annunciation                                                                                                    |

U.S. UNCLASSIFIED For Official Use Only

| Indicators/Alerts                |                                                                                                    |  |
|----------------------------------|----------------------------------------------------------------------------------------------------|--|
| Audio Indicators                 | Description                                                                                                    |  |
| Single tone beep, then dial tone | OK to talk. Waveform-originated<br>tone that indicates that is okay<br>to talk (a) after a PTT when<br>waveform grants access, or (b) the<br>network is available following a<br>previous transmission from a radio<br>user in the network. |  |
|                                  | <b>Note:</b> This tone is an audio mixing of 350 Hz and 440 Hz, with a 250 msec tone duration.                                                                                                    |  |
| Busy signal                      | PTT ignore. An indication the<br>PTT switch has been activated<br>and (a) no talk group defined or<br>(b) transmit inhibit active, or (c)<br>waveform not instantiated.                                                                     |  |
|                                  | <b>Note:</b> This indicates that voice<br>transmission is not possible under<br>the current circumstances. This<br>tone sounds like the standard<br>telephone busy signal.                                                                  |  |
| Double tone beep and dial tone   | PTT release. An indication the<br>PTT switch has been released. The<br>tone consists of two consecutive<br>beeps of two different frequencies<br>(high/low).                                                                                |  |
| Busy signal                      | Network busy. An indication the<br>network is busy following a PTT<br>request.                                                                                                    |  |
|                                  | <b>Note:</b> This tone sounds like the standard telephone busy signal.                                                                                                    |  |

196

| Indicators/Alerts   |                                                                                                    |
|---------------------|----------------------------------------------------------------------------------------------------|
| Audio Indicators    | Description                                                                                                    |
| Repeating tone beep | Catastrophic RT channel failure.                                                                                                    |
|                     | <b>Note:</b> This tone is a hardware-<br>initiated tone, 500 Hz, 50% duty<br>cycle, repeating every second.                                                                                                  |
| Repeating tone beep | RT critical change notification (CCN).                                                                                                    |
|                     | <b>Note:</b> This tone is a 3000 Hz short<br>beep (200 msec) that occurs once<br>every 15 seconds (until the CCN<br>is cleared), which indicates an RT<br>fault, such as an antenna fault or<br>RT zeroized. |

#### AN/PRC-155

The AN/PRC-155 hand-held manpack and small form fit manpack radio is a two-channel, software-defined, portable radio that provides networkcentric connectivity and legacy interoperability supporting advanced SRW, wideband networking waveform, Mobile User Objective System (MUOS), Link-16, and current-force (SINCGARS, SATCOM, HF, and EPLRS) waveform capabilities to mounted and dismounted warfighters.

The AN/PRC-155 provides Soldiers at company level and below carrying rifleman radios and Nett warrior hand-held devices with real-time information via connection to the network backbone through the SRW and SINCGARS waveforms. The AN/PRC-155 enhances the communication capabilities of Soldiers at company level and below operating in austere environments, enabling the exchange of voice and data information with higher headquarters independent of other communications infrastructure. The AIM II embedded programmable security capability of the AN/PRC-155 allows dismounted warfighters to communicate over any tactical

U.S. UNCLASSIFIED For Official Use Only

radio network. The radio provides networked voice and data exchange to support timely tactical actions while dispersed across the battlefield.

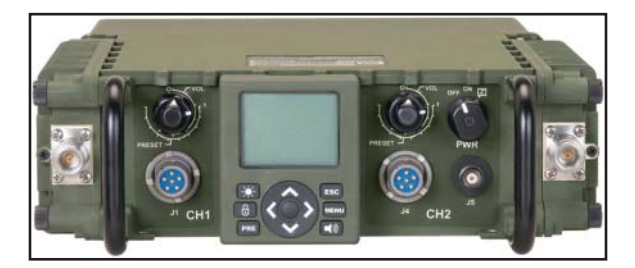

Figure 2-16. AN/PRC-155

| General Information             |                                                     |
|---------------------------------|-----------------------------------------------------|
| Frequency range                 | 2 MHz–2.5 GHz                                       |
| Guard                           | 121.5 VHF and 243.0 UHF                             |
| Size                            | 257 cu. in. (438 with battery)                      |
|                                 | 2.875"x 10.5"x 8.5" (without battery bucket)        |
|                                 | 2.875" x 10.5" x 14.5" (with battery bucket)        |
| Weight                          | <9 lbs. (<14 lbs. with battery)                     |
| Number of channels              | 2                                                   |
| Waveform support                | SRW, MUOS, SINCGARS, EPLRS,<br>SATCOM, HF SSB w/ALE |
| Presets                         | 50 per channel                                      |
| Max. power output               | 20 watts                                            |
| JTRS compliant                  | Yes                                                 |
| JTRS JPO-certified<br>waveforms | Yes                                                 |
| JTRS APIs                       | Yes                                                 |

198

| General Information                                                |                       |
|--------------------------------------------------------------------|-----------------------|
| Fully programmable<br>COMSEC and<br>TRANSEC (Type 1 and<br>Type 2) | Yes                   |
| Multiple Independent<br>Levels of Security<br>(MILS)               | Yes                   |
| Remote control capability                                          | Yes                   |
| CIK function,<br>removable                                         | Yes                   |
| OTAR                                                               | Yes                   |
| Retransmission, voice and data                                     | Integral (2 channels) |

Features and benefits:

- Modular design for ease of technology upgrades.
- Scalable from two to four channels by connecting two units through Ethernet ports.
- Remotable/removable, intuitive human machine interface (HMI).
- Common HMI to the JTRS hand-held radio reduces training.
- Modular, detachable power amplifiers for ease of field maintenance and reduced repair time.
- Separation of RF channels provides superior isolation.
- Dual-battery configuration for extended mission life.
- Sealed battery bucket provides protection from environmental elements.

U.S. UNCLASSIFIED For Official Use Only

- Ruggedized, lightweight chassis that is EMI/EMC compliant.
- Works with legacy key fill devices.
- Remote control capable.
- Accessories available: Vehicle mount, power supply/charger, 6-foot tether for HMI in dismounted application.

#### **Iridium Satellite Phone**

Motorola Satellite 9505 portable telephone for voice and data service. The Iridium Satellite Module 9505 provides coverage for individuals outside cellular network coverage or in places with poor coverage. Satellite calls are routed from the iridium phone to iridium satellites orbiting the earth. The Iridium Series 9505 is the first wireless phone to provide total global coverage. Users can call DSN numbers and cell phones, and talk secure to a secure terminal equipment (STE) phone and with other iridium phones.

200

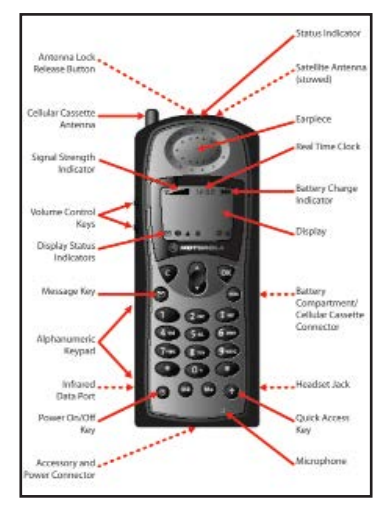

Figure 2-17

U.S. UNCLASSIFIED For Official Use Only

| Key  | Function                                                                                                    |
|------|----------------------------------------------------------------------------------------------------|
| ٩    | Turns the phone's power on and off                                                                                           |
| OK   | Selects menu settings or options, or initiates and answers calls                                                             |
|      | Takes you directly to the messages menu                                                                                      |
| M+   | Stores numbers in the phone book                                                                                             |
| MR   | Recalls numbers from the phone book                                                                                          |
| 1    | Enters the Quick Access menu                                                                                                 |
| MENU | Enters the options menu and scrolls forward through menu features                                                            |
| C    | Clears characters from the screen or exits the Options menu                                                                  |
| ٢    | Scrolls backwards or forward through menu features, and moves the cursor backward or forward when entering names or messages |

| If your phone asks | Then                                             |
|--------------------|--------------------------------------------------|
| View Options?      | <b>Press or</b> to enter the submenu.            |
| Select?            | <b>Press ()</b> to select the displayed feature. |
| Quit?              | <b>Press v</b> to exit the feature.              |

Figure 2-18

U.S. UNCLASSIFIED For Official Use Only

Startup procedures:

Press and hold the power key to turn the phone on. The iridium graphics will show up and then the following animation will appear:

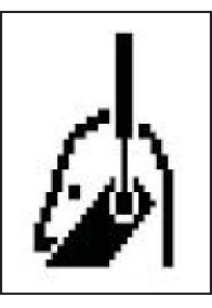

Figure 2-19

A message will appear along with a tone for you to rotate and extend the antenna.

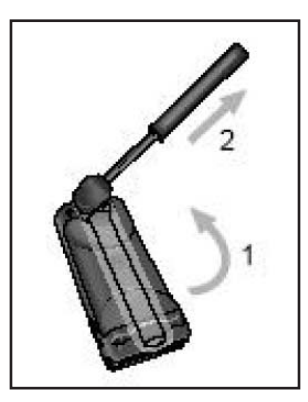

Figure 2-20a

U.S. UNCLASSIFIED For Official Use Only

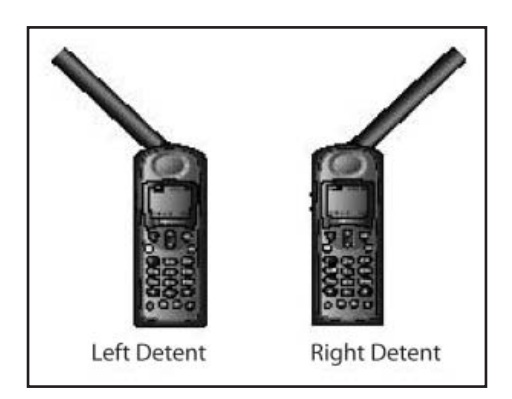

Figure 2-20b

Figure 2-20b shows you that you can have the antenna pointed in either direction when talking, although you should have it perpendicular to the ground. The antenna must be up when making or receiving calls. You can stow the antenna when your calls are complete or when the phone is turned off.

A prompt will come up saying ENTER PIN. The default pin number is 1111. After you enter that, press OK and wait till you see a check mark next to the word COMPLETED. If the pin number 1111 does not work the first time, DO NOT attempt to enter the code again. Entering the pin wrong three times will place the phone in BLOCKED status.

LED status indicator:

204

If you are outside in a good coverage area, the screen should automatically say REGISTERED, and the word IRIDIUM will be displayed on the screen. If you are not in a clear area such as inside a building or tent, the screen will read SEARCHING... or CHECK SIGNAL beneath that. You will know you have good service when you see the word IRIDIUM displayed. Another way of determining if you have service is by looking at the LED status indicator at the top of the phone. You will see a light

flashing in different colors. The table below shows what each color indicates in satellite mode and cellular mode.

| If the LED is              | Then in satellite mode                                                                                                    | Then in cellular<br>mode                                                                         |
|----------------------------|----------------------------------------------------------------------------------------------------|--------------------------------------------------------------------------------------------------|
| Alternating red and green  | A call is incoming                                                                                                    | A call is incoming                                                                               |
| Flashing green             | You are receiving<br>a signal from the<br>iridium satellite<br>network; you can<br>make and receive<br>calls                                            | You are receiving<br>a signal from the<br>cellular network; you<br>can make and receive<br>calls |
| Flashing yellow            | You are temporarily<br>unable to receive calls                                                                                                    | You are roaming                                                                                  |
| Flashing yellow and<br>red | Your SIM card<br>may be inserted<br>incorrectly, may not<br>be inserted, or you<br>may be in a restricted<br>area; you can make<br>emergency calls only | You will not see this<br>indicator in cellular<br>mode                                           |
| Flashing red               | Service is not<br>available                                                                                                    | Service is not<br>available                                                                      |

Power on messages:

Once your phone is powered on, you may see the following messages. The SEARCHING... and CHECK SIGNAL messages are normal and are likely to come up if you are in a building and have poor coverage. You will always get the ROTATE AND EXTEND ANTENNA prompt unless you already have the antenna extended when you turn the phone on. Make sure that you always have your SIM card inserted in your phone correctly before you power on.

> U.S. UNCLASSIFIED For Official Use Only

| Message                                            | Description                                                                                                    |
|----------------------------------------------------|----------------------------------------------------------------------------------------------------|
| Searching                                          | The Phone is attempting to establish<br>communications with the satellite<br>or cellular network.                                                                   |
| Rotate and<br>Extend Antenna                       | You also hear a tone when you see<br>this message. Make sure the<br>antenna is rotated upward and fully<br>extended and has a clear<br>unobstructed view of the sky |
| Rotate Antenna<br>Registering<br>or<br>Registering | Your phone is registering with the<br>network. When the process is<br>complete, you will see Registered.                                                            |
| Check Signal                                       | Your phone is unable to establish<br>registration with the satallite<br>network. Move to a location with a<br>clear unobstructed view of the sky.                   |
| Invalid Account                                    | Contact your service provider.                                                                                                    |
| Enter Phone<br>Unlock Code                         | Your phone was locked after the last<br>use. Enter your four-digit unlock<br>code and press To proceed.                                                             |
| Enter PIN                                          | Enter the four-to-eight-digit SIM<br>card PIN code provided by your<br>service provider and press or to<br>proceed.                                                 |
| Insert Card                                        | Power off your phone, make sure<br>your SIM card is inserted<br>completely, and then power your<br>phone on again.                                                  |
| Check Card                                         | The SIM card is damaged or inserted the wrong way.                                                                                                    |

Figure 2-21a

206

| Message                  | Description                                                                                                    |
|--------------------------|----------------------------------------------------------------------------------------------------|
| Blocked                  | If the SIM card PIN code is<br>incorrectly entered three times in a<br>row, your SIM card becomes<br>blocked.  |
| <b>!</b> Blocked         | If the SIM card PIN2 code is<br>incorrectly entered three times in a<br>row, your SIM card becomes<br>blocked. |
| Bad Card<br>See Supplier | Your SIM card has been damaged or<br>incorrectly issued. Contact your<br>service provider for information.     |

Figure 2-21b

U.S. UNCLASSIFIED For Official Use Only

Display indicators:

| Indicator        | Description                                                                                                    |
|------------------|----------------------------------------------------------------------------------------------------|
| ( <sup>(0)</sup> | Signal Strength Indicator<br>indicates the strength of the signal<br>from the network. The signal<br>strength indicator appears<br>continuously in the top left hand<br>corner of the display. The more<br>segments displayed in the bar<br>graph, the stronger the signal. Five<br>bars indicate full signal strength. No<br>bars indicates a weak signal. |
| <b></b>          | Battery Charge Indicator<br>indicates the strength of the<br>battery charge. The more<br>segments displayed, the greater<br>the battery charge.<br>When you are in satellite mode,<br>you can also check the strength of<br>the charge at any time through the<br>menu.                                                                                     |
| 15:00            | Real Time Clock displays the time in either 12-hour or 24-hour format.                                                                                                    |
| $\square$        | Message Indicator appears when<br>you receive a new message. It<br>flashes when the SIM card is full.                                                                                                    |
|                  | Satellite Mode Indicator appears<br>when your phone is in satellite<br>mode.                                                                                                    |

Figure 2-22a

208
| Indicator    | Description                                                                                                    |  |
|--------------|----------------------------------------------------------------------------------------------------|--|
| â            | Home System Indicator appears<br>in satellite mode when the phone<br>has successfully registered with<br>the Iridium satellite system. In<br>cellular mode (when you have the<br>appropriate Cellular Cassette<br>inserted), this indicator appears<br>when the phone is registered with<br>your home cellular system. |  |
|              | Roam Indicator appears when<br>you are roaming on a cellular<br>system (when you have the<br>appropriate Cellular Cassette<br>insterted). This indicator does not<br>appear when the phone is in<br>satellite mode.                                                                                                    |  |
| Ø            | <b>No Service Indicator</b> appears<br>when your phone is not capable of<br>placing or receiving calls.                                                                                                    |  |
| ~            | In Use Indicator appears when a call is in progress.                                                                                                    |  |
|              | Scroll Bar appears on the right of<br>the display when you are in a<br>menu. The button on the scroll bar<br>indicates where you are in the list.                                                                                                    |  |
| $\checkmark$ | <b>Check Mark</b> indicates a menu item is currently selected.                                                                                                    |  |
| X            | <b>Hourglass</b> appears in the display when your phone has to request setings from the network.                                                                                                    |  |
| AK           | Quick Access Menu Icons allow<br>you to easily identify Quick Access<br>features as you scroll through the<br>Quick Access Menu.                                                                                                    |  |

Figure 2-22b

U.S. UNCLASSIFIED For Official Use Only

Installing/Removing SIM card:

The SIM card is stored in a tray under the battery of your phone. It is covered by the battery when you use your phone. **Ensure your phone is powered OFF before inserting or removing the SIM card to prevent damaging the memory on the SIM card.** 

1. Remove or rotate the satellite antenna before removing the battery. Press and hold the release latch at the top of the battery compartment cover. Pull the cover upward and remove it from the phone.

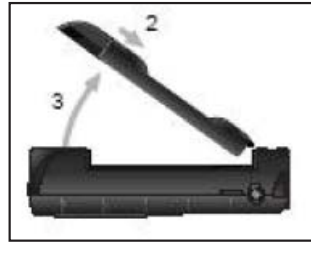

Figure 2-23

2. Press and hold the release latch at the base of the battery and pull the battery upward out of the phone.

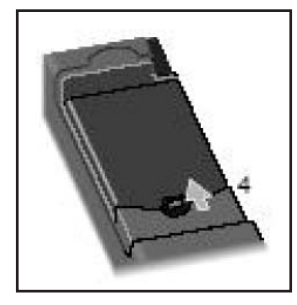

Figure 2-24a

U.S. UNCLASSIFIED For Official Use Only

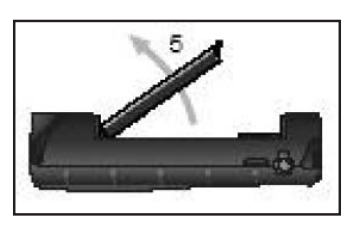

Figure 2-24b

3. Slide the SIM card tray to the left and lift up the right side of the tray. Insert or remove the SIM card from the tray with the notch up and the gold plate facing out. Push down the SIM card tray and slide the tray to the right to lock it in place.

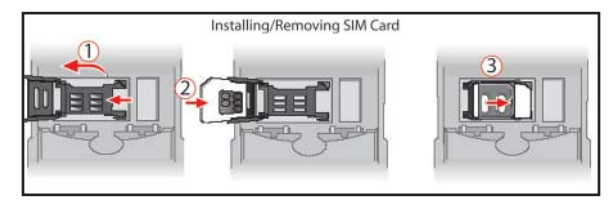

Figure 2-25

4. Insert the battery bottom end first into the compartment and then press the battery downward until it clicks into place.

U.S. UNCLASSIFIED For Official Use Only

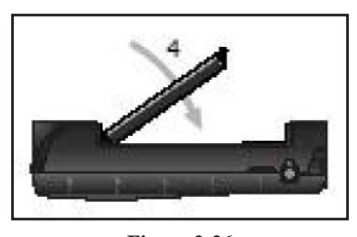

Figure 2-26

5. Insert the bottom end of the cover into the slots and snap it down in place.

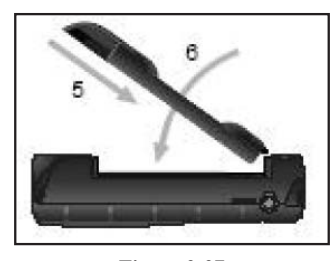

Figure 2-27

Placing a call:

Ensure your phone is powered on, your SIM card is inserted and unlocked, and you are in contact with the satellite network. With those things in place, you can make a phone call. The phone number you enter can have a maximum of 20 digits. See the iridium dialing instructions in this section.

Enter the number from the keypad and the word Call? should appear on the screen as you type the number. You can always make corrections by pressing the C button to clear.

> U.S. UNCLASSIFIED For Official Use Only

You should be in "satellite always" mode when you are placing an international call. You must dial the number in international format:

[International access code 00 or +] (**Note:** The + prefix is used when you want to make an international call. Hold the 0 button down for a few seconds and the + should appear. This allows you to call from any country without knowing the local access code.)

[country code or iridium country code]

[phone number]

When you press OK you will see Calling, followed by the number you dialed. The phone may go through a series of tones, followed by a regular dial tone trying to reach your party. When connected, you will see Connected for a few seconds followed by End Call? If you are not connected, you may see the following messages:

| Message                                  | Description                                                                                                    |
|------------------------------------------|----------------------------------------------------------------------------------------------------|
| Rotate and<br>Extend Antenna             | Make Sure the antenna is rotated<br>upward and fully extended and has<br>a clear unobstructed view of the sky. |
| Busy Try Later<br>or<br>Please Try Later | The phone is unable to access the network. Try again in a few minutes.                                         |
| Restricted Area                          | The phone is unable to access the network. Move to an area where calls are allowed.                            |
| Redial?                                  | Press 💽 to redial the number automatically.                                                                    |

Figure 2-28

U.S. UNCLASSIFIED For Official Use Only

Receiving a phone call:

In order to receive phone calls, your phone must be powered on with a SIM card inserted, unlocked, and in service. If any of these things are not in place, the other party will receive a busy signal. There are two scenarios when receiving a phone call. Following is how to answer in these situations:

1. With the antenna raised and fully extended:

- The phone rings or vibrates.
- The status LED will alternate red and green.
- The display will read Call followed by Answer?

To answer the call, press any digit key. You will then see Connected.

If you do not get a connection, you will receive one of these following messages:

| Message                        | Description                                                                                   |  |
|--------------------------------|-----------------------------------------------------------------------------------------------|--|
| Orient Antenna<br>Call Attempt | You need to fully extend the<br>antenna upwards with a clear<br>unobstructed view of the sky. |  |
| Call Failed                    | The antenna is not properly<br>adjusted or the network signal is<br>not strong enough         |  |

#### Figure 2-29

2. With the antenna stowed or in the down position:

- The phone will chirp about three times.
- The display will read Rotate Antenna, Call Attempt.

214

Rotate and fully extend the antenna and you will see Iridium Call Attempt. Do not attempt to answer until you hear a ring or feel a vibration. The display will then read Call followed by Answer?

To answer the call, press any digit key. You will see Connected

If you do not get a connection, you may receive one of the following messages:

| Message                                                                | Description                                                                             |
|------------------------------------------------------------------------|-----------------------------------------------------------------------------------------|
| Orient Antenna<br>Call Attempt<br>or<br>Rotate Antenna<br>Call Attempt | You need to fully extend the antenna upwards with a clear unobstructed view of the sky. |
| Call Failed                                                            | The antenna is not properly<br>adjusted or the network signal is<br>not strong enough.  |

Figure 2-30

U.S. UNCLASSIFIED For Official Use Only

Additional phone features:

| Additional Phone Features              |                                                                                                    |  |  |
|----------------------------------------|----------------------------------------------------------------------------------------------------|--|--|
| Keypad Lock                            | To prevent accidental usage of the<br>phone, press the                                                                                                    |  |  |
|                                        | by pressing reven when the keypad is locked.                                                                                                    |  |  |
| Adjust Ringer<br>Volume                | Press the  and then the up or<br>down volume keys on the left side<br>of the phone. You can adjust it to<br>whatever level you want by pressing<br>up or down on the volume keys.                                                                                                    |  |  |
| Muting a Call                          | Press a until you see <b>Turn Mute on</b><br>or off. Press to select. You will<br>see "Mute". To unmute the call,<br>press a gain to resume your<br>conversation again.                                                                                                    |  |  |
| Changing the<br>SIM card<br>PIN Number | If you wish to change your PIN<br>number, press a until you see<br>Phone Setup. Press a press a press<br>Card PIN and press a.<br>Scroll till you see Change SIM Card<br>PIN. Press and you will see Enter<br>Old PIN. Ender that and press i. It<br>will then ask you to Enter New PIN<br>and then Repeat New PIN.          |  |  |
| Unblock PIN<br>Code.                   | If the PIN code is entered wrong 3<br>times then the phoen will be placed<br>in <i>Blocked</i> status. You must obtain<br>the unblock number from the<br>Motorola help desk or your service<br>provider. Here is how to unblock it.<br>Press <b>C O O O</b><br>Enter the unblock code. Enter the<br>new PIN and then repeat. |  |  |

Figure 2-31

U.S. UNCLASSIFIED For Official Use Only

Conducting a secure call:

| Conducting a Secure CALL                                                                                                    |                                                                                                    |  |  |
|----------------------------------------------------------------------------------------------------|----------------------------------------------------------------------------------------------------|--|--|
| To make<br>secure calls on<br>an iridium<br>phone, you<br>must have the<br>SDNS Type 1<br>encryption key<br>loaded into<br>the ISM<br>secure sleeve. | call:<br>1. Enter the ISM pin before you<br>make your phone call.<br>Press and then press and<br>You will see PIN Menu. Press and<br>You will see PIN Menu. Press and<br>You will see PIN Menu. Press and<br>You will see PIN Menu. Press and<br>KeyExp MMAYY<br>Then you'll see the option to Lock<br>ISM. Press to return to PIN Menu.<br>Make your call to your other party.<br>Press and the other party will go<br>through a series of display<br>messages and voice is remarks.<br>You will set the voice any "Line<br>the secure call setup in that lasts<br>approximately 40 seconds. You will<br>hear the voice say repeatedly<br>"Secure call setup in the voice say "Line<br>is secure (beep)", that means the setup<br>competed. The call becomes |  |  |
| During the se                                                                                                    | cure call, you have these options                                                                                                    |  |  |
| Return to<br>clear voice                                                                                                    | Press until you see Go Clear.<br>Press to select. The call will mute<br>and the LED status indicator will be<br>fast-flashing. You will see<br>Going Clear as the call reverts to<br>clear voice.                                                                                                    |  |  |
| End the call                                                                                                    | Press or til you see <b>End Call</b> .<br>Press to select. The phone will<br>mute and the LED indicator will be<br>fast-flashing and you will see<br><b>Ending Call</b> as the call ends. You can<br>also press the to power off the<br>phone.                                                                                                    |  |  |

Figure 2-32

U.S. UNCLASSIFIED For Official Use Only

## **Chapter 3**

#### **Net Control Station Tasks**

Without an effective net control station (NCS), a radio net will degenerate rapidly into chaos under the stress of training. Actual combat only accelerates that process. It is up to NCS to maintain net procedures and discipline. As in the case with operator tasks, the experienced NCS will know the routine tasks and be able to perform them without hesitation. For nonroutine tasks, the standard task list provided in this chapter should help. Novice NCS personnel will find this list and "how to" guide useful.

**Purpose:** To provide NCS personnel with a quick reference to assist in task performance during training and operations. Using this radio operator handbook, properly trained NCS personnel should be able to perform, without assistance, all NCS tasks.

Task 1. Conduct "hot start" net opening. This task represents a basic NCS requirement: to open the Single-Channel Ground and Airborne Radio System (SINCGARS) secure, frequency (freq)-hopping (FH) net. During use of the "hot start" net opening procedure, NCS responsibilities are primarily supervisory. Each operator loads the radio with communications security (COMSEC) keys, FH data, and sync time in preparation for the net opening. Upon completing the integrated communications security (ICOM) fill, the operator merely calls the NCS in secure FH mode and requests permission to enter the net. Once the "hot start" is complete, the NCS initiates a net call and then "battle tracks" units/net members who have effectively joined the net.

Task 2. Respond to CUE calls. An important feature of the SINCGARS is its ability to be contacted by a non-FH radio, or an FH radio lacking data or sync time, through a process known as "CUEing." To CUE, set the calling radio on the prescribed CUE frequency, press the push-to-talk switch, and wait for a response. This action causes a "CUE" message to appear in the receiver-transmitter (RT) display of the NCS and alternate NCS radio.

U.S. UNCLASSIFIED For Official Use Only

Task 3. Transmit updated FH data via net update electronic remote fill (ERF). This task enables the NCS to electronically transmit new FH data to net operators when distribution by physical connection of automated network control device (ANCD) to ANCD is impossible or impractical. This procedure may be used to update (change) hopsets, transmission security keys (TSKs), net identifications (IDs), and sync time. The task involves alerting net operators, sending the ERF using the net operational channel, confirming receipt of the ERF, and making a communications check when the changed FH data is put into effect.

Task 4. Transfer signal operating instructions (SOI) information using broadcast mode. This procedure enables an NCS to send a SOI electronically to net members whenever updating by physical connection of ANCD to ANCD proves to be impossible or impractical. The broadcast mode requires approximately two minutes to transmit one time period of a battalion SOI extract. The procedure includes a polling feature that allows the NCS to determine by automatic query if up to 16 net operators (designated by special ID numbers) did or did not receive the SOI information sent by broadcast mode.

Task 5. Send traffic encryption key (TEK) to other NCSs using a manual remote keying (MK) method of over-the-air-rekey (OTAR). This procedure allows an NCS to transfer a TEK (not a key encryption key [KEK]) electronically, OTAR to other NCSs. This capability is useful when the tactical situation or terrain makes it impossible or impractical to pass new TEK by physical connection of ANCD to ANCD. Receiving NCSs store the new TEK in their ANCDs. The new TEK can then be passed to operators by physical transfer. NCS Tasks 5 and 7 are performed together by source and target NCSs, respectively.

Task 6. Receive and store TEK sent by MK method OTAR. This task is performed by target NCSs when a source NCS electronically transmits a TEK using the MK method of OTAR. This procedure allows target NCSs to store the new TEK in their ANCDs for physical distribution to net operators when required. The sending NCS directs receiving NCSs to perform this task as an integral part of the MK OTAR process. This task supplements NCS Task 5 above.

> U.S. UNCLASSIFIED For Official Use Only

Task 7. Send TEK to net operators using the automatic remote keying (AK) method of OTAR. This procedure enables an NCS to transfer electronically a TEK (not a KEK) directly from the NCS ANCD to net member radios. In the AK method, the TEK transferred to net member radios automatically and instantaneously replaces the TEK being used. Also, the KEK in the net member radio is automatically updated (changed) during the AK procedure. After sending a TEK by AK OTAR, the source NCS must load the new TEK. While the AK method of OTAR requires no action on the part of the receiving net members, it is quite demanding of the source NCS.

| NCS | task | 1: | Conduct | "hot | start" | net | opening: |
|-----|------|----|---------|------|--------|-----|----------|
|     |      |    |         |      |        |     |          |

| Subtask                                                     | Action                                                                          | Result                                                                                                    |
|-------------------------------------------------------------|---------------------------------------------------------------------------------|----------------------------------------------------------------------------------------------------|
| a. Prepare NCS radio<br>for "hot start" net<br>opening      | 1. Load CUE, manual<br>(MAN), and single-<br>channel (SC) freqs, as<br>required | Perform operator<br>preparation and<br>primary tasks 1 and<br>2. (Select RT settings,<br>load freqs, and<br>COMSEC into RT.) |
|                                                             | 2. Load COMSEC/<br>FH data and sync<br>time into all 6 RT<br>channels*          |                                                                                                    |
| b. Prepare net<br>operations for "hot<br>start" net opening | 1. Ensure net ANCDs<br>or SKLs are properly<br>loaded**                         |                                                                                                    |
|                                                             | 2. Advise operators<br>when net will be<br>opened                               |                                                                                                    |

U.S. UNCLASSIFIED For Official Use Only

| Subtask                | Action                                                             | Result                                                        |
|------------------------|--------------------------------------------------------------------|---------------------------------------------------------------|
| c. Open the net        | 1. Respond to<br>individual operator<br>calls                      | Operator calls as<br>soon as ready to enter<br>the net        |
|                        | 2. Admit individual<br>operators into cipher<br>text (CT), FH, net |                                                               |
|                        | 3. Set: Channel<br>(CHAN) to MAN<br>MODE to FH-M                   | When all operators<br>have called, "hot<br>start" is complete |
| *ANCD converts current | nt date to two-digit Juliar                                        | date.                                                         |

\*\*Unit standing operating procedure should specify if net RTs are to be loaded by individual operators or by communications specialists and designated noncommissioned officers. Centralized loading of radios may be an attractive solution when the state of individual operator training is a consideration.

> U.S. UNCLASSIFIED For Official Use Only

#### NCS task 2: Respond to CUE calls:

| Subtask                     | Action                                                                                                    | Result                                                             |
|-----------------------------|----------------------------------------------------------------------------------------------------|--------------------------------------------------------------------|
| Note "CUE" in RT<br>display | 1. Switch to CUE channel                                                                                                    | Caller CUEs in plain<br>text (PT), listens in<br>CT                |
|                             | 2. Call CUE caller on CUE freq in CT                                                                                                    | CUE caller gets response                                           |
|                             | 3. Direct CUEer go to<br>MAN/CT                                                                                                    | Must have MAN<br>freq loaded in MAN<br>CHAN                        |
|                             | 4. Determine CUE caller's requirement                                                                                                    | Authenticate if required                                           |
|                             | 5. Provide ERF if required                                                                                                    | If CUEer wishes to enter net                                       |
|                             | 6. Return to operational channel                                                                                                    |                                                                    |
|                             | 7. If enemy has<br>direction-finding (DF)<br>capability, move to a<br>new location                                                                                                    | CUE and MAN freq<br>can be DF'd                                    |
|                             | <ul> <li>5. Provide ERF if<br/>required</li> <li>6. Return to<br/>operational channel</li> <li>7. If enemy has<br/>direction-finding (DF)<br/>capability, move to a<br/>new location</li> </ul> | If CUEer wishes to<br>enter net<br>CUE and MAN freq<br>can be DF'd |

1. Either the NCS or alternate (alt) NCS may respond to CUE calls. The preferred solution is for an alt NCS to respond to CUE calls, leaving the NCS free to control the net.

2. An alt NCS may use the FH-M position to send an ERF on the MAN channel while the NCS continues to use FH-M on the operational channel without interfering with net sync time.

U.S. UNCLASSIFIED For Official Use Only

| Subtask                                            | Action                                                  | Result                                                                          |
|----------------------------------------------------|---------------------------------------------------------|---------------------------------------------------------------------------------|
| a. Prepare to send net<br>update ERF               | 1. Obtain updated<br>FH data and effective<br>time      | Obtain from signal<br>officer, ANCD, or<br>SOI, as appropriate                  |
|                                                    | 2. Load new FH data<br>into NCS radio                   | Perform ICOM fill or<br>change ESET in one<br>channel                           |
| b. Prepare net<br>operations for net<br>update ERF | 1. Alert net, update<br>ERF is to be sent               | Wait until the net is<br>clear of operational<br>traffic                        |
|                                                    | 2. Inform operators<br>what channel to store<br>ERF     | Facilitates channel<br>change when the data<br>sent by the ERF is to<br>be used |
|                                                    | 3. Inform operators<br>when new FH data is<br>effective | May be immediate<br>or at a later specified<br>time                             |
| c. Send net update<br>ERF                          | 1. Set FTCN to load<br>(LD)                             | If NCS RT is not in<br>FH-M, set it there for<br>sending ERF                    |
|                                                    | 2. Press [LOAD]<br>on RT                                | RT display shows<br>high LD [HLD]                                               |
|                                                    | 3. Enter channel<br>where ERF data is<br>stored         | RT display shows<br>[HFXXX], blinks,<br>and beeps                               |
|                                                    | 4. Press [ERF] on RT<br>keypad. Press for 3<br>seconds  | RT display shows<br>[SEND], beeps, and<br>shows [HFXXX]                         |

NCS task 3: Transmit updated FH data via net update ERF:

224

| Subtask                               | Action                                                        | Result                                                             |  |
|---------------------------------------|---------------------------------------------------------------|--------------------------------------------------------------------|--|
|                                       | 5. Change FCTN<br>from LD back to<br>squelch (SQ) ON          | N/A                                                                |  |
| d. Confirm receipt<br>of ERF          | 1. Allow operators to store net update ERF                    | (2-30 seconds should<br>be adequate)                               |  |
|                                       | 2. Have operators<br>acknowledge (ACK)<br>receipt of ERF      |                                                                    |  |
|                                       | 3. Have alt NCS<br>repeat ERF if required                     | Allows NCS to<br>control the net<br>and continue net<br>operations |  |
| e. Perform<br>communications<br>check | 1. At the proper time,<br>change to updated<br>ERF data       |                                                                    |  |
|                                       | 2. Check<br>communications<br>using updated ERF<br>data       |                                                                    |  |
|                                       | 3. Have alt NCS<br>follow up on<br>nonresponsive<br>operators | Net updated ERF is completed                                       |  |

U.S. UNCLASSIFIED For Official Use Only

| Subtask                                                  | Action                                                      | Result                                                      |
|----------------------------------------------------------|-------------------------------------------------------------|-------------------------------------------------------------|
| a. Prepare NCS<br>radio to send SOI by<br>broadcast mode | 1. Ensure RT is set<br>to SQ ON, CT, and<br>FH-M            | N/A (normal NCS RT settings)                                |
|                                                          | 2. Change DATA<br>from OFF to 1200                          | Broadcast (uses date<br>mode set to 1200 bits<br>per second |
| b. Prepare ANCD for<br>SOI data broadcast                | 1. Turn ANCD on                                             | Select: SOI Radio<br>Supervisor                             |
| number<br>Note: This screen<br>will appear only if       | 2. Enter SOI                                                | QREF Group Net<br>sufX Pyro Tmpd Set<br>C/s Find Memo       |
| QREF file is stored in ANCD.                             | 3. Enter SET                                                | Select: Choose Send<br>Receive                              |
|                                                          | 4. Enter SEND                                               | Scroll up/down and<br>press ENTER to<br>select SOI set      |
|                                                          | 5. Press down arrow                                         | SOI set: (name)<br>Edn: (name)                              |
|                                                          | 6. Press up/down to<br>display and press<br>ENTER to select | Do you want to<br>transfer QREF? #<br>(Y/N)                 |
|                                                          | 7. Respond NO                                               | Do you want to<br>specify groups to<br>send? (Y/N)          |
|                                                          | 8. Respond YES                                              | Scroll up/down and<br>press ENTER to<br>select groups       |

NCS task 4: Transfer SOI information using broadcast mode:

226

| Subtask | Action                                                     | Result                                                    |
|---------|------------------------------------------------------------|-----------------------------------------------------------|
|         | 9. Press up/down to<br>display and press<br>ENTER          | One group selected;<br>keep selecting (Y/N)               |
|         | 10. Enter YES to continue, NO to quit                      | Do you want to<br>specify a time period<br>to send? (Y/N) |
|         | 11. Respond YES                                            | Enter time period<br>( # - #) = > # #                     |
|         | 12. Enter time period<br>and press ENTER                   | Include suffix and<br>smoke/pyro data?<br>(Y/N)           |
|         | 13. Respond YES to<br>include; respond NO<br>to exclude    | Send to: ANCD PC<br>broadcast STU                         |
|         | 14. Enter<br>BROADCAST                                     | Enter ID for each<br>polled ANCD and 0<br>when done [] *  |
|         | 15. Press down arrow                                       | Polled:<br>1234567890123456=<br>># #                      |
|         | 16. Enter IDs for<br>polling (see example);<br>press ENTER | Polled:<br>2*456**901*34*6=<br>> # #                      |
|         | 17. Enter 0 to quit                                        | Do you want to save<br>this SOI set? (Y/N)                |
|         | 18. Respond YES (to save SOI data)                         | New SOI set name: =>?????????                             |
|         | 19. Enter SOI set<br>name and press<br>ENTER               | Connect ANCD to RT<br>AUD/DATA                            |

U.S. UNCLASSIFIED For Official Use Only

| Subtask                                                    | Action                                                                     | Result                                                   |
|------------------------------------------------------------|----------------------------------------------------------------------------|----------------------------------------------------------|
|                                                            | 20. Press down arrow                                                       | Press SEND to send<br>and then wait                      |
| c. Prepare net<br>operator for receipt of<br>SOI broadcast | 1. Say: "Stand by for<br>broadcast, follow my<br>instruction, ACK"         | Alerts net members<br>to an immediate<br>requirement     |
|                                                            | 2. After ACK, say:<br>"Go to SQ ON, FH,<br>CT, DATA-1200"                  | Ensures net radios<br>and ANCDs are<br>properly prepared |
|                                                            | 3. Say: "Turn ANCD ON"                                                     | Select: SOI Radio<br>Supervisor                          |
|                                                            | 4. Say: "Enter SOI"                                                        | QREF Group Net<br>sufX Pyro Tmpd Set<br>C/s Find Memo    |
|                                                            | 5. Say: "Enter SET"                                                        | Select: Choose Send<br>Receive                           |
|                                                            | 6. Say: "Enter<br>RECEIVE"                                                 | Receive from: ANCD<br>PC broadcast STU                   |
|                                                            | 7. Say: "Enter<br>BROADCAST"                                               | Enter broadcast ID<br>(1–16): = > # #                    |
|                                                            | 8. Say: "Enter SOP<br>broadcast ID and<br>press ENTER"                     | Broadcast ID set to X polling: ON/OFF                    |
|                                                            | 9. Say: "Press down arrow"                                                 | Connect ANCD to RT<br>AUD/DATA []                        |
|                                                            | 10. Say: "Connect<br>ANCD to RT AUD/<br>DATA and handset to<br>AUD/FILL" * | Emphasize AUD/<br>DATA for ANCD<br>connection            |

U.S. UNCLASSIFIED For Official Use Only

| Subtask | Action                                                | Result                                |
|---------|-------------------------------------------------------|---------------------------------------|
|         | 11. Say: "When ready,<br>press down arrow and<br>ACK" | Press RCV to receive<br>and then wait |

\*ANCD connects to bottom fill port, and handset is connected to top fill port.

\*\*If polling is used, the NCS ANCD will indicate which stations did and did not receive the broadcast. If polling is not used, the NCS should have net members acknowledge receipt of SOI data. \*\*\*Do not press [SEND] until net members are ready at your direction

\*\*\*Do not press [SEND] until net members are ready at your direction to press [RCV]. Then press [SEND] within 20 seconds of having operators press [RCV].

> U.S. UNCLASSIFIED For Official Use Only

| NCS | task 5: | Send | TEK 1 | to oth | er NCS | s using | MK | method | of | <b>OTAR:</b> |
|-----|---------|------|-------|--------|--------|---------|----|--------|----|--------------|
|     |         |      |       |        |        |         |    |        |    |              |

| Subtask                                         | Action                                              | Result                                                 |
|-------------------------------------------------|-----------------------------------------------------|--------------------------------------------------------|
| a. Prepare source<br>NCS radio to send          | 1. Set FCTN to SQ<br>ON                             | N/A                                                    |
| MK OTAR                                         | 2. Set MODE to FH-M                                 | N/A                                                    |
|                                                 | 3. Set COMSEC to CT                                 | N/A                                                    |
|                                                 | 4. Set DATA to OFF                                  | N/A                                                    |
| b. Prepare source<br>ANCD to send MK            | 1. Turn ANCD on                                     | Select: SOI Radio<br>Supervisor                        |
| OTAR                                            | 2. Enter RADIO                                      | Send Receive<br>Database Setup<br>COMSEC Time          |
|                                                 | 3. Enter COMSEC                                     | Vg Ld Rv Ak Mk vU                                      |
|                                                 | 4. Enter MK                                         | Select key Quit<br>(name/number)                       |
|                                                 | 5. Press PgDn to<br>display and ENTER<br>to select  | Connect to RT and<br>press [SEND] and<br>then wait     |
|                                                 | 6. Connect source<br>ANCD to RT using<br>fill cable | N/A                                                    |
| c. Prepare target<br>NCSs to receive MK<br>OTAR | 1. Say: "Standby for<br>MK OTAR, ACK"               | Target NCSs are<br>alerted; CT contact is<br>confirmed |

230

| Subtask                   | Action                                                                                                    | Result                                                                                                    |
|---------------------------|----------------------------------------------------------------------------------------------------|----------------------------------------------------------------------------------------------------|
|                           | 2. After ACK, say:<br>"Make NCS Task 6<br>preparations; ACK<br>when ready to receive<br>MK OTAR"                            | Readies target NCSs<br>to receive MK OTAR                                                                                       |
|                           | 3. After ACK, say:<br>"OTAR will now be<br>sent; after receipt<br>of OTAR, return to<br>CHAN 1"                             | Provides final<br>coordination guidance<br>for MK OTAR                                                                          |
| d. Send TEK by MK<br>OTAR | 1. Say: "Go to CHAN<br>6 now; press [RCV]<br>now"                                                                           | Note: Before pressing<br>SEND, the NCS<br>and all stations<br>need to establish<br>communications on<br>CHAN 6.                 |
|                           | 2. Say: "Go to CHAN<br>6 and press [SEND]<br>now"                                                                           | Transfer in progress;<br>1 key transferred                                                                                      |
|                           | 3. Return to CHAN 1                                                                                                    | Prepares source NCS<br>radio to communicate<br>with target NCSs                                                                 |
|                           | 4. Wait 30 seconds<br>after sending. Say:<br>"OTAR completed;<br>TEK ID is XXXXXX;<br>effective at date-time<br>group, ACK" | Informs target NCSs<br>of TEK ID and<br>effective time; advises<br>source NCS which<br>stations did and did<br>not receive OTAR |

U.S. UNCLASSIFIED For Official Use Only

# NCS task 6: Receive and store TEK sent by MK method of OTAR:

| Subtask                                    | Action                                                | Result                                              |
|--------------------------------------------|-------------------------------------------------------|-----------------------------------------------------|
| a. Prepare radio for<br>receipt of MK OTAR | 1. Set FCTN to SQ<br>ON                               | N/A                                                 |
|                                            | 2. Set COMSEC to CT                                   | N/A                                                 |
|                                            | 3. Set DATA to OFF                                    | N/A                                                 |
| b. Prepare source<br>ANCD to send MK       | 1. Turn ANCD on                                       | Select: SOI Radio<br>Supervisor                     |
| OTAR                                       | 2. Enter RADIO                                        | Send Receive<br>Database Setup<br>COMSEC Time       |
|                                            | 3. Enter COMSEC                                       | Vg Ld Rv Ak Mk vU                                   |
|                                            | 4. Enter RV                                           | Connect to RT, press<br>[RCV], and then wait        |
|                                            | 5. Connect ANCD to<br>RT AUD/FILL port                | N/A                                                 |
|                                            | 6. ACK to source<br>NCS when ready to<br>receive OTAR | Responds to source<br>NCS's MK OTAR<br>instructions |

U.S. UNCLASSIFIED For Official Use Only

| Subtask                              | Action                                               | Result                                           |
|--------------------------------------|------------------------------------------------------|--------------------------------------------------|
| a. Prepare source                    | 1. Set FCTN to LD                                    | N/A                                              |
| NCS radio to send AK<br>OTAR         | 2. Set MODE to FH-M                                  | N/A                                              |
|                                      | 3. Set COMSEC to<br>CT                               | N/A                                              |
|                                      | 4. Set DATA to OFF                                   | N/A                                              |
| b. Prepare source<br>ANCD to send AK | 1. Turn ANCD on                                      | Select: SOI Radio<br>Supervisor                  |
| OTAR                                 | 2. Enter RADIO                                       | Send Receive<br>Database Setup<br>COMSEC Time    |
|                                      | 3. Enter COMSEC                                      | Vg Ld Rv Ak Mk vU                                |
|                                      | 4. Enter AK                                          | Select key: QUIT<br>(name/number)                |
|                                      | 5. Press PgUp/PgDn<br>to KEK desired; press<br>ENTER | Select key: QUIT<br>(name/number) KEK            |
|                                      | 6. Enter QUIT                                        | Select key: QUIT<br>(name/number)                |
|                                      | 7. Press PgDn to TEK desired; press ENTER            | Connect to RT, press<br>[SEND], and then<br>wait |

NCS task 7: Send TEK to net operators using AK method of OTAR:

U.S. UNCLASSIFIED For Official Use Only

| Subtask                        | Action                                                 | Result                                                      |
|--------------------------------|--------------------------------------------------------|-------------------------------------------------------------|
| c. Send AK OTAR                | 1. Say: "Stand by for<br>MK OTAR, ACK"                 | Target operators are<br>alerted; CT contact is<br>confirmed |
|                                | 2. Press [SEND] on<br>ANCD                             | Transfer in progress;<br>1 key transferred                  |
| d. Load TEK sent by            | 1 Enter I D                                            | Select: TEK KEK                                             |
| AK OTAR in NCS<br>radio        | 2. Enter TEK                                           | Select key: QUIT<br>(name/number)                           |
|                                | 3. Press PgDn to<br>display and ENTER<br>to select     | Select key: QUIT<br>(name/number) XMT                       |
|                                | 4. Enter QUIT                                          | Connect ANCD to RT                                          |
|                                | 5. Connect ANCD to<br>RT AUD/FILL; press<br>down arrow | Press [LOAD] on RT                                          |
|                                | 6. Press [LOAD]/<br>[STO] and [X]                      | 1 key transferred<br>Vg Ld Rv Ak Mk vU                      |
| e. Update KEK used for AK OTAR | 1. Set FCTN to LD<br>and enter VU                      | Select key: QUIT<br>(name/number)                           |
|                                | 2. Press PgDn to KEK<br>desired, then press<br>ENTER   | Connect to RT and<br>press [RCV]                            |
|                                | 3. Press RCV on<br>ANCD                                | Transfer in progress;<br>enter text ID = ><br>??????????    |
|                                | 4. Enter TEXT ID and press ENTER                       | Key updated successfully                                    |

234

| Subtask | Action                                             | Result                                     |
|---------|----------------------------------------------------|--------------------------------------------|
|         | 5. Press down arrow                                | Select key: QUIT<br>(name/number)          |
|         | 6. Press ABORT until screen show appears           | Vg Ld Rv Ak Mk vU                          |
|         | 7. Enter LD                                        | Select: TEK KEK                            |
|         | 8. Enter KEK                                       | Select key: QUIT<br>(name/number)          |
|         | 9. Press PgDn to<br>display and ENTER<br>to select | Select key: QUIT<br>(KEK X) XMT            |
|         | 10. Enter QUIT                                     | Connect ANCD to RT                         |
|         | 11. Press down arrow                               | Press [LOAD] on RT                         |
|         | 12. Press [LOAD]/<br>[STO]/[6]                     | Transfer in progress;<br>1 key transferred |

U.S. UNCLASSIFIED For Official Use Only

## **Chapter 4**

#### **Global Positioning Systems**

The ability for Soldiers to accurately determine their location has always been a major problem. The Global Positioning System (GPS) has revolutionized land navigation. Ideally, Soldiers should be able to determine their position accurately to within 10 meters. But before such a standard can be achieved, Soldiers, and particularly radio operators, must be proficient in the use of GPS.

**Note:** GPS should be utilized as a navigational aid and should not be relied upon to replace traditional map reading and land navigational skills.

**1. Definition.** The GPS is a satellite-based, radio navigational system. It consists of a constellation with 24 active satellites that interface with a ground-, air-, or sea-based receiver. Each satellite transmits data that enables the GPS receiver to provide precise position and time to the user. The GPS receivers come in several configurations: hand-held, vehicular-mounted, aircraft-mounted, and water craft-mounted.

**2. Operation.** The GPS is based on satellite ranging. It calculates the user's position on earth by measuring the distance from a group of satellites in space to the user's location. For accurate three-dimensional data, the receiver must track four or more satellites. Most GPS receivers provide the user with the number of satellites that it is tracking and whether the signals are good. Some receivers can be manually switched to track only three satellites if the user knows his altitude. This method provides the user with accurate data much faster than that provided by tracking four or more satellites. Each type receiver has a number of mode keys that have a variety of functions. To better understand how the GPS receiver operates, refer to the operators' manual (Technical Bulletin 11-5825-291-10-2, *Soldier's Guide for the PLGR (Precision Lightweight GPS Receiver)*.

U.S. UNCLASSIFIED For Official Use Only

**3. Capabilities.** The GPS provides worldwide, 24-hour, all weather, day or night coverage when the satellite constellation is complete. The GPS can locate the position of the user accurately to within 21 meters, 95 percent of the time. However, the GPS has been known to accurately locate the position of the user within 8 to 10 meters. It can determine the distance and direction from the user to a programmed location or the distance between two programmed locations, called waypoints (WPTs). It provides exact date and time for the time zone in which the user is located. The data supplied by the GPS is helpful for missions that require Soldiers to know their exact location, such as:

- Sighting.
- Surveying.
- Tactical reconnaissance.
- Sensor emplacement.
- Artillery forward observing.
- Close air support.
- General navigation.
- Mechanized maneuvers.
- Engineer surveying.
- · Amphibious operations.
- Parachute operations.
- Signal intelligence.
- · Electronic warfare.
- Ground-based forward air control.

This data is displayed on the AN/PSN-11 and is also available from a serial data port.

238

**4. Limitations.** A constellation of 24 satellites broadcasts precise signals for use by navigational sets. The satellites are arranged in six rings that orbit the earth twice each day. The GPS navigational signals are similar to light rays, so anything that blocks the light will reduce or block the effectiveness of the signals. The more unobstructed the view of the sky, the better the system performs.

**5. Compatibility.** All GPS receivers have primarily the same function, but the input and control keys vary between the different receivers. The GPS can reference and format position coordinates in any of the following systems:

- Degrees, minutes, seconds (DMS): Latitude/longitude-based system with position expressed in degrees, minutes, and seconds.
- Degrees, minutes (DM): Latitude/longitude-based system with position expressed in degrees and minutes.
- Universal Traverse Mercator (UTM): Grid zone system with the northing and easting position expressed in meters.
- Military Grid Reference System (MGRS): MGRS can be old or new. If you selected MGRS during setup, the MGRS coordinates will be displayed on lines 2 and 3. Characters 1-3 contain the zone number and grid zone designation. Line 3 displays values for easting and northing followed by "e" and "n", respectively.
- British National Grid (BNG): Associated with OGB-M Map Datum Identifier. Selecting BNG causes an easting and northing format (in meters) to be displayed on lines 2 and 3 when the PLGR is physically within the British Isles. Otherwise, it displays latitude/ longitude in degrees, minutes, and seconds.
- Irish Transverse Mercator Grid (ITMG): Associated with IRL Map Datum Identifier. Selecting IRL causes an easting and northing format (in meters) to be displayed on lines 2&3 when the PLGR is physically within Ireland. Otherwise it displays latitude/longitude in degrees, minutes, and seconds.

U.S. UNCLASSIFIED For Official Use Only

The following is a list of land navigation subjects from other sections in which the

GPS can be used to assist Soldiers in navigating and map reading:

- **Grid coordinates.** GPS makes determining a 4-, 6-, 8-, and 10-digit grid coordinate of a location easy. On most GPS receivers, the position mode will give the user a 10-digit grid coordinate to his present location.
- Distance and direction. The mode for determining distance and direction depends on the GPS receiver being used. One thing the different types of receivers have in common is that to determine direction and distance, the user must enter at least one WPT. When the receiver measures direction and distance from the present location or from WPT to WPT, the distance is measured in straight line only. Distance can be measured in miles, yards, feet, kilometers, meters, or nautical miles (knots) or feet. For determining direction, the user can select degrees, mils, or rads. Depending on the receiver, the user can select true north, magnetic north, or grid north.
- Navigational equipment and methods. Unlike the compass, the GPS receiver, when set on navigation (NAV) mode, will guide the user to a selected WPT by actually telling the user how far left or right the user has drifted from the desired azimuth. With this option, the user can take the most expeditious route possible, moving around an obstacle or area without replotting and reorienting.
- **Mounted land navigation.** While in the NAV mode, the user can navigate to a WPT using steering and distance, and the receiver will tell the user how far he has yet to travel and at the current speed, how long it will take to get to the WPT.
- Navigation in different types of terrain. The GPS is capable of being used in any terrain, especially more open terrain like the desert.
- Unit sustainment. The GPS can be used to read coordinates to quickly and accurately establish and verify land navigation courses.

U.S. UNCLASSIFIED For Official Use Only

**6. Concept of Operation.** Army GPS devices are highly accurate satellite signal navigation sets. The AN/PSN-11 is designed for battlefield use anywhere in the world. It is sealed watertight for all-weather day or night operation. The AN/PSN-11 is held in the left hand and operated with the thumb of the left hand. Capability is included for installation in ground facilities and air, sea, and land vehicles. The AN/PSN-11 is operated standalone using prime battery power and integral antenna. It can be used with an external power source and external antenna.

A GPS provides the user with position coordinates, time, and navigation information if no obstructions block the line-of-sight satellite signal from reaching the antenna. Valid crypto keys are used to protect the GPS from intentionally degraded satellite signals.

Many data fields, such as elevation, display units of information. The format of the units can be changed to the most familiar format.

Map coordinates are entered as a WPT. When a WPT is selected as a destination, the GPS provides steering indications, azimuth, and range information to the destination. A desired course to a WPT is entered. Offset distance from this course line is shown.

Up to 999 WPTs can be entered, stored, and selected as a destination. A route is defined for navigation either start-to-end or end-to-start. The route consists of up to nine legs (10 WPTs) linked together.

# Precision Lightweight Global Positioning System Receiver (PLGR) AN/PSN-11

**Characteristics.** The AN/PSN-11 is less than 9.5 inches long, 4.1 inches wide, and 2.6 inches deep. It weighs 2.75 pounds with all batteries in place. The small size and light weight make the set easy to carry and use. The durable plastic case is sealed for all-weather use. The AN/PSN-11 features make it easy to use. (These features are highlighted in the physical description.)

U.S. UNCLASSIFIED For Official Use Only

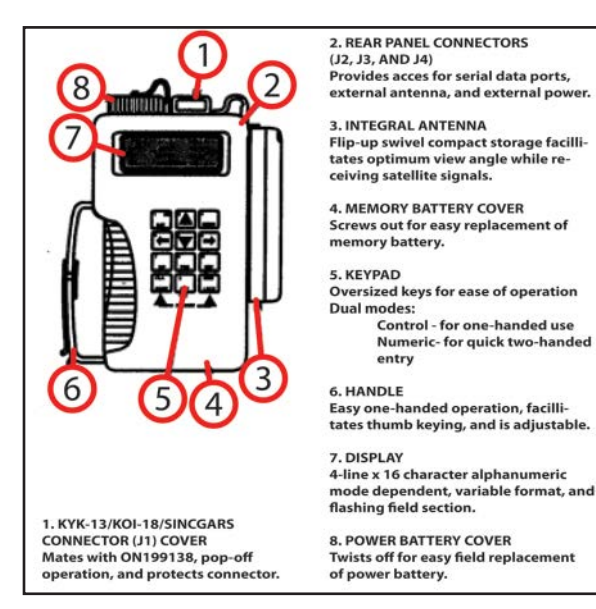

Figure 4-1. Precision Lightweight Global Positioning System Receiver (PLGR) AN/PSN-11

Control - for one-handed use Numeric- for quick two-handed entry

Setup and control. Setting up the operation parameters of the PLGR is critical. This section describes the display, procedures, and principles used in setting the AN/PSN-11 displays to suit the needs of the user. This display consists of seven pages that allow the user to control the following parameters:

- Operating mode.
- Type of satellites to use.
- Coordinate system.

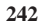

- Units.
- Magnetic variation.
- · Display customization.
- Navigation display mode.
- Elevation hold mode.
- Time and error formats.
- Datum.
- Automatic off timer.
- Datum port configuration.
- AutoMark mode.

To set the PLGR up for continuous operation:

Turn the PLGR ON. Once it has completed its built-in-test (BIT), press the MENU key and move the cursor to SETUP. Activate the SETUP function.

| <move></move> | select        |
|---------------|---------------|
| STATUS        | SETUP         |
| INIT          | TEST          |
| HELP          | <more></more> |
|               |               |

Setup

The first screen allows the operator to set the operating mode and SV-type. Scroll through the operating modes and select CONT and mixed for the SV-type.

> U.S. UNCLASSIFIED For Official Use Only

| SETUP MODE: | CONT   |
|-------------|--------|
| Continuous  | POS    |
| and VEL     | update |
| SV-TYPE:    | mixedP |

**Operating mode and SV-type** 

The second screen allows the operator to set up the units. Scroll through the available coordinates and select MGRS-New and Metric. For the elevation (Elev), select meter and mean sea level (MSL), and for the angle (ANGL), select degrees (Deg) and magnetic (Mag).

| SETUP       | UNITS  |
|-------------|--------|
| MGRS-New    | Metric |
| Elev: meter | MSL    |
| ANGL: Deg   | Mag P  |

#### Set up the units

The third screen should be set for the MAGVAR (Magnetic variation or grid–magnetic [G–M] angle for your area). The operator can select calculate (Calc) the degree or manually enter degrees as an easterly or westerly GM angle; for example, E004.0 for the Fort Polk map sheet.

**Note:** The World Magnetic Model is updated at 5-year intervals; new release of WMM-2010 will be available 15 December, 2009 and the new patch should be installed at that time.

U.S. UNCLASSIFIED For Official Use Only
| SETUP | MAGVAR   |
|-------|----------|
| TYPE: | Calc deg |
| WMM   | 2005     |
|       | Р        |

Magnetic variation or G-M angle setup

The fourth screen of setup allows the operator to set the elevation hold (ELHold), TIME, and error (ER). The operator should set the ELHold to automatic. As for time, the operator needs to know from his present location how many hours he is ahead of or behind Greenwich Mean Time (GMT). For example, during daylight savings time, Fort Polk, LA, is Loc=Z-0500. To set the ERR, the operator selects -+m to let him know in meters how accurate the PLGR is operating.

| SETUP     |            |
|-----------|------------|
| ELHold:   | automatic  |
| TIME:     | Loc=Z-0400 |
| ERR: =+-m | Р          |

Set elevation, time, hold, and error

The fifth screen of setup allows the operator to set the PLGR datum (DTM) to his area of operation and to set the Automatic Off Timer. The PLGR has 52 map datum sets available. The operator should set the PLGR datum to his area of operation. For example, if the map datum is WGS-84, the operator sets the PLGR to WGS-84. If the map is 1927 North America datum, the operator sets the datum to NAS-C. The automatic timer off is used to turn the PLGR off after a prescribed time once it has acquired a fixed position. The operator should set this mode to off.

U.S. UNCLASSIFIED For Official Use Only

| SETUP DTM:              | NAS-C |
|-------------------------|-------|
| NA27CONUS/Clk66         |       |
| AUTOMATIC TIMER:<br>OFF | OFF   |
|                         | Р     |

## Set the PLGR datum

The sixth screen in setup is the in/out (I/O) port screen. This page allows the operator to control serial communications, HAVEQUICK and 1PPS options. Select Standard unless otherwise directed and select Off for HAVEQUICK and 1PPS.

| SETUP                 | I/O      |
|-----------------------|----------|
| SERIAL: HAVE<br>QUICK | Standard |
| 1PPS: Off             | Off      |
|                       | Р        |

## In/out port screen

The seventh screen is setup AUTOMARK. This feature allows the operator to have the PLGR periodically wake-up, acquire a position fix, store the position as a WPT, or return to the mode of operation it was previously in. The operator should set this mode to off. The remaining pages for SETUP are for advanced GPS users.

U.S. UNCLASSIFIED For Official Use Only

| SETUP                     | AUTOMARK |
|---------------------------|----------|
| MODE: Off                 | WP002    |
| 26-04-01 REPEAT<br>00h00m | 0935L    |
|                           | Р        |

## AUTOMARK setup

Once the PLGR is set up, the operator can obtain a position. This procedure is accomplished by activating the position (POS) key. The position displayed is "old" information until the receiver collects and calculates satellite data and displays the current position. The receiver must be tracking three satellites to obtain a two-dimensional position fix and four or more satellites for a three-dimensional position fix. The third dimension is elevation.

**Waypoint (WPT) operations.** A WPT is the location of a point on a desired course described by coordinates or a physical location. A normal mission consists of a series of WPTs. The WPTs available on the AN/PSN-11 are 999 (numbered 01 through 999).

This paragraph describes the AN/PSN-11 WPT displays and WPT operations. The WPT display pages are used to perform the following operations:

- Enter, edit, or review WPTs.
- Copy WPTs.
- Determine the distance between WPTs.
- Calculate a new WPT.
- Clear WPTs.
- Define a mission route.

U.S. UNCLASSIFIED For Official Use Only

To enter a WPT, the operator needs to press the waypoint (WP) key. When the WPT menu appears, the ENTER function flashes. The operator presses the down arrow key to activate this field. Now the operator enters a WPT name, grid zone designator, 100,000-meter grid square identifier, 10-digit grid coordinate, and elevation.

| WP      | <move></move> | Sel   |
|---------|---------------|-------|
| ENTER   | EDIT          | COPY  |
| SR-CALC | RNG           | CALC  |
| DIST    | CLEAR         | ROUTE |

#### Enter a WPT

First line: To enter a WPT name, the operator presses the right arrow key until the first letter of the word UNUSED (WP#) is flashing. Scroll up or down through the alphabet changing the letter U to whatever is desired. For example, if the operator wanted to name their WPT NORTH STAR, the operator scrolls down the alphabet until the letter U is changed to the letter N. The operator repeats this process for the remaining letters.

| WP002 |        | UNUSED002 |
|-------|--------|-----------|
| В     | 00000e | MGRS-New  |
| AN    |        | 00000n    |
| No EL |        | CLR P     |

Unused

248

| WP002 |        | NORTHSTAR |
|-------|--------|-----------|
| 10T   |        | MGRS-New  |
| EG    | 13130e | 95750n    |
| No EL |        | CLR N     |

#### Change a name

Second line: The operator enters the grid zone designator for their area of operation. For example, the Fort Polk area falls in the 15R zone.

Third line: The operator must enter a 10-digit grid coordinate with its 100,000-meter grid square identifier. For example, if the WPT location is Carnis Village, Fort Polk map sheet, the 100,000-meter grid square identifier is WQ. Then, the operator plots the grid coordinates on the map and enters it into the PLGR.

**Note:** Operator plots 8-digit grid coordinates, however a 10-digit coordinate is entered. Therefore, the 5th and 10th digit entered is a zero (0).

For the fourth line, if the elevation of the WPT is known, the operator can enter it. If the elevation is not known, the operator can just leave the data as zero or No EL. The operator moves the cursor until the Up and Down arrow symbol appears before the letter P or N in bottom right corner. When activating the down arrow key, the operator stores the WPT into the PLGR's memory. The PLGR notifies the operator that the WPT has been stored.

**Note:** When entering numbers, the number lock (NUM LOCK) can be activated. The letter N appears in the bottom right corner, allowing the operator to use the numbers on the keypad rather than scrolling up/down.

#### 7. Navigation.

Navigation (NAV) is using the AN/PSN-11 to find your present position relative to other points. The AN/PSN-11 provides azimuth, range, and steering information in a variety of formats. There are four navigation

U.S. UNCLASSIFIED For Official Use Only

display modes that may be accessed and selected. The navigation display mode selected determines the type of information shown on the navigation displays. These navigation displays give the user the most useful information for a certain mission profile: SLOW, two dimensional (2D) FAST, three dimensional (3D) FAST, or CUSTOM.

In SLOW NAV mode, the AN/PSN-11 performs 2D NAV. SLOW NAV mode is used for land or sea, when the user cannot maintain the minimum speed necessary (about 1.5 kmph).

In 2D FAST NAV mode, the AN/PSN-11 performs 2D NAV. 2D FAST NAV mode is used for land or sea, when the user can maintain the minimum speed necessary for GPS to compute navigation parameters based on velocity.

In 3D FAST NAV mode, the AN/PSN-11 performs 3D NAV. 3D FAST NAV mode has an APPROACH sub-mode. 3D FAST NAV mode is used for air, when the user can travel in three dimensions and can maintain the minimum speed necessary for GPS to compute navigation parameters based on velocity.

In CUSTOM NAV mode, the AN/PSN-11 displays users' navigational pages as desired. It can be set up to support the individual user's performance or mission requirements. The following custom display modes are available:

- Direct
- Course to
- Course from
- Route
- Approach

To navigate with the PLGR on land in a dead-reckoning method, the PLGR NAV mode is accomplished as follows:

250

The operator presses the NAV key, activating the NAV function. The first screen that appears is the NAV mode. For example, SLOW, 2D FAST, 3D FAST, CUSTOM, DIRECT, CRS (course) TO, and CRS (course) FROM.

| 2D    | FAST         | DIRECT |
|-------|--------------|--------|
| WP002 | NORTHSTAR002 | Р      |

#### Navigation mode

The operator selects the 2D FAST and DIRECT. The second line is the WPT to be navigated. (To choose the desired WPT, scroll through the WPTs that are stored.)

To see the azimuth that the navigator should be traveling, go to the next page by pressing the down arrow key. This page tells the navigator his current azimuth (TRK=tracking) and the correct azimuth (AZ). The fourth line tells the navigator steering (STR), a direction (<>), and the number of degrees the navigator needs to move to travel on the correct azimuth.

| NORTHSTAR002<br>TRK 305.3M | ± 30M |  |
|----------------------------|-------|--|
| AZ311.3M                   |       |  |
| STR >6                     | Р     |  |

#### Azimuth

The third screen tells the navigator the range or distance to his WPT and how much time (TTG2) it will take him to get to his WPT. This page also lets the navigator know what the elevation difference is from his present location to the WPT and by how much he will miss their WPT (MMD).

> U.S. UNCLASSIFIED For Official Use Only

| RNG    | 3598.55km |
|--------|-----------|
| TTG2AN | 0036:05   |
| ELD    | -00050m   |
| MMD2   | 30m P     |

Range or distance

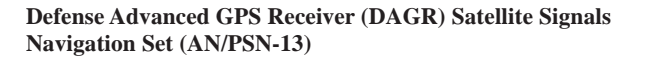

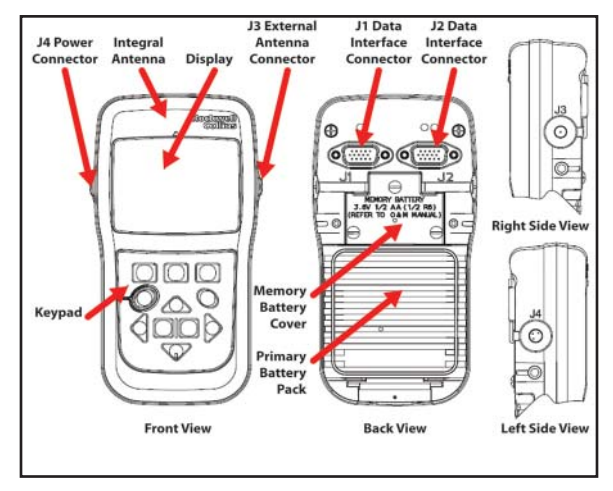

Figure 4-2. DAGR Satellite Signals Navigation Set (AN/PSN-13)

The PLGR is being phased out and replaced by the DAGR as the Army's position, velocity (ground speed), and time (PVT) device. The DAGR is "militarized" to withstand harsh environmental conditions under which typical commercial receivers are compromised.

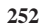

The DAGR is specifically designed to operate during jamming operations. When jamming is present, the DAGR continues to track, while commercial receivers lose their satellite tracking and position, velocity, and time data.

**Power-on status message.** This display is immediately followed by the power-on status message providing the following information. All messages may not be listed, as they are dependent on how the DAGR is configured. When applicable, use the up/down cursor control keys to scroll and view the entire display message.

- Self-test: Indicates self-test results as pass (no self-test failures found) or fail (self-test failures detected). The power-on self-test performs an automatic self-test of receiver hardware (Selective Availability Anti-Spoofing Module) and does not require any input from the operator. This message is always displayed.
- **Battery used:** Indicates primary battery capacity used (the amount of time the DAGR has been operated using primary battery, in hours and minutes). This message is displayed when using internal primary battery power only.
- **Battery left:** Indicates primary battery capacity remaining (in hours and minutes). This message is displayed when using internal primary battery power only.
- **Power:** Indicates external power is being used. This message is displayed when using external power only.
- **Days remaining:** If cryptovariable weekly (CVw) or black CV monthly (BCVm) key is loaded, this message indicates days remaining in mission and if enough CV keys are loaded for mission duration.
- **Default:** Indicates DAGR's position, time, and date default values or if initialization is recommended for the DAGR.

U.S. UNCLASSIFIED For Official Use Only

# **Operator task: Prepare DAGR for operation:**

| Subtask                       | Action                                                                                      | Result                                                                                |
|-------------------------------|---------------------------------------------------------------------------------------------|---------------------------------------------------------------------------------------|
| a. Install batteries          | 1. Remove battery<br>pack from unit                                                         | <b>Note:</b> Do not mix<br>rechargeable and<br>nonrechargeable types<br>of batteries. |
|                               | 2. Inspect the battery<br>pack gasket; lubricate<br>or replace if necessary                 |                                                                                       |
|                               | 3. Install new<br>batteries in battery<br>pack and reattach to<br>unit                      |                                                                                       |
| b. Power on unit              | 1. Press and release the PWR key                                                            |                                                                                       |
|                               | 2. Observe the<br>POWER ON STATUS<br>message and ensure<br>the unit passes the<br>self-test |                                                                                       |
|                               | 3. Press ENTER key<br>if required                                                           |                                                                                       |
|                               | 4. Press the MENU key twice                                                                 | Main menu is<br>displayed                                                             |
| c. Set battery<br>information | 1. Use the cursor<br>control keys to<br>highlight RECEIVER<br>SET-UP; push<br>ENTER         | Displays RECEIVER<br>SETUP submenu                                                    |

254

| Subtask | Action                                                                                                    | Result                                                                       |
|---------|----------------------------------------------------------------------------------------------------|------------------------------------------------------------------------------|
|         | 2. Use the cursor<br>key to highlight<br>BATTERY; press<br>ENTER                                                                                         | The battery page is displayed                                                |
|         | 3. Select the POWER<br>BATTERIES<br>INSTALLED field;<br>press ENTER                                                                                      | Battery information fields are displayed                                     |
|         | 4. Use the cursor<br>controls to change the<br>field information to<br>read the current date<br>and time the batteries<br>were installed; press<br>ENTER | Battery information<br>is set, and the battery<br>page is displayed<br>again |
|         | 5. Select the<br>BATTERY TYPE<br>field; press ENTER                                                                                                    | The BATTERY TYPE menu is displayed                                           |
|         | 6. Select the correct<br>type of batteries;<br>press ENTER                                                                                               | The battery type is<br>set, and the battery<br>page is displayed<br>again    |
|         | 7. Select the<br>RECHARGEABLE<br>field; press ENTER                                                                                                    | The rechargeable field is displayed                                          |
|         | 8. Select the correct<br>type of batteries;<br>press ENTER                                                                                               | Battery recharging is<br>set, and the battery<br>page is displayed           |
|         | 9. Press the MENU key                                                                                                    | The MENU page is displayed                                                   |

U.S. UNCLASSIFIED For Official Use Only

| Subtask                                                                                                    | Action                                           | Result                                                                                                    |
|----------------------------------------------------------------------------------------------------|--------------------------------------------------|----------------------------------------------------------------------------------------------------|
|                                                                                                    | 10. Select RESET<br>BATTERY USED;<br>press ENTER | Battery use is reset<br>to zero, and the<br>battery page is<br>displayed; primary<br>battery installation is<br>complete |
| <b>Note:</b> After power on, "Continuous" is the default mode when on external power; "Fix" is the default on battery power. |                                                  |                                                                                                    |

# **Operator task: Operate DAGR:**

| Subtask                                  | Action                                                                                                  | Result                                                                                                    |
|------------------------------------------|----------------------------------------------------------------------------------------------------|----------------------------------------------------------------------------------------------------|
| a. Turn on DAGR to find current location | 1. Push the PWR/<br>QUIT button                                                                         | The power-on<br>message is displayed<br>for approximately two<br>seconds indicating the<br>DAGR software and<br>hardware versions |
|                                          | 2. Wait for the power-<br>on message to clear                                                           | The self-test has<br>passed, and the<br>DAGR does not need<br>initialization                                                      |
|                                          | 3. If the power-<br>on message does<br>not clear, press<br>WP/ENTER to<br>acknowledge any<br>conditions | A message stating<br>CV key, group unique<br>variable (GUV) key,<br>or SV code condition<br>will appear                           |

256

| Subtask                  | Action                                                                                                   | Result                                                                                                    |
|--------------------------|----------------------------------------------------------------------------------------------------|----------------------------------------------------------------------------------------------------|
|                          | 4. Wait for the present<br>position page to<br>appear                                                    | The SV Sky View<br>page is displayed until<br>the present position<br>is acquired and<br>displayed                                           |
| b. Select operating mode | 1. From any display,<br>press and hold the<br>POS key until the<br>present position page<br>is displayed | If a field is<br>highlighted, press<br>the QUIT key to<br>unhighlight the field                                                              |
|                          | 2. Press MENU key                                                                                        | Highlight SELECT<br>OP mode                                                                                                    |
|                          | 3. Press ENTER key                                                                                       | Highlight the desired operating mode                                                                                                    |
|                          | 4. Press ENTER key                                                                                       | Display returns to<br>the present position<br>page displaying the<br>selected operating<br>mode below the<br>present position<br>coordinates |
| c. Power off             | 1. Press and hold the<br>PWR key                                                                         | The 30-second power<br>down warning is<br>displayed                                                                                          |
|                          | 2. Push ENTER key<br>to immediately power<br>off the DAGR                                                |                                                                                                    |

U.S. UNCLASSIFIED For Official Use Only

| Subtask        | Action                                                   | Result                                                                |
|----------------|----------------------------------------------------------|-----------------------------------------------------------------------|
| d. Install map | 1. Right click on the<br>DAGR map toolkit<br>loader link | Select SAVE<br>TARGET AS to save<br>the .zip file to the PC           |
|                | 2. Open the .zip file<br>and run the setup.<br>exe file  | GPS map loader<br>installs and creates<br>a program icon on<br>the PC |
|                | 3. Go the DAGR product library page                      | Download the required map set(s)                                      |

### Notes:

1. To determine the latest DAGR software version, refer to the GPS support website at https://gps.army.mil.

2. Before installing maps installation software, the PC must not have any previous version of the GPS Map Toolkit software. Refer to paragraph 17.3.4.4.2 of Technical Manual 11-5820-1172-13, *Defense Advanced GPS Receiver (DAGR)*, to uninstall a previous version. To transfer maps and images between two DAGR units, refer to paragraph 11.2. Refer to paragraph 17.3.2.1 for PC minimum specifications for maps installation. Refer to paragraph 17.3.3.1 to install maps installation software into a PC using CD.

3. Maps installation software and maps are available for downloading. A common access card (CAC) and CAC PIN are required to access the website at https://tsunami.tec.army.mil/Products/DAGRMapSupport/ index.cfm.

U.S. UNCLASSIFIED For Official Use Only

## **Chapter 5**

### **Controlled Cryptographic Equipment**

Effective tactical communications require the management of keys, devices, and other communications security (COMSEC) material handled at the lowest echelon possible while maintaining the highest physical security level of equipment and material. This chapter provides the knowledge radio operators need to transfer COMSEC/frequency hopping (FH) data and signal operation instructions (SOI) information from automated net control device (ANCD) to ANCD, extract SOI information from an ANCD, store data sent by over-the-air rekeying (OTAR), and load the Single-Channel Ground and Airborne Radio System (SINCGARS) radio using Mode 2 fill. The following COMSEC devices — the AN/CYZ-10 ANCD and the AN/PYQ-10, Simple Key Loader (SKL) — are discussed in detail.

### Automated Net Control Device AN/CYZ-10

The ANCD system replaced the paper version SOI, the KYK 13, and MX 18290 hopset device.

The ANCD was designed with the capability of loading the SINCGARS radio with COMSEC and FH) data without the use of the KYK 13 and the MX 18290 hopset device. The ANCD also provides operators with frequencies, call signs, suffixes, expanders, and other SOI information, except authentication table.

Characteristics of the ANCD:

- Size: 6.3" x 4.4" x 2.0"
- Weight: Approximately 2 pounds with batteries
- Power source: 3 x 3-volt lithium batteries
- Purpose: Used to transfer and store COMSEC keys and FH data and display, transfer, and store SOI information.

U.S. UNCLASSIFIED For Official Use Only

The main menu consists of three areas:

- SOI pertains to SOI information.
- Radio pertains to COMSEC keys/FH data to be loaded into the radio.
- Supervisor pertains to areas performed by the supervisor only.

Selection of main menu areas:

- Use the ARROW key function by pressing either the left or right arrow keys, then press the ENTER key.
- Press the corresponding capital letter on the keyboard to take you directly to a specific topic. For example:
  - S for signal operating instructions
  - R for radio
  - U for supervisor

# Operator task: Transfer COMSEC keys/FH data, ANCD to ANCD:

| Subtask                                                                                                    | Action<br>(Source ANCD to<br>transfer)                   | Result<br>(Target ANCD to<br>receive) |
|----------------------------------------------------------------------------------------------------|----------------------------------------------------------|---------------------------------------|
| To transfer COMSEC<br>keys/FH data, one<br>ANCD must be<br>selected as the source<br>ANCD and the other<br>as the target ANCD. | 1. Press the ON/OFF<br>key to turn on the<br>source ANCD | 1. Turn on the ANCD                   |

260

| Subtask                                                                                                   | Action<br>(Source ANCD to<br>transfer)                                                                                                    | Result<br>(Target ANCD to<br>receive)                                                                                                    |
|----------------------------------------------------------------------------------------------------|----------------------------------------------------------------------------------------------------|----------------------------------------------------------------------------------------------------|
| This transfer process<br>uses the DS-101<br>protocol, which<br>allows the transfer<br>of the short title, | 2. Select RADIO;<br>press the cursor on<br>the keyboard and then<br>press ENTER or press<br>"R" for radio                                                     | 2. Select RADIO and press ENTER                                                                                                    |
| edition, segment, text<br>identification (ID),<br>and actual key                                          | 3. Enter SEND                                                                                                    | 3. Select RECEIVE<br>and press ENTER                                                                                                    |
|                                                                                                    | 4. Select ANCD and press ENTER                                                                                                    | 4. Receive from:<br>Select ANCD and<br>press ENTER                                                                                                    |
|                                                                                                    | 5. Select DATABASE<br>and press ENTER                                                                                                    | 5. Select DATABASE<br>and press ENTER                                                                                                    |
|                                                                                                    | 6. ANCD will ask:<br>"Do you want to<br>include TIME? Y/N"<br>ENTER "Y" for yes                                                                               | 6. ANCD will ask:<br>"Do you want to<br>delete FH and<br>COMSEC data?<br>Select YES to proceed                                                                     |
|                                                                                                    | 7. Connect both<br>ANCDs with fill<br>cable (W4) and press<br>SEND on the ANCD<br>keyboard<br><b>Note:</b> The receiving<br>ANCD must press<br>RECEIVE on the | 7. Connect to ANCD<br>and press RCV<br>(receive)<br><b>Note:</b> Do not press<br>RCV until the source<br>ANCD is ready<br>because RCV must<br>be pressed within 20 |
|                                                                                                    | ANCD keyboard<br>within 20 seconds                                                                                                    | seconds after source<br>ANCD sends data.                                                                                                    |

U.S. UNCLASSIFIED For Official Use Only

| Subtask | Action<br>(Source ANCD to<br>transfer)                                                                                                    | Result<br>(Target ANCD to<br>receive)                                                                                                    |
|---------|----------------------------------------------------------------------------------------------------|----------------------------------------------------------------------------------------------------|
|         | <ul> <li>8. Display screen on<br/>the sending ANCD<br/>will show preparing<br/>to transfer time and<br/>then both ANCDs<br/>will show Transfer in<br/>Progress</li> <li>Once the transfer<br/>has been completed,<br/>the display screen<br/>will show Transfer<br/>Successful</li> </ul> | 8. The target ANCD<br>display screen will<br>display Transfer<br>in Progress; once<br>transfer is complete,<br>display screen will<br>display Transfer<br>Successful |

# Operator task: Transfer SOI Data from ANCD to ANCD:

| Subtask                        | Action<br>(Source ANCD)                                | Result<br>(Source ANCD                                       |
|--------------------------------|--------------------------------------------------------|--------------------------------------------------------------|
| a. Source ANCD menu selections | 1. Press ON/OFF buttons                                | Select SOI                                                   |
|                                | 2. Enter SOI                                           | Select SEND                                                  |
|                                | 3. Enter SEND                                          | Scroll up/down arrow<br>and press ENTER to<br>select SOI set |
|                                | 4. Press down arrow<br>key; press up/down<br>arrow key | SOI set: (name/<br>number)                                   |

262

| Subtask                        | Action<br>(Source ANCD)                           | Result<br>(Source ANCD)                                                                                         |
|--------------------------------|---------------------------------------------------|----------------------------------------------------------------------------------------------------|
|                                | 5. Press ENTER to select                          | Edition: (name/<br>time periods); the<br>ANCD will ask, "Do<br>you want to specify<br>groups to send?<br>(Y/N)" |
|                                | 6. Enter NO                                       | The ANCD will ask,<br>"Do you want to<br>specify a time period<br>to send? (Y/N)"                               |
|                                | 7. Enter NO                                       | Send to ANCD                                                                                                    |
|                                | 8. Enter ANCD                                     | Connect ANCD to ANCD with cable                                                                                 |
|                                | 9. Press down arrow<br>key; wait to press<br>SEND | Press SEND to send                                                                                              |
| Subtask                        | Action<br>(Target ANCD)                           | Result<br>(Target ANCD)                                                                                         |
| b. Target ANCD menu selections | 1. Press ON/OFF<br>buttons                        | Select RECEIVE                                                                                                  |
| Transfer data from             | 2. Enter SOI                                      |                                                                                                    |
| ANCD to ANCD                   | 3. Enter RECEIVE                                  | Receive from ANCD                                                                                               |
|                                | 4. Enter ANCD                                     | Connect ANCD to<br>ANCD with cable                                                                              |

U.S. UNCLASSIFIED For Official Use Only

| Subtask | Action<br>(Target ANCD)                                                        | Result<br>(Target ANCD)                                                                                                    |
|---------|--------------------------------------------------------------------------------|----------------------------------------------------------------------------------------------------|
|         | 5. Press down arrow<br>key; connect ANCDs<br>with cable; press<br>SEND and RCV | Press RCV to receive<br>The display will read<br>Processing Please<br>Wait and shows<br>percentage of bytes<br>sent<br>When sending of<br>SOI data is complete,<br>the display will read |
|         |                                                                                | Receive Operation<br>Successful                                                                                                    |

## Simple Key Loader AN/PYQ-10(C)

The purpose of the SKL is to replace/complement the AN/CYZ-10 Data Transfer Device (DTD) that is currently fielded to support the Electronic Key Management System (EKMS) architecture.

The SKL will significantly enhance the ability of the user to utilize and distribute electronic key material, electronic protection (EP) material, and SOI information. The SKL is backward-compatible with AN-CYZ-10 and existing end cryptographic units (ECUs) and forward-compatible with future crypto-modernization equipment. The SKL provides for the receipt, display, transmission, preparation, storage, and accountability of key material and SOI information. Refer to Technical Manual (TM) 11-7010-354-12&P, *Operator's and Unit Maintenance Manual Including Repair Parts and Special Tools List for the Computer System, Digital AN PYQ-10 (Simple Key Loader)*, and TM 11-5810-410-13&P for additional information.

U.S. UNCLASSIFIED For Official Use Only

### **Description and Characteristics of the SKL**

The SKL is a hand-held digital computer, with the added features of portability, and is ruggedly designed to withstand battlefield conditions, running a Windows CE.Net operating system hosting the core library and SKL user application software (UAS). The UAS programs interface with the local COMSEC management software, the automated communications engineering software workstations, and ECUs on the battlefield.

- The SKL can be operated by battery pack or with 8 AA batteries.
- The PCMCIA KOV-21 card is only removable from the SKL during depot-level maintenance.
- Fill port connector: 6-pin.
- Size: 7.4" x 3.75" x 1.5".
- Weight: Approximately 18.25 ounces without battery, 27.4 ounces with Li-lon battery.

U.S. UNCLASSIFIED For Official Use Only

# Operator task: Initial power up after delivery of SKL:

| Subtask                                                                                                    | Action                                                                                                    | Result                                                       |
|----------------------------------------------------------------------------------------------------|----------------------------------------------------------------------------------------------------|--------------------------------------------------------------|
| a. Locate the power<br>push button at the<br>front upper right-hand<br>corner of the SKL                                                                                                    | Press and hold the<br>power push button<br>for approximately 3<br>seconds or until you<br>see the system start to<br>boot, and then release<br>the button | The system should<br>boot to the default<br>SSO login window |
| b. Observe the KOV-<br>21 LED                                                                                                    | 1. Press the OK button                                                                                                    | External CIK window opens                                    |
| Note: If the LED<br>is flashing, a logon<br>window indicates the<br>default SSO account<br>has a DEFAULTPIN<br>as a password and<br>the DTD 2000<br>information security<br>(INFOSEC) card is<br>in an uninitialized<br>state. When the<br>SKL is issued to the<br>unit, it will have a<br>default administrative<br>account already<br>created. The user<br>ID for this account<br>is SSO (all caps).<br>This window asks<br>if the user wants to<br>initialize the card and<br>pair it to this host<br>computer |                                                                                                    |                                                              |

266

| Subtask                                                                                                    | Action                                                                       | Result                                                                                                    |
|----------------------------------------------------------------------------------------------------|------------------------------------------------------------------------------|----------------------------------------------------------------------------------------------------|
|                                                                                                    | 2. Press the OK<br>button in the upper<br>right-hand corner of<br>the window | Change password<br>window opens<br>Note: This allows<br>the SSO to change<br>the password from<br>DEFAULTPIN to<br>something else that<br>will be associated<br>with the KOV-21<br>INFOSEC card. Type<br>in the new password<br>and confirm it.<br>Secure SSO account<br>password |
|                                                                                                    | 3. Press OK                                                                  | Password successfully<br>updated window<br>opens                                                                                                    |
| c. Launch SKL UAS<br>Note: Normally the<br>user would stay in<br>the core library and<br>create the other user<br>accounts that are<br>required by the unit.<br>However, SKL UAS<br>must first be launched<br>to turn on the new<br>database flag. Once<br>in the SKL UAS, the<br>user can exit back<br>to the core library to<br>create new users. | 1. Press the OK<br>button in the upper<br>right-hand corner of<br>the window | Core library desktop<br>window opens                                                                                                    |

U.S. UNCLASSIFIED For Official Use Only

| Subtask | Action                                                                       | Result                                                                                  |
|---------|------------------------------------------------------------------------------|-----------------------------------------------------------------------------------------|
|         | 2. Select Launch ><br>Launch UAS from<br>the core library main<br>menu       |                                                                                         |
|         | 3. Make sure that<br>SKL is highlighted<br>and then press the OK<br>button   | Information window opens                                                                |
|         | 4. Press the OK<br>button in the upper<br>right-hand corner of<br>the window | Progress window<br>opens briefly and<br>then the startup<br>information window<br>opens |
|         | 5. Press the OK button                                                       | SKL UAS desktop<br>window opens                                                         |

268

| Subtask                                                                                                    | Action                                                                                                    | Result                                                                                             |
|----------------------------------------------------------------------------------------------------|----------------------------------------------------------------------------------------------------|----------------------------------------------------------------------------------------------------|
| a. Locate the power<br>push button at the<br>front upper right-hand<br>corner of the SKL                                                                                                    | Press and hold the<br>power push button<br>for approximately 3<br>seconds or until you<br>see the system start to<br>boot, and then release<br>the button | The system should<br>boot to the core<br>library login window                                      |
| b. Observe the KOV-<br>21 LED<br>Note: If the LED<br>is flashing, a logon<br>window indicates the<br>default SSO account<br>has a DEFAULTPIN<br>as a password and<br>the DTD 2000<br>information security<br>(INFOSEC) card is<br>in an uninitialized<br>state. When the<br>SKL is issued to the<br>unit, it will have a<br>default administrative<br>account already<br>created. The user<br>ID for this account<br>is SSO (all caps).<br>This window asks<br>if the user wants to | 1. If the LED is not<br>flashing                                                                                                    | A logon window will<br>open indicating the<br>user must logon to<br>the core library to<br>proceed |

Operator task: Powering up and logging onto the SKL:

U.S. UNCLASSIFIED For Official Use Only

computer

| Subtask                                                                                                    | Action                                                                                                    | Result                                                                                                    |
|----------------------------------------------------------------------------------------------------|----------------------------------------------------------------------------------------------------|----------------------------------------------------------------------------------------------------|
|                                                                                                    | 2. If the LED is<br>flashing, the probable<br>fault is that the SKL<br>has been "zeroized,"<br>which is most likely<br>the result of an<br>intentional (active)<br>zeroization; the<br>SSO did not logon<br>successfully after 10<br>consecutive attempts. | Corrective actions<br>include documenting<br>the fault including the<br>troubleshooting steps<br>taken (and results, if<br>any) and delivering<br>the SKL to the SSO |
| c. Enter the required<br>information in the<br>user ID and password<br>fields<br><b>Note:</b> A blinking<br>cursor will be<br>displayed in the<br>user ID field. To<br>enter alphabetical<br>upper case keyboard<br>characters, make<br>sure the CAP key<br>is toggled on. Then<br>using the stylus, select<br>each letter of the user<br>ID. Notice that the<br>selected letters appear<br>in the ID field of the<br>logon window. Toggle<br>the keyboard and<br>tap the stylus on the<br>CAP key to display | Once the user ID<br>has been entered,<br>tap the stylus in the<br>password field and a<br>blinking cursor will<br>be displayed; enter<br>the password<br>Tap OK with the<br>stylus                                                                         | The logon window<br>and virtual keyboard<br>disappear if the user<br>ID and password<br>are correct; the core<br>library desktop<br>window then appears              |

270

| Subtask                                             | Action                                                                                                    | Result                                                                                             |
|-----------------------------------------------------|----------------------------------------------------------------------------------------------------|----------------------------------------------------------------------------------------------------|
| d. SKL startup                                      | 1. Using the stylus,<br>select Launch ><br>Launch UAS                                                                                                    | The launch UAS window opens                                                                        |
|                                                     | 2. Select SKL by<br>tapping the selection,<br>if necessary, with the<br>stylus to highlight it<br>and then tape the OK<br>button                                                                                                    | The progress window<br>opens, followed<br>by the SKL startup<br>information window                 |
|                                                     | 3. Tape on the OK<br>button with the stylus                                                                                                    | The SKL UAS main<br>menu is displayed; the<br>SKL UAS main menu<br>is now open and ready<br>to use |
| e. Set the equipment<br>profile instruction<br>mode | 1. Select Settings<br>> Options from the<br>main menu of the<br>SKL UAS                                                                                                    | The SKL returns to<br>the tab the user had<br>open when starting<br>this final routine             |
|                                                     | Note: The options<br>menu is used to select<br>either a detailed or<br>condensed mode of<br>key operation. It is<br>highly recommended<br>to select the detailed<br>equipment profile<br>instruction mode.<br>Segment, suffix,<br>designator, and<br>text ID are the four<br>selections to be<br>selected at all times |                                                                                                    |

U.S. UNCLASSIFIED For Official Use Only

| Subtask | Action                                                                                       | Result |
|---------|----------------------------------------------------------------------------------------------|--------|
|         | 2. When satisfied with<br>the selections, tap<br>the stylus on the OK<br>button to close the |        |

# **Operator task: Powering down the SKL from the SKL UAS:**

| Subtask                                                                                                    | Action                                                                                                    | Result                                                                            |
|----------------------------------------------------------------------------------------------------|----------------------------------------------------------------------------------------------------|-----------------------------------------------------------------------------------|
| Exit the SKL UAS<br>program<br><b>Note:</b> Save changes<br>to your mission<br>database before<br>powering down. | <ol> <li>Select File &gt; Exit<br/>from the SKL main<br/>menu, SKL UAS file<br/>menu</li> <li>Note: The X button<br/>in the top right-hand<br/>corner of the SKL<br/>main menu may also<br/>be tapped with the<br/>inductive stylus to<br/>exit the application.</li> </ol> | The core library<br>desktop is displayed                                          |
|                                                                                                    | 2. Select Session ><br>Logout in logout                                                                                                    | The logout selection<br>is made and the<br>core library desktop<br>window returns |
|                                                                                                    | 3. Press and hold the<br>power button until the<br>power down sequence<br>begins                                                                                                    | The SKL will power down normally                                                  |

U.S. UNCLASSIFIED For Official Use Only

## **Operator task: SKL to fill transfer:**

| Subtask                                                                                                    | Action                                                                                                    | Result                                                                                        |
|----------------------------------------------------------------------------------------------------|----------------------------------------------------------------------------------------------------|-----------------------------------------------------------------------------------------------|
| An SKL can transfer<br>any key present in the<br>SKL to the FILL DTD<br>such as KEKs, TEKs,<br>TrKEKs, and TSKs;<br>this transfer process | 1. On the SKL, tap on<br>the keys tab to display<br>the list of keys present<br>in the SKL; select File<br>>Transmit> Load ><br>Selected keys                                                       | The key load select<br>keys, selected keys<br>window opens                                    |
| will use the DS-101<br>protocol, with which<br>the short title, edition,<br>segment, and text ID,<br>and actual key can be                | 2. Scroll down the list<br>and select the key(s)<br>to transfer to the FILL<br>DTD and then tap OK                                                                                                  | Key load settings<br>window opens                                                             |
| transferred                                                                                                    | 3. Select the protocol<br>by tapping on the<br>down arrow and<br>selecting DS-101;<br>press the down arrow<br>on the activation<br>mode and select DS-<br>101 and in the mode<br>field select issue | On the SKL, the<br>status window opens<br>and the display<br>reads Attempting to<br>Connect   |
|                                                                                                    | 4. On the FILL DTD<br>from the DS-101<br>main menu, highlight<br>RCV and press the<br>ENTER button                                                                                                  | On the FILL DTD,<br>the display shows<br>Connect to Station;<br>press RCV                     |
|                                                                                                    | 5. Press the RCV<br>button                                                                                                    | On the SKL, the<br>status window shows<br>Transmit Successful<br>then Operation<br>Successful |
|                                                                                                    | 6. Tap OK                                                                                                    | The transfer is complete                                                                      |

U.S. UNCLASSIFIED For Official Use Only

| Subtask | Action                                                                             | Result                   |
|---------|------------------------------------------------------------------------------------|--------------------------|
|         | 7. On the FILL DTD,<br>press the main menu<br>button to return to the<br>main menu | The transfer is complete |

## Operator task: ANCD to SKL transfer:

| Subtask                                                                                                    | Action                                                                                                    | Result                                                                                                    |
|----------------------------------------------------------------------------------------------------|----------------------------------------------------------------------------------------------------|----------------------------------------------------------------------------------------------------|
| An ANCD DTD<br>can transfer any key<br>present in the SKL<br>to the FILL DTD<br>such as KEKs, TEKs,                                                                                                    | 1. On the ANCD<br>DTD, highlight Xmt<br>and press ENTER and<br>then highlight DTD<br>and press ENTER                                                                                                    | The key load select<br>keys, selected keys<br>window opens                                                             |
| TrKEKs, and TSKs;<br>this transfer process<br>will use the DS-101<br>protocol, although it<br>can use the DS-102<br>protocol as well, with<br>which the short title,<br>edition, segment, and<br>text ID, and actual<br>key can be transferred | 2. Select key menu<br>and the first key in<br>the list is shown;<br>select this key by<br>pressing ENTER or<br>PDN to see the next<br>key; once you have<br>found the key you<br>wish to transfer, press<br>ENTER | After ENTER is<br>pressed, there will<br>be a * indication in<br>the lower right-hand<br>corner of the screen          |
|                                                                                                    | 3. On the ANCD<br>DTD, highlight<br>DONE and press<br>ENTER                                                                                                    | The display directs<br>you to connect the<br>ANCD to the DTD;<br>use a standard FILL<br>cable to connect to<br>the SKL |

U.S. UNCLASSIFIED For Official Use Only

| Subtask | Action                                                                                                    | Result                                                                                                    |
|---------|----------------------------------------------------------------------------------------------------|----------------------------------------------------------------------------------------------------|
|         | 4. Press ENTER                                                                                            | The ANCD DTD<br>shows Attempting to<br>Connect                                                                                                    |
|         | 5. On the SKL, select<br>File > Receive > Key                                                             | The Receive Key,<br>Select Key Source<br>window opens                                                                                                    |
|         | 6. Highlight DTD<br>DS-101 and select<br>NEXT                                                             | On the SKL, the<br>Receive Key, Profile<br>window opens                                                                                                    |
|         | 7. On the FILL DTD,<br>press the main menu<br>button to return to the<br>main menu                        | On the SKL, the<br>Receive Edition<br>DS-101 tag window<br>opens; this is where<br>the effective date,<br>supersession rate, and<br>crypto period are set;<br>this information can<br>be obtained from the<br>COMSEC custodian<br>If the SKL does not<br>recognize the key<br>type, a status window<br>opens allowing the<br>user to select the key<br>type |
|         | 8. Make sure the<br>devices are connected<br>together with the<br>standard FILL cable<br>and press FINISH | N/A                                                                                                    |

U.S. UNCLASSIFIED For Official Use Only

| Subtask | Action                                                                                      | Result                                                                                                    |
|---------|---------------------------------------------------------------------------------------------|----------------------------------------------------------------------------------------------------|
|         | 9. Use the virtual<br>keyboard to enter this<br>data; when finished,<br>press OK            | If the SKL recognizes<br>the key, the status<br>window opens and<br>the display will read<br>operation successful |
|         | 10. Once selected, press OK                                                                 | N/A                                                                                                    |
|         | 11. Press OK to<br>complete the transfer<br>process                                         | The transfer is complete                                                                                          |
|         | 12. On the ANCD<br>DTD, press the main<br>menu button to return<br>back to the main<br>menu | N/A                                                                                                    |

276

## Operator task: SKL to ANCD transfer:

| Subtask                                                                                                    | Action                                                                                                    | Result                                                                        |
|----------------------------------------------------------------------------------------------------|----------------------------------------------------------------------------------------------------|-------------------------------------------------------------------------------|
| An ANCD DTD<br>can transfer any key<br>present in the SKL<br>to the FILL DTD<br>such as KEKs, TEKs,<br>TrKEKs, and TSKs;<br>this transfer process<br>will use the DS-101<br>protocol, although it<br>can use the DS-102<br>protocol as well, with<br>which the short title,<br>edition, segment, and<br>text ID, and actual<br>key can be transferred | 1. On the SKL, tape<br>on the Keys tab to<br>display the list of<br>keys present in the<br>SKL; select File ><br>Transmit > Load<br>Selected Keys                                                                                                    | The key load select<br>keys, selected keys<br>window opens                    |
|                                                                                                    | 2. Scroll down the list<br>and select the TEK or<br>KEK to transfer to the<br>ANCD DTD; multiple<br>keys can be selected                                                                                                    | Press OK and the key<br>load settings window<br>opens                         |
|                                                                                                    | 3. Select the protocol<br>by tapping on the<br>down arrow and<br>selecting DS-101;<br>press the down arrow<br>on the activation<br>mode and select DS-<br>101 and in the mode<br>field select issue<br>Using the standard<br>FILL cable, connect<br>the SKL to the ANCD<br>DTD and press OK | On the SKL, the<br>status window opens<br>displaying Attempting<br>to Connect |

U.S. UNCLASSIFIED For Official Use Only

| Subtask | Action                                                                                                    | Result                                                                                    |
|---------|----------------------------------------------------------------------------------------------------|-------------------------------------------------------------------------------------------|
|         | 4. On the ANCD<br>DTD from the main<br>menu, highlight RCV<br>and press ENTER;<br>highlight unassisted<br>and press ENTER;<br>press PDN until KP<br>is displayed and then<br>press ENTER; make<br>sure the two devices<br>are connected with<br>the standard FILL<br>cable and press<br>ENTER | On the ANCD DTD,<br>the display shows<br>Press LMD Start<br>Button                        |
|         | 5. Press ENTER again                                                                                                    | The transfer takes place                                                                  |
|         | 6. Once the transfer is<br>complete, and Change<br>Tag Values? No/Yes<br>opens; highlight No<br>and press ENTER;<br>this window will<br>repeat if multiple keys<br>are being received                                                                                                    | The ANCD DTD<br>display shows<br>Receive more key(s)?<br>Yes/No                           |
|         | 7. Highlight No and press ENTER                                                                                                    | On the SKL, status<br>window shows<br>Transmit Successful<br>then Operation<br>Successful |
|         | 8. Press OK                                                                                                    | The transfer is complete                                                                  |

278

| Subtask | Action                                                                                     | Result |
|---------|--------------------------------------------------------------------------------------------|--------|
|         | 9. On the ANCD<br>DTD, press the main<br>menu button to return<br>back to the main<br>menu |        |

U.S. UNCLASSIFIED For Official Use Only
## **Chapter 6**

### **Capability Set 13**

The Army's first capability set (CS), known as CS 13, is a package of network components, associated equipment, and software that provides an integrated network capability from the static tactical operations center (TOC) to the dismounted Soldier. Capability sets will be distributed throughout a combat formation and its supporting elements — from the brigade command post to the commander on the move to the dismounted Soldier. CS 13 provides commanders and Soldiers vastly increased abilities to communicate and share information. Significant capability enhancements include Mission Command on the Move (MCOTM), allowing leaders access to network capabilities found in a TOC while mounted in combat vehicles and delivering the network to individual Soldiers at the squad level.

CS 13 is a network baseline anchored on the integration of satellite-based communications and terrestrial networking radios, which can be adjusted annually based on changing requirements, emerging technology, and operational feedback. It provides enhanced capability over current theater-provided network equipment and is anchored by two major upgrades: MCOTM, allowing commanders to take the network with them via the WarFighter Information Network-Tactical (WIN-T) Increment 2, and bringing dismounted Soldiers into the network by empowering ground troops with a new level of real-time information through advanced radios and hand-held devices. CS 13 is a critical enabler, leveraging integrated networked capabilities to provide today's warfighter the decisive advantage in any environment.

#### **Commander's Vehicle with Capability Set 13**

A commander's vehicle will be equipped with the following CS 13 systems, which will be operated by the commander's driver/radio operator (not necessarily a signal Soldier).

U.S. UNCLASSIFIED For Official Use Only

| Table 6-1. Commander's vehicle equipped with CS 13 |                  |                  |                   |  |  |  |  |
|----------------------------------------------------|------------------|------------------|-------------------|--|--|--|--|
| SYSTEM                                             | CO<br>CDR<br>VEH | BN<br>CDR<br>VEH | BDE<br>CDR<br>VEH |  |  |  |  |
| Point of presence (PoP)                            | 1                | 1                | 1                 |  |  |  |  |
| JCR/BFT 2                                          | 1                | 1                | 1                 |  |  |  |  |
| AN/PRC-117G                                        | 1                | 1                | 1                 |  |  |  |  |
| JTRS HMS MPs                                       | 1                | 3                | 2                 |  |  |  |  |
| AN/VRC 104(V)1                                     | 1                | 1                | 1                 |  |  |  |  |
| Soldier network extension (SNE)                    | 1                |                  |                   |  |  |  |  |
| AN/VRC-92                                          | 1                |                  |                   |  |  |  |  |

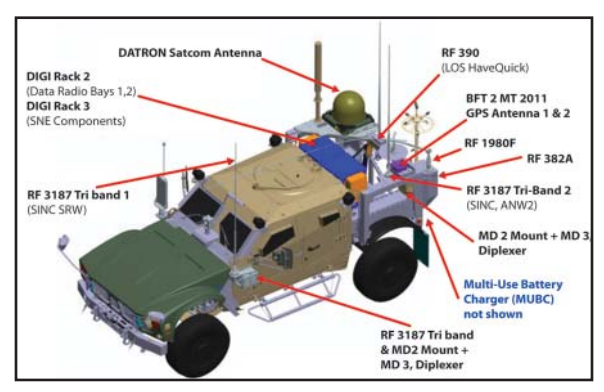

Figure 6-1. M-ATV with CS 13/14

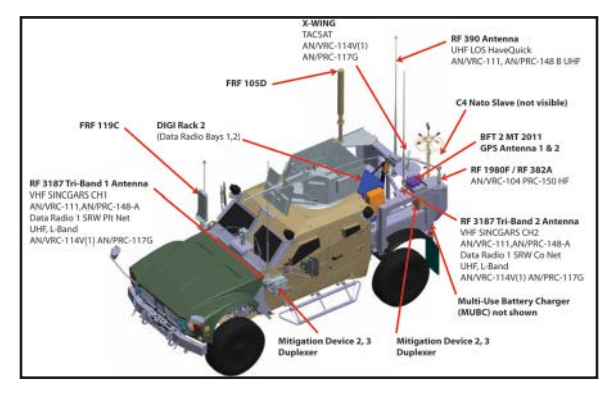

Figure 6-2. M-ATV Lite Variant with CS 13/14

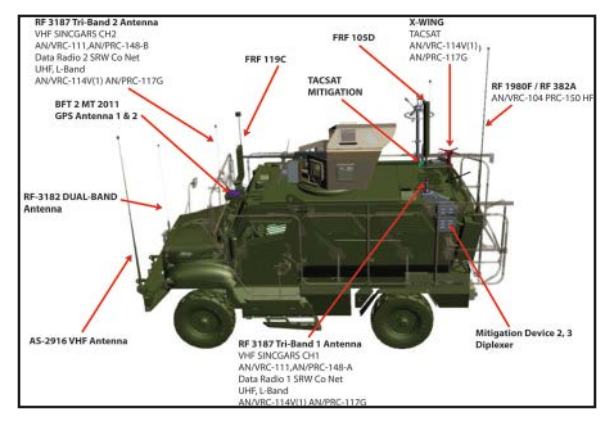

Figure 6-3. MaxxPro with CS 13/14

U.S. UNCLASSIFIED For Official Use Only

The first CS 13 systems were fielded to the 10th Mountain Division. They included the systems described below.

#### WIN-T Increment 2

The WIN-T is essentially the Soldier's Internet, providing the tactical communications network backbone to which other networked systems need to connect to function. The currently fielded WIN-T Increment 1 provides satellite-based, beyond-line-of-sight voice, video, and data communication down to the battalion level. Vehicle-borne Soldiers have only to pull over to the side of the road to communicate.

WIN-T Increment 2 is a major upgrade that will introduce mission command on the move, allowing Soldiers to communicate continuously inside moving tactical vehicles. WIN-T Increment 2 will also extend satellite communications down to the company level, which means that the Soldiers closest to the fight will have greater connectivity than ever before. WIN-T Increment 2 also introduces self-forming, self-healing networking radios and enhances network operations tools for network planning and monitoring. Among WIN-T Increment 2's main component systems for the BCT are the tactical communications node (TCN), PoP, SNE, and the vehicular wireless package (VWP).

The TCN is the centerpiece and hub of the WIN-T network, delivered to the unit on a medium tactical vehicle platform. As the main network support element for command posts and TOCs, the Increment 2 TCN remains connected as Soldiers "jump" to a new command post location — a capability that is not possible with Increment 1 technology.

The WIN-T PoP is the primary on-the-move configuration item that will be installed on the tactical combat platforms of select commanders and staff officers at division, brigade, and battalion echelons. WIN-T SNEs will be installed in combat vehicles for select battalions and companies. The final component of the WIN-T Increment 2 network is the VWP, which extends the WIN-T network to command post vehicles moving in convoy with the TCN.

**Note:** WIN-T Increment 2 began fielding in October 2012 and is deploying as the backbone of CS 13. The total Army will ultimately be

U.S. UNCLASSIFIED For Official Use Only

equipped with a combination of WIN-T Increments (Increment 1, 2, or 3) best suited to meet mission and need. Capabilities –

- Supports initial collaboration, mission planning, and rehearsal, and for the first time introduces mobility to the network.
- Brings a mobile network infrastructure, which means the network stays connected while moving.
- Extends the network down to company level.
- Introduces networking radios and enhances network operations for network planning and monitoring.

#### **Company Command Post**

The company command post (CoCP) delivers to the company level communication capabilities previously found only at the battalion level and above, thereby increasing the effectiveness of commanders in decentralized operations. A CoCP for a maneuver company is scalable, supports mobile and short-halt operations, requires minimum manpower, and is reliable, with limited field support necessary to sustain it.

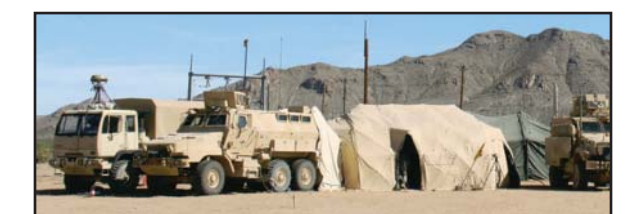

Figure 6-4. Company command post

### Joint Capabilities Release

The Joint Capabilities Release (JCR) is a key software upgrade to the widely fielded Force XXI Battle Command Brigade and Below/Blue Force Tracking (FBCB2/BFT) system that allows Soldiers in vehicles, aircraft,

U.S. UNCLASSIFIED For Official Use Only

and command posts to track friendly forces and exchange messages in order to synchronize operations and avoid fratricide. JCR utilizes the faster BFT2 satellite network for improved accuracy of position location information. Future JCR releases will provide additional services, including open office file transfers, image downloads, chat, and instant messaging.

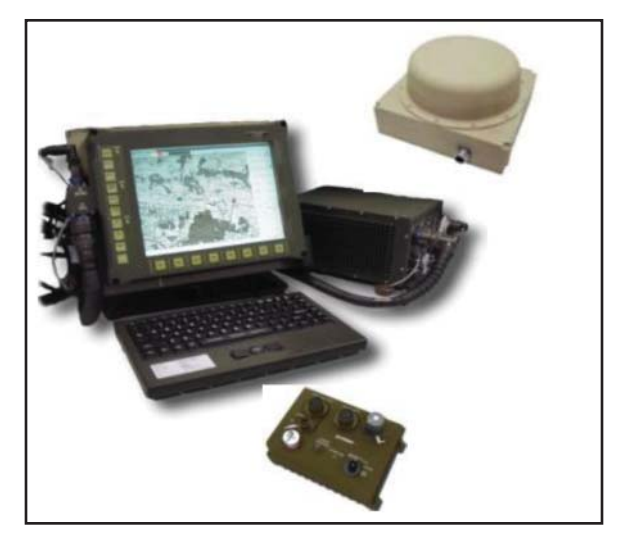

Figure 6-5. FBCB2/BFT

# **Nett Warrior**

Nett Warrior is a Soldier-worn, smartphone-like mission command system that runs various mission applications. These hand-held devices will be fielded to team leaders and above, allowing them to communicate seamlessly within their units and with higher headquarters. These devices connect to the Army's larger tactical communications network through the Joint Tactical Radio System (JTRS) Rifleman Radio.

> U.S. UNCLASSIFIED For Official Use Only

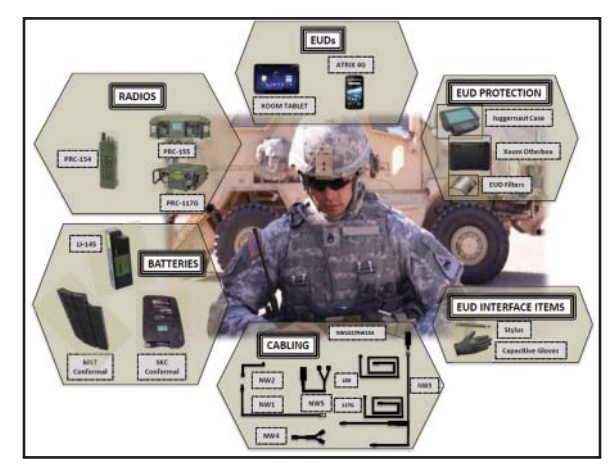

Figure 6-6. NETT Warrior

# AN/PRC-155, JTRS Hand-held, Manpack (MP), Small Form Fit (HMS) Manpack

HMS-MP: Two-channel software reprogrammable radio that supports the Single-Channel Ground and Airborne Radio System (SINCGARS), Soldier Radio Waveform (SRW), Mobile User Objective System (MUOS), ultrahigh frequency (UHF) tactical satellite (TACSAT), and high frequency (HF) waveforms. Configured as manpack or vehicle mounted, this radio is geared to be in virtually all leader vehicles and dismounted radio telephone operators.

> U.S. UNCLASSIFIED For Official Use Only

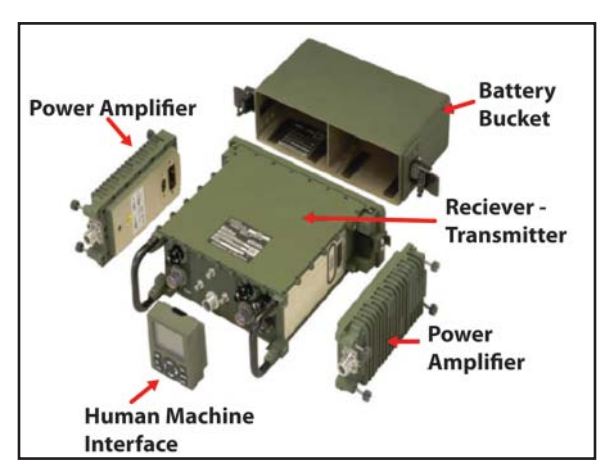

Figure 6-7. AN/PRC-155, JTRS Hand-held, MP, Small Form Fit MP

#### Single-Channel Ground and Airborne Radio System

This device is the primary radio the Army uses for voice communications in the field today. With configurations including MP, vehicular (both low and high power), and airborne models, more than 500,000 SINCGARS have been fielded.

#### Soldier Radio Waveform Appliqué

Generic term for a single-channel reprogrammable radio that supports the SRW and depending on vendor solution MUOS, SINCGARS, TACSAT, and HF. Designed to fit into legacy SINCGARS Advanced System Improvement Programs (ASIPs), some vendor solutions provide independent mounts with jerk-and-run capability (for dismounting). This radio is for vehicles that do not need all of the two-channel capabilities of the HMS-MP.

> U.S. UNCLASSIFIED For Official Use Only

#### **AN/PRC-117G Tactical Radio**

This wireless voice and data radio allows Soldiers to exchange large amounts of tactical data, such as video and biometrics. The radio can support small-unit operations and connect the tactical edge with forces at the company level and above.

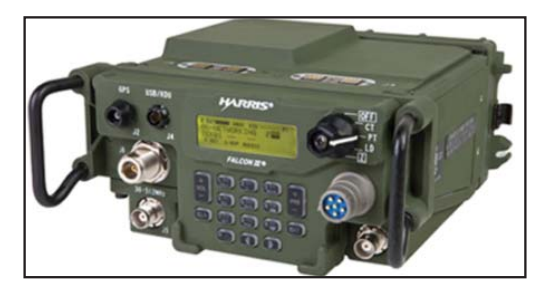

Figure 6-8. AN/PRC 117G

## AN/PRC-154, Rifleman Radio

A single-channel, hand-held (type 2) radio running the SRW that is designed for dismounted Soldiers. This radio provides voice, PLI, and command and control capability down to the lowest echelons. In virtually all cases this radio system requires a gateway SRW and cross-domain guard to bridge between the dismounted and mounted network.

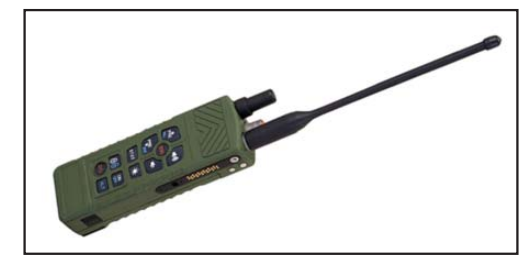

Figure 6-9. AN/PRC-154

U.S. UNCLASSIFIED For Official Use Only

# Appendix A

# Julian Date Calendar

|            |     |     | Juli | an Da | ate Cal | endar | (Reg | ular Y | ear) |     |     |     |
|------------|-----|-----|------|-------|---------|-------|------|--------|------|-----|-----|-----|
| Day/<br>Mo | JAN | FEB | MAR  | APR   | MAY     | JUN   | JUL  | AUG    | SEP  | OCT | NOV | DEC |
| 1          | 01  | 32  | 60   | 91    | 21      | 52    | 82   | 13     | 44   | 74  | 05  | 35  |
| 2          | 02  | 33  | 62   | 92    | 22      | 53    | 83   | 14     | 45   | 75  | 06  | 36  |
| 3          | 03  | 34  | 63   | 93    | 23      | 54    | 84   | 15     | 46   | 76  | 07  | 37  |
| 4          | 04  | 35  | 63   | 94    | 24      | 55    | 85   | 16     | 47   | 77  | 08  | 38  |
| 5          | 05  | 36  | 64   | 95    | 25      | 56    | 86   | 17     | 48   | 78  | 09  | 39  |
| 6          | 06  | 37  | 65   | 96    | 26      | 57    | 87   | 18     | 49   | 79  | 10  | 40  |
| 7          | 07  | 38  | 66   | 97    | 27      | 58    | 88   | 19     | 50   | 80  | 11  | 41  |
| 8          | 08  | 39  | 67   | 98    | 28      | 59    | 89   | 20     | 51   | 81  | 12  | 42  |
| 9          | 09  | 40  | 68   | 99    | 29      | 60    | 90   | 21     | 52   | 82  | 13  | 43  |
| 10         | 10  | 41  | 69   | 00    | 30      | 62    | 91   | 22     | 53   | 83  | 14  | 44  |
| 11         | 11  | 42  | 70   | 01    | 31      | 63    | 92   | 23     | 54   | 84  | 15  | 45  |
| 12         | 12  | 43  | 71   | 02    | 32      | 63    | 93   | 24     | 55   | 85  | 16  | 46  |
| 13         | 13  | 44  | 72   | 03    | 33      | 64    | 94   | 25     | 56   | 86  | 17  | 47  |
| 14         | 14  | 45  | 73   | 04    | 34      | 65    | 95   | 26     | 57   | 87  | 18  | 48  |
| 15         | 15  | 46  | 74   | 05    | 35      | 66    | 96   | 27     | 58   | 88  | 19  | 49  |
| 16         | 16  | 47  | 75   | 06    | 36      | 67    | 97   | 28     | 59   | 89  | 20  | 50  |
| 17         | 17  | 48  | 76   | 07    | 37      | 68    | 98   | 29     | 60   | 90  | 21  | 51  |
| 18         | 18  | 49  | 77   | 08    | 38      | 69    | 99   | 30     | 62   | 91  | 22  | 52  |
| 19         | 19  | 50  | 78   | 09    | 39      | 70    | 00   | 31     | 63   | 92  | 23  | 53  |
| 20         | 20  | 51  | 79   | 10    | 40      | 71    | 01   | 32     | 63   | 93  | 24  | 54  |
| 21         | 21  | 52  | 80   | 11    | 41      | 72    | 02   | 33     | 64   | 94  | 25  | 55  |
| 22         | 22  | 53  | 81   | 12    | 42      | 73    | 03   | 34     | 65   | 95  | 26  | 56  |
| 23         | 23  | 54  | 82   | 13    | 43      | 74    | 04   | 35     | 66   | 96  | 27  | 57  |
| 24         | 24  | 55  | 83   | 14    | 44      | 75    | 05   | 36     | 67   | 97  | 28  | 58  |
| 25         | 25  | 56  | 84   | 15    | 45      | 76    | 06   | 37     | 68   | 98  | 29  | 59  |
| 26         | 26  | 57  | 85   | 16    | 46      | 77    | 07   | 38     | 69   | 99  | 30  | 60  |
| 27         | 27  | 58  | 86   | 17    | 47      | 78    | 08   | 39     | 70   | 00  | 31  | 62  |
| 28         | 28  | 59  | 87   | 18    | 48      | 79    | 09   | 40     | 71   | 01  | 32  | 63  |
| 29         | 29  |     | 88   | 19    | 49      | 80    | 10   | 41     | 72   | 02  | 33  | 63  |
| 30         | 30  |     | 89   | 20    | 50      | 81    | 11   | 42     | 73   | 03  | 34  | 64  |
| 31         | 31  |     | 90   |       | 51      |       | 12   | 43     |      | 04  |     | 65  |

Figure A-1

U.S. UNCLASSIFIED For Official Use Only

|  | CENTE | R FOR ARMY | LESSONS LEARNED |
|--|-------|------------|-----------------|
|--|-------|------------|-----------------|

|            |     |     |     | Jul | ian Da | te (La | ap Y | ear) |     |     |     |     |
|------------|-----|-----|-----|-----|--------|--------|------|------|-----|-----|-----|-----|
| Day/<br>Mo | JAN | FEB | MAR | APR | MAY    | JUN    | JUL  | AUG  | SEP | OCT | NOV | DEC |
| 1          | 01  | 32  | 61  | 92  | 22     | 53     | 83   | 14   | 45  | 75  | 06  | 36  |
| 2          | 02  | 33  | 62  | 93  | 23     | 54     | 84   | 15   | 46  | 76  | 07  | 37  |
| 3          | 03  | 34  | 63  | 94  | 24     | 55     | 85   | 16   | 47  | 77  | 08  | 38  |
| 4          | 04  | 35  | 64  | 95  | 25     | 56     | 86   | 17   | 48  | 78  | 09  | 39  |
| 5          | 05  | 36  | 65  | 96  | 26     | 57     | 87   | 18   | 49  | 79  | 10  | 40  |
| 6          | 06  | 37  | 66  | 97  | 27     | 58     | 88   | 19   | 50  | 80  | 11  | 41  |
| 7          | 07  | 38  | 67  | 98  | 28     | 59     | 89   | 20   | 51  | 81  | 12  | 42  |
| 8          | 08  | 39  | 68  | 99  | 29     | 60     | 90   | 21   | 52  | 82  | 13  | 43  |
| 9          | 09  | 40  | 69  | 00  | 30     | 61     | 91   | 22   | 53  | 83  | 14  | 44  |
| 10         | 10  | 41  | 70  | 01  | 31     | 62     | 92   | 23   | 54  | 84  | 15  | 45  |
| 11         | 11  | 42  | 71  | 02  | 32     | 63     | 93   | 24   | 55  | 85  | 16  | 46  |
| 12         | 12  | 43  | 72  | 03  | 33     | 64     | 94   | 25   | 56  | 86  | 17  | 47  |
| 13         | 13  | 44  | 73  | 04  | 34     | 65     | 95   | 26   | 57  | 87  | 18  | 48  |
| 14         | 14  | 45  | 74  | 05  | 35     | 66     | 96   | 27   | 58  | 88  | 19  | 49  |
| 15         | 15  | 46  | 75  | 06  | 36     | 67     | 97   | 28   | 59  | 89  | 20  | 50  |
| 16         | 16  | 47  | 76  | 07  | 37     | 68     | 98   | 29   | 60  | 90  | 21  | 51  |
| 17         | 17  | 48  | 77  | 08  | 38     | 69     | 99   | 30   | 61  | 91  | 22  | 52  |
| 18         | 18  | 49  | 78  | 09  | 39     | 70     | 00   | 31   | 62  | 92  | 23  | 53  |
| 19         | 19  | 50  | 79  | 10  | 40     | 71     | 01   | 32   | 63  | 93  | 24  | 54  |
| 20         | 20  | 51  | 80  | 11  | 41     | 72     | 02   | 33   | 64  | 94  | 25  | 55  |
| 21         | 21  | 52  | 81  | 12  | 42     | 73     | 03   | 34   | 65  | 95  | 26  | 56  |
| 22         | 22  | 53  | 82  | 13  | 43     | 74     | 04   | 35   | 66  | 96  | 27  | 57  |
| 23         | 23  | 54  | 83  | 14  | 44     | 75     | 05   | 36   | 67  | 97  | 28  | 58  |
| 24         | 24  | 55  | 84  | 15  | 45     | 76     | 06   | 37   | 68  | 98  | 29  | 59  |
| 25         | 25  | 56  | 85  | 16  | 46     | 77     | 07   | 38   | 69  | 99  | 30  | 60  |
| 26         | 26  | 57  | 86  | 17  | 47     | 78     | 08   | 39   | 70  | 00  | 31  | 61  |
| 27         | 27  | 58  | 87  | 18  | 48     | 79     | 09   | 40   | 71  | 01  | 32  | 62  |
| 28         | 28  | 59  | 88  | 19  | 49     | 80     | 10   | 41   | 72  | 02  | 33  | 63  |
| 29         | 29  | 60  | 89  | 20  | 50     | 81     | 11   | 42   | 73  | 03  | 34  | 64  |
| 30         | 30  |     | 90  | 21  | 51     | 82     | 12   | 43   | 74  | 04  | 35  | 65  |
| 31         | 31  |     | 91  |     | 52     |        | 13   | 44   |     | 05  |     | 66  |

Figure A-2

U.S. UNCLASSIFIED For Official Use Only

## **Appendix B**

## World Time Zones and Time Conversion

#### Zulu Time

Zulu time remains in sync with the Naval Observatory Atomic Clock. Zulu time can be confirmed from the U.S. Naval Observatory master clock telephone voice announcer, Defense Switched Network 762-1401, 762-1069 (Washington, DC) or DSN 560-6742 (Colorado Springs, CO). You can only connect to these numbers for a brief time before the call is terminated. If DSN is not available, call (202) 762-1069 or (202) 762-1401. These are not toll-free numbers, and callers outside the local calling area are charged at regular long-distance rates. Another alternative is to go to http://tycho.usno.navy.mil/ or use the time from a Precision Lightweight Global Positioning System (GPS) Receiver or a Defense Advanced GPS Receiver that is tracking at least one satellite. The net control station should update and verify net time daily or according to unit standing operating procedures.

#### **Time Zone Conversions**

There are 25 integer world time zones from 12 through 0 to +12Coordinated Universal Time (UTC) (formerly Greenwich Mean Time). Each is 15 degrees longitude measured east and west from the prime meridian of the earth at Greenwich, England.

When UTC is 12:00, the diametrically opposed time zone is 00:00. This is indicated by the dashed line and also indicates a date change. By convention, the area to the left of the dashed line is the following day, while the area to the right is the preceding day.

Figure B-1 outlines each time zone around the world and their relationship to Zulu time. Figure B-2 shows a world time zone map.

U.S. UNCLASSIFIED For Official Use Only

| Y                                                       | Х                                                                  | W                                                                                                    | ۷                | U                | Т                | S                | R           | Q                                                 | Ρ                                        | 0                                        | N                               | Ζ                      | A                | В                | C                | D                                                                 | E                                                                  | F                                                                   | G                                              | н                                                | 1                            | K                | L                | м       |  |
|---------------------------------------------------------|--------------------------------------------------------------------|----------------------------------------------------------------------------------------------------|------------------|------------------|------------------|------------------|-------------|---------------------------------------------------|------------------------------------------|------------------------------------------|---------------------------------|------------------------|------------------|------------------|------------------|-------------------------------------------------------------------|--------------------------------------------------------------------|---------------------------------------------------------------------|------------------------------------------------|--------------------------------------------------|------------------------------|------------------|------------------|---------|--|
| C                                                       | ivilio                                                             | ın Ti                                                                                                    | me .             | Zone             | 25               |                  |             | _                                                 |                                          | _                                        |                                 |                        |                  | -                | _                |                                                                   | -                                                                  |                                                                     |                                                |                                                  | _                            |                  | _                |         |  |
| I D L                                                   | N<br>T                                                             | H<br>S<br>T                                                                                                    | ASD              | P<br>S<br>T      | M<br>S<br>T      | C<br>S<br>T      | E<br>S<br>T | A<br>S<br>T                                       | N<br>S<br>T                              | T                                        | W<br>A<br>T                     | U<br>T<br>C            | C<br>E<br>T      | E<br>E<br>T      | BT               | Z<br>P<br>4                                                       | Z<br>P<br>5                                                        | Z<br>P<br>6                                                         | WAS                                            | C<br>C<br>T                                      | J<br>S<br>T                  | G<br>S<br>T      | S<br>B<br>T      | I D L   |  |
| vv                                                      |                                                                    |                                                                                                    | -                |                  |                  | -                |             | -                                                 | -                                        | -                                        | -                               | -                      | -                | -                | -                | -                                                                 | -                                                                  | -                                                                   | 1                                              | -                                                | -                            |                  | ł.               | E       |  |
| 1 2 0 0                                                 | 1<br>3<br>0<br>0                                                   | 1<br>4<br>0<br>0                                                                                                    | 1<br>5<br>0<br>0 | 1<br>6<br>0<br>0 | 1<br>7<br>0<br>0 | 1<br>8<br>0<br>0 | 1 9 0 0     | 2<br>0<br>0<br>0                                  | 2<br>1<br>0<br>0                         | 2<br>2<br>0<br>0                         | 2<br>3<br>0<br>0                | 2<br>4<br>0<br>0       | 0<br>1<br>0<br>0 | 0<br>2<br>0<br>0 | 0<br>3<br>0<br>0 | 0<br>4<br>0<br>0                                                  | 0<br>5<br>0<br>0                                                   | 0<br>6<br>0<br>0                                                    | 0<br>7<br>0<br>0                               | 0<br>8<br>0<br>0                                 | 0<br>9<br>0<br>0             | 1<br>0<br>0<br>0 | 1<br>1<br>0<br>0 | 1 2 0 0 |  |
| S                                                       | and                                                                | ard                                                                                                    | Tim              | e = 1            | Jniv             | ersc             | d Tir       | ne +                                              | Val                                      | ue fi                                    | om                              | Tab                    | le               | -                | -                | _                                                                 |                                                                    | -                                                                   | -                                              | 10                                               | -                            | -                | -                | -       |  |
| Ζ                                                       |                                                                    | 0                                                                                                    |                  |                  | E                |                  |             | +5                                                |                                          | K                                        |                                 |                        | +10              |                  | P                |                                                                   | 1                                                                  | -3                                                                  |                                                | U                                                |                              |                  | -8               |         |  |
| A                                                       |                                                                    | +                                                                                                    | -1               |                  | F                |                  |             | +6                                                |                                          |                                          | +6 L +11 (                      |                        | Q                | -                | - 10             | -4                                                                |                                                                    | V                                                                   |                                                |                                                  | -9                           |                  |                  |         |  |
| В                                                       |                                                                    | 1+                                                                                                    | -2               |                  | G                |                  |             | +7                                                |                                          |                                          | +7 M +                          |                        |                  | +12              |                  | R                                                                 |                                                                    |                                                                     | -5                                             |                                                  | w                            |                  |                  | -10     |  |
| C                                                       |                                                                    | +                                                                                                    | -3               |                  | н                |                  |             | +8                                                | N                                        |                                          | -                               | -1                     |                  | S                |                  |                                                                   | -6                                                                 |                                                                     | X                                              |                                                  |                              | -11              |                  |         |  |
| D                                                       |                                                                    | +                                                                                                    | 4                |                  | 1                |                  |             | +9                                                |                                          |                                          | 0 -2 T                          |                        |                  |                  | -7               |                                                                   | Y                                                                  |                                                                     |                                                | -12                                              | 2                            |                  |                  |         |  |
| AT-<br>IDL<br>NS<br>HS<br>EET<br>PST<br>MS<br>CS<br>EST | Azon<br>W-In<br>T-Nev<br>T-Hav<br>T-East<br>T-Pac<br>T-Mo<br>T-Cen | y ** = resterday<br>serime AWST-Aust<br>ternation Date Line West<br>WAT-West<br>waii Standard Time<br>CET-Centr<br>MUC-Coord<br>waii Standard Time<br>ET-Baghda<br>ULE-Interr<br>fic Standard Time<br>ET-Baghda<br>ULE-Interr<br>Standard Time<br>ZP-4<br>traf Standard Time<br>ZP-5 |                  |                  |                  |                  |             | Austr<br>est A<br>oordi<br>ntral<br>terna<br>hdad | alian<br>frica<br>nateo<br>Euro<br>ation | West<br>Time<br>I Univ<br>pean<br>al Dat | em S<br>versa<br>Time<br>te Lir | tand:<br>Time<br>e Eas | ard T<br>e<br>it | ime              |                  | CCT-4<br>GST-J<br>JST-J<br>ASDT<br>NT-N<br>WAST<br>AST-/<br>SBT-S | China<br>Guan<br>apan<br>I-Alas<br>iome<br>I-Wes<br>Atlan<br>Solon | Coa<br>Stan<br>Stan<br>ka St<br>Time<br>st Afri<br>tic St<br>ton Is | st Tin<br>dand<br>and<br>ica T<br>and<br>sland | ne<br>d Tim<br>ard T<br>ime 3<br>ird Ti<br>d Tim | ie<br>ime<br>Zone<br>me<br>e | 8                |                  |         |  |

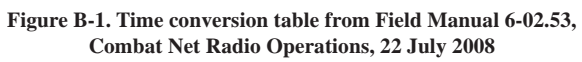

U.S. UNCLASSIFIED For Official Use Only

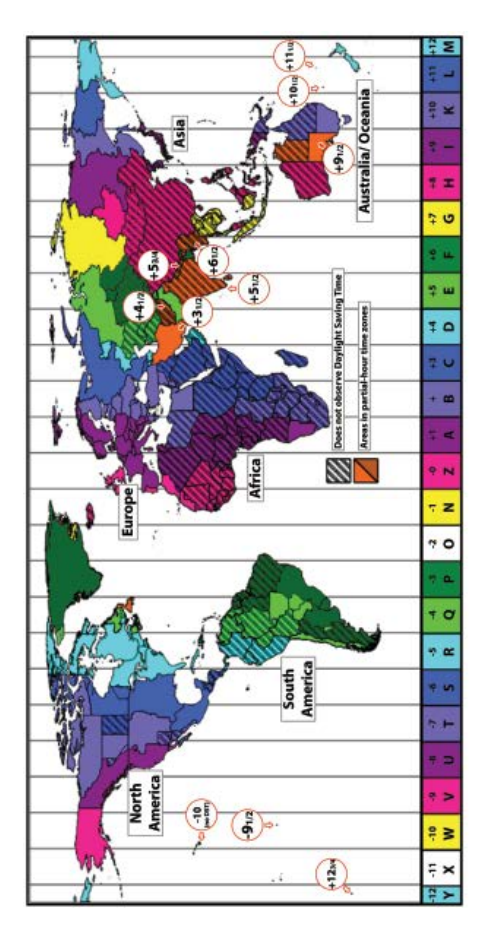

Figure B-2. World time zones chart from http://www.time.gov/images/ worldzones.gif

U.S. UNCLASSIFIED For Official Use Only

## Appendix C

# **Radio Frequency Spectrum**

The Army uses several types of single-channel radios that operate in different frequencies across the radio frequency (RF) spectrum as shown in Figure C-1.

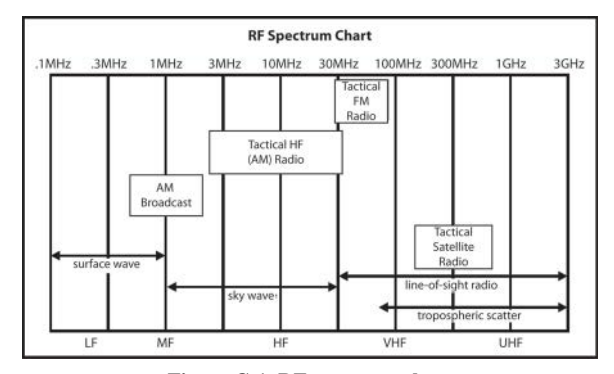

Figure C-1. RF spectrum chart

The Army uses the following single-channel radios:

- Frequency modulation (FM) radio. The FM radio has a range of approximately 35 to 40 kilometers, which covers a brigade or battalion maneuver area. FM radio transmissions are normally lineof-sight (LOS), and large terrain features can block transmission. FM radios can transmit data.
- High frequency (HF) radio. An HF radio's longer range overcomes terrain limitations for users with greater dispersion. Using the improved high frequency radio provides a versatile capability for short- and long-range communications. HF is the only tactical communications asset that may achieve long-range communications

independent of terrestrial or satellite relays. HF communications may be either voice or secure data. HF is also useful where LOS cannot be achieved.

• Tactical satellite (TACSAT) radio. The use of satellite communications gives the commander the greatest range. It is useful when users are separated by long distances, such as rapid deployment forces and special operations units. The single-channel TACSAT radio transmits in the ultra HF or very HF range, which requires the antenna to have LOS with the satellite. Satellite access time must be requested in advance. This radio has narrow and wide bandwidth and can transmit data. These radios are used in functional networks such as command, administrative, logistical, fire support, and intelligence nets.

The capabilities of the single-channel radio make it flexible, securable, mobile, and reliable. However, the radio is the most detectable means of electronic communications and is subject to intentional and unintentional electronic interference. Good electronic protection and remoting techniques are highly recommended.

The Joint Spectrum Interference Resolution Procedures replaced the Department of Defense's Meaconing, Intrusion, Jamming, and Interference Report in 1992. The component command is the lower echelon user and may prescribe reporting procedures. Reporting procedures would normally be addressed in the communications annex of the operations plan or unit standing operating procedures (SOPs). If the operator suspects or experiences radio interference, he should first check all equipment to ensure it is in proper operating order. This includes checking radio components, such as cable connections, antenna elements, and grounding. Additionally, the operator should ensure the radio system is installed properly, to include verifying operating frequency, correct azimuth for directional antennas, and polarization of antennas, and verify the distance from other radio systems or other sources of electromagnetic interference, such as generators. If interference persists, the operator should follow unit SOPs on proper interference reporting procedures.

**Note:** For additional information, see Field Manual 6-02.70, *Army Electromagnetic Spectrum Operations*, May 2010

U.S. UNCLASSIFIED For Official Use Only

# Appendix D

# **Radio Procedures**

## Prowords

Proper procedure words (often called prowords) are words or phrases that should be used during radio transmissions. Prowords are used to facilitate communication by conveying information in a condensed form. Radio operators should be familiar and use these prowords.

| Proword           | Meaning                                                                                                    |
|-------------------|----------------------------------------------------------------------------------------------------|
| ALL AFTER         | The portion of the message to which I have<br>reference is all that which follows:                                      |
| ALL BEFORE        | The portion of the message to which I have<br>reference is all that which precedes:                                     |
| AUTHENTICATION IS | The transmission authentication of this message is                                                                      |
| BREAK             | I hereby indicate the separation of the text from other portions of the message.                                        |
| CORRECT           | You are correct, or what you have transmitted is correct.                                                               |
| CORRECTION        | An error has been made in this transmission.<br>Transmission will continue with the last<br>word correctly transmitted. |
|                   | An error has been made in this transmission<br>(or message indicated). The correct version<br>is                        |
|                   | The following is a corrected version in answer to your request for verification.                                        |

U.S. UNCLASSIFIED For Official Use Only

| Proword                            | Meaning                                                                                                    |
|------------------------------------|----------------------------------------------------------------------------------------------------|
| DISREGARD THIS<br>TRANSMISSION–OUT | This transmission is in error. Disregard it.<br>(This proword shall not be used to cancel<br>any message that has been completely<br>transmitted and for which receipt or<br>acknowledgement has been received.)                                                                                                    |
| DO NOT ANSWER                      | Stations called are not to answer this<br>call, indicate receipt of this message, or<br>otherwise to transmit in connection with<br>this transmission. When this proword is<br>employed, the transmission shall be ended<br>with the proword OUT.                                                                                                    |
| EXEMPT                             | The addresses immediately following are exempt from the collective call.                                                                                                    |
| FIGURES                            | Numerals or numbers follow (optional).                                                                                                    |
| FLASH                              | Precedence FLASH is reserved for initial<br>enemy contact reports on special emergency<br>operational combat traffic originated by<br>specifically designated high commanders<br>of units directly affected. This traffic shall<br>be short reports of emergency situations of<br>vital proportion. Handling is as fast as is<br>humanly possible with an objective time of<br>10 minutes or less. |
| FROM                               | The originator of this message is indicated<br>by the address designation immediately<br>following.                                                                                                    |
| GROUPS                             | This message contains the number of groups indicated.                                                                                                    |

300

| Proword        | Meaning                                                                                                    |
|----------------|----------------------------------------------------------------------------------------------------|
| IMMEDIATE      | Precedence IMMEDIATE is reserved for<br>messages relating to situations gravely<br>affecting the security of national/allied<br>forces or populace and which requires<br>immediate delivery. |
| INFO           | The addresses immediately following are addressed for information.                                                                                                    |
| I AUTHENTICATE | The group that follows is the reply to your challenge to authentication.                                                                                                    |
| I READ BACK    | The following is my response to your instructions to read back.                                                                                                    |
| I SAY AGAIN    | I am repeating transmissions or specific portion indicated.                                                                                                    |
| I VERIFY       | The following has been verified at your request and is repeated (to be used as a reply to verify).                                                                                           |
| MESSAGE        | A message that requires recording is about<br>to follow (transmission immediately after<br>the call).                                                                                        |
| MORE TO FOLLOW | Transmitting station has additional traffic for the receiving station.                                                                                                    |
| OUT            | This is the end of my transmission to you<br>and no answer is required or expected.<br>(Since OVER and OUT have opposite<br>meanings, they are never used together.)                         |
| OVER           | This is the end of my transmission to you<br>and a response is necessary. Go ahead;<br>transmit.                                                                                             |

U.S. UNCLASSIFIED For Official Use Only

| Proword        | Meaning                                                                                                    |
|----------------|----------------------------------------------------------------------------------------------------|
| PRIORITY       | Precedence PRIORITY is reserved for<br>important messages requiring precedence<br>over routine traffic. This is the highest<br>precedence that normally may be assigned<br>to an administrative message. |
| READ BACK      | Repeat this entire transmission back to me exactly as received.                                                                                                    |
| RELAY (TO)     | Transmit this message to all addresses<br>(or addresses immediately following this<br>password). The address component is<br>mandatory when this proword is used.                                        |
| ROGER          | I received your last transmission satisfactorily.                                                                                                    |
| ROUTINE        | Precedence ROUTINE is reserved for all<br>types of messages that are not sufficiently<br>urgent to justify a higher precedence but<br>must be delivered to the addressee without<br>delay.               |
| SAY AGAIN      | Repeat all of your last transmission<br>(followed by identification data, means:<br>REPEAT [portion indicated]).                                                                                         |
| SERVICE        | The message that follows is a service message.                                                                                                    |
| SILENCE        | Cease transmission immediately.<br>Silence will be maintained until lifted.<br>(Transmissions imposing silence must be<br>authenticated.)                                                                |
| SILENCE LIFTED | Silence is lifted. (When an authentication<br>system is in force, the transmission lifting<br>silence is to be authenticated.)                                                                           |

302

| Proword      | Meaning                                                                                                    |
|--------------|----------------------------------------------------------------------------------------------------|
| SPEAK SLOWER | Your transmission speed is too fast. Reduce speed of transmission.                                                                                                    |
| THIS IS      | This transmission is from the station whose designator immediately follows.                                                                                                    |
| TIME         | The following is the time or date-time group (DTG) of the message.                                                                                                    |
| ТО           | The addressee(s) immediately following is (are) addressed for action.                                                                                                    |
| VERIFY       | Verify entire message (or portion indicated)<br>with the originator and send correct version.<br>(To be used only at the discretion of the<br>addressee to which the questioned message<br>was directed.)  |
| WAIT         | I must pause for a few seconds.                                                                                                    |
| WAIT OUT     | I must pause for longer than a few seconds.                                                                                                    |
| WILCO        | I received your signal, understand it,<br>and will comply. (To be used only by the<br>addressee. Since the meaning of ROGER<br>is included in that of WILCO, the two<br>prowords are never used together.) |
| WORD AFTER   | The word of the message referenced is the following:                                                                                                    |
| WORD BEFORE  | The word of the message referenced is the preceding:                                                                                                    |
| WORDS TWICE  | Communication is difficult. Transmit (ring)<br>each phrase (or each code group) twice. This<br>proword may be used as an order, request,<br>or as information.                                             |
| WRONG        | Your last transmission was incorrect. The correct version is                                                                                                    |

U.S. UNCLASSIFIED For Official Use Only

# **Phonetic Alphabet and Numbers**

| Letter/# | Word    | Letter/# | Word     | Letter/# | Word    | Letter/# | Word  |
|----------|---------|----------|----------|----------|---------|----------|-------|
| A        | Alpha   | В        | Bravo    | С        | Charlie | D        | Delta |
| E        | Echo    | F        | Foxtrot  | G        | Golf    | н        | Hotel |
| 1        | India   | J        | Juliet   | к        | Kilo    | L        | Lima  |
| М        | Mike    | N        | November | 0        | Oscar   | Р        | Papa  |
| Q        | Quebec  | R        | Romeo    | s        | Sierra  | т        | Tango |
| U        | Uniform | v        | Victor   | w        | Whiskey | x        | X-ray |
| Y        | Yankee  | z        | Zulu     | 0        | Zero    | 1        | One   |
| 2        | Two     | 3        | Three    | 4        | Four    | 5        | Five  |
| 6        | Six     | 7        | Seven    | 8        | Eight   | 9        | Niner |

## Figure D-1

# **Spot Report**

304

The spot report is a detailed, two-way reporting system that clarifies hazard area locations, identifies clearance priority, and identifies affected units. The report is used to request help in handling a hazard that influences a unit's mission and beyond the unit's ability to handle. This report helps commanders set priorities based on the battlefield situation.

The spot report is the first-echelon report that is sent when an enemy is encountered. The report consists of nine lines and is sent by the fastest means available.

|        | Spot I                                          | Report                                                                                                    |
|--------|-------------------------------------------------|----------------------------------------------------------------------------------------------------|
| Line 1 | DTG                                             | DTG item was discovered                                                                                                    |
| Line 2 | Unit and location                               | Reporting activity (unit identification code) and location                                                                                      |
| Line 3 | Contact method                                  | Radio frequency, call sign, point of contact, and telephone number                                                                              |
| Line 4 | Type of ordnance                                | Indicate if ordnance dropped,<br>projected, placed, or thrown. If<br>available, supply the subgroup.<br>Provide the size of the hazard<br>area. |
| Line 5 | Nuclear, biological, and chemical contamination | Be as specific as possible                                                                                                    |
| Line 6 | Resources threatened                            | Report any equipment, facilities,<br>or other assets threatened                                                                                 |
| Line 7 | Impact on mission                               | Current tactical situation and how the presence impacts the mission                                                                             |
| Line 8 | Protective measures                             | Describe measures taken to protect personnel and equipment                                                                                      |
| Line 9 | Recommended priority                            | Recommend a priority for<br>response by explosive ordnance<br>disposal or engineers                                                             |

U.S. UNCLASSIFIED For Official Use Only

Priority level recommendations:

| Priority  | Basic                                                                                                  |
|-----------|----------------------------------------------------------------------------------------------------|
| Immediate | Stops the unit's maneuver and mission capability or threatens critical assets vital to the mission     |
| Indirect  | Slows the unit's maneuver and mission capability or threatens critical assets important to the mission |
| Minor     | Reduces the unit's maneuver and mission capability or threatens noncritical assets of value            |
| No threat | Has little or no effect on the unit's capabilities or assets                                           |

# Size, Activity, Location, Unit/Uniform, Time, and Equipment Report

Size, activity, location, unit/uniform, time, and equipment (SALUTE) reports should be given in a clear, concise, and accurate manner and should be free from embellishments or exaggeration.

| SALUTE Report |                                                                                                    |  |  |  |  |
|---------------|----------------------------------------------------------------------------------------------------|--|--|--|--|
| Size          | What is the size of the unit (number of personnel and vehicles [highway, rail, etc.] and equipment [tents, weapons, etc.])?                                                                                  |  |  |  |  |
| Activity      | What are they doing (moving in column/mass, or setting up a defensive position; deploying, redeployin sustainment activities, or training)?                                                                  |  |  |  |  |
| Location      | Where are they located? Use a map, if available. If no<br>map is available, describe their position as accurately<br>as possible (grid coordinates, airfield, military base,<br>and/or terrain association). |  |  |  |  |
| Unit/Uniform  | What unit do they belong to (company, battalion,<br>brigade, division, and/or country)?<br>What type of uniform are the soldiers wearing?                                                                    |  |  |  |  |

306

| SALUTE Report                    |                                                                                               |  |  |  |  |
|----------------------------------|-----------------------------------------------------------------------------------------------|--|--|--|--|
| Time                             | What time of day/night unit was observed (DTG, Zulu, or local).                               |  |  |  |  |
| Equipment                        | What type of equipment was observed (types of weapons, vehicles, aircraft and/or other gear)? |  |  |  |  |
| Note: All SAL<br>determine his n | UTE points are important so the commander is able to<br>next course of action.                |  |  |  |  |

U.S. UNCLASSIFIED For Official Use Only

# Appendix E

## **Radio Net Procedures**

## **Opening a Net (Nonsecure Voice)**

NET, THIS IS NCS [net control station], AUTHENTICATE \_\_\_\_\_, OVER

| NCS, THIS IS IST SUB, TAUTHENTICATE, OVI | NCS, | THIS IS 1ST | SUB, I A | AUTHENTICATE | ,0 | <b>)VER</b> |
|------------------------------------------|------|-------------|----------|--------------|----|-------------|
|------------------------------------------|------|-------------|----------|--------------|----|-------------|

NET, THIS IS NCS, I AUTHENTICATE \_\_\_\_\_, OVER

NET, THIS IS 2D SUB, I AUTHENTICATE \_\_\_\_\_, OVER

NET, THIS IS 3D SUB, I AUTHENTICATE \_\_\_\_\_, OVER

NET, THIS IS NCS, OUT

## **Opening a Net (Secure Voice)**

NET, THIS IS NCS, OVER

NCS, THIS IS 1ST SUB, OVER

NCS, THIS IS 2D SUB, OVER

NCS, THIS IS 3D SUB, OVER

NET, THIS IS NCS, OUT (IF NCS HAS NO TRAFFIC) or

NET, THIS IS NCS, THIS IS A DIRECTED NET — OF WHAT PRECEDENCE AND FOR WHOM ARE YOUR MESSAGES, OVER (NCS desires control of traffic being passed)

> U.S. UNCLASSIFIED For Official Use Only

**Note:** The last letter of the call sign determines the answering order. The stations in a net respond alphabetically. For example, A3D will answer before A2E, and A2E will answer before BIF. If two stations in a net have the same last letter such as A1D and A2D, the answering order will be determined by numerical sequence, with the lower number, A1D, answering first.

#### **Transmission Time Minimization**

To minimize transmission time, use radio checks sparingly. Transmit only when you have message traffic.

NET, THIS IS NCS, RADIO CHECK, OVER

NCS, THIS IS 1ST SUB, ROGER OUT

NCS, THIS IS 2D SUB, WEAK READABLE, OVER (2D SUB receives NCS weak)

NCS, THIS IS 3D SUB, ROGER OUT

NET, THIS IS NCS, ROGER OUT

#### **Station Entering Net**

1. The third substation was unable to answer when the net was opened and now wishes to report into the net.

NCS, THIS IS 3D SUB REPORTING INTO NET, OVER

3D SUB, THIS IS NCS, AUTHENTICATE \_\_\_\_\_, OVER

NCS, THIS IS 3D SUB, I AUTHENTICATE \_\_\_\_\_, OVER

3D SUB, THIS IS NCS, I AUTHENTICATE \_\_\_\_\_, OVER

NCS, THIS IS 3D SUB, ROGER OUT

310

2. The third substation finds it necessary to enter a net in which it does not normally operate.

NCS, THIS IS 3D SUB, REQUEST PERMISSION TO ENTER NET, OVER

3D SUB, THIS IS NCS, IDENTIFY YOUR STATION, OVER

NCS, THIS IS 3D SUB, REFER TO \_\_\_\_\_, I AM PREPARED TO AUTHENTICATE, OVER

3D SUB, THIS IS NCS, AUTHENTICATE \_\_\_\_\_, OVER

NCS, THIS IS 3D SUB, I AUTHENTICATE \_\_\_\_\_, OVER

3D SUB, THIS IS NCS, PERMISSION TO ENTER NET, OUT

#### **Station Leaving Net**

1. When leaving a net in which your station is a substation:

NCS, THIS IS 3D SUB, REQUEST PERMISSION TO CLOSE DOWN (until \_\_\_\_\_), OVER

3D SUB, THIS IS NCS, ROGER OUT

2. When leaving a net in which you have entered but do not normally operate:

NCS, THIS IS 3D SUB, REQUEST PERMISSION TO LEAVE NET, OVER

3D SUB, THIS IS NCS, ROGER OUT

## Closing a Net (Nonsecure Voice)

NET, THIS IS NCS, CLOSE DOWN, OVER

NCS, THIS IS 1ST SUB, AUTHENTICATE \_\_\_\_\_, OVER

NET, THIS IS NCS, I AUTHENTICATE \_\_\_\_\_, OVER

U.S. UNCLASSIFIED For Official Use Only

NCS, THIS IS 1ST SUB, ROGER OUT

NCS, THIS 2D SUB, ROGER OUT

NCS, THIS IS 3D SUB, ROGER OUT

Closing a Net (Secure Voice)

NET, THIS IS NCS, CLOSE DOWN, OVER

NCS, THIS IS 1ST SUB, ROGER OUT

NCS, THIS IS 2D SUB, ROGER OUT

NCS, THIS IS 3D SUB, ROGER OUT

## **Radio Checks**

NCS radio operators (ROs) are responsible for ensuring all stations remain in their nets. This is best accomplished by regular net traffic. ROs will be provided a net list of all stations to check off as stations conduct regular radio traffic. If a station fails to make a regular radio call in the period of an hour, the NCS will contact them with a radio check. During periods of low traffic, NCS ROs will conduct a net call. Stations will respond in sequence with ROGER OUT.

Example:

NCS: GUIDONS, GUIDONS, GUIDONS, THIS IS NCS, RADIO CHECK, OVER

Station 1: ROGER OUT

Station 2: ROGER OUT

Once all stations respond, NCS will call directly for any stations that failed to respond. If the station still does not reply, execute Loss of Communications Procedures (see Appendix F). All NCS radios should have the CUE and MAN frequencies loaded to assist stations that lose the correct time or communications security to reenter the net.

U.S. UNCLASSIFIED For Official Use Only

## **Global Positioning System Time Checks**

It is important to keep the net time exactly on Global Positioning System (GPS) Zulu time to allow stations to enter the net via hot start procedures. Left alone, net time significantly drifts. To avoid this drifting, NCS ROs must be proactive and check time regularly. First, ROs need to ensure the NCS radio is on frequency-hopping master. This will push time out to other stations. At every shift change, ROs will check their net time against a tracking GPS with a time figure of merit of at least +/- 10 milliseconds. If the net has drifted, attempt to bring it back in line with the correct time by making three-second corrections followed by net calls. This procedure will keep other stations in the same net on the correct time.

Remember, net time is always set to GPS Zulu time. The date is determined by the last two digits of the Julian date.

U.S. UNCLASSIFIED For Official Use Only

## Appendix F

#### **Loss of Communications Procedures**

If a station fails to respond to a net call or radio check during its assigned time, initiate the following procedures to restore communications:

- Attempt to raise the unit on a different net it is monitoring (for example, brigade operations and intelligence, brigade administrative and logistics, battalion Crypto Management System, signal conditioning tactical satellite, high frequency, or mobile subscriber equipment).
- Ensure proper CUE frequency is loaded in the net control station radio. Attempt to contact single-channel cipher text. If this method fails, attempt to contact using plain text.
- Contact an adjacent unit and have it physically make contact with the nonresponsive unit.
- If there has been a frequency period change, attempt to reach on old CUE frequency.

If the station still does not respond for two consecutive hours, notify the battle captain. If it is necessary to launch an aircraft to make contact with the unit, the battle captain will make a recommendation to the commander.

U.S. UNCLASSIFIED For Official Use Only
## Appendix G

## **Medical Evacuation Request**

The necessity for secure communication in transmitting a 9-line medical evacuation (MEDEVAC) request is mission, enemy, terrain and weather, troops and support available-time available, and civil considerations (METT-TC) dependent. Specific procedures, frequencies, and security requirements for transmittal of evacuation requests are delineated through the orders process and are made a part of unit/command standing operating procedures.

Often MEDEVAC requests are sent from the point of injury through intermediaries such as higher headquarters, which then transmits the request up to the nearest MEDEVAC unit. The unit relaying the request must ensure it relays the exact information originally received. The radio call sign and frequency relayed are that of the requesting unit. However, the intermediaries' contact information may be given as additional information for purposes of call-back and mission clarification.

Questions concerning evacuation requests or requirements for Air Force aeromedical assets should be referred to the nearest supporting medical treatment facility, such as the area support medical company.

> U.S. UNCLASSIFIED For Official Use Only

## Table G-1. Categories of evacuation precedence:

| Category                  | Criteria                                                                                                    |
|---------------------------|----------------------------------------------------------------------------------------------------|
| Priority I – URGENT *     | Assigned to emergency cases that<br>should be evacuated as soon as<br>possible and within a maximum<br>of one hour in order to save life,<br>limb, or eyesight; to prevent<br>complications of serious illness; or<br>to avoid permanent disability                                                                                                    |
| Priority IA – URGENT-SURG | Assigned to patients who must<br>receive far forward surgical<br>intervention to save life and<br>to stabilize them for further<br>evacuation                                                                                                    |
| Priority II – PRIORITY    | Assigned to sick and wounded<br>personnel requiring prompt<br>medical care. This precedence<br>is used when the individual<br>should be evacuated within four<br>hours or his medical condition<br>could deteriorate to such a<br>degree that he will become an<br>URGENT precedence, or whose<br>requirements for special treatment<br>are not available locally, or who<br>will suffer unnecessary pain or<br>disability. |
| Priority III – ROUTINE    | Assigned to sick and wounded<br>personnel requiring evacuation but<br>whose condition is not expected<br>to deteriorate significantly. The<br>sick and wounded in this category<br>should be evacuated within 24<br>hours.                                                                                                    |

318

| Category                     | Criteria                                                                                                    |
|------------------------------|----------------------------------------------------------------------------------------------------|
| Priority IV – CONVENIENCE ** | Assigned to patient for whom<br>evacuation by medical platform is<br>a matter of medical convenience<br>rather than necessity. |

\* The new requirement for the URGENT and URGENT SURGICAL evacuation categories has been changed to one hour as a directive of the Department of Defense.

\*\* NATO Standardization Agreement 3204 has deleted the category of Priority IV – CONVENIENCE; however, it will still be included in the U.S. Army evacuation priorities, as there is a requirement for it on the battlefield.

U.S. UNCLASSIFIED For Official Use Only

## Table G-2. Example 9-Line MEDEVAC request:

| Line | Item                                      | Evacuation Request Message                                                                                                    |
|------|-------------------------------------------|----------------------------------------------------------------------------------------------------|
| 1    | Location of pickup site                   | Transmittals of grid coordinates<br>are described in the operation order<br>(OPORD) and are made a part of the<br>unit/command standing operating<br>procedures (SOPs). The necessity for<br>secure communication in transmitting a<br>request is METT-TC dependent.                                                                                                    |
| 2    | Radio frequency, call<br>sign, and suffix | Transmittals of the frequency of the<br>radio at the pickup site, not a relay<br>frequency, are described in the OPORD<br>and are made a part of unit/command<br>SOPs. The necessity for secure<br>communication in transmitting a request<br>is METT-TC dependent.<br>The call sign (and suffix used) of person<br>to be contacted at the pickup site may<br>be transmitted in the clear. |
| 3    | Number of patients<br>by precedence       | Report only applicable information, and<br>encrypt brevity codes. A = Urgent, B =<br>Urgent-Surgery, C = Priority,<br>D = Routine, E = Convenience. (If two<br>or more categories are reported in the<br>same request, insert the word "break"<br>between each category.)                                                                                                    |
| 4    | Special equipment required                | Encrypt applicable brevity codes.<br>A = None, B = Hoist, C = Extraction<br>equipment, D = Ventilator.                                                                                                    |

320

| Line | Item                                                           | Evacuation Request Message                                                                                                    |
|------|----------------------------------------------------------------|----------------------------------------------------------------------------------------------------|
| 5    | Number of patients<br>by type                                  | Report only applicable information<br>and encrypt brevity code. If requesting<br>MEDEVAC for both types, insert the<br>word "break" between the litter entry<br>and ambulatory entry: L = number of<br>patients-litter, A = number of patients-<br>ambulance (sitting). |
| 6    | Security of pickup<br>site (wartime)                           | N = No enemy troops in area,<br>P = Possibly enemy troops in area<br>(approach with caution), E = Enemy<br>troops in area (approach with caution),<br>X = Enemy troops in area (armed escort<br>required).                                                              |
|      | Number and type<br>of wound, injury, or<br>illness (peacetime) | Specific information regarding patient<br>wounds by type (such as gunshot or<br>shrapnel). Report serious bleeding along<br>with patient blood type, if known.                                                                                                    |
| 7    | Method of marking pickup site                                  | Encrypt the brevity codes: A = Panels,<br>B = Pyrotechnic signal, C = Smoke<br>signal, D = None, E = Other.                                                                                                    |
| 8    | Patient nationality<br>and status                              | Number of patients in each category<br>need not be transmitted. Encrypt only<br>applicable brevity codes. $A = U.S.$<br>military, $B = U.S.$ civilian, $C = Non-$<br>U.S. military, $D = Non-U.S.$ civilian,<br>E = Enemy prisoner of war.                              |

U.S. UNCLASSIFIED For Official Use Only

| Line | Item                               | <b>Evacuation Request Message</b>                                                                                                    |
|------|------------------------------------|----------------------------------------------------------------------------------------------------|
| 9    | CBRN contamination<br>(wartime)    | Include this line only when applicable.<br>Encrypt the applicable brevity codes.<br>C = Chemical, B = Biological,<br>R = Radiological, N = Nuclear.                                                 |
|      | Terrain description<br>(peacetime) | Include details of terrain features in<br>and around the proposed landing site. If<br>possible, describe the relationship of the<br>site to a prominent terrain feature (lake,<br>mountain, tower). |

322

# Appendix H

# Glossary

| ACADA<br>AK<br>ANCD<br>AO<br>ASIP                                             | automatic chemical agent detector<br>automatic remote keying<br>automated net control device<br>area of operations<br>Advanced Systems Improvement Program                                                                                                    |     |
|-------------------------------------------------------------------------------|----------------------------------------------------------------------------------------------------|-----|
| BFT<br>BLOS                                                                   | Blue force tracking<br>Beyond-line-of-sight                                                                                                    |     |
| CADRG<br>CCI<br>CIK<br>CODEWORD<br>COMMEX<br>COMSEC<br>COP<br>CS<br>CT<br>CUE | compressed ARC digitized raster graphics<br>controlled cryptographic item<br>communications security encryption key<br>one-word notice that refers to other information<br>communications exercise<br>communications security<br>common operational picture<br>Capability Set<br>cipher text<br>to key the radio net |     |
| DTED<br>DU                                                                    | digital terrain elevation data<br>display unit                                                                                                    |     |
| EPLARS<br>ERF                                                                 | Enhanced Position Location and Reporting Syste electronic remote fill                                                                                                    | em  |
| FBCB2<br>FH-M                                                                 | Force XXI battle command—brigade and below frequency hopping-manual                                                                                                    |     |
|                                                                               | U.S. UNCLASSIFIED<br>For Official Use Only                                                                                                    | 323 |

| FIPR<br>FM | flash, immediate, priority, routine frequency modulation |
|------------|----------------------------------------------------------|
| GMT        | Greenwich Mean Time (Zulu)                               |
| GPS        | Global Positioning System                                |
| ICOM       | integrated communications security                       |
| ID         | identification                                           |
| INMARSAT   | International Marine/Maritime Satellite                  |
| IP         | Internet Protocol                                        |
| JD         | Julian date                                              |
| KEK        | key encryption key                                       |
| KU         | keyboard unit                                            |
| LOS        | line of sight                                            |
| LRAS3      | Long Range Advanced Scout Surveillance System            |
| MAN        | manual                                                   |
| MANPACK    | man portable radio set                                   |
| MDL        | mission data load                                        |
| MUOS       | Mobile User Objective System                             |
| NCS        | net control station                                      |
| NET        | net synchronization time (also refers to a network)      |
| NET ID     | network identification                                   |
| OPORD      | operation order                                          |
| OTAR       | over-the-air rekey                                       |
| 324        | U.S. UNCLASSIFIED<br>For Official Use Only               |

| PLGR<br>PLI<br>PMCS<br>Polling<br>Prowords<br>PT             | Precision Lightweight Global Positioning System<br>(GPS) Receiver<br>position location information<br>preventive maintenance checks and services<br>radio transmitting priority<br>proper words for radio transmission (not slang)<br>plain text                                                   |
|--------------------------------------------------------------|----------------------------------------------------------------------------------------------------|
| RADIAC<br>RAM<br>RCU<br>RF<br>RHDDC<br>RT                    | radiation detection, indication, and computation<br>random access memory<br>remote control unit<br>radio frequency<br>removable hard disk drive cartridge<br>receiver-transmitter                                                                                                    |
| SA<br>SALT<br>SALUTE<br>SIM<br>SINCGARS<br>SOI<br>SOP<br>SRW | situational awareness<br>size, activity, location, time<br>size, activity, location, unit/uniform, time,<br>equipment<br>Subscriber Identity Module<br>Single-Channel Ground and Airborne Radio System<br>signal operating instructions<br>standing operating procedures<br>Soldier Radio Waveform |
| TEK<br>TIRS<br>TSK                                           | transmission encryption key<br>Tactical Information Retrieval System<br>transmission security key                                                                                                    |
| UMTS                                                         | Universal Mobile Telecommunications System                                                                                                    |
| VPF                                                          | Vector product information                                                                                                    |

U.S. UNCLASSIFIED For Official Use Only

## PROVIDE US YOUR INPUT

To help you access information quickly and efficiently, the Center for Army Lessons Learned (CALL) posts all publications, along with numerous other useful products, on the CALL website. The CALL website is restricted to U.S. government and allied personnel.

## PROVIDE FEEDBACK OR REQUEST INFORMATION

#### <http://call.army.mil>

If you have any comments, suggestions, or requests for information (RFIs), use the following links on the CALL home page: "RFI or a CALL Product" or "Contact CALL."

#### PROVIDE LESSONS AND BEST PRACTICES OR SUBMIT AN AFTER ACTION REVIEW (AAR)

If your unit has identified lessons or best practices or would like to submit an AAR, please contact CALL using the following information:

#### Telephone: DSN 552-9569/9533; Commercial 913-684-9569/9533

Fax: DSN 552-4387; Commercial 913-684-4387

NIPR e-mail address: call.rfimanager@conus.army.mil

#### SIPR e-mail address: call.rfiagent@conus.army.smil.mil

Mailing Address:

Center for Army Lessons Learned ATTN: OCC, 10 Meade Ave., Bldg. 50 Fort Leavenworth, KS 66027-1350

## TO REQUEST COPIES OF THIS PUBLICATION

If you would like copies of this publication, please submit your request at: <http://call. army.mil>. Use the "RFI or a CALL Product" link. Please fill in all the information, including your unit name and official military address. Please include building number and street for military posts.

> U.S. UNCLASSIFIED For Official Use Only

# PRODUCTS AVAILABLE "ONLINE"

## CENTER FOR ARMY LESSONS LEARNED

Access and download information from CALL's website. CALL also offers Webbased access to the CALL Archives. The CALL home page address is:

## <http://call.army.mil>

CALL produces the following publications on a variety of subjects:

## Combat Training Center Bulletins, Newsletters, and Trends

- Special Editions
- News From the Front
- Training Techniques
- Handbooks
- Initial Impressions Reports

You may request these publications by using the "RFI or a CALL Product" link on the CALL home page.

#### COMBINED ARMS CENTER (CAC) Additional Publications and Resources

The CAC home page address is:

## <http://usacac.army.mil/cac2/index.asp>

## Center for Army Leadership (CAL)

CAL plans and programs leadership instruction, doctrine, and research. CAL integrates and synchronizes the Professional Military Education Systems and Civilian Education System. Find CAL products at <a href="http://usaca.army.mil/cac2/cal/index.asp">http://usaca.army.mil/cac2/cal/index.asp</a>.

#### Combat Studies Institute (CSI)

CSI is a military history think tank that produces timely and relevant military history and contemporary operational history. Find CSI products at <a href="http://usacac.army.mil/cac2/csi/csipubs.asp">http://usacac.army.mil/cac2/csi/csipubs.asp</a>.

## Combined Arms Doctrine Directorate (CADD)

CADD develops, writes, and updates Army doctrine at the corps and division level. Find the doctrinal publications at either the Army Publishing Directorate (APD) <http://www.usapa.army.mil> or the Reimer Digital Library <http://www.adtdl.army.mil>.

328

## Foreign Military Studies Office (FMSO)

FMSO is a research and analysis center on Fort Leavenworth under the TRADOC G2. FMSO manages and conducts analytical programs focused on emerging and asymmetric threats, regional military and security developments, and other issues that define evolving operational environments around the world. Find FMSO products at <a href="http://fmso.leavenworth.army.mil/">http://fmso.leavenworth.army.mil/</a>>.

#### Military Review (MR)

MR is a revered journal that provides a forum for original thought and debate on the art and science of land warfare and other issues of current interest to the U.S. Army and the Department of Defense. Find MR at <a href="http://usacac.army.mil/cac2/militaryreview/index.asp">http://usacac.army.mil/cac2/militaryreview/index.asp</a>.

## TRADOC Intelligence Support Activity (TRISA)

TRISA is a field agency of the TRADOC G2 and a tenant organization on Fort Leavenworth. TRISA is responsible for the development of intelligence products to support the policy-making, training, combat development, models, and simulations arenas. Find TRISA Threats at <a href="https://dcsint-threats.leavenworth.army.mil/default.aspx">https://dcsint-threats.leavenworth.army.mil/default. aspx</a>. (requires AKO password and ID).

# Combined Arms Center-Capability Development Integration Directorate (CAC-CDID)

CAC-CDIC is responsible for executing the capability development for a number of CAC proponent areas, such as Information Operations, Electronic Warfare, and Computer Network Operations, among others. CAC-CDID also teaches the Functional Area 30 (Information Operations) qualification course. Find CAC-CDID at <a href="http://usacac.army.mil/cac2/cdid/index.asp">http://usacac.army.mil/cac2/cdid/index.asp</a>.

#### U.S. Army and Marine Corps Counterinsurgency (COIN) Center

The U.S. Army and Marine Corps COIN Center acts as an advocate and integrator for COIN programs throughout the combined, joint, and interagency arena. Find the U.S. Army/U.S. Marine Corps COIN Center at: <a href="http://usacac.army.mil/cac2/coin/index">http://usacac.army.mil/cac2/coin/index</a>. asp>.

#### Joint Center for International Security Force Assistance (JCISFA)

JCISFA's mission is to capture and analyze security force assistance (SFA) lessons from contemporary operations to advise combatant commands and military departments on appropriate doctrine; practices; and proven tactics, techniques, and procedures (TTP) to prepare for and conduct SFA missions efficiently. JCISFA was created to institutionalize SFA across DOD and serve as the DOD SFA Center of Excellence. Find JCISFA at <hr/>https://jcisfa.jcs.mil/Public/Index.aspx>.

Support CAC in the exchange of information by telling us about your successes so they may be shared and become Army successes.

U.S. UNCLASSIFIED For Official Use Only

# Center for Army Lessons Learned 10 Meade Avenue, Building 50 Fort Leavenworth, KS 66027-1350

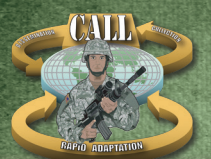

www.leavenworth.army.mil

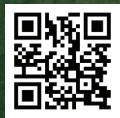

US UNCLASSIFIED FOR OFFICIAL USE ONLY

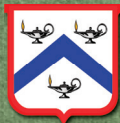